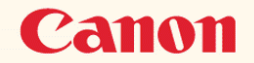

# **◆ Bj Fi00 リファレンスガイド**

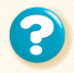

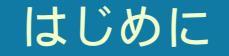

このたびは BJ F100 をお買い上げいただきありがとうございます。 このリファレンスガイドは、プリンタ本体とプリンタドライバの機能を総合的に説明しています。 本機の機能や操作方法を十分にご理解いただき、末長くご使用ください。

注記

リファレンスガイドに掲載されているプリンタドライバの設定画面は、すべて Windows 98 で使用 する場合の画面です。Windows 95 で使用する場合も、ほとんど同じ設定画面が表示され、操作方 法も変わりません。

Windows 3.1 で使用する場合は、設定画面のデザインが異なるため、操作方法に若干の違いがあります。詳細はプリンタドライバのヘルプをご覧ください。

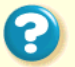

# 🕹 目次

目次内の青色の項目は、操作手順の説明です。 本機の特長 プリンタの各部の名称と役割 前面 背面 内部 リセットボタン コンピュータへの接続と電源について 接続について お取扱いの注意 コンピュータにつなぐ 電源を入れる 電源を切る

# 用紙について

使用できる用紙 印刷できる範囲 セットできる枚数 用紙についての印刷設定 普通紙を使用する 高品位専用紙を使用する はがきを使用する 封筒を使用する OHP フィルムを使用する バックプリントフィルムを使用する フォト光沢紙を使用する 光沢フィルムを使用する フォト光沢カードを使用する バナー紙を使用する BJ クロスを使用する Tシャツ転写紙を使用する

BJ カートリッジについて 使用できるBJ カートリッジ BJ カートリッジの取扱いについてのご注意 BJ カートリッジの設定 交換と保管 プリンタドライバでの印刷設定 プリンタドライバの基礎知識 印刷の準備と実行 設定画面の開きかた オートパレットによる簡単設定 印刷の中止 ヘルプの見かた

?

いろいろな印刷テクニック

写直をきれいに印刷する はがきをきれいに印刷する 非定型の用紙を使用する 原稿を90°回転して印刷する 原稿を拡大 / 縮小して印刷する 1枚の用紙に複数ページを印刷する 同じ文書を複数部印刷する スタンプを印刷する オリジナルのスタンプを作成する 画像をなめらかに補正する 印刷の濃淡を調整する プリンタの調整とお手入れ プリンタを長持ちさせるために BJ カートリッジのメンテナンス機能 BJカートリッジの交換時期

| ノズルチェックパターンの印刷         |
|------------------------|
| プリントヘッドのクリーニング         |
| BJ カートリッジの交換           |
| プリンタの清掃                |
| 給紙ローラのクリーニング           |
| プリンタの移送                |
| ラブルクリニック               |
| 印刷結果に満足できない            |
| プリンタが動かない / 途中で止まる     |
| 用紙が送られない / 用紙がつまった     |
| BJ ステータスモニタにエラーメッセージが表 |
| 示される                   |
| 画面にメッセージが表示されている       |
| その他のトラブル               |
| トラブル回避に役立つ操作           |
| お問い合わせの前に              |

# プリンタドライバについて

Windows 98 または Windows 95 で使用する Windows 3.1 で使用する バージョンアップについて 不要になったプリンタドライバの削除 プリンタを追加する FD からインストールする

# 付録

仕様 索引

# 本機の特長

カラーBJ カートリッジ、 フォトBJ カートリッジに よる美しいカラー印刷 カラーBJ カートリッジが、鮮やか でいきいきとしたカラー印刷を実 現します。また、フォトBJ カート リッジとキヤノン専用紙の併用に より、写真調の高画質印刷が可能 になります。

高速・高画質モノクロ印刷 ブラックBJカートリッジを使用す ることにより、高速モノクロ印刷 が可能になります。また、スムー ジング機能による720dpi × 360dpi 相当の高解像度印字を実現しま す。

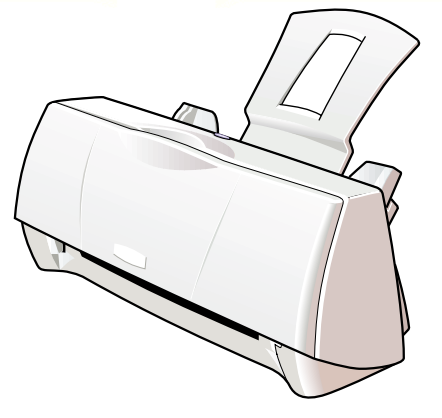

### 簡単印刷

セットした用紙をコンピュータ画 面上で指定するだけで、用紙に最適 な印刷ができます。はがきや写真も 手軽にプリントできます。

### 豊富な用紙

従来の用紙に加え、バナー紙(長尺 紙)、BJクロス、バックプリント フィルムなど、目的に応じてお好み のプリントをお楽しみいただけま す。

# データ補正機能で美しい 印刷

粒子の粗い画像のギザギザを抑え る「イメージデータ補正」、デジタ ルカメラ等から取り込んだ画像の 色合いをきれいにする「フォトデー タ補正」(Windows 98/95 のみ)。複 雑な画像処理をしなければ実現で きなかった印刷が簡単操作で行え ます。

6

前面

背面

内部

リセットボタン

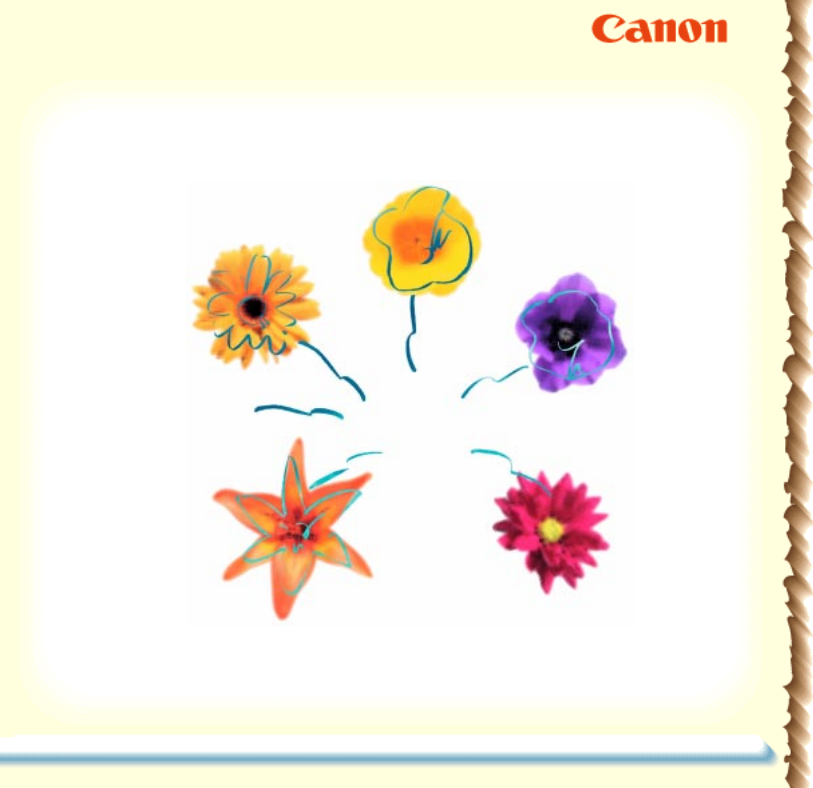

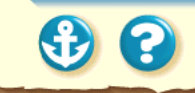

# 前面

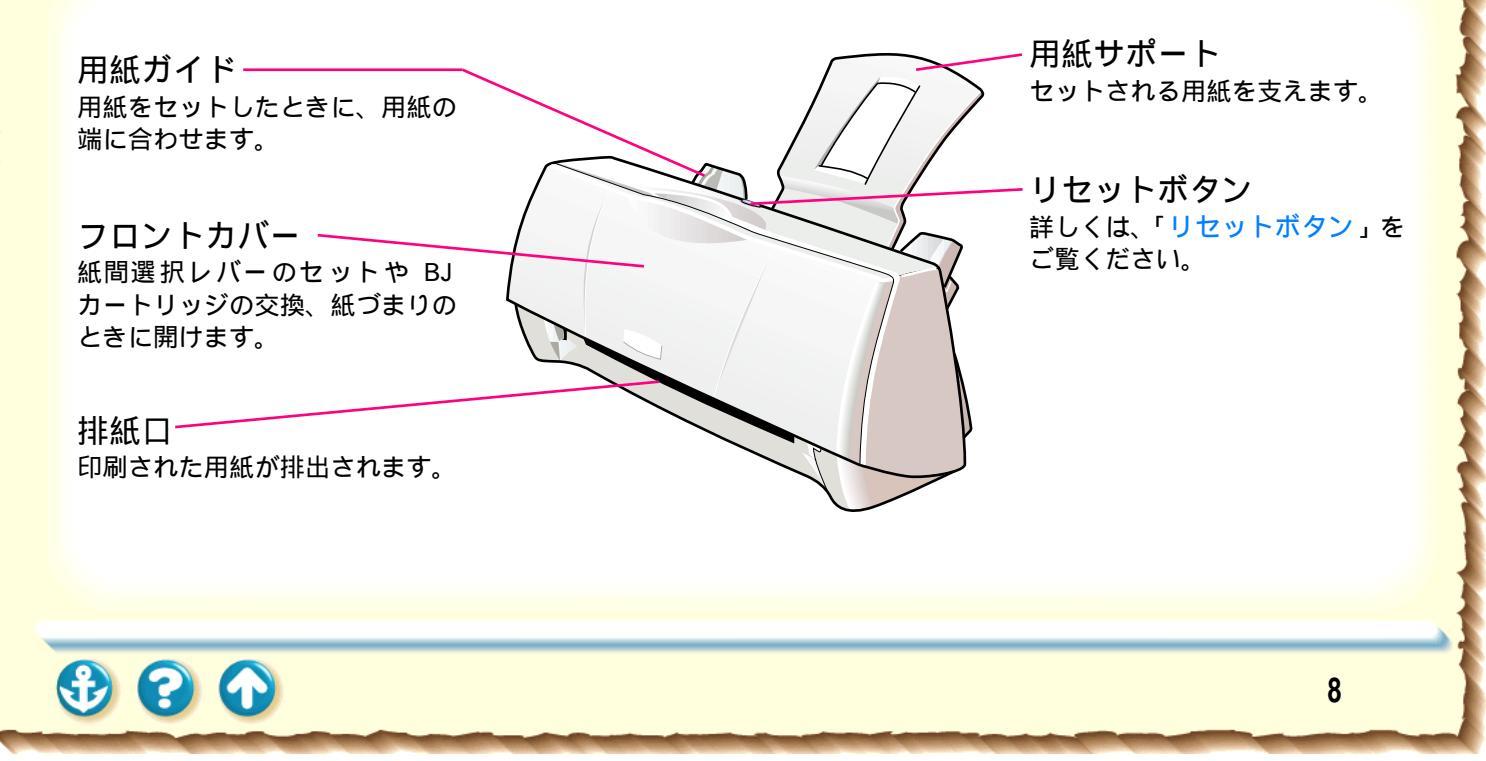

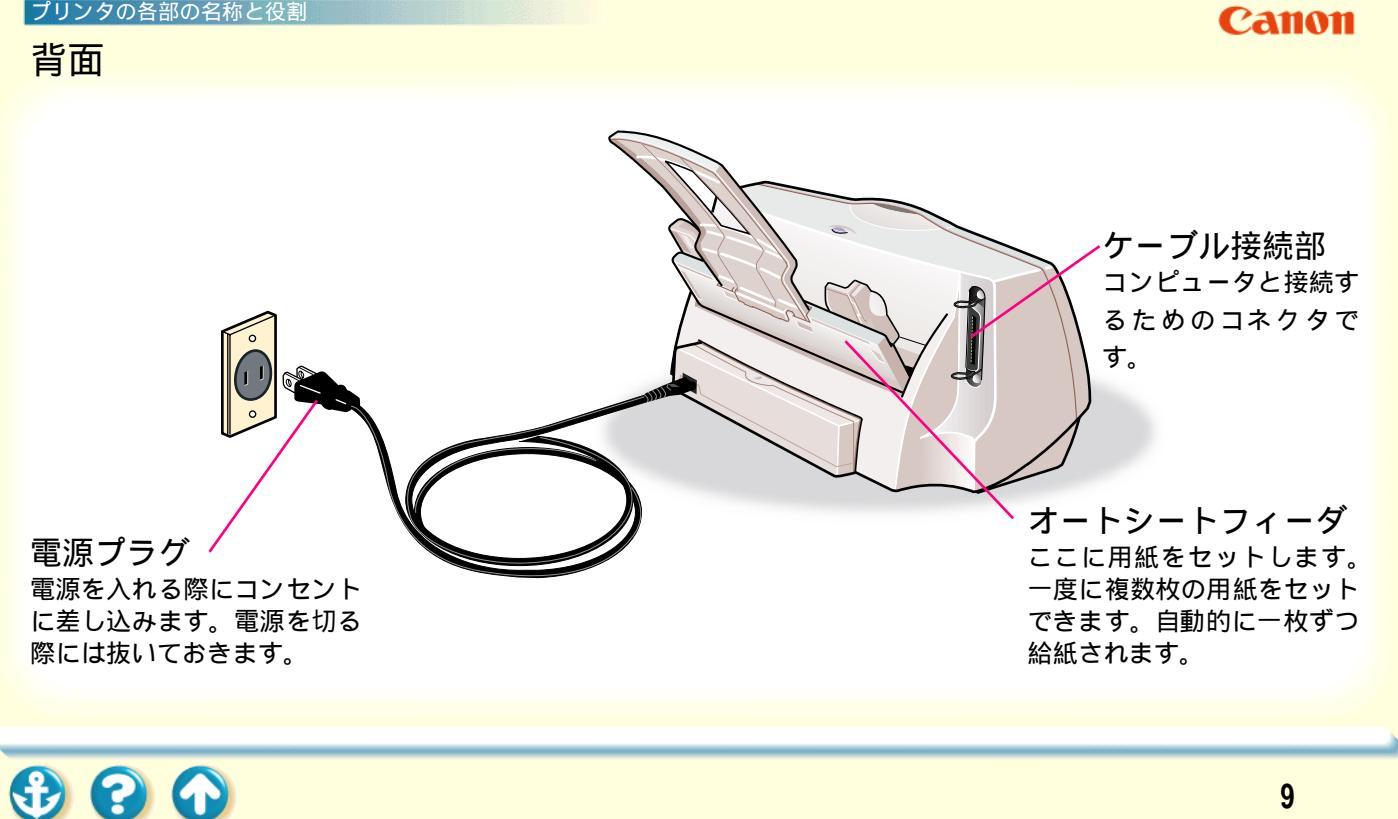

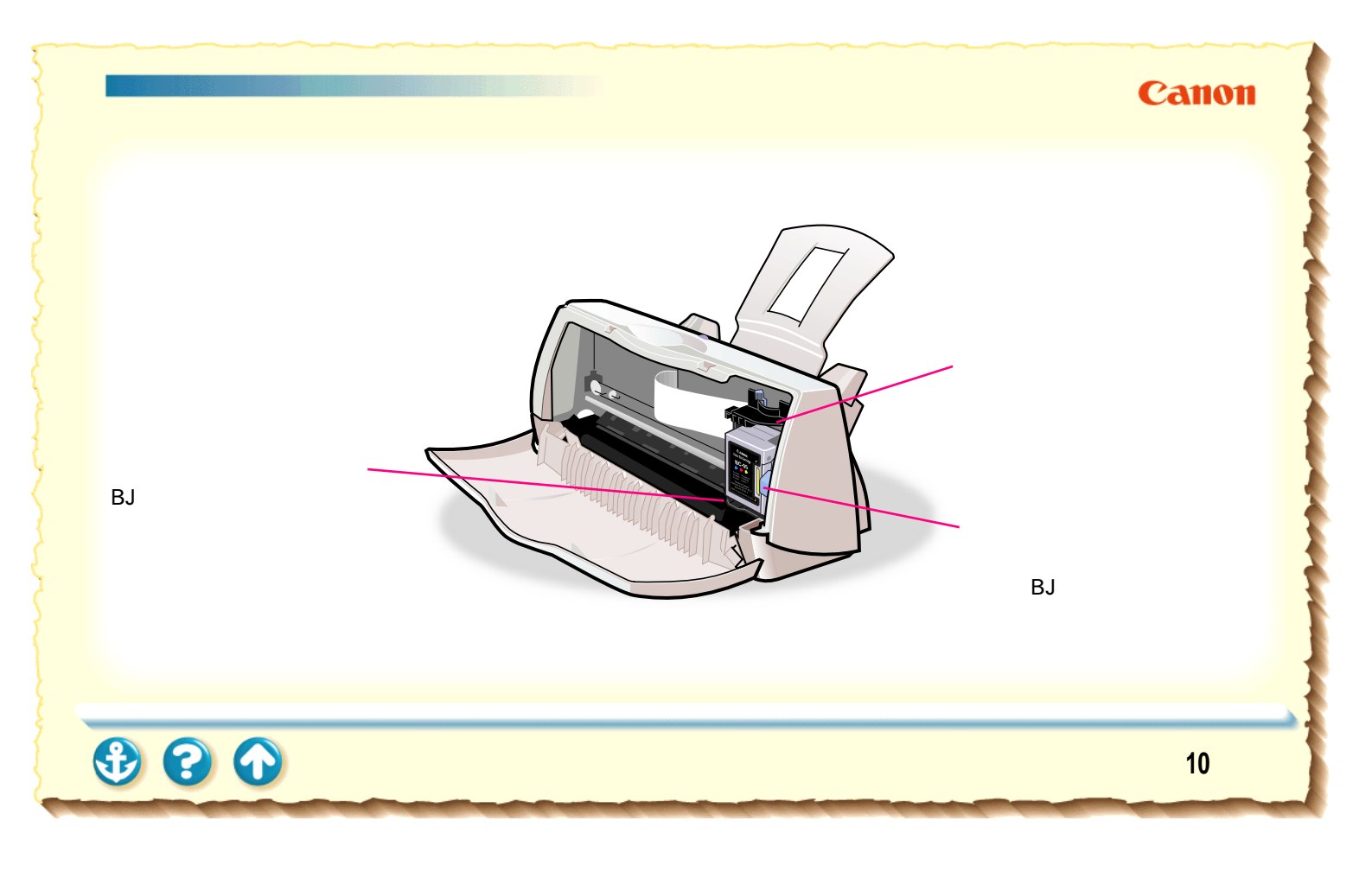

# リセットボタン

プリンタのトラブルを解除するときやプリンタの動作をリセットするときにこのボタンを押します。 また、このボタンを押してノズルチェックパターンを印刷することもできます。

- ・プリンタのトラブルを解消した後に操作を続行する場合 ボタンを1回押す
- ・ノズルチェックパターンを印刷する場合 ボタンを続けて 2 回押す
- ・操作をリセットする場合(印刷のデータが消去されます) ボタンを2秒以上押してから離す このとき、プリンタの回復動作が行われます。

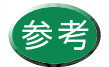

リセットボタンは、電源ボタンではありません。 BJ F100 には電源ボタンはありません。電源プラグをコンセントに接続すると、電源が入ります。

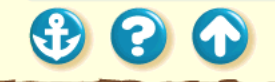

| コンピュータへの接続と電源について |                               |
|-------------------|-------------------------------|
| 接続について<br>お取扱いの注意 | コンピュータにつなぐ<br>電源を入れる<br>電源を切る |
|                   |                               |

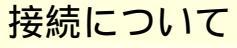

# Canon

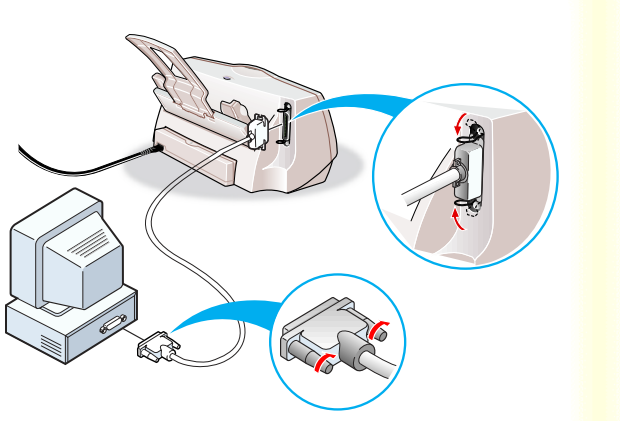

プリンタをコンピュータに接続するには、別売のプリンタ ケーブルが必要です。ケーブルをお買い求めになる場合 は、以下のものをお勧めします。適切なケーブルがわから ないときは販売店にご相談ください。コンピュータとプリ ンタとの間で正しくデータがやりとりできるよう、2 m 以内のケーブルをお使いください。

IFC-98B/15 ...... PC-9800シリーズ用36ピンハーフピッ チコネクタ形ケーブル1.5m IFC-DOS V/15 ... DOS/V 対応コンピュータおよび PC-98NXシリーズ用25ピンコネクタ形ケー ブル1.5m

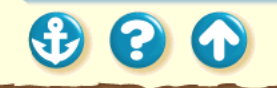

# Canon

# お取扱いの注意

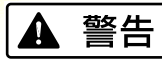

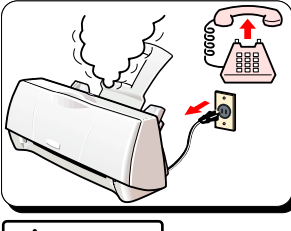

プリンタから煙、異臭、 異常音が出た場合は、電 源プラグをコンセントか ら抜いて販売店または修 理サービスご相談窓口ま でご連絡ください。

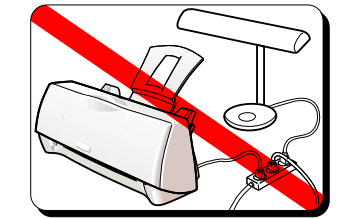

プリンタ単体でコンセ ントにつないでくださ い。エアコンや複写機、 蛍光灯などをプリンタ と同じコンセントで使 うと、これらからのノイ ズでプリンタが誤動 ま た、これらの電気製近 付けないでください。

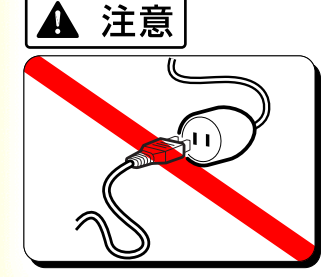

300

AC100V以外の電源電圧 で使用しないでくださ い。火災や感電の原因に なることがあります。以 下の条件でお使いくだ さい。 《電源電圧と周波数

AC100V、50/60Hz》

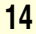

# コンピュータにつなぐ

# Canon

 コンピュータの電源が切れていることと、 プリンタの電源プラグがコンセントから抜 かれていることを確かめます。

300

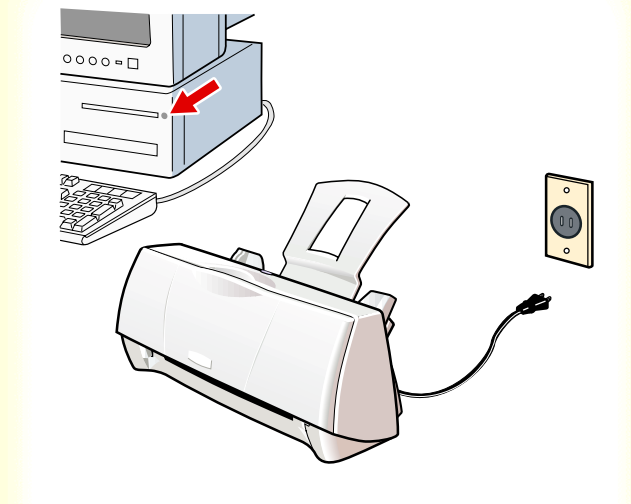

# コンピュータへの接続と電源について コンピュータにつなぐ

# Canon

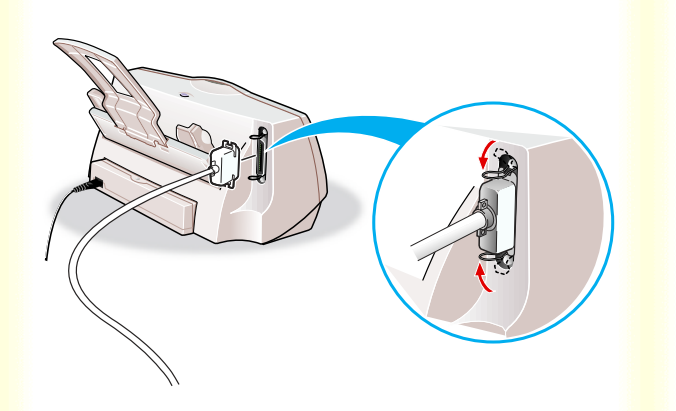

# **2** プリンタにプリンタケーブルを接続します。

プリンタのコネクタと、プリンタケーブルのコネク タの向きを合わせます。 しっかりと奥まで差し込んだら、プリンタ側のク リップで固定します。

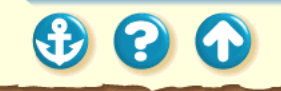

# Canon

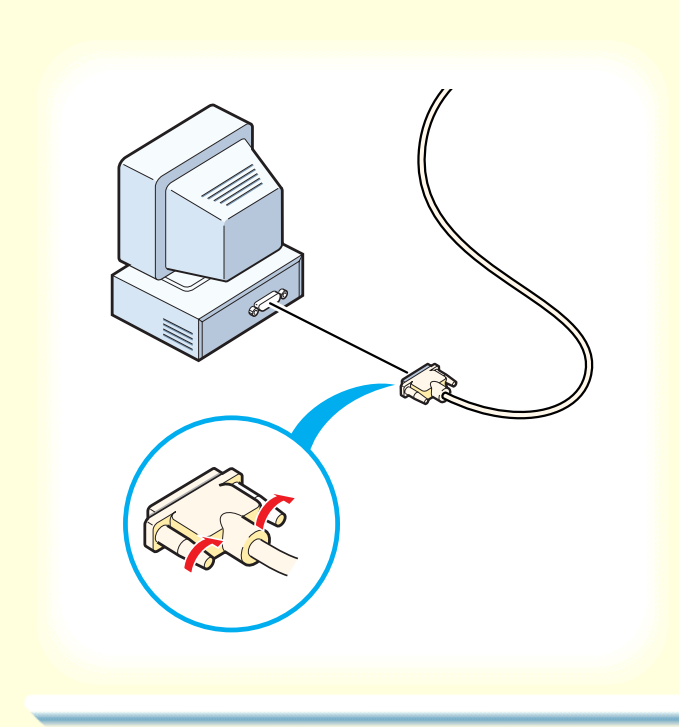

3 もう一方をコンピュータのケーブル接続部 に差し込みます。

コンピュータのパラレルインタフェースコネクタ と、プリンタケーブルのコネクタの向きを合わせま す。

しっかりと奥まで差し込んだら、ネジで固定します。

万一の感電をさけるため、コンピュータとコンセン トの間にアース接続をしてください。

# Canon

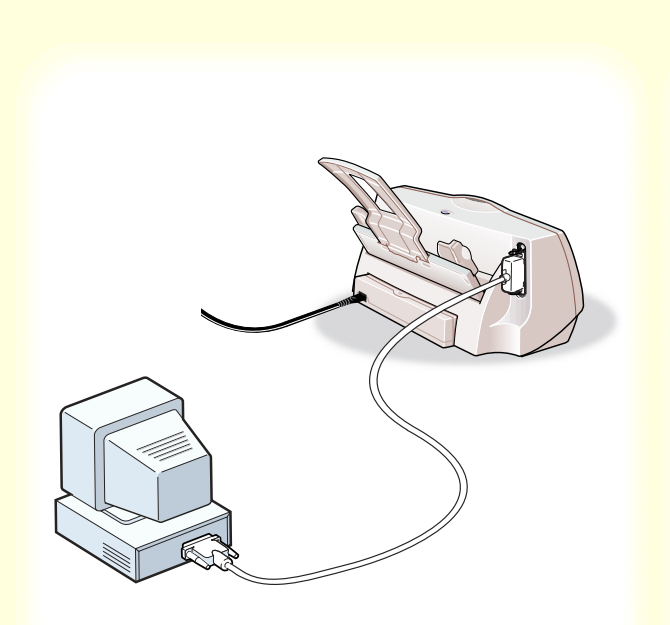

# プリンタとコンピュータが接続されている ことを確認してください。

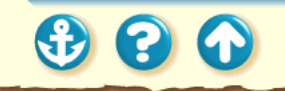

電源を入れる

Canon

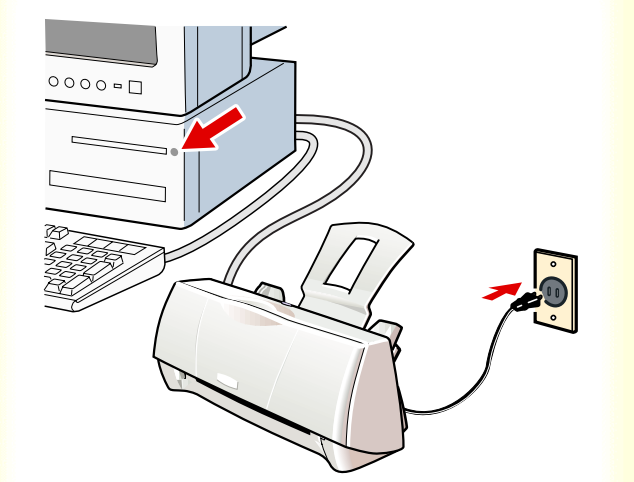

コンピュータの電源が入っていることを確認し、プリンタの電源プラグをコンセントに差し込みます。

準備動作が始まり、1~2分後に完了します。

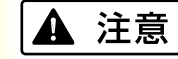

電源コードを接続するコンセントの周りに物を置かない でください。異常時に電源プラグが抜けないと、火災や感 電の原因になることがあります。

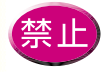

コンセントに電源コードを差し込んだまま、プ リンタを移動させないでください。

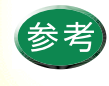

BJ F100 には電源ボタンはありません。 電源プラグがコンセントに差し込まれた時点で プリンタの電源が入ります。

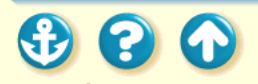

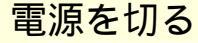

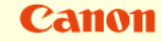

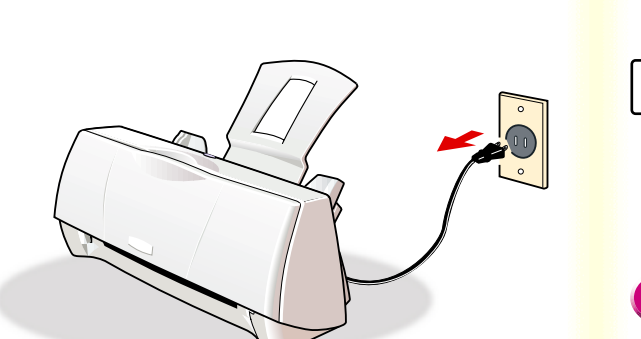

プリンタの動作が完全に終了していることを確 認してから、プリンタの電源プラグをコンセン トから抜きます。

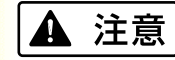

電源コードをコンセントから抜くときは、必ず電源プラグ 部分を持ってください。電源コードを引っ張るとコードが 傷つき、火災や感電の原因となることがあります。

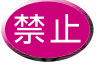

プリンタの動作中に電源プラグを抜かないでく ださい。電源を切る際は、プリンタの動作が終 わった後、1分以上待ってから電源プラグを抜 いてください。

使用できる用紙 印刷できる範囲 セットできる枚数 用紙についての印刷設定

# 普通紙を使用する 高品位専用紙を使用する はがきを使用する 封筒を使用する OHP フィルムを使用する バックプリントフィルムを使用する フォト光沢紙を使用する 光沢フィルムを使用する フォト光沢カードを使用する バナー紙を使用する BJクロスを使用する Tシャツ転写紙を使用する

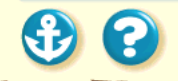

# 用紙について 使用できる用紙

# Canon

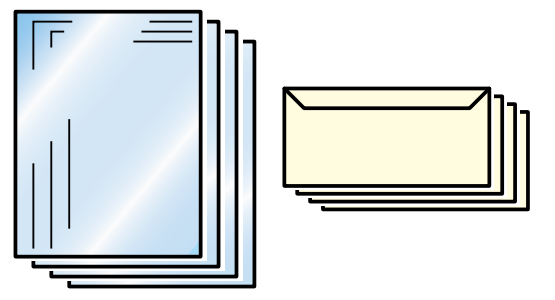

本機で使用できる用紙については以下の項目で説明しま す。

用紙のサイズ

用紙の置きかた

用紙の重さ

用紙の種類と特長

使ってはいけない用紙

取扱いについてのお願い

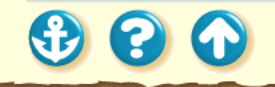

3 3 6

使用できる用紙 用紙のサイズ

# Canon

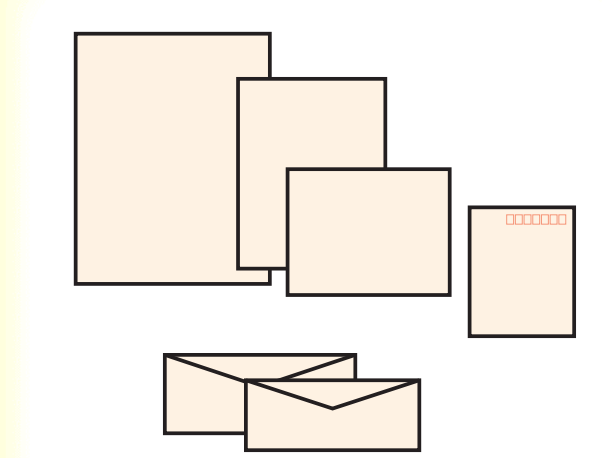

### 定型紙は以下の大きさが使用できます。

| 用紙                    | 幅                  | 長さ (単位:mm)                           |
|-----------------------|--------------------|--------------------------------------|
| A5                    | 148.0 ×            | 210.0                                |
| A5 横                  | 210.0 ×            | 148.0                                |
| A4                    | 210.0 ×            | 297.0                                |
| B5                    | 182.0 ×            | 257.0                                |
| Letter                | 215.9 ×            | 279.4(8.5×11.0インチ)                   |
| Legal                 | 215.9 ×            | 355.6(8.5×14.0インチ)                   |
| はがき                   | 100.0 ×            | 148.0                                |
| はがき横                  | 148.0 ×            | 100.0                                |
| 封筒(洋形4号)              | 235.0 ×            | 105.0                                |
| 封筒(洋形6号)              | 190.0 ×            | 98.0                                 |
| フォト光沢カード <sup>*</sup> | 119.6 ×<br>101.6 × | 215.9( ミシン目付きサイズ)<br>152.4( 仕上がりサイズ) |

非定型の用紙を使用する場合は以下の範囲内で使用できます。 最小サイズ100.0×100.0mmから 最大サイズ241.3 × 584.2mmまで

\* プリンタドライバでの設定は、「フォトカード」です。

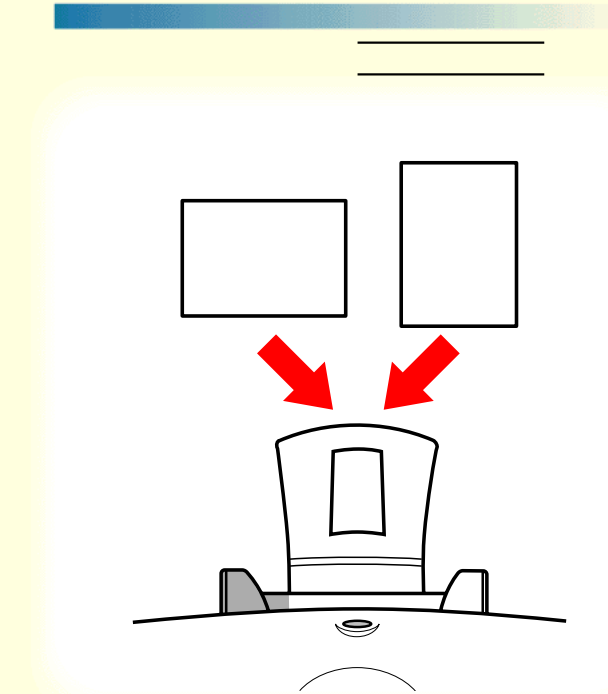

用紙の長いほうを縦にセットすることを縦置き、短いほう を縦にセットすることを横置きといいます。用紙サイズに よって、両方できるものとそうでないものがあります。

| 用紙        | 縦置き | 横置き |
|-----------|-----|-----|
| A5        |     |     |
| A4        |     | ×   |
| B5        |     | ×   |
| Letter    |     | ×   |
| Legal     |     | ×   |
| はがき       |     |     |
| 封筒(洋形4号)  | ×   |     |
| 封筒(洋形6号)  | ×   |     |
| フォト光沢カード* |     | ×   |

\* プリンタドライバでの設定は、「フォトカード」です。

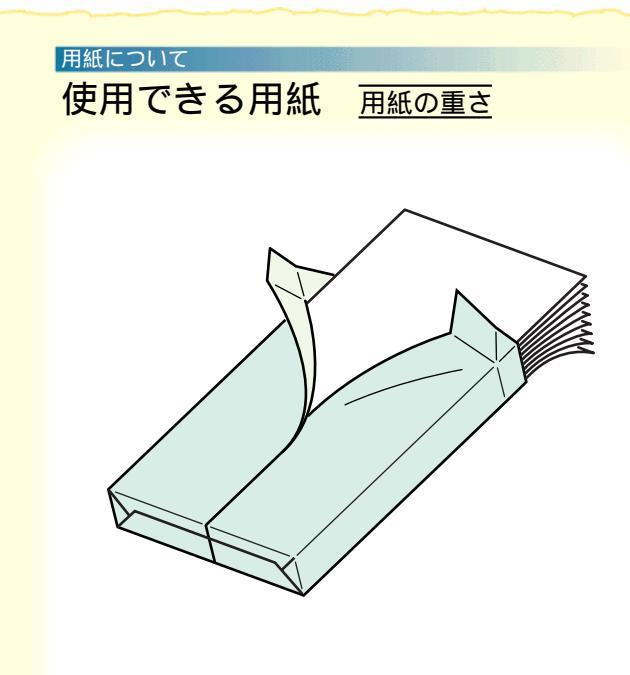

使用できる用紙は以下のとおりです。

 $64g/m^2 \sim 105g/m^2$ 

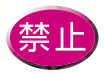

禁止 105g/m<sup>2</sup>を超える用紙は、紙づまり等の原因に なりますので使用しないでください。

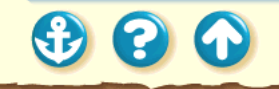

# 使用できる用紙 用紙の種類と特長

一般的な普通紙等と、キヤノン製専用紙を使用することをお勧めします。

キヤノン製専用紙をお買い求めの際は、型番をご指定 ください。また、ご使用の際は袋等に記載されている 注意書きをお読みになり、指示に従ってください。

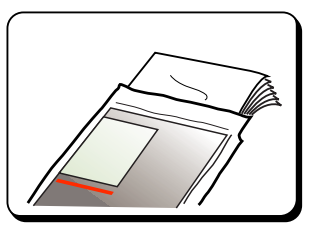

一般的な用紙

・普通紙

一般的な複写機に使用されるコピー用紙(重量 64 ~
105g/m<sup>2</sup>)が使用できます。また、キヤノン製のバブ
ルジェット専用用紙(LC-301)も使用できます。

### ・はがき

ー般的な官製はがきは使用できますが、折り目がついている往復はがきは使用できません。写真やイラストを印刷する場合は、発色に優れたキヤノン製フォト光沢ハガキ(KH-201N)の使用をお勧めします。

・封筒

市販の定型封筒では洋形4号、洋形6号が使用できます。他のサイズのものは使用しないでください。

# 使用できる用紙

Canon

キヤノン製専用紙

以下の用紙は、色鮮やかなカラーの再現性に優れてい ます。写真を印刷するときは、フォト BJ カートリッ ジとの組み合わせをお勧めします。

・高品位専用紙(HR-101S) 普通紙よりもカラーの発色性に優れています。カラー の図版やグラフなどを多用したビジネス文書、写真の 印刷に適しています。

・フォト光沢紙(GP-301) 高品位専用紙より厚手で、印刷面に光沢があるため、 本格的な写真に近い仕上がりが表現できます。ペー パークラフトなどの制作にも適しています。 ・光沢フィルム(HG-101) 光沢紙よりもつやのあるフィルム材質のシートです。 写真をきれいに印刷できます。

・フォト光沢カード(FM-101)

フォト光沢紙と同じ材質のカード専用紙です。 ミシン 目よりも大きめに印刷内容を設定すれば、無用な白枠 をカットすることが可能です。 写真の印刷など、 カー ドの全面に印刷したいときにお勧めします。

・フォト光沢ハガキ(KH-201N) 表面に光沢があり、裏面には光沢のない、はがきサイ ズの専用紙です。写真やイラストなどを多用した原稿 は、官製はがきより美しい仕上がりになります。

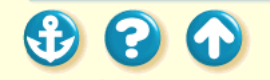

# 使用できる用紙

以下の用紙は特殊な目的のために、用意されている用 紙です。

・OHP フィルム(CF-102) オーバーヘッドプロジェクタ(OHP)で使用する資料

を作成するための専用フィルムです。

他機種用のOHPフィルム(CF-101)や、複写機用の OHPフィルムは紙づまり等の原因になりますので使 用しないでください。

・バックプリントフィルム(BF-102) 白い半透明のフィルム材質でできているため、スライ ドやステンドグラスのように裏から光を当てて印刷 内容を展示することができます。印刷時にバックプリ ントフィルムを選ぶと、原稿は左右反転されて印刷さ れます。 ・バナー紙 (BP-101)

A4 サイズの用紙がつながった長い用紙です。ロング サイズのポスターや垂れ幕(最大6ページ分)などの 印刷ができます。

・BJクロス(FS-101)

綿100%の布製のシートです。ナプキンやハンカチな ど、アイデア次第でさまざまな作品を作ることができ ます。

・Tシャツ転写紙(TR-201)

Tシャツ用のアイロンプリントを作成できる用紙で す。好みの写真やイラストを印刷して転写すれば、オ リジナルTシャツが簡単に作れます。印刷時にTシャ ツ転写紙を選ぶと、原稿は左右反転されて印刷されま す。

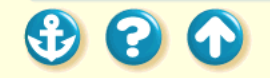

# 用紙について 使用できる用紙 使ってはいけない用紙

# Canon

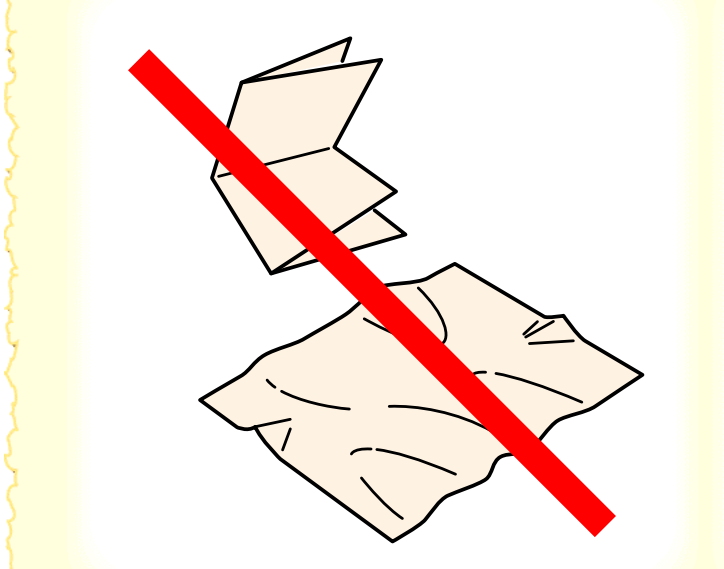

80

以下の用紙は使わないでください。きれいに印刷できない だけでなく、紙づまりや故障の原因になります。

- ・折れている用紙
- ・カールしている用紙
- ・しわが付いている用紙
- ・濡れている用紙
- ・薄すぎる用紙(重さ64g/m<sup>2</sup>未満)
- ・厚すぎる用紙(重さ105g/m<sup>2</sup>を超えるもの)
- ・往復はがき
- ・裏面が写真のはがき
- ・写真やステッカーを貼ったはがき
- ・連続紙(ミシン目でつながっている用紙)
- ・穴の開いている用紙(例:ルーズリーフ)

取り扱いについてのお願い

用紙について

使用できる用紙

 $\mathbf{O}$ 

- 用紙はできるだけ端を持ち、印刷面に触れないようにしてください。印刷面が傷ついたり汚れたりすると、印刷の品質が低下することがあります。
- 用紙を保管するときは、用紙が入っていた袋に入れ、 直射日光の当たる場所や高温多湿な場所をさけてくだ さい。また、曲がったりしわがついたりしないように 水平に置いてください。
- 印刷後、インクが乾くまで印刷面には触らないでください。また、印刷済みの用紙を水で濡らしてしまった場合は、乾くまで印刷面に触らないでください。

### <sub>用紙について</sub> 印刷できる範囲

# Canon

| _ |  |
|---|--|
|   |  |
|   |  |
|   |  |
|   |  |
|   |  |
|   |  |
|   |  |
|   |  |
|   |  |
|   |  |
|   |  |
|   |  |
|   |  |
|   |  |
|   |  |

プリンタは印刷の品質を維持するため、用紙の上下左右に 余白を設けています。

実際に印刷できる範囲は、これらの余白を除いた部分とな ります。用紙サイズによって、印刷できる範囲が異なりま すのでご注意ください。

印刷できる範囲には印刷推奨領域と印刷可能領域がありま す。 印刷推奨領域……この範囲に印刷することをお勧めしま す。( \_\_\_\_\_ の部分) 印刷可能領域……印刷できる範囲です。ただし、印刷の品 位または用紙送りの精度が低下するこ

とがあります。( \_\_\_\_\_ の部分 )

# 印刷できる範囲

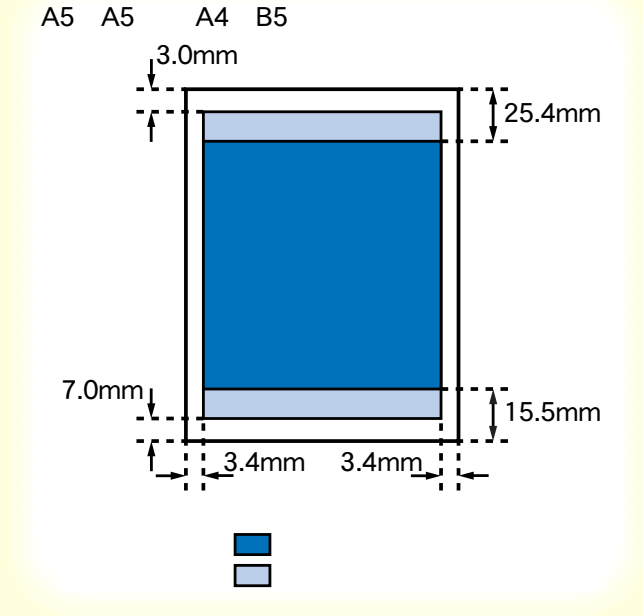

| 印刷可能領域 | ( | 幅× | 長さ | ) |
|--------|---|----|----|---|
|--------|---|----|----|---|

|      | 1             |
|------|---------------|
|      | 単位:mm         |
| A5   | 141.2 × 200.0 |
| A5 横 | 203.2 × 138.0 |
| A4   | 203.2 × 287.0 |
| B5   | 175.2 × 247.0 |
| はがき  | 93.2 × 138.0  |
| はがき横 | 141.2 × 90.0  |

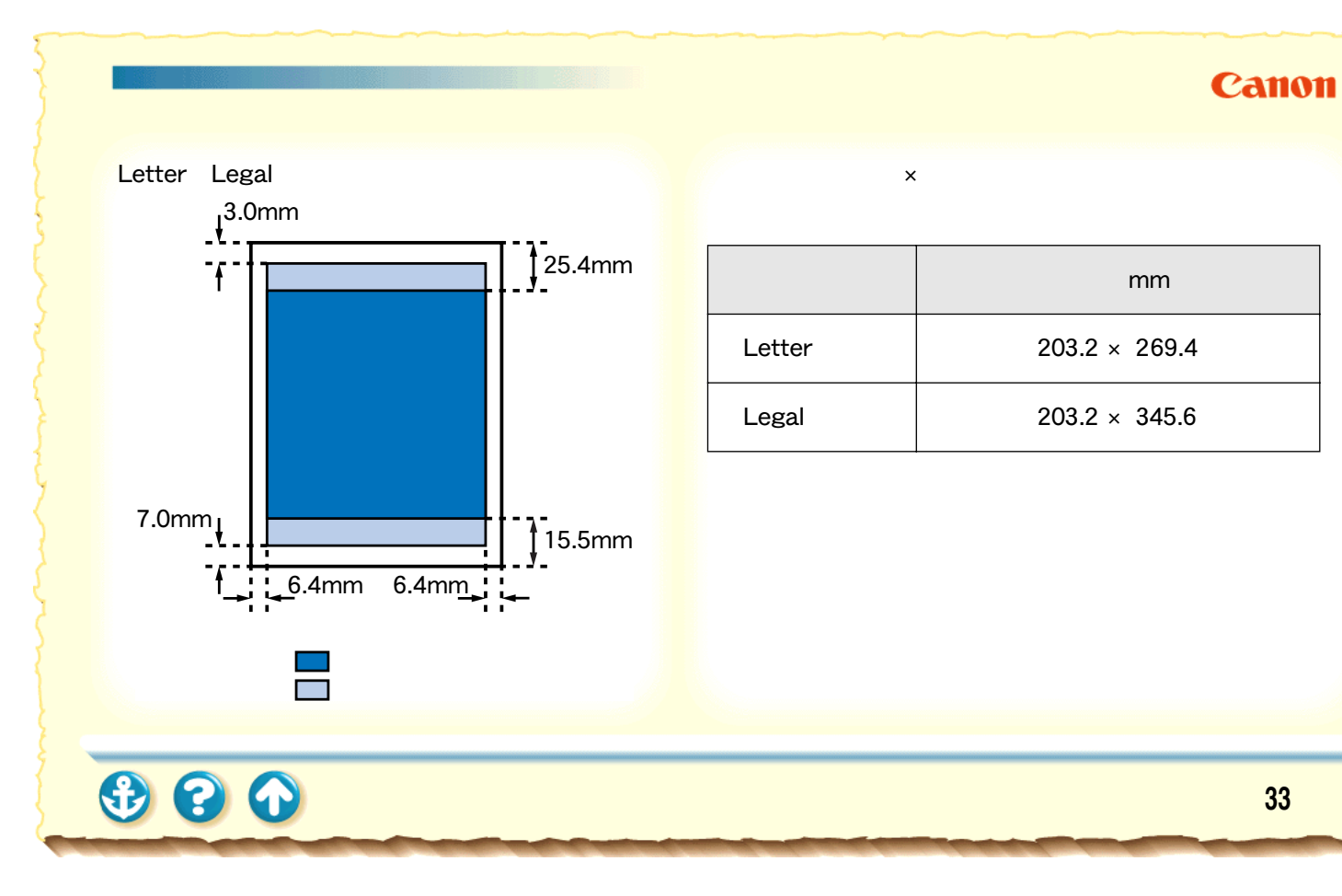

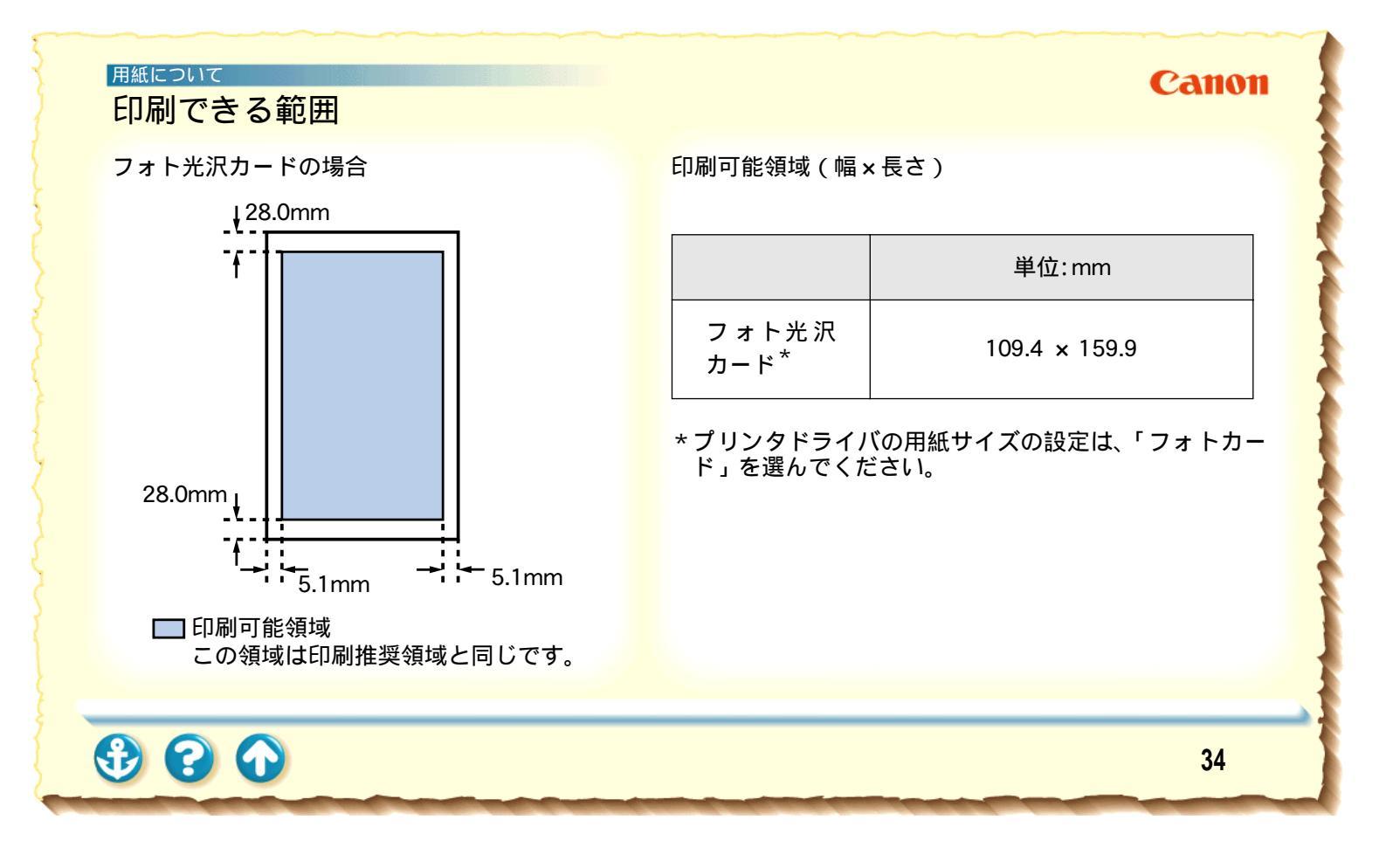

# Canon

封筒(洋形4号)の場合

印刷できる範囲

印刷可能領域(幅×長さ)

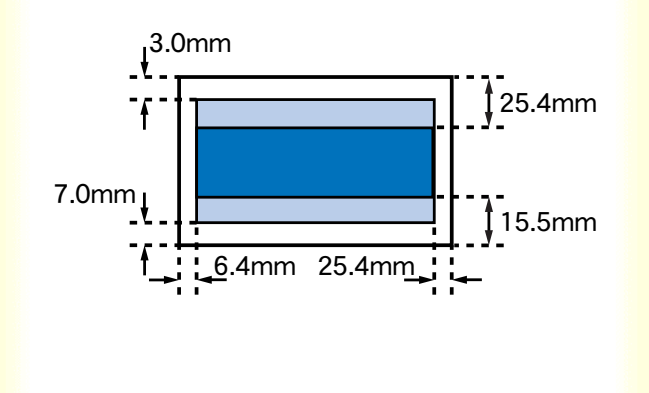

|        | 単位:mm        |
|--------|--------------|
| 洋形 4 号 | 203.2 × 95.0 |

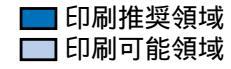

# Canon

封筒(洋形6号)の場合

印刷できる範囲

印刷可能領域(幅×長さ)

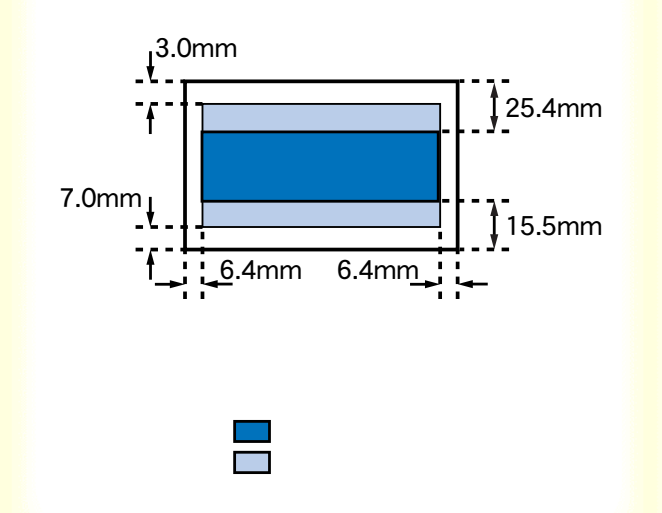

|        | 単位:mm        |
|--------|--------------|
| 洋形 6 号 | 177.2 × 88.0 |
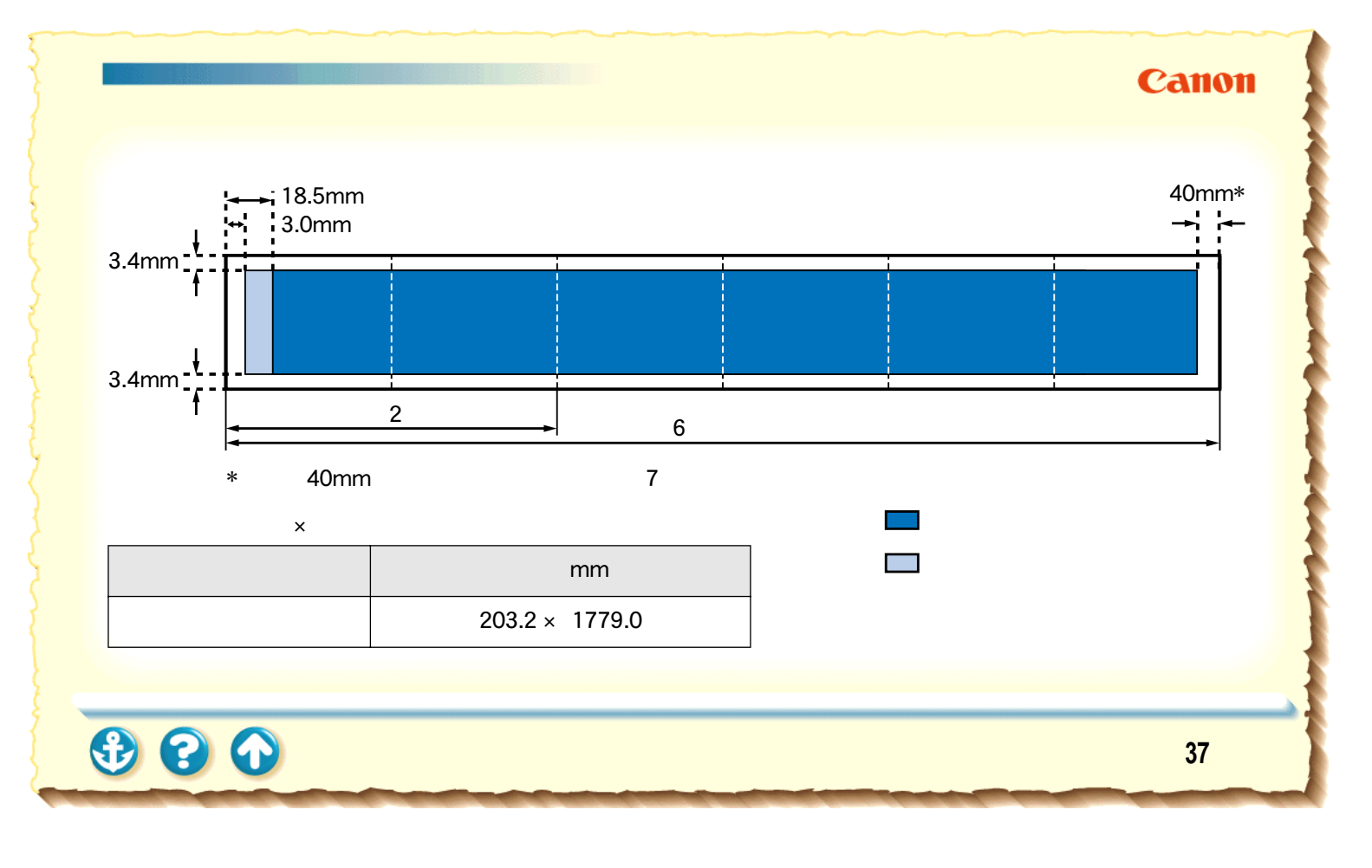

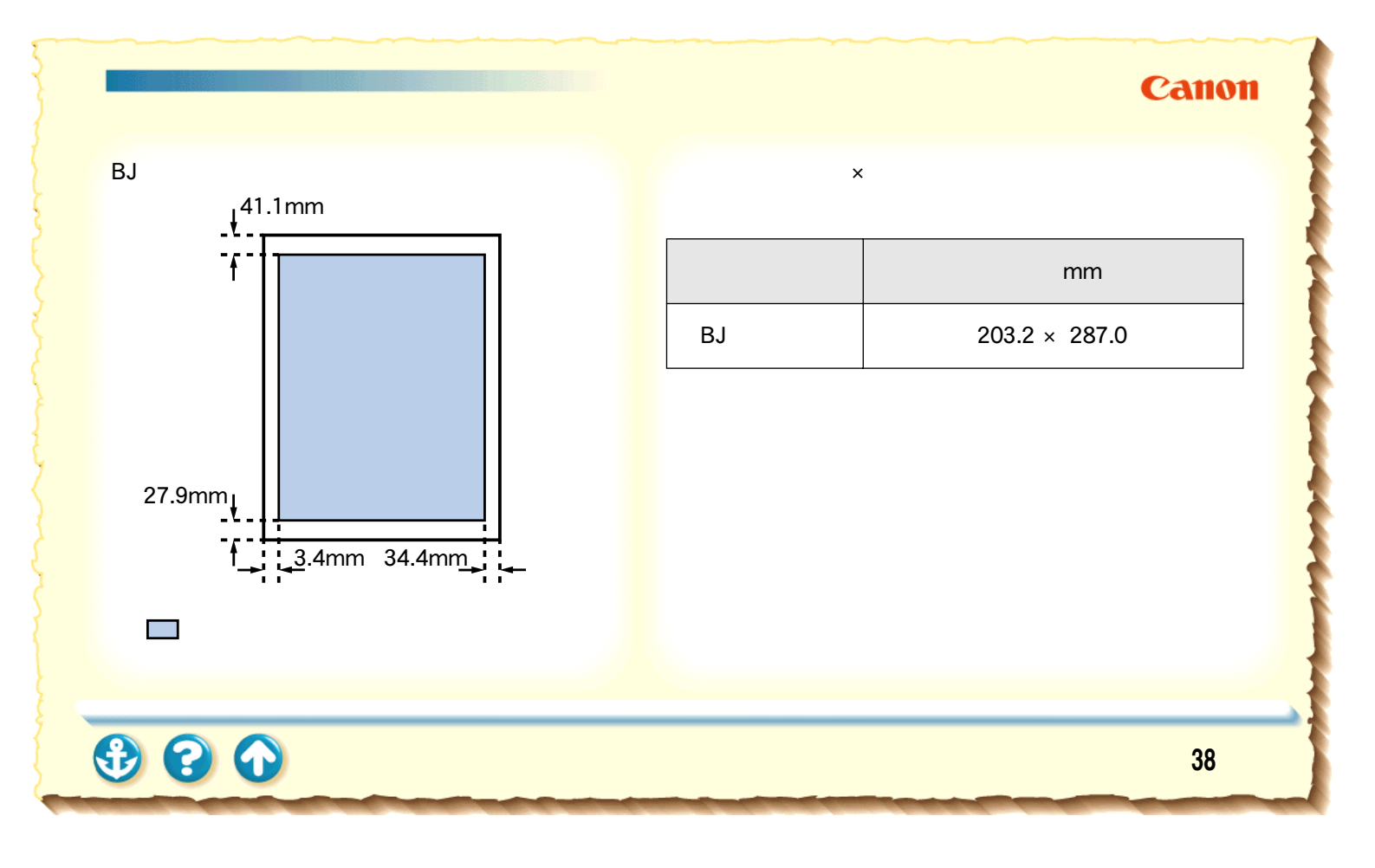

1

00

セットできる枚数

#### Canon

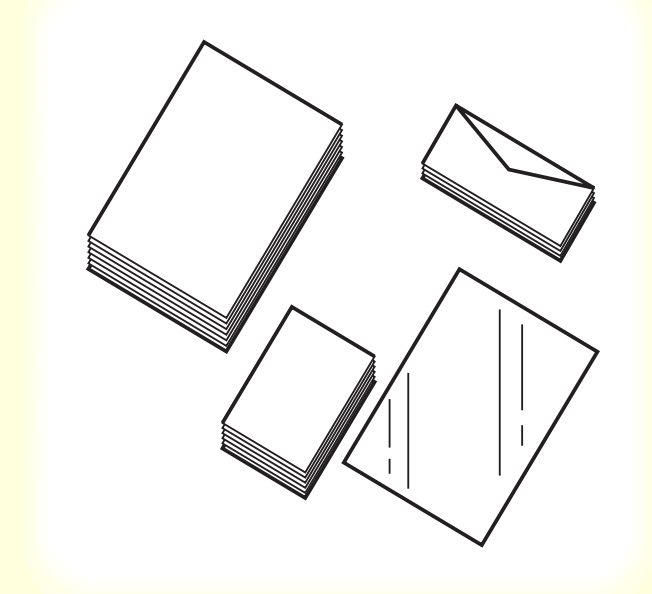

給紙方法とセットできる枚数は、使用する用紙によって違います。給紙方法の切り換えはプリンタドライバの設定画 面で行います。

| 用紙の種類                 | 一度にセットできる枚数           |
|-----------------------|-----------------------|
| 普通紙                   | 約 50 枚( 厚さ 5mm )      |
| はがき                   | 最大 20 枚               |
| 封筒                    | 最大5枚                  |
| 高品位専用紙                | 約 38 枚( 厚さ 5mm )      |
| フォト光沢紙                | 1枚                    |
| 光沢フィルム                | 1枚                    |
| フォト光沢カード <sup>*</sup> | フォト光沢カードの取扱説 明書<br>参照 |
| OHP フィルム              | 最大 20 枚               |
| バックプリントフィルム           | 最大10枚                 |
| バナー紙(長尺紙)             | 1枚                    |
| BJ クロス                | 1枚                    |
| T シャツ転写紙              | 1枚                    |
| * プリンタドライバでの          | 設定は、「フォトカード」です。       |

# 用紙についての印刷設定

| 0 | 1 | 11 | • | 11 |
|---|---|----|---|----|
|   | α |    | U |    |

| Canon BJ F100のプロパティ ? 🗙                                                                  |
|------------------------------------------------------------------------------------------|
| メイン 用紙   印刷制御   ユーティリティ                                                                  |
| オートパレット( <u>M</u> ):                                                                     |
| 文書     DTP     ジラフィックス     写真     スーパーフォト                                                |
| BJカートリッジ(©): カラー 🔽 🗖 グレースケール印刷(G)                                                        |
| 用紙の種類(型):                                                                                |
| A       用紙方向:       縦置         給紙方法:       オートシートフィーダ         C       紙間選択レバー:       左側へ |
| オートパレット詳細(E) バージョン情報(⊻) 標準に戻す(E)                                                         |
| OK         キャンセル         適用(金)         ヘルナ                                               |

印刷時にプリンタドライバの設定画面を開き、使用する用 紙のサイズ、種類に合わせて、以下の項目を設定してくだ さい。

[用紙の種類]

[用紙サイズ]

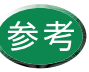

設定画面の開きかたは「設定画面の開きかた」を ご覧ください。

#### 用紙について 用紙についての印刷設定 [用紙の種類]の設定

| Canon BJ F100のプロパティ ? 🗙                                   |
|-----------------------------------------------------------|
| メイン  用紙   印刷制御   ユーティリティ                                  |
| オートパレット( <u>M</u> ):                                      |
| 武書     文書     文書     DTP     ゲラスャックス     写真 スーパーフォト     ▼ |
| BJカートリッジ (Q): カラー 🔽 🔽 グレースケール印刷(G)                        |
| 用紙の種類(2): 普通紙                                             |
|                                                           |
| オートパレット詳細(E) バージョン情報(\/) 標準(こ戻す(E)                        |
| OK         キャンセル         適用④         ヘルプ                  |

使用する用紙の種類と同じものを選択します。

#### [操作手順]

設定画面を開きます。

[用紙の種類]から目的に合った用紙の種類を選択します。

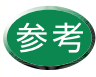

Windows 3.1 では、[用紙の種類]はオートパレット詳細ダイアログボックスにあります。

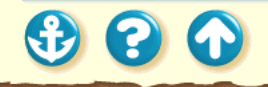

#### Canon

#### 用紙について

1

用紙についての印刷設定 [用紙サイズ]の設定

| Canon BJ F100のプロパティ ? 🗙    |
|----------------------------|
| メイン 用紙 印刷制御 ユーティリティ        |
| 用紙サイズ(公: A4 210 x 297 mm ▼ |
|                            |
|                            |
| 印刷方向: 🗚 🕫 縦(2) 🕨 🕨 C 横(1)  |
|                            |
|                            |
| 標準に戻す(E)                   |
| OK キャンセル 適用(A) ヘルプ         |

用紙サイズの設定は、通常アプリケーションソフトで行い ます。

はじめて印刷する場合は、プリンタドライバの設定画面を 開き、アプリケーションソフトで設定したサイズと同じ設 定になっているか確認してください。

#### [操作手順]

設定画面を開き、[用紙]タブをクリックします。 [用紙サイズ]の表示を確認し、アプリケーションソフ トと違っていた場合は、目的のサイズを選択します。

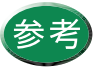

- Windows 3.1 では、[用紙サイズ]はメインダ イアログボックスにあります。
- ・非定型の用紙を使用している場合は、「非定型 の用紙を使用する」をご覧ください。
- アプリケーションソフトによっては、用紙サ イズの設定ができない場合があります。

## Canon

1 電源が入っていることを確認します。 フロントカバーを開けて、紙間選択レバー を左(□)にセットします。

電源の入れかたは「電源を入れる」をご覧ください。

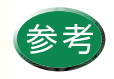

一般的なコピー用紙よりも厚い用紙に印刷する 場合は、紙間選択レバーを右(○○)にセット してください。

00

## Canon

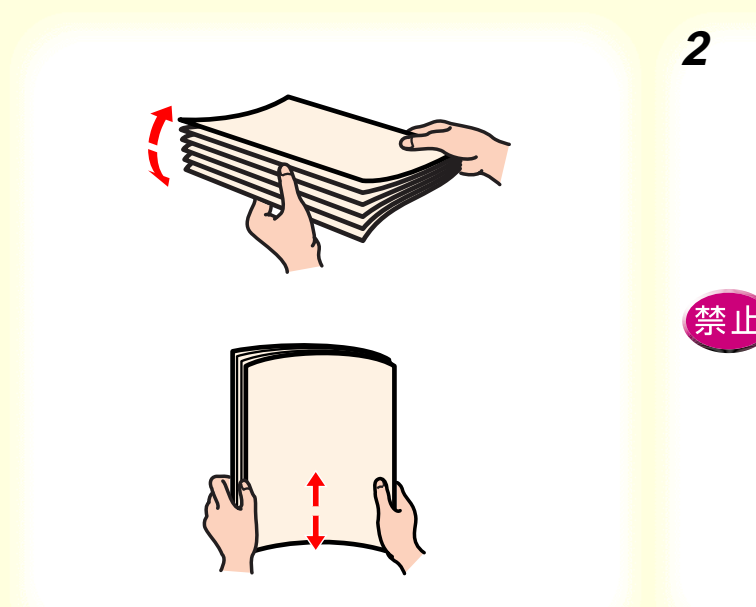

2 用紙をさばいてから、端をきれいにそろえ ます。

用紙をさばかなかったり、端をそろえずにセットし たりすると、紙づまりの原因になることがあります。

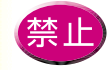

用紙はできるだけ端を持ち、印刷面に触れない ようにしてください。印刷面が傷ついたり汚れ たりすると、印刷の品質が低下することがあり ます。

参照項目 印刷できる範囲 セットできる枚数

3 3 6

## Canon

45

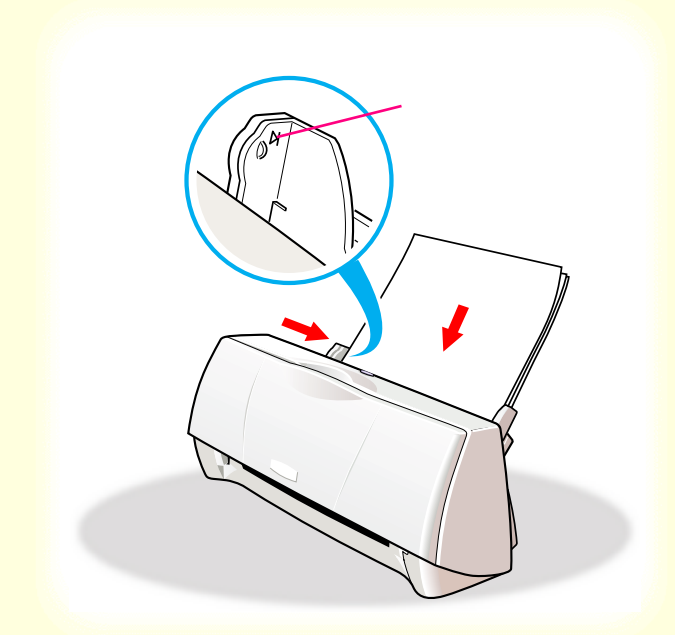

印刷する面を上にしてオートシート フィーダの右端に合わせてセットします。 用紙ガイドを用紙の左端に合わせます。

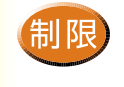

3

一度にセットできる用紙は、積載マークを超えない枚数(75g/m<sup>2</sup>の用紙で約50枚、厚さ5mm)までです。

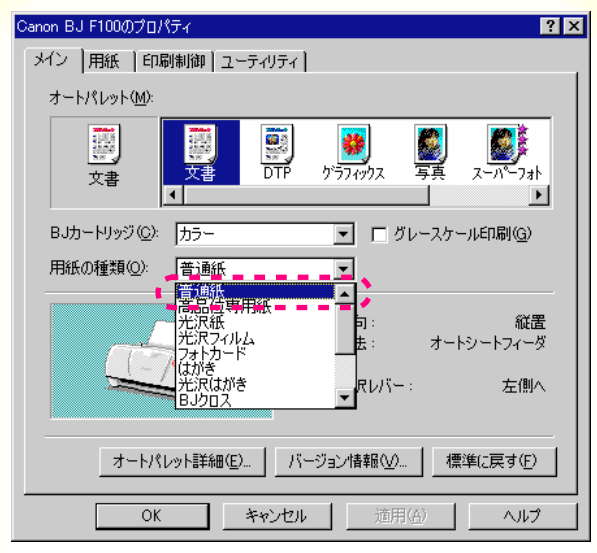

「メイン]シート

#### Canon

4 プリンタドライバの設定画面を開いて、 オートパレットを選びます。 [用紙の種類]から[普通紙]を選びます。

オートパレットによる簡単設定

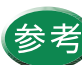

- ・設定画面の開きかた等は、「プリンタドライバ での印刷設定」をご覧ください。
- ・厚い用紙に印刷するために紙間選択レバーを 右にセットした場合は、[用紙の種類]から [厚紙]を選んでください。

## 普通紙を使用する

| Canon BJ F1 | Canon BJ F100のプロパティ ? 🗙                                                                                          |  |  |
|-------------|----------------------------------------------------------------------------------------------------|--|--|
| メイン 用       | メイン 用紙 印刷制御 ユーティリティ                                                                                              |  |  |
|             | 用紙サイズ☆: 【A4 210 x 297 mm                                                                                         |  |  |
| Ŧ           | <ul> <li>○ 等倍印刷(N) 拡大縮小車(○):</li> <li>○ 拡大/縮小印刷(S)</li> <li>○ ページレイアウト印刷(T)</li> <li>○ パナー紙(長尺紙)印刷(R)</li> </ul> |  |  |
|             | ブリンタの用紙サイズ(Q): A4 210 x 297 mm                                                                                   |  |  |
| 印刷方向        | 句: 🗚 の縦(2) 🕨 C 横(1)                                                                                              |  |  |
|             | _ 標準に戻す( <u>F</u> )                                                                                              |  |  |
|             | OK キャンセル 適用(A) ヘルプ                                                                                               |  |  |

[用紙]シート

# Canon

5 [用紙]タブをクリックして、用紙のサイズ がアプリケーションソフトで設定したサイ ズになっていることを確認します。

サイズの変更はご使用のアプリケーションソフトで 行ってください。ただし、アプリケーションソフト で設定したサイズになっていないときは、ここで設 定します。

| Canon BJ F100のプロパティ ? 🗙                                                                                                    |
|----------------------------------------------------------------------------------------------------|
| メイン   用紙   印刷制御   ユーティリティ                                                                                                    |
| オートパレット(M):                                                                                                    |
| 文書<br>から変更                                                                                                    |
| BJカートリッジ(C): カラー 🔽 🗖 グレースケール印刷(G)                                                                                                    |
| 用紙の種類(型): 普通紙 ▼                                                                                                    |
| A       用紙方向:       縦置         A       用紙方向:       縦置         A       用紙方向:       縦置         A       用紙方向:       縦置         A       用紙方向:       ボートシートフィーダ         C       紙間選択レバー:       左側へ |
| オートパレット詳細(E) バージョン情報(M) 標準に戻す(E)                                                                                                    |
| OK キャンセル 適用(A) ヘルプ                                                                                                    |

[メイン]シート

**6** [OK]をクリックして、設定画面を閉じます。

アプリケーションソフトで印刷を実行します。

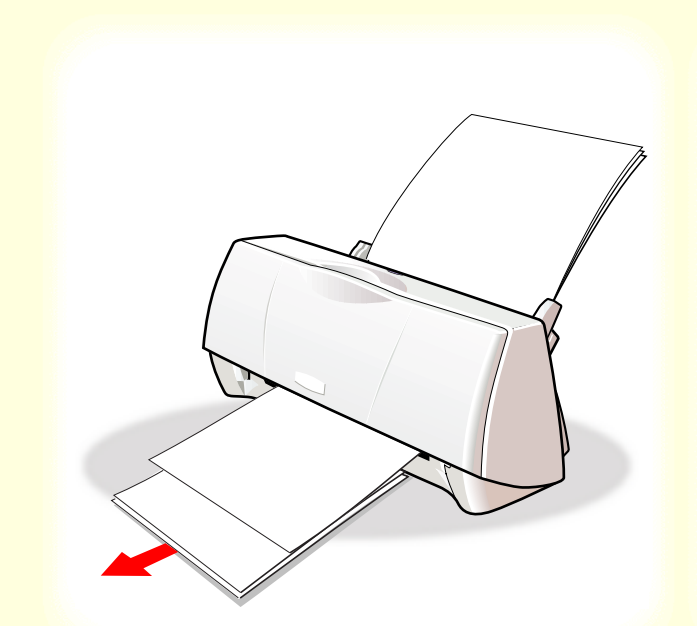

7 印刷の終わった用紙が20枚たまったら取り 除いてください。

排出された用紙がカールするときは、次の用紙の排 出を妨げることがありますので1枚ずつ取り除いて ください。

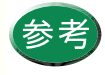

使わなかった用紙を保管するときは、用紙が 入っていた袋に入れ、直射日光の当たる場所や 高温多湿な場所をさけてください。また、曲がっ たりしわが付いたりしないように水平に置いて ください。

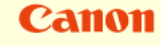

#### 用紙について 高品位専用紙を使用する

## Canon

1 電源が入っていることを確認します。 フロントカバーを開けて、紙間選択レバー を左(□)にセットします。

電源の入れかたは「電源を入れる」をご覧ください。

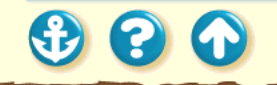

## 高品位専用紙を使用する

State of the second second sec

キヤノン製高品位専用紙をお買い求めの際は、 型番はHR-101Sです。

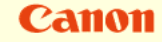

2 用紙をさばいてから、端をきれいにそろえます。

用紙をさばかなかったり、端をそろえずにセットしたりすると、紙づまりの原因になることがあります。

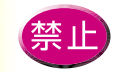

印刷面(より白い面)には手を触れないでくだ さい。印刷面が傷ついたり汚れたりすると、印 刷の品質が低下することがあります。高品位専 用紙を持つ場合は、用紙の端を持ってください。

参照項目
 印刷できる範囲
 セットできる枚数

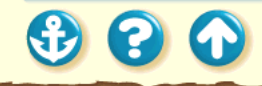

## 高品位専用紙を使用する

## Canon

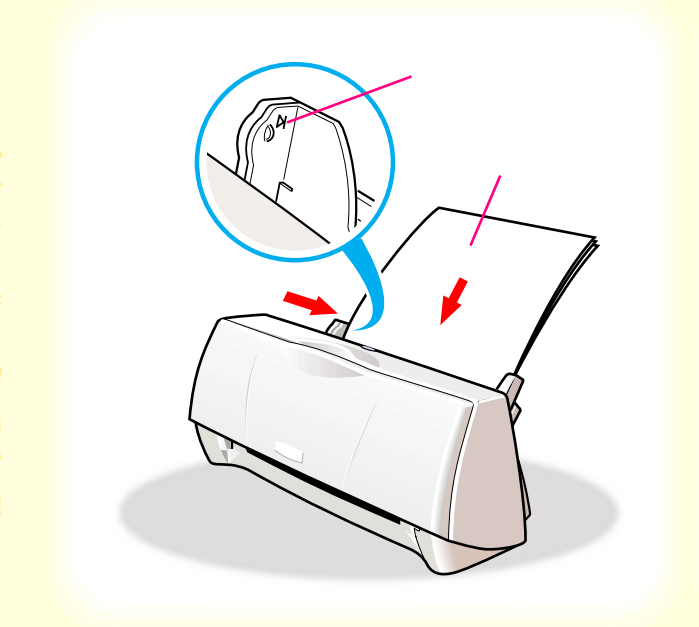

00

1

印刷面(より白い面)を上にしてオート シートフィーダの右端に合わせてセット します。 用紙ガイドを用紙の左端に合わせます。

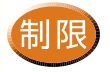

3

ー度にセットできる用紙は、積載マークを超え ない枚数(約38枚、厚さ5mm)までです。

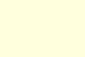

## 高品位専用紙を使用する

#### Canon BJ F100のプロパティ ? × メイン | 用紙 | 印刷制御 | ユーティリティ | オートパレット(M): DTP スーパーフォト がラフィックス 屬 文書 BJカートリッジ(C): カラー □ グレースケール印刷(G) -用紙の種類(O): 普通紙 縦罟 光沢フィルム オートシートフィーダ 尿レバー: 左側へ 3.1/2012 オートパレット詳細(E)... バージョン情報(V)... 標準()戻す(F) OK キャンセル ヘルプ

#### [メイン]シート

 $\mathbf{S}$ 

# 4 プリンタドライバの設定画面を開いて、 オートパレットを選びます。 [用紙の種類]から[高品位専用紙]を選び ます。

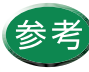

## 設定画面の開きかた等は、「プリンタドライバでの印刷設定」をご覧ください。

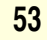

## 高品位専用紙を使用する

Canon

| Canon BJ F100のプロパティ 🔗 🗙 |                                                                                                    |
|-------------------------|----------------------------------------------------------------------------------------------------|
| メイン 用                   | 紙 印刷制御 ユーティリティ                                                                                                    |
|                         | 用紙サイズ☆: A4 210 × 297 mm                                                                                           |
| ŧ                       | <ul> <li>● 等倍印刷(2) 拡大縮小車(2):</li> <li>● 拡大/縮小印刷(2)</li> <li>● ページレイアウト印刷(1)</li> <li>● パナー紙(長尺紙)印刷(18)</li> </ul> |
|                         | ブリンタの用紙サイズ(Q): A4 210 x 297 mm 🔍                                                                                  |
| 印刷方                     | 句: 🔺 で縦(2) 🕨 C 横(2)                                                                                               |
|                         | 標準に戻す( <u>F</u> )                                                                                                 |
| [                       | OK キャンセル 適用(A) ヘルプ                                                                                                |

[用紙]シート

5 [用紙]タブをクリックして、用紙のサイズ が[A4]になっていることを確認します。

サイズの変更はご使用のアプリケーションソフトで 行ってください。ただし、アプリケーションソフト で設定したサイズになっていないときは、ここで設 定します。

## 高品位専用紙を使用する

#### ? × Canon BJ F100のプロパティ メイン 用紙 印刷制御 ユーティリティ オートパレット(M): 📰 🐬 DTP 写真 スーパーフォト **\*\*\*** か<sup>\*</sup>ラフィックス 文書 から変更 BJカートリッジ(C): カラー ▼ グレースケール印刷(G) 用紙の種類(②): 高品位専用紙 -A 用紙方向: 縦置 オートシートフィーダ 給紙方法: C 紙間選択レバー: 左側へ オートパレット詳細(E)... | バージョン情報(V)... | 標準(に戻す(E) OK キャンセル 適用(<u>A</u>) ヘルプ

#### [メイン]シート

 $\mathbf{O}$ 

**6** [OK]をクリックして、設定画面を閉じます。

アプリケーションソフトで印刷を実行します。

#### 高品位専用紙を使用する

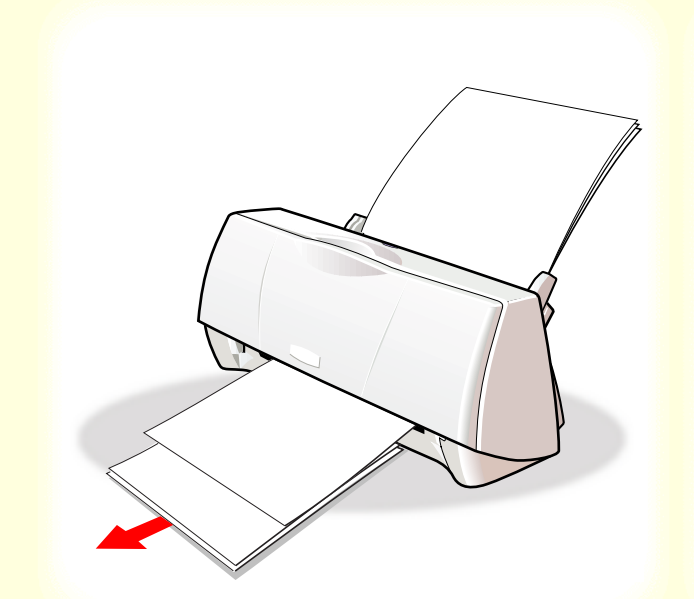

#### Canon

7 印刷の終わった用紙が20枚たまったら取り 除いてください。

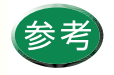

 ・保管するときは、用紙が入っていた袋に入れ、 直射日光の当たる場所や高温多湿な場所をさけてください。また、曲がったりしわが付いたりしないように水平に置いてください。
 ・高品位専用紙を2~3パック使い終わったら、別売のクリーニングシートを使って清掃することをお勧めします。清掃しないと用紙が正しく送られないことがあります。
 給紙ローラのクリーニング

## Canon

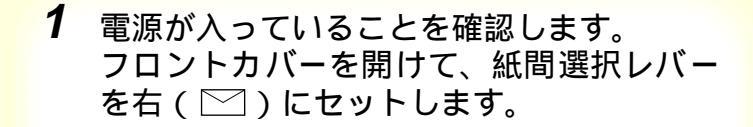

電源の入れかたは「電源を入れる」をご覧ください。

20

#### Canon

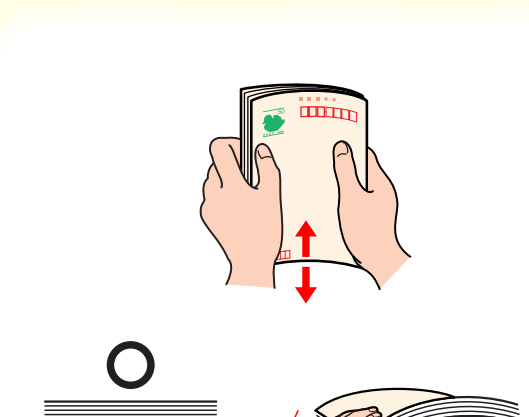

2 はがきをさばいてから、端をきれいにそろ えます。

はがきがカールしているときは、逆向きに曲げてカー ルを直してください。このとき、はがきの表面が波状 にならないように注意してください。カールを直さず にセットすると、斜めに給紙されることがあります。

- 禁止
- はがきの印刷面には手を触れないでください。
   印刷の品質が低下することがあります。はがきを持つ場合は、用紙の端を持ってください。
   写真やステッカーを貼ったはがき、裏面が写真のはがきは使用しないでください。正しく紙送りできません。また、往復はがきのような折り目の付いたはがきも使用しないでください。

参照項目 印刷できる範囲 セットできる枚数

# 

#### Canon

印刷面を上にしてオートシートフィーダ の右端に合わせてセットします。 用紙ガイドをはがきの左端にぴったり合 わせます。

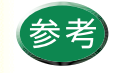

3

はがきは、縦置きと横置きのどちらでもセット できます。

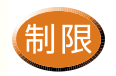

ー度にセットできるはがきは、官製はがき、フォト光沢ハガキともに20枚までです。

300

## はがきを使用する

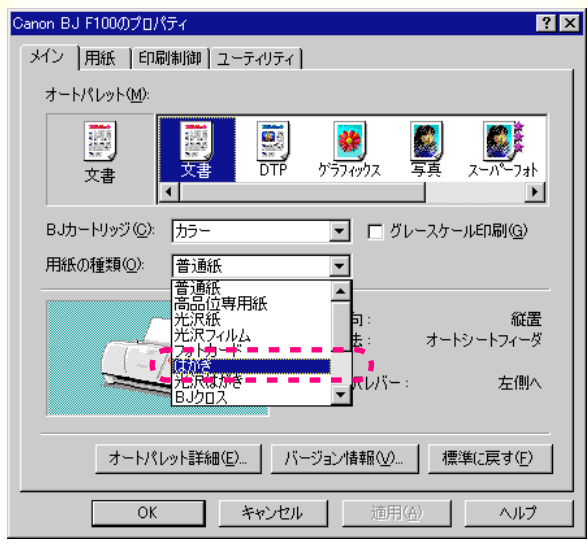

#### [メイン]シート

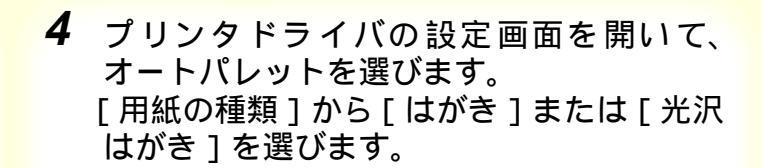

#### オートパレットによる簡単設定

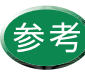

# 設定画面の開きかた等は、「プリンタドライバでの印刷設定」をご覧ください。

3 8 1

## Canon

## はがきを使用する

| Canon BJ F100のプロパティ <b>?</b> 🗙 |                                                                  |
|--------------------------------|------------------------------------------------------------------|
| メイン用                           | 紙  印刷制御   ユーティリティ                                                |
|                                | 用紙サイズ(Y):                                                        |
| ŧ                              | <ul> <li>○ 等倍印刷(N) 拡大縮小車(2):</li> <li>○ 拡大/縮小印刷(S) 100</li></ul> |
|                                | ブリンタの用紙サイズ(Q): はがき 100 x 148 mm 🔽                                |
| 印刷方                            | 句: 🗚 で縦(2) 🕨 C 横(2)                                              |
|                                | 標準(こ戻す(上)                                                        |
| [                              | OK キャンセル 適用(A) ヘルプ                                               |

[用紙]シート

5 [用紙]タブをクリックして、用紙のサイズが[はがき]または[はがき横]になっていることを確認します。

サイズの変更はご使用のアプリケーションソフトで 行ってください。ただし、アプリケーションソフト で設定したサイズになっていないときは、ここで設 定します。

## Canon

| Canon BJ F100のプロパティ ? 🗙                                                                                                    |
|----------------------------------------------------------------------------------------------------|
| メイン  用紙  印刷制御   ユーティリティ                                                                                                    |
| オートパレット( <u>M</u> ):                                                                                                    |
| 文書<br>から変更     水(ホート)     水(ホート)     マール・フォト     マール・フォト                                                                                                    |
| BJカートリッジ(©): カラー 🔽 🗖 グレースケール印刷(@)                                                                                                    |
| 用紙の種類(2): はがき 🔽                                                                                                    |
| A       用紙方向:       縦置         A       用紙方向:       縦置         A       用紙方向:       縦置         A       A       用紙方向:       縦置         A       A       用紙方向:       縦置         A       A       用紙方向:       縦置         A       A       A       A         A       A       A       A         A       A <td< td=""></td<> |
| オートパレット詳細(E) バージョン情報(V) 標準に戻す(E)                                                                                                    |
| OK キャンセル 適用(A) ヘルプ                                                                                                    |
| [メイン]シート                                                                                                    |

# **6** [OK]をクリックして、設定画面を閉じます。

アプリケーションソフトで印刷を実行します。

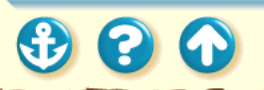

 $\mathbf{O}$ 

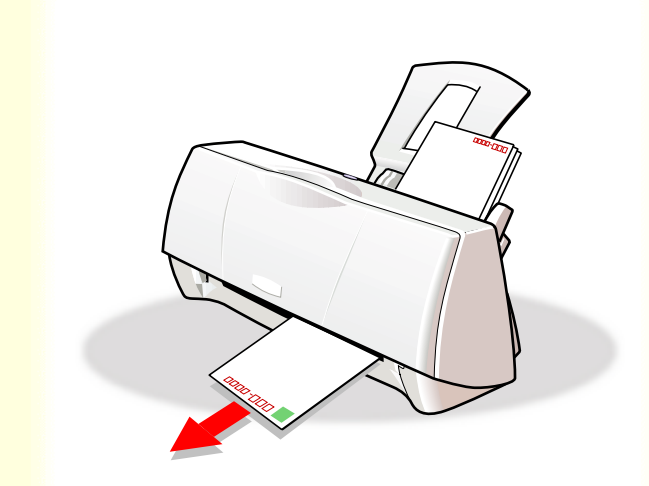

#### 7 印刷の終わったはがきは1枚ずつ取り除い てください。

インク密度の高い印刷をしたはがきは、インクが乾 くまで時間がかかります。

・インクが乾く時間の目安は約2分です。

 フォト光沢ハガキの場合、最後の1~2枚が スムーズに給紙されないときは、フォト光沢 ハガキの袋に入っている厚紙をフォト光沢ハ ガキの下にセットしてください。詳細はフォ ト光沢ハガキの袋の「使用上の注意」をお読 みください。

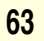

#### 用紙について 封筒を使用する

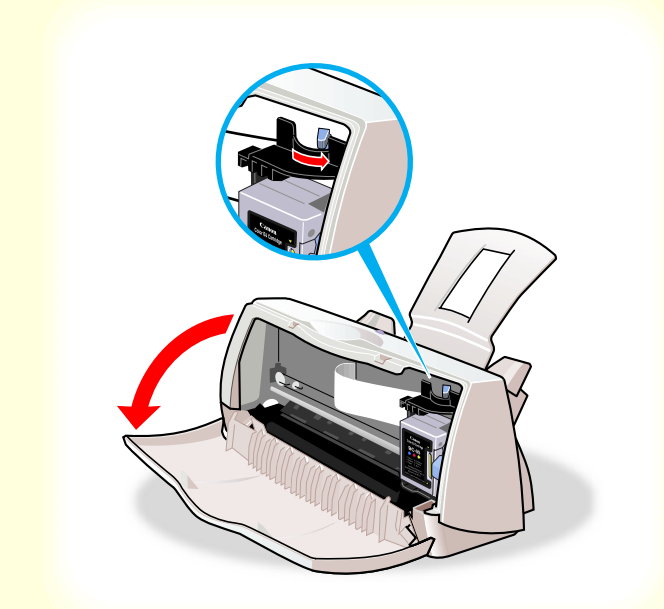

#### Canon

電源が入っていることを確認します。
 フロントカバーを開けて、紙間選択レバーを右(○)にセットします。

電源の入れかたは「電源を入れる」をご覧ください。

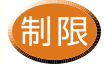

- ・型押しやコーティング等の表面加工してある 封筒は使用しないでください。きれいに印刷 できません。
- ふたの部分が二重になっているものや、シールになっているものは使用しないでください。正しく紙送りできません。

#### <sub>用紙について</sub> 封筒を使用する

## Canon

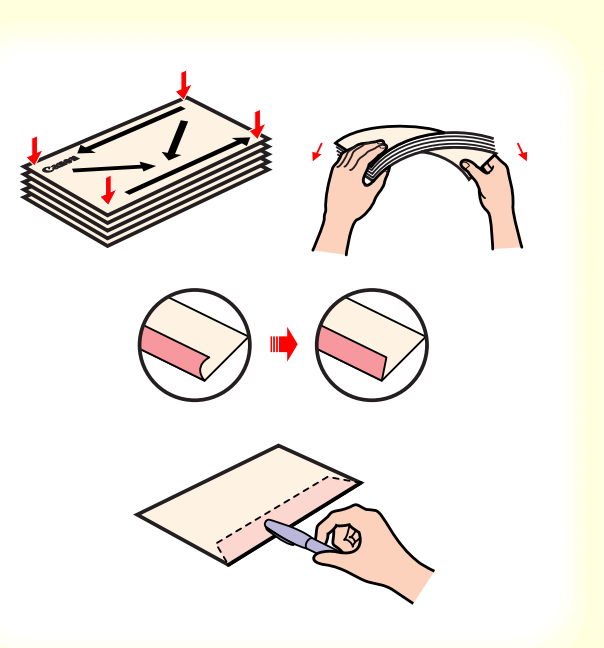

四隅を押してから、封筒の周りを押して反り や曲がりを取り、封筒の中の空気を抜きます。 それでも反っている場合は、封筒の端を対角 線に持って、軽く逆方向に曲げます。封筒のふ たの部分がまっすぐになったか確認します。 ペンの先などを使って封筒のふたの部分をしっ かりと潰しておくと、うまく給紙できます。

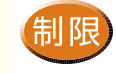

2

- ・封筒の反りを直さなかったり、端をそろえず にセットしたりすると、紙づまりの原因にな ることがあります。
- 反りやふくらみは、3mm以内になるようにしてください。

参照項目
 印刷できる範囲
 セットできる枚数

#### 用紙について 封筒を使用する

## Canon

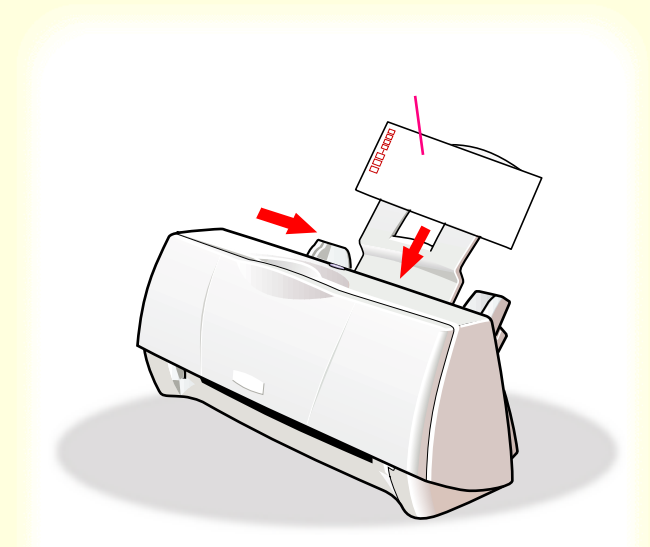

あて名面を上にしてオートシートフィー ダの右端に合わせてセットします。 用紙ガイドを封筒の左端に合わせます。

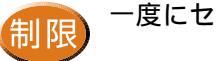

3

一度にセットできるのは、5枚までです。

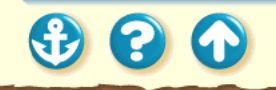

#### 用紙について 封筒を使用する

300

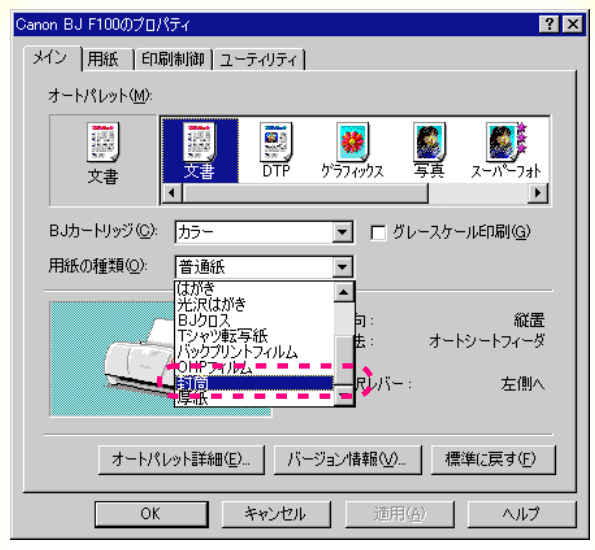

「メイン1シート

#### Canon

4 プリンタドライバの設定画面を開いて、 オートパレットを選びます。 [用紙の種類]から[封筒]を選びます。

オートパレットによる簡単設定

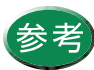

設定画面の開きかた等は、「プリンタドライバでの印刷設定」をご覧ください。

#### <sub>用紙について</sub> 封筒を使用する

3 8 1

| Canon BJ F                              | Canon BJ F100のプロパティ ? 🗙                                                                                                   |  |  |
|-----------------------------------------|----------------------------------------------------------------------------------------------------|--|--|
| メイン 用                                   | メイン 用紙 印刷制御 ユーティリティ                                                                                                    |  |  |
|                                         | 用紙サイズ☆: 詳形4号 235 x 105 mm                                                                                                 |  |  |
| ŧ                                       | <ul> <li>○ 等倍印刷(1)</li> <li>拉大縮小車(2):</li> <li>○ 拡大/縮小印刷(2)</li> <li>○ ページレイアウト印刷(1)</li> <li>○ パナー紙(長尺紙)印刷(1)</li> </ul> |  |  |
| <del>ميري</del> د<br>ا <del>مري</del> د | ブリンタの用紙サイズ(Q): 洋形科号 235 x 105 mm                                                                                          |  |  |
| 印刷方                                     | 句: 🗚 で縦(2) 🕨 C 横(1)                                                                                                    |  |  |
|                                         | 標準(に戻す( <u>F</u> )                                                                                                    |  |  |
| [                                       | OK キャンセル 適用(A) ヘルプ                                                                                                    |  |  |

[用紙]シート

#### Canon

5 [用紙]タブをクリックして、用紙のサイズ が[洋形4号]または[洋形6号]になって いることを確認します。

サイズの変更はご使用のアプリケーションソフトで 行ってください。ただし、アプリケーションソフト で設定したサイズになっていないときは、ここで設 定します。

#### <sup>用紙について</sup> 封筒を使用する

| Canon BJ F100のプロパティ 🔹 🗙                                                                                                    |
|----------------------------------------------------------------------------------------------------|
| メイン 用紙   印刷制御   ユーティリティ                                                                                                    |
| オートパレット( <u>M</u> ):                                                                                                    |
| 文書<br>から変更     水音     水音     水     水     水     水     水     水     水     水     水     水     水     水     水     水     水     水     水     水     水     水     水     水     水     水     水     水     水     水     水     水     水     水     水 |
| BJカートリッジ(©): カラー 🔽 🗖 グレースケール印刷(@)                                                                                                    |
| 用紙の種類(型): 封筒 ▼                                                                                                    |
| A 用紙方向:         横置           合紙方法:         オートシートフィーダ           C 紙間選択レバー:         右側へ                                                                                                    |
| オートパレット詳細(E) パージョン情報(V) 標準(に戻す(E)                                                                                                    |
| OK キャンセル 適用(A) ヘルプ                                                                                                    |

#### [メイン]シート

**6** [OK]をクリックして、設定画面を閉じます。

アプリケーションソフトで印刷を実行します。

#### <sub>用紙について</sub> 封筒を使用する

## Canon

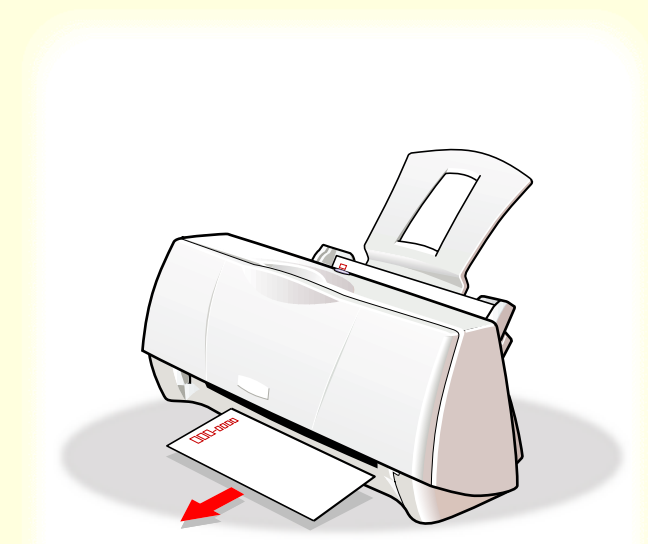

7 印刷の終わった封筒は1枚ずつ取り除いて ください。

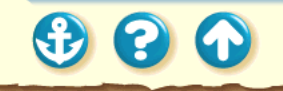

#### OHP フィルムを使用する

#### Canon

1 電源が入っていることを確認します。 フロントカバーを開けて、紙間選択レバー を左(□)にセットします。

電源の入れかたは「電源を入れる」をご覧ください。

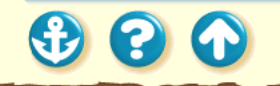

#### OHP フィルムを使用する

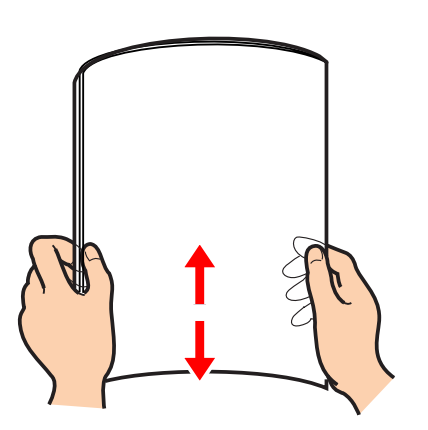

キヤノン製OHPフィルムをお買い求めの際は、 型番はCF-102です。

#### Canon

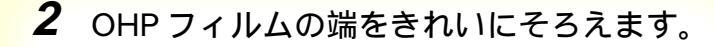

端をそろえずにセットすると、紙づまりの原因にな ることがあります。

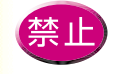

・OHPフィルムの印刷面には手を触れないでく ださい。印刷面が傷ついたり汚れたりすると、 印刷の品質が低下することがあります。OHP フィルムを持つ場合は、用紙の端を持ってく ださい。

 高湿度下では、袋から出したままにしないで ください。袋から出したらすぐに印刷するよ うにしてください。

参照項目
 印刷できる範囲
 セットできる枚数

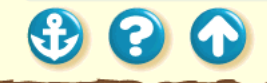
# OHP フィルムを使用する

# Canon

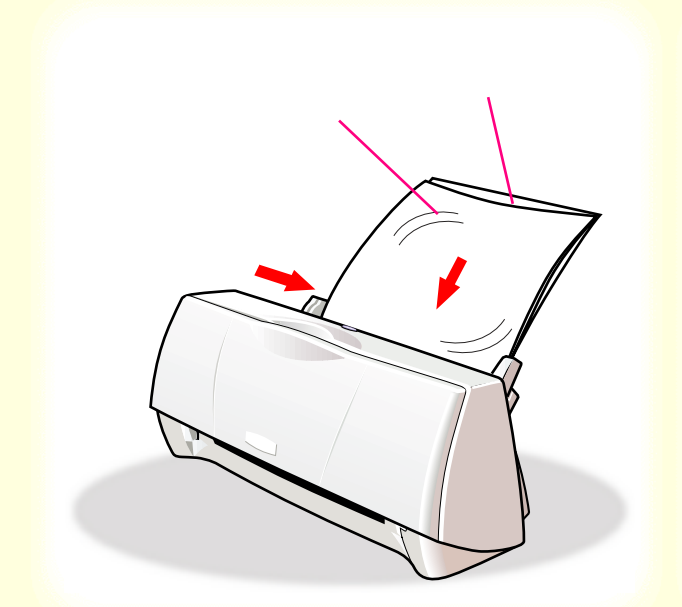

反りがある面を上にしてオートシート フィーダの右端に合わせてセットしま す。この際、A4サイズの普通紙を1枚後 ろに入れてください。 用紙ガイドをフィルムの左端に合わせま す。

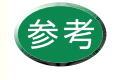

3

どちらの面でも印刷でき ますが、OHPフィルムの端 を手で持ったとき、反りが ある面が印刷面になるよ うにします。

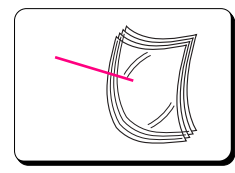

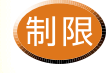

一度にセットできる OHP フィルムは、20枚まで です。

300

# OHP フィルムを使用する

### Canon BJ F100のプロパティ ? × メイン | 用紙 | 印刷制御 | ユーティリティ | オートパレット(M): DTP レンジェンジェンジェンジェンジェンジェンジェンジョン スーパーフォト がラフィックス 屬 文書 BJカートリッジ(C): カラー □ グレースケール印刷(G) -用紙の種類(O): 普通紙 。 はがき 光沢はがき 縦罟 ノャツ転写紙 オートシートフィーダ iHPフィルル - RUX-: 左側へ オートパレット詳細(E)... バージョン情報(V)... 標準(/戻す(F) OK キャンセル ヘルプ

「メイン1シート

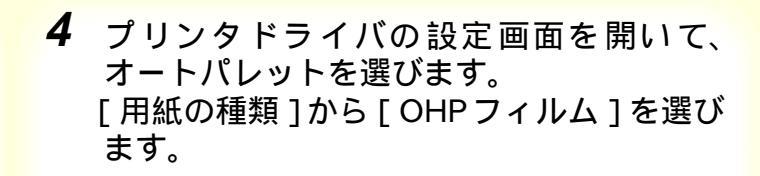

# オートパレットによる簡単設定

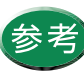

設定画面の開きかた等は、「プリンタドライバでの印刷設定」をご覧ください。

Canon

# OHP フィルムを使用する

Canon

| Canon BJ F                             | 100のプロパティ ? 🗙                                                                                                    |
|----------------------------------------|----------------------------------------------------------------------------------------------------|
| メイン 用                                  | 紙  印刷制御   ユーティリティ                                                                                                |
|                                        | 用紙サイズ(½): A4 210 x 297 mm                                                                                        |
| Ŧ                                      | <ul> <li>● 等倍印刷(小) 拡大縮小車(②):</li> <li>● 拡大/縮小印刷(③)</li> <li>● ページレイアウト印刷(①)</li> <li>● パナー紙(長尺紙)印刷(四)</li> </ul> |
| <del>مير</del> د<br>ا <del>مري</del> د | ブリンタの用紙サイズ(Q): A4 210 x 297 mm                                                                                   |
| 印刷方                                    | 句: A @ 縦(P) > C 横(L)                                                                                             |
|                                        | 標準に戻す(E)                                                                                                    |
| [                                      | OK キャンセル 適用(A) ヘルプ                                                                                               |

[用紙]シート

5 [用紙]タブをクリックして、用紙のサイズ が[A4]になっていることを確認します。

サイズの変更はご使用のアプリケーションソフトで 行ってください。ただし、アプリケーションソフト で設定したサイズになっていないときは、ここで設 定します。

# OHP フィルムを使用する

### ? × Canon BJ F100のプロパティ メイン 用紙 印刷制御 ユーティリティ オートパレット(M): 🔛 🐬 DTP 写真 スーパーフォト **が**ラフィックス 文書 から変更 1 「 グレースケール印刷(G) BJカートリッジ(C): カラー 用紙の種類(Q): OHPフィルム -A 用紙方向: 縦置 オートシートフィーダ 給紙方法: C 紙間選択レバー: 左側へ オートパレット詳細(E)... | バージョン情報(V)... | 標準(に戻す(E) OK キャンセル 適用(<u>A</u>) ヘルプ

# [メイン]シート

 $\mathbf{O}$ 

**6** [OK]をクリックして、設定画面を閉じます。

アプリケーションソフトで印刷を実行します。

Canon

300

# OHP フィルムを使用する

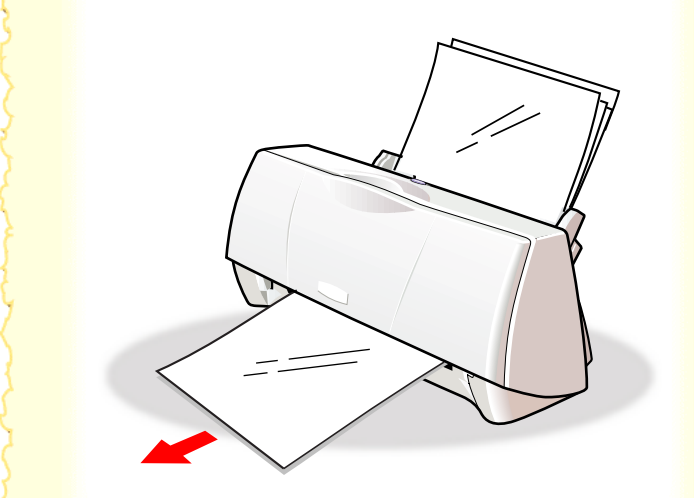

# Canon

7 印刷の終わった OHP フィルムは1枚ずつ取 り除いてください。

インクが乾くまで、印刷面には触らないでください。 乾燥するまでに約15分かかります。

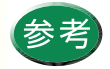

 ・乾燥後、OHP フィルムをしまうときは、印刷 面がすれたりフィルムどうしがくっついたり しないように普通紙(コート紙は不可)をか ぶせて印刷面を保護してください。クリア ファイルなどに1枚ずつ保管する場合でも、ク リアファイルに貼り付かないように印字した 面に普通紙を重ねてください。

・保管するときは、OHPフィルムが入っていた アルミ袋に入れ、直射日光の当たる場所や高 温多湿な場所をさけてください。

バックプリントフィルムを使用する

# Canon

1 電源が入っていることを確認します。 フロントカバーを開けて、紙間選択レバー を左(□)にセットします。

電源の入れかたは「電源を入れる」をご覧ください。

# Canon

# <sup>用紙について</sup> バックプリントフィルムを使用する

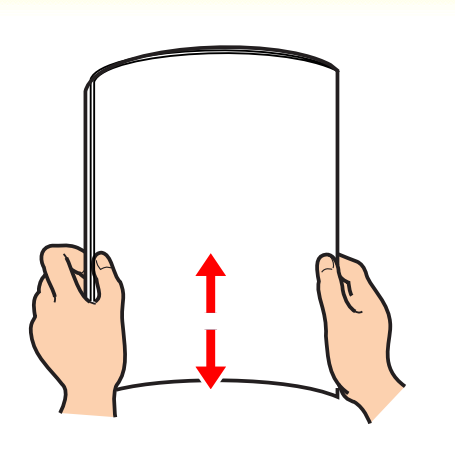

キヤノン製バックプリントフィルムをお買い求めの際は、型番はBF-102です。

バックプリントフィルムの端をきれいにそろえます。

バックプリントフィルムがカールしているときは、 逆向きに曲げてカールを直してください。

端をそろえずにセットすると、紙づまりの原因にな ることがあります。

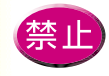

・バックプリントフィルムの印刷面(ざらざらした面)には手を触れないでください。印刷の品質が低下することがあります。バックプリントフィルムを持つ場合は、用紙の端を持ってください。

フィルムが傷ついたり汚れたりしないように
 注意してください。

参照項目 印刷できる範囲 セットできる枚数

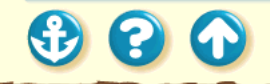

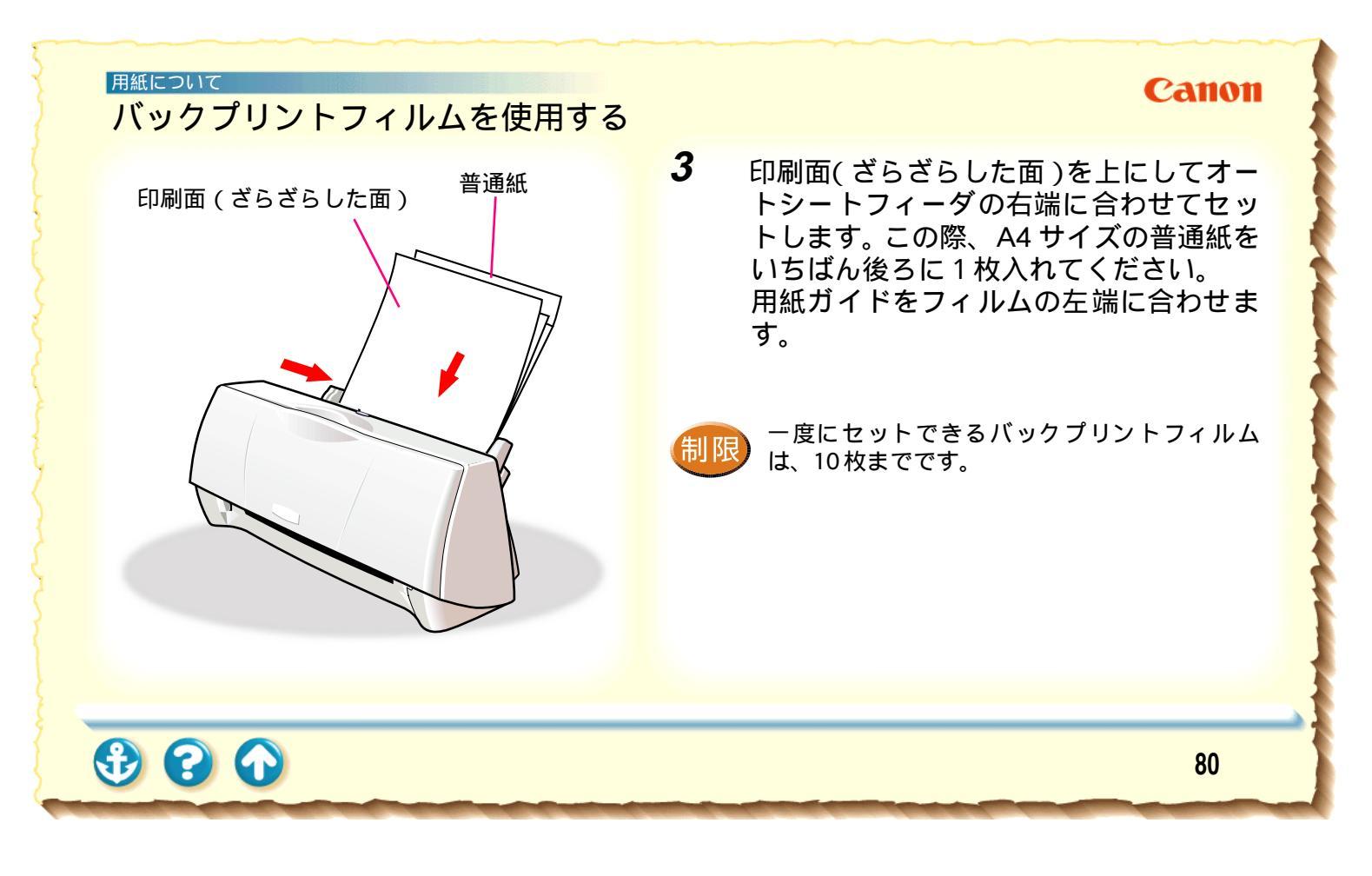

# バックプリントフィルムを使用する

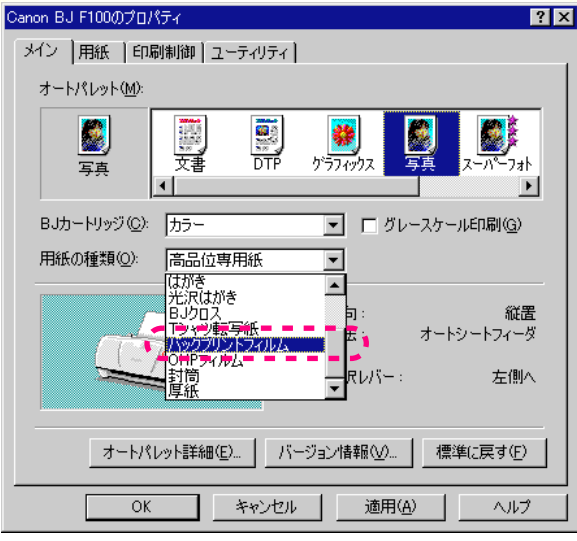

# [メイン]シート

 $\mathbf{S}$ 

Canon

4 プリンタドライバの設定画面を開いて、 オートパレットを選びます。 [用紙の種類]から[バックプリントフィルム]を選びます。

# オートパレットによる簡単設定

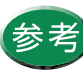

設定画面の開きかた等は、「プリンタドライバでの印刷設定」をご覧ください。

バックプリントフィルムを使用する

| Canon BJ F100のプロパティ ? 🗙                                          |
|------------------------------------------------------------------|
| メイン 用紙 印刷制御 ユーティリティ                                              |
| ■ 用紙サイズ(Y): 【44 210 x 297 mm                                     |
| <ul> <li>○ 等倍印刷(№) 拡大縮小車(②):</li> <li>○ 拡大/縮小印刷(⑤) 「□□</li></ul> |
| 📑 プリンタの用紙サイズ(Q): 🛛 Á4 210 x 297 mm 🔽                             |
| 印刷方向: 🗚 で 縦(2) 🕨 🗲 で 横(1)                                        |
| 標準(戻す( <u>F</u> )                                                |
| OK         キャンセル         適用(A)         ヘルプ                       |

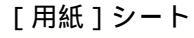

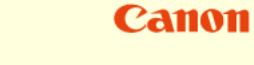

# 5 [用紙]タブをクリックして、用紙のサイズ が[A4]になっていることを確認します。

サイズの変更はご使用のアプリケーションソフトで 行ってください。ただし、アプリケーションソフト で設定したサイズになっていないときは、ここで設 定します。

# バックプリントフィルムを使用する

# Canon

| Canon BJ F100のプロパティ ? 🗙                                                                                                    |
|----------------------------------------------------------------------------------------------------|
| メイン 用紙 印刷制御 ユーティリティ                                                                                                    |
| オートパレット( <u>M</u> ):                                                                                                    |
| ママト         マロト         マロト         マロト         マロト         マロト         マロト         マロト         マロト         マロト         マロト         マロト         マロト         フロト         フロト </td |
| BJカートリッジ(C): カラー 🔽 🗖 グレースケール印刷(G)                                                                                                    |
| 用紙の種類(2): バックプリントフィルム 💌                                                                                                    |
| A       用紙方向:       縦置         A       用紙方向:       縦置         給紙方法:       オートシートフィーダ         C       紙間選択レバー:       左側へ                                                                                                    |
| オートパレット詳細(E) バージョン情報(W) 標準(2戻す(F)                                                                                                    |
| OK キャンセル 適用( <u>A</u> ) ヘルプ                                                                                                    |

[メイン]シート

6 [OK]をクリックして、設定画面を閉じます。

アプリケーションソフトで印刷を実行します。

300

# バックプリントフィルムを使用する

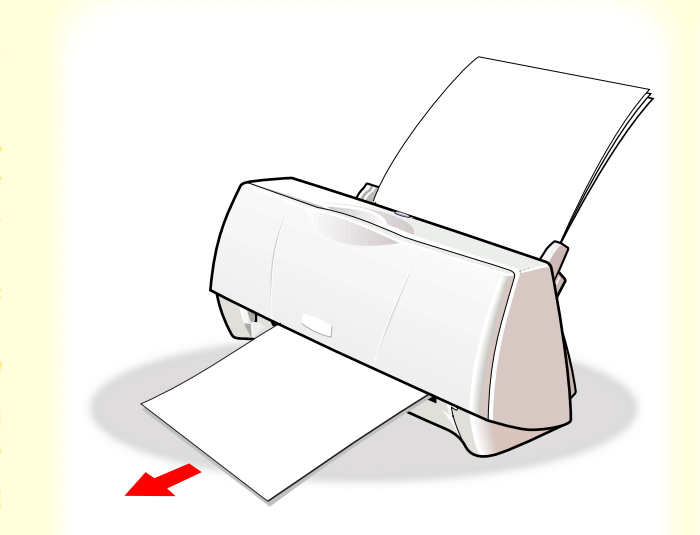

# Canon

7 印刷の終わったバックプリントフィルムは 1枚ずつ取り除いてください。

インクが乾くまで、印刷面には触らないでください。 乾燥するまでに約15分かかります。

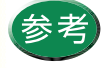

- ・印刷結果は左右反転して印刷されます。
- ・乾燥後、バックプリントフィルムをしまうときは、印刷面がすれたりフィルムどうしがくっついたりしないように普通紙(コート紙は不可)をかぶせて印刷面を保護してください。クリアファイルなどに1枚ずつ保管する場合でも、クリアファイルに貼り付かないように普通紙を重ねてください。
- 保管するときは、バックプリントフィルムが 入っていたアルミ袋に入れ、直射日光の当た る場所や高温多湿な場所をさけてください。

# フォト光沢紙を使用する

# Canon

電源が入っていることを確認します。
 フロントカバーを開けて、紙間選択レバー
 を右(○)にセットします。

電源の入れかたは「電源を入れる」をご覧ください。

# Canon

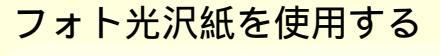

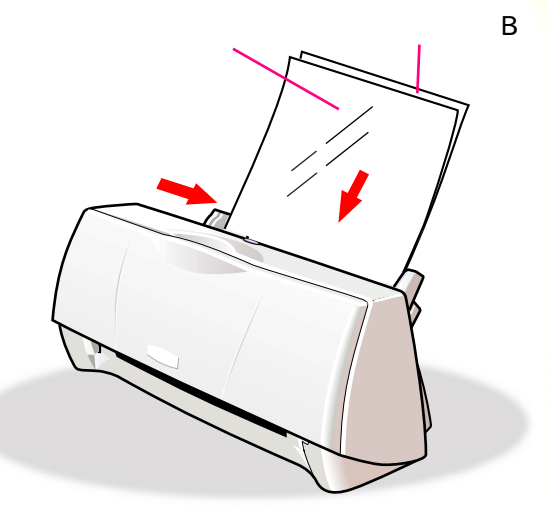

キヤノン製フォト光沢紙をお買い求めの際は、 型番はGP-301です。 フォト光沢紙1枚を袋から取り出し、より 白い面(光沢面)を上にしてフォト光沢紙 をセットします。

セットの際、フォト光沢紙のパッケージに添付さ れている給紙補助シートBを使用します。セット のしかたは、フォト光沢紙の取扱説明書をご覧く ださい。

用紙ガイドを用紙の左端に合わせます。

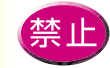

2

フォト光沢紙のより白い面(光沢面)には手を触れないでください。印刷の品質が低下することがあります。フォト光沢紙を持つ場合は、用紙の端または裏面を支えるように持ってください。

参照項目 印刷できる範囲 セットできる枚数

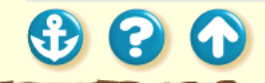

# フォト光沢紙を使用する

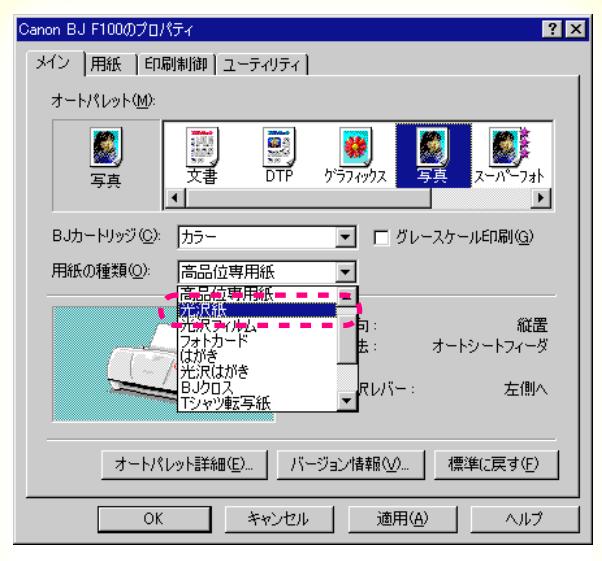

00

# Canon

3 プリンタドライバの設定画面を開いて、 オートパレットを選びます。 [用紙の種類]から[光沢紙]を選びます。

オートパレットによる簡単設定

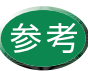

設定画面の開きかた等は、「プリンタドライバでの印刷設定」をご覧ください。

# Canon

# フォト光沢紙を使用する

| Canon BJ F100のプロパティ ?                                                                                                    | × |
|----------------------------------------------------------------------------------------------------|---|
| メイン 用紙 印刷制御 ユーティリティ                                                                                                    |   |
| 用紙サイズ(Y): 【A4 210 x 297 mm】                                                                                                |   |
| <ul> <li>(○ 等倍印刷(№) 拡大縮小車(◎):</li> <li>○ 拡大/縮小印刷(№) (100 至 ※</li> <li>○ ページレイアウト印刷(№)</li> <li>○ パナー紙(長尺紙)印刷(ℝ)</li> </ul> |   |
| 🚔 ブリンタの用紙サイズ(Q): 🗛 210 x 297 mm 🔽                                                                                          |   |
| 印刷方向: 🗚 🤉 縦(2) 🕨 🕨 C 横(1)                                                                                                  |   |
| 標準に戻す(F)                                                                                                    |   |
| OK キャンセル 適用(A) ヘルプ                                                                                                    |   |

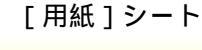

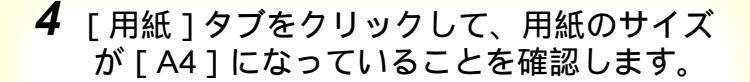

サイズの変更はご使用のアプリケーションソフトで 行ってください。ただし、アプリケーションソフト で設定したサイズになっていないときは、ここで設 定します。

# フォト光沢紙を使用する

### ? × Canon BJ F100のプロパティ メイン 用紙 印刷制御 ユーティリティ オートパレット(M): 'উ () 文書 DTP Z-n°-7ah **ジ**ラフィックス 写真 から変更 「 グレースケール印刷(G) BJカートリッジ(C): カラー 用紙の種類(②): 光沢紙 -A 用紙方向: 縦置 オートシートフィーダ 給紙方法: C 紙間選択レバー: 右側へ オートパレット詳細(E)... | バージョン情報(V)... | 標準(に戻す(E) OK キャンセル 適用(<u>A</u>) ヘルプ

# [メイン]シート

 $\mathbf{O}$ 

# **5** [OK]をクリックして、設定画面を閉じます。

Canon

89

アプリケーションソフトで印刷を実行します。

# フォト光沢紙を使用する

# Canon

6 印刷の終わったフォト光沢紙は1枚ずつ取 り除いてください。

インクが乾くまで、印刷面には触らないでください。 乾燥するまでに約2分かかります。

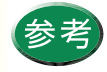

保管するときは、フォト光沢紙が入っていた袋 に入れ、直射日光の当たる場所や高温多湿な場 所をさけてください。 給紙補助シートBも忘れずに袋に入れて保管し てください。

# 光沢フィルムを使用する

# Canon

1 電源が入っていることを確認します。 フロントカバーを開けて、紙間選択レバー を左(□)にセットします。

電源の入れかたは「電源を入れる」をご覧ください。

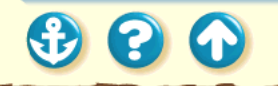

# 光沢フィルムを使用する

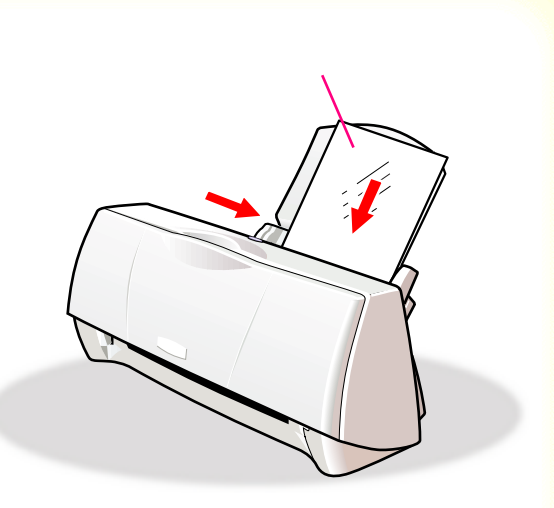

キヤノン製光沢フィルムをお買い求めの際は、 型番は HG-101 です。 Canon

光沢フィルム1枚を袋から取り出し、印刷 面(光沢面)を上にしてオートシート フィーダの右端に合わせてセットします。 用紙ガイドをフィルムの左端に合わせま す。

光沢フィルムがカールしているときは、逆向きに 曲げてカールを直してください。

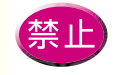

2

光沢フィルムの印刷面には手を触れないでくだ さい。印刷の品質が低下することがあります。光 沢フィルムを持つ場合は、用紙の端または裏面 を支えるように持ってください。

参照項目 印刷できる範囲 セットできる枚数

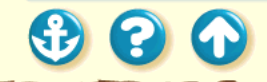

# 光沢フィルムを使用する

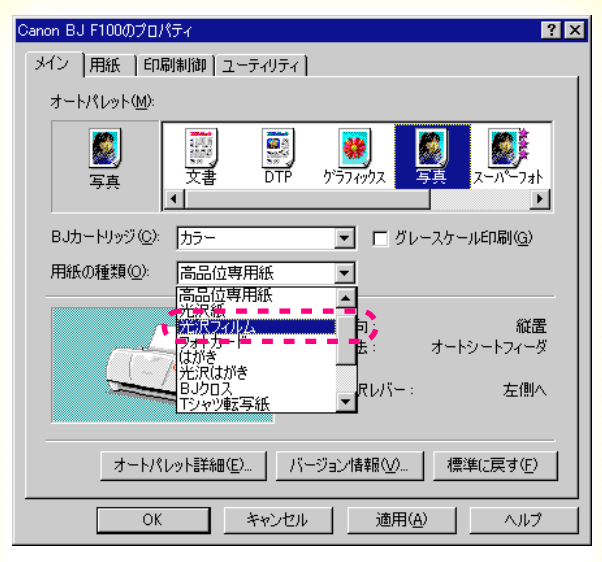

 $\mathbf{S}$ 

# 3 プリンタドライバの設定画面を開いて、 オートパレットを選びます。 [用紙の種類]から[光沢フィルム]を選び ます。

# オートパレットによる簡単設定

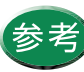

# 設定画面の開きかた等は、「プリンタドライバでの印刷設定」をご覧ください。

# Canon

# Canon

# 光沢フィルムを使用する

| Canon BJ F100のプロパティ ?×                                                                                                   |
|----------------------------------------------------------------------------------------------------|
| メイン 用紙 印刷制御 ユーティリティ                                                                                                    |
| ■ 用紙サイズ(½): 【A4 210 × 297 mm】                                                                                            |
| <ul> <li>● 等倍印刷(い) 拡大縮小車(②):</li> <li>● 拡大/縮小印刷(⑤) 「□□ ⊆ ※</li> <li>● ページレイアウト印刷(①)</li> <li>● パナー紙(長尺紙)印刷(®)</li> </ul> |
| プリンタの用紙サイズ(Q): A4 210 x 297 mm                                                                                           |
| 印刷方向: 🗚 で 縦(2) 🕨 C 横(1)                                                                                                  |
| 標準に戻す(F)                                                                                                    |
| OK キャンセル 適用(A) ヘルプ                                                                                                    |

# **4** [用紙]タブをクリックして、用紙のサイズ が[A4]になっていることを確認します。

サイズの変更はご使用のアプリケーションソフトで 行ってください。ただし、アプリケーションソフト で設定したサイズになっていないときは、ここで設 定します。

[用紙]シート

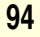

300

# 光沢フィルムを使用する

# Canon

| Canon BJ F100のプロパティ ? 🗙                                                                                                    |
|----------------------------------------------------------------------------------------------------|
| メイン  用紙  印刷制御   ユーティリティ                                                                                                    |
| オートパレット(M):                                                                                                    |
|                                                                                                    |
| BJカートリッジ(©): カラー 🔽 🗂 グレースケール印刷(@)                                                                                               |
| 用紙の種類(型): 光沢フィルム                                                                                                    |
| A       用紙方向:       縦置         A       用紙方向:       縦置         A       用紙方向:       ボートシートフィーダ         C       紙間選択レバー:       左側へ |
| オートパレット詳細(E) バージョン情報(公 標準に戻す(E)                                                                                                 |
| OK キャンセル 適用(A) ヘルプ                                                                                                    |

**5** [OK]をクリックして、設定画面を閉じます。

アプリケーションソフトで印刷を実行します。

# 光沢フィルムを使用する

 $\mathbf{O}$ 

 $(\mathbf{f})$ 

# Canon

6 印刷の終わった光沢フィルムは1枚ずつ取り除いてください。

インクが乾くまで、印刷面には触らないでください。 乾燥するまでに約15分かかります。

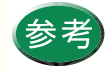

保管するときは、光沢フィルムが入っていた袋 に入れ、直射日光の当たる場所や高温多湿な場 所をさけてください。また、曲がったりしわが 付かないように水平に置いてください。

# フォト光沢カードを使用する

# Canon

電源が入っていることを確認します。
 フロントカバーを開けて、紙間選択レバーを右(○)にセットします。

電源の入れかたは「電源を入れる」をご覧ください。

# フォト光沢カードを使用する

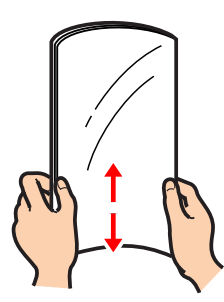

キヤノン製フォト光沢カードをお買い求めの際は、型番はFM-101です。

# 2 フォト光沢カードをさばいてから、端をきれいにそろえます。

フォト光沢カードがカールしているときは、逆向き に曲げてカールを直してください。

端をそろえずにセットすると、紙づまりの原因にな ることがあります。

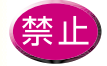

・印刷前にミシン目を切り離さないでください。

 フォト光沢カードの印刷面には手を触れない でください。印刷の品質が低下することがあ ります。フォト光沢カードを持つ場合は、用 紙の端を持ってください。

参照項目
 印刷できる範囲
 セットできる枚数

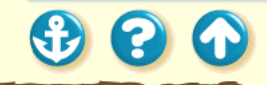

Canon

# フォト光沢カードを使用する

より白い面

(光沢面)

# Canon

3 より白い面(光沢面)を上にしてフォト光 沢カードをセットします。

セットのしかたは、フォト光沢カードの取扱説明書 をご覧ください。

300

# フォト光沢カードを使用する

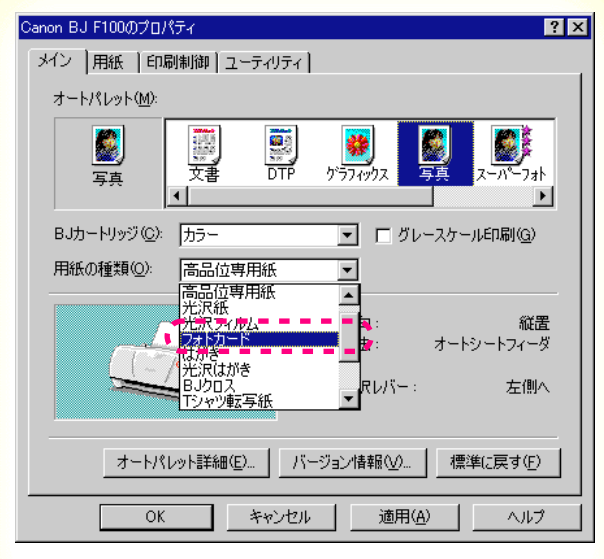

[メイン]シート

4 プリンタドライバの設定画面を開いて、 オートパレットを選びます。 [用紙の種類]から[フォトカード]を選び ます。

## オートパレットによる簡単設定

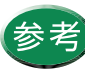

設定画面の開きかた等は、「プリンタドライバでの印刷設定」をご覧ください。

Canon

# Canon

# フォト光沢カードを使用する

| Canon BJ F  | 100のプロパティ <b>? ×</b>                                                                                                    |
|-------------|----------------------------------------------------------------------------------------------------|
| メイン 用       | 紙 印刷制御 ユーティリティ                                                                                                    |
|             | 用紙サイズ(Y): フォトカード 101.6 x 152.4mm 💌                                                                                        |
| ŧ           | <ul> <li>○ 等倍印刷(N)</li> <li>拡大縮小車(2):</li> <li>○ 拡大/縮小印刷(S)</li> <li>○ ページレイアウト印刷(T)</li> <li>○ パナー紙(長尺紙)印刷(B)</li> </ul> |
| ار<br>اور ا | ブリンタの用紙サイズ(Q): フォトカード 101.6 × 152.4mm 🔽                                                                                   |
| 印刷方         | 句: ▲ ○縦(2) ▶ ○横(1)                                                                                                    |
|             | 標準(こ戻す(圧)                                                                                                    |
| [           | OK キャンセル 適用(A) ヘルプ                                                                                                    |

[用紙]シート

5 [用紙]タブをクリックして、用紙のサイズ が[フォトカード]になっていることを確 認します。

サイズの変更はご使用のアプリケーションソフトで 行ってください。ただし、アプリケーションソフト で設定したサイズになっていないときは、ここで設 定します。

# フォト光沢カードを使用する

# Canon

| Canon BJ F100のプロパティ 🕐 💈                                                                                                    | × |
|----------------------------------------------------------------------------------------------------|---|
| メイン   用紙   印刷制御   ユーティリティ                                                                                                    |   |
| オートパレット(M):                                                                                                    |   |
| 写真<br>から変更                                                                                                    |   |
| BJカートリッジ ②》 カラー 🔽 🗂 グレースケール印刷(@)                                                                                                    | l |
| 用紙の種類(2): フォトカード                                                                                                    |   |
| A       用紙方向:       縦置         A       用紙方向:       縦置         A       A       A         A       A       A |   |
| オートパレット詳細(E) バージョン情報(V) 標準に戻す(E)                                                                                                    |   |
| OK キャンセル 適用(A) ヘルプ                                                                                                    |   |

[メイン]シート

**6** [OK]をクリックして、設定画面を閉じます。

アプリケーションソフトで印刷を実行します。

102

# フォト光沢カードを使用する

# Canon

7 印刷の終わったフォト光沢カードは1枚ず つ取り除いてください。

インクが乾くまで、印刷面には触らないでください。 乾燥するまでに約2分かかります。

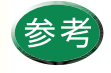

保管するときは、フォト光沢カードが入ってい た袋に入れ、直射日光の当たる場所や高温多湿 な場所をさけてください。

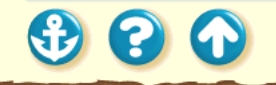

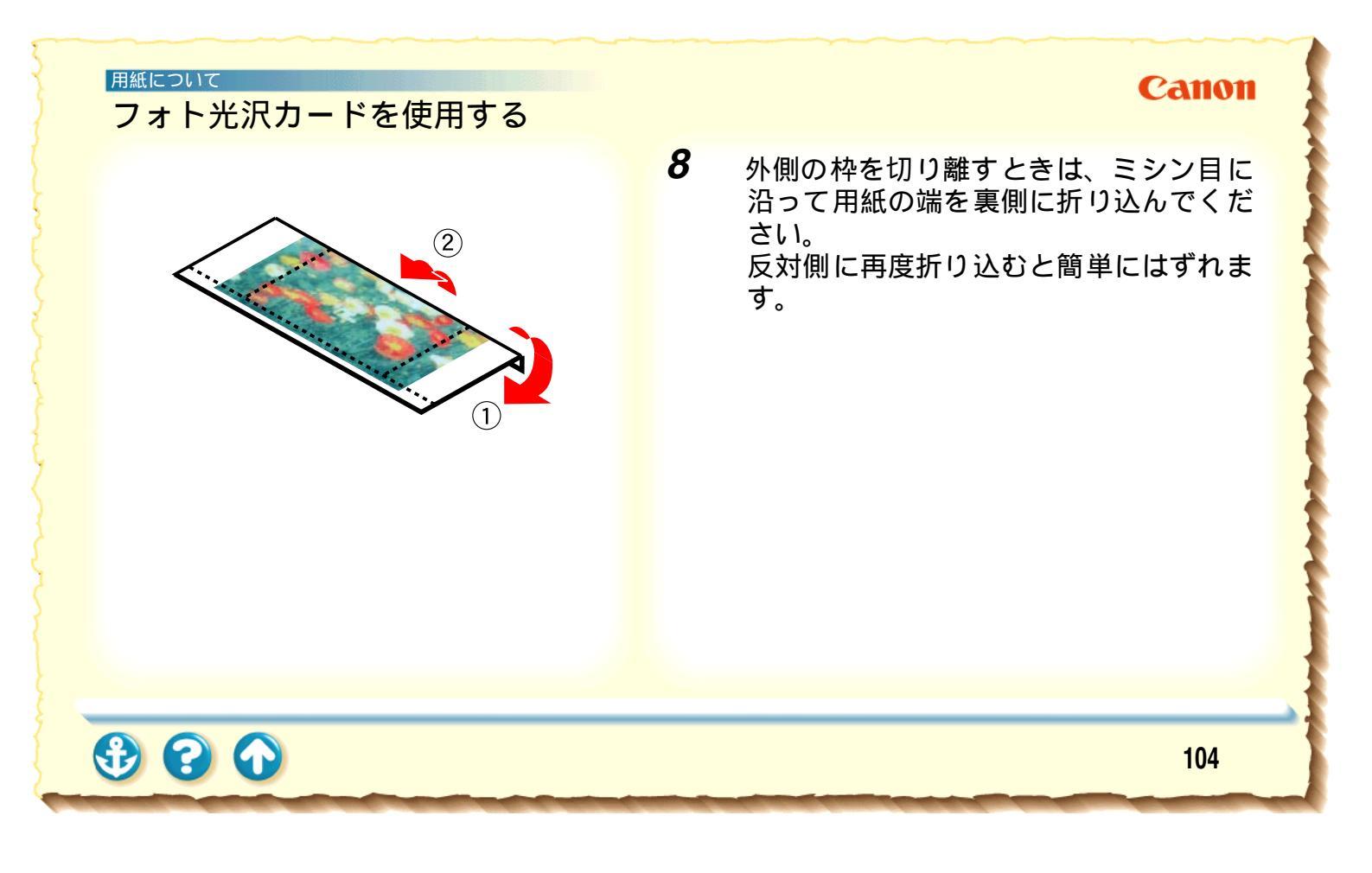

 $\mathbf{O}$ 

÷

# Canon

電源が入っていることを確認します。
 フロントカバーを開けて、紙間選択レバーを右(○)にセットします。

電源の入れかたは「電源を入れる」をご覧ください。

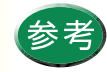

バナー紙への印刷では大量のインクが消費され ます。使用するBJカートリッジのインクの残量 が充分でない場合は、新しいBJカートリッジを セットしてから印刷してください。

# Canon

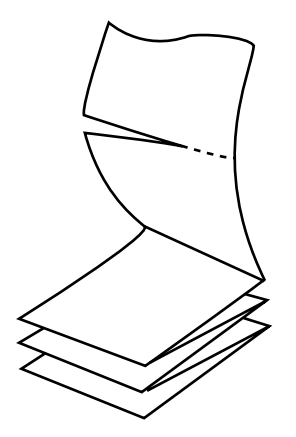

キヤノン製バナー紙をお買い求めの際は、型番は BP-101です。

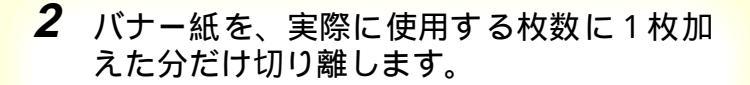

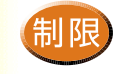

ー度に使用できるバナー紙の長さは最大6枚ま でです。

ただし実際に使用する枚数が6枚で、6枚目の 後端に40mm以上の余白が取れない場合は、7 枚分切り離してください。

# FD刷面

Canon

バナー紙をオートシートフィーダの右端 に合わせてセットします。このとき、1 枚目と2枚目の間が用紙サポートに沿っ て山折りになるようにセットしてください。 用紙ガイドを用紙の左端に合わせます。

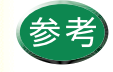

3

- ・バナー紙をセットする際、1枚目と2枚目の 間が谷折りになっている場合は、裏返して セットしてください。
- セットしたバナー紙の後端は、垂らさずたた んだ状態で置いてください。

Canon

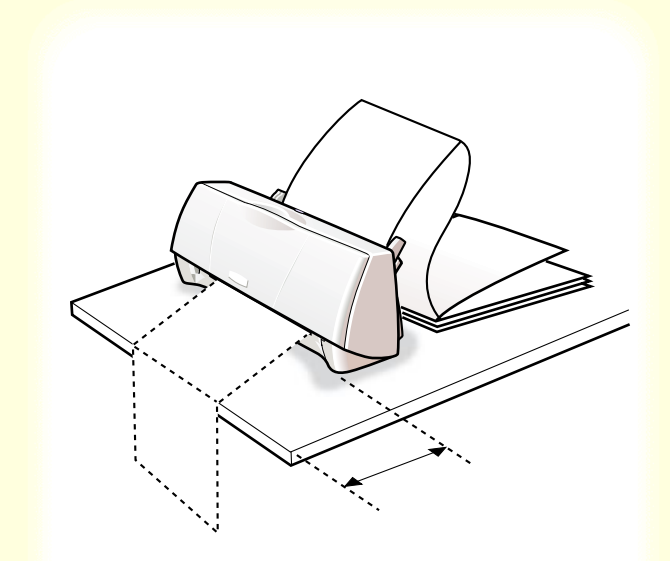

4 印刷されるバナー紙が垂れ下がるような位置にプリンタを置きます。 このとき、プリンタの前には用紙1枚分のスペースを空けてください。

インクが乾きにくい場合は、印刷面で机や床を汚す ことがありますのでご注意ください。

€ 0 0
### Canon

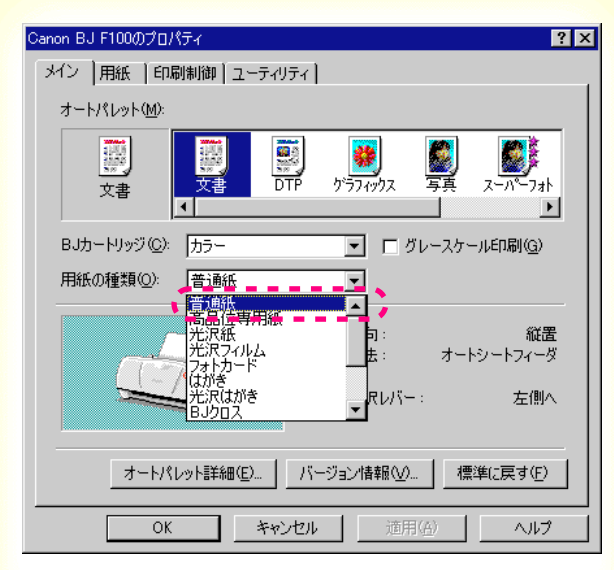

[メイン]シート

00

5 プリンタドライバの設定画面を開いて、 オートパレットを選びます。 [用紙の種類]から[普通紙]を選びます。

オートパレットによる簡単設定

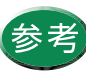

設定画面の開きかた等は、「プリンタドライバでの印刷設定」をご覧ください。

Canon

| Canon BJ F100のプロパティ ? 🗙 |                                                                                                    |
|-------------------------|----------------------------------------------------------------------------------------------------|
| メイン 月                   | 紙  印刷制御   ユーティリティ                                                                                                    |
|                         | 用紙サイズ( <u>)</u> : A4 210 x 297 mm                                                                                         |
| Ŧ                       | <ul> <li>● </li> <li>● </li> <li>倍の刷(い)</li> <li>拡大/縮小印刷(S)</li> <li>○ ページレイアウト印刷(T)</li> <li>○ パナー紙(長尺紙)印刷(B)</li> </ul> |
|                         | プリンタの用紙サイズ(Q): A4 210 x 297 mm                                                                                            |
| 印刷方                     | 向: A 《縦(P) > C 横(L)                                                                                                    |
|                         |                                                                                                    |
|                         | 標準に戻す(E)                                                                                                    |
|                         | OK キャンセル 通用(A) ヘルプ                                                                                                    |

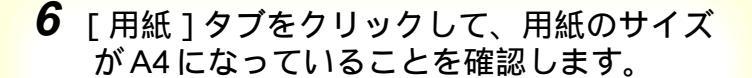

サイズの変更はご使用のアプリケーションソフトで 行ってください。ただし、アプリケーションソフト で設定したサイズになっていないときは、ここで設 定します。

110

| Canon BJ F100のプロパティ 🔗 🗙                                                                                                 |
|----------------------------------------------------------------------------------------------------|
| メイン 用紙 印刷制御 ユーティリティ                                                                                                    |
| 用紙サイズ(V): A4 210 × 297 mm                                                                                               |
| <ul> <li>○ 等倍印刷(W) 拡大縮小車(C):</li> <li>○ 拡大/縮小印刷(S) 100 至 %</li> <li>○ ベージレイアウト印刷(D)</li> <li>○ パージレイアウト印刷(Q)</li> </ul> |
| プリンタの用紙サイズ(Q): A4 210 x 297 mm                                                                                          |
| 印刷方向: 🔺 ⓒ 縦(2) 🕨 C 横(1)                                                                                                 |
| 標準(c戻す( <u>F</u> )                                                                                                    |
| OK キャンセル 適用(A) ヘルプ                                                                                                    |

7 [バナー紙(長尺紙)印刷]をクリックしま す。

[用紙]シート

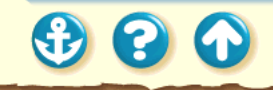

| Canon BJ F100のプロパティ                                                                                                    | ? ×            |
|----------------------------------------------------------------------------------------------------|----------------|
| メイン   用紙   印刷制御   ユーティリティ                                                                                                    |                |
| オートパレット( <u>M</u> ):                                                                                                    |                |
| 文書<br>から変更                                                                                                    | 731<br>•       |
| BJカートリッジ(Q): カラー 🔽 🗖 グレースケール印刷(                                                                                                    | <u>a</u> )     |
| 用紙の種類(②): 普通紙 ▼                                                                                                    |                |
| A 用紙方向:       合         A 用紙方向:       合         A 和紙方向:       合         A 和紙方向:       A 和         A 和       A 和         A 和 | 縦置<br>固定<br>側へ |
| オートパレット詳細(E) バージョン情報(V) 標準に戻す                                                                                                    | Œ              |
| OK キャンセル 適用( <u>A</u> ) へ                                                                                                    | ルプ             |

[メイン]シート

# 8 メッセージが表示されたら[OK]をクリックし、設定画面の[OK]をクリックして設定画面を閉じます。

アプリケーションソフトで印刷を実行します。

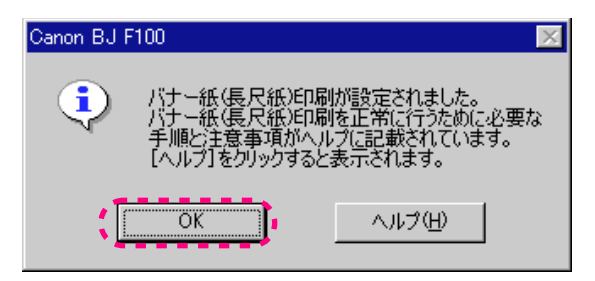

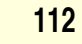

### Canon

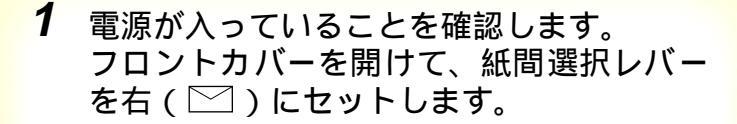

電源の入れかたは「電源を入れる」をご覧ください。

### Canon

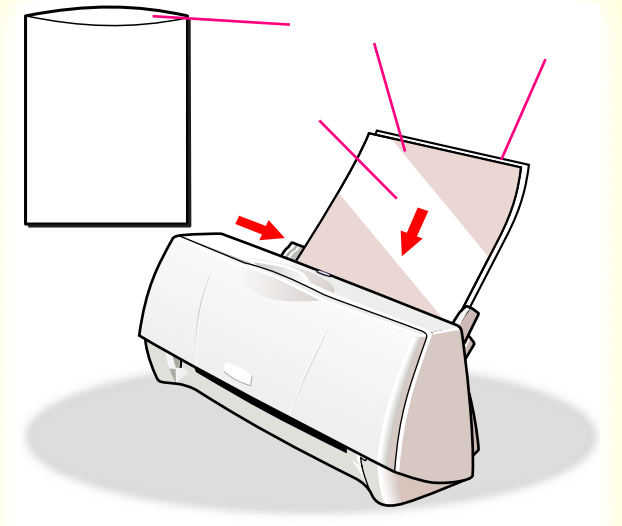

キヤノン製BJクロスをお買い求めの際は、 型番はFS-101 です。 BJクロス1枚を袋から取り出し、布地を手 前、開口部を上にしてオートシート フィーダの右端に合わせてセットしま す。この際、A4サイズの普通紙を1枚後 ろに入れてください。 用紙ガイドをBJクロスの左端に合わせま す。

禁止

2

- BJ クロス裏面のフィルムは、印刷が終わるまで取らないでください。
- 濡れた手や汚れた手で BJ クロスの表面に触らないでください。

参照項目
 印刷できる範囲
 セットできる枚数

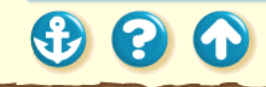

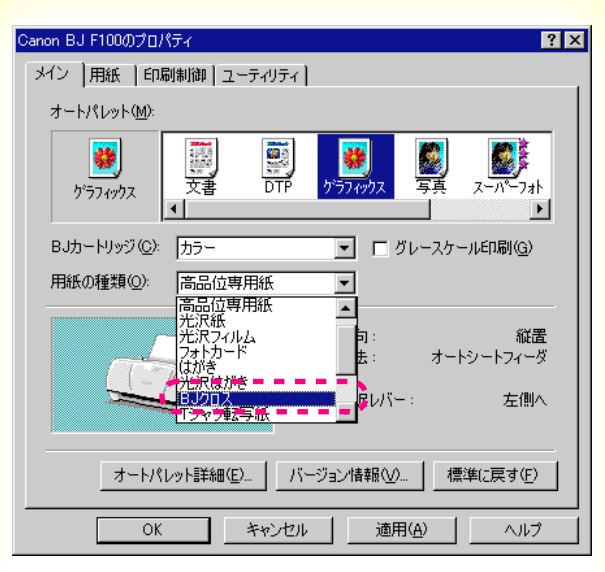

### [メイン]シート

 $\mathbf{S}$ 

### Canon

3 プリンタドライバの設定画面を開いて、 オートパレットを選びます。 [用紙の種類]から[BJクロス]を選びます。

オートパレットによる簡単設定

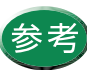

設定画面の開きかた等は、「プリンタドライバでの印刷設定」をご覧ください。

Canon

| Canon BJ F | 100のプロパティ <u>? ×</u>                                                                                                    |
|------------|----------------------------------------------------------------------------------------------------|
| メイン 用      | 紙 印刷制御 ユーティリティ                                                                                                    |
|            | 用紙サイズ(公): 【 <mark>A4 210 × 297 mm</mark>                                                                                 |
| Ŧ          | <ul> <li>● 等倍印刷(処) 拡大縮小車(②):</li> <li>● 拡大/縮小印刷(S) 「□□ ≦ ※</li> <li>● ページレイアウト印刷(①)</li> <li>● パナー紙(長尺紙)印刷(®)</li> </ul> |
|            | ブリンタの用紙サイズ(Q): A4 210 x 297 mm 🔽                                                                                         |
| 印刷方        | 句: ▲ €縦(?) ▶ € 積(1)                                                                                                    |
|            | 標準に戻す(E)     のK キャンセル 適用(A) ヘルプ                                                                                          |

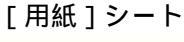

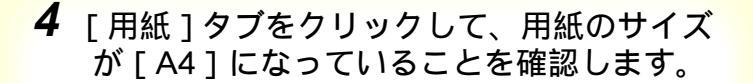

サイズの変更はご使用のアプリケーションソフトで 行ってください。ただし、アプリケーションソフト で設定したサイズになっていないときは、ここで設 定します。

116

### Canon

| Canon BJ F100のプロパティ 🛛 🕐 🗙                                                                                                    |
|----------------------------------------------------------------------------------------------------|
| メイン  用紙   印刷制御   ユーティリティ                                                                                                    |
| オート/ 『レット( <u>M</u> ):                                                                                                    |
| ジェ     ジェ     ジ |
| BJカートリッジ(©): カラー 🔽 🔽 グレースケール印刷(@)                                                                                                    |
| 用紙の種類(Q): BJクロス 💌                                                                                                    |
| A       用紙方向:       縦置         A       日紙方方:       オートシートフィーダ         C       紙間選択レバー:       右側へ                                                                                                    |
| オートパレット詳細(E) パージョン情報(V) 標準に戻す(E)                                                                                                    |
| OK キャンセル 適用(A) ヘルプ                                                                                                    |

**5** [OK]をクリックして、設定画面を閉じま す。

アプリケーションソフトで印刷を実行します。

[メイン]シート

117

### <sup>用紙について</sup> BJクロスを使用する

### Canon

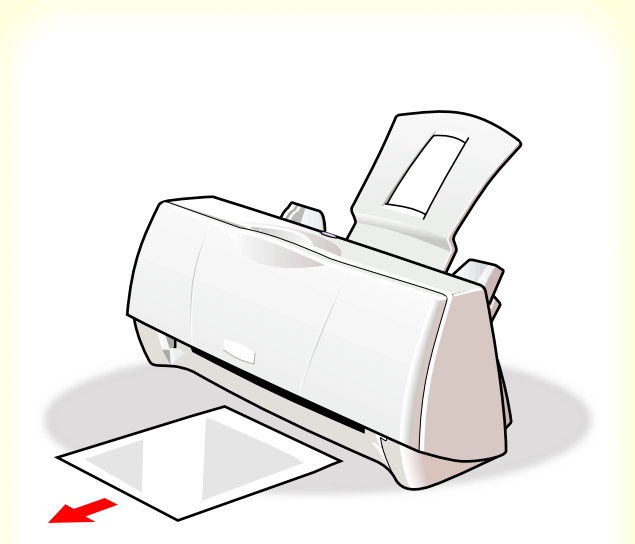

### 6 印刷の終わったBJクロスは重ならないよう に1枚ずつ取り除いてください。

インクが乾くまで、印刷面には触らないでください。 乾燥するまでに約1時間かかります。 インクが完全に乾いた後の詳しい手順は、FS-101に 添付の取扱説明書をご覧ください。 なお、印刷後の作業は、その中の BJC-400J の記載 に従ってください。

### Tシャツ転写紙を使用する

### Canon

1 電源が入っていることを確認します。 フロントカバーを開けて、紙間選択レバー を左(□)にセットします。

電源の入れかたは「電源を入れる」をご覧ください。

### Tシャツ転写紙を使用する

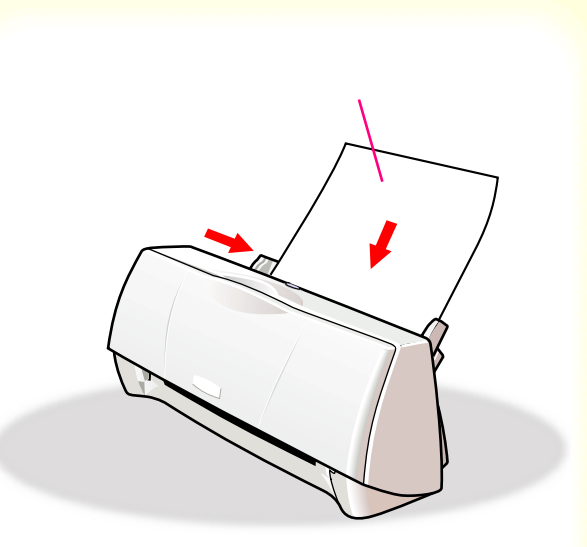

キヤノン製Tシャツ転写紙をお買い求めの際は、 型番はTR-201です。 2

Tシャツ転写紙1枚を袋から取り出し、印 刷面(緑の線がない面)を上にしてオー トシートフィーダの右端に合わせてセッ トします。

用紙ガイドを用紙の左端に合わせます。

Tシャツ転写紙がカールしているときは、逆向き に曲げてカールを直してください。

参照項目
 印刷できる範囲
 セットできる枚数

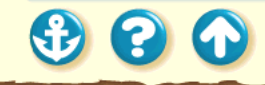

300

### Tシャツ転写紙を使用する

### Canon

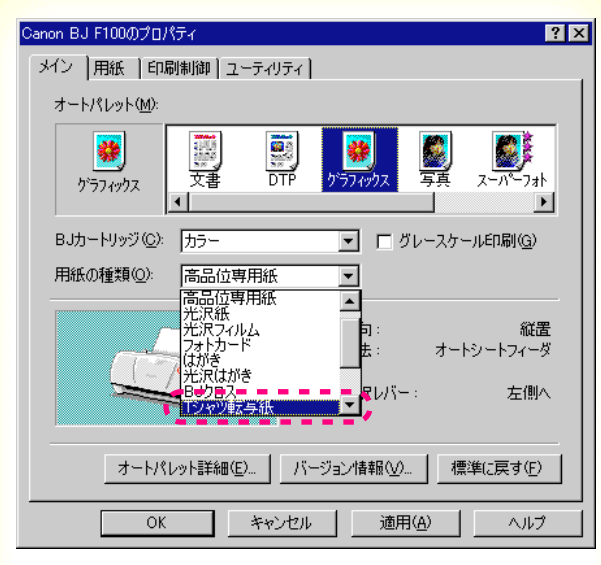

[メイン]シート

3 プリンタドライバの設定画面を開いて、 オートパレットを選びます。 [用紙の種類]から[Tシャツ転写紙]を選びます。

#### オートパレットによる簡単設定

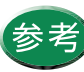

設定画面の開きかた等は、「プリンタドライバでの印刷設定」をご覧ください。

### Tシャツ転写紙を使用する

Canon

| Canon BJ F | 100のプロパティ ?×                                                                                                    |
|------------|----------------------------------------------------------------------------------------------------|
| メイン 用      | 紙  印刷制御 ユーティリティ                                                                                                    |
|            | 用紙サイズ( <u>)</u> : A4 210 × 297 mm                                                                                                    |
| ŧ          | <ul> <li>● </li> <li>● 結年印刷(N)</li> <li>拡大/縮小印刷(S)</li> <li>○ 拡大/縮小印刷(S)</li> <li>○ ページレイアウト印刷(T)</li> <li>○ パナー紙(長尺紙)印刷(R)</li> </ul> |
|            | ブリンタの用紙サイズ(Q): A4 210 x 297 mm 👤                                                                                                    |
| 印刷方        | 句: A @ 縦(P) > C 横(L)                                                                                                    |
|            | 標準に戻す(E)                                                                                                    |
| [          | OK キャンセル 適用( <u>A</u> ) ヘルプ                                                                                                    |

[用紙]シート

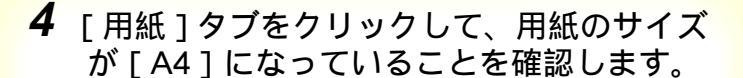

サイズの変更はご使用のアプリケーションソフトで 行ってください。ただし、アプリケーションソフト で設定したサイズになっていないときは、ここで設 定します。

122

### Tシャツ転写紙を使用する

### Canon

| Canon BJ F100のプロパティ ?                                                                                                    | x |
|----------------------------------------------------------------------------------------------------|---|
| メイン   用紙   印刷制御   ユーティリティ                                                                                                    |   |
| オートパレット( <u>M</u> ):                                                                                                    |   |
| ジマ<br>かうフィックス<br>から変更         ジマ<br>文書         ジラフィックス<br>DTP         ジラフィックス<br>シラフィックス         ジジア・ウス         ジジア・ウス              |   |
| BJカートリッジ(©): (カラー 🔽 🔽 グレースケール印刷(@)                                                                                                  |   |
| 用紙の種類(Q): ▼シャツ転写紙 ▼                                                                                                    |   |
| A       用紙方向:       縦置         A       用紙方向:       縦置         A       用紙方向:       ボーシートシートシートジートジートジートジートジートジートジートジートジートジートジートジートジー |   |
| オートパレット詳細(E) バージョン情報(M) 標準に戻す(E)                                                                                                    |   |
| OK キャンセル 適用(A) ヘルプ                                                                                                    |   |

[メイン]シート

**5** [OK]をクリックして、設定画面を閉じます。

アプリケーションソフトで印刷を実行します。

### Tシャツ転写紙を使用する

 $\mathbf{O}$ 

 $(\mathbf{f})$ 

### Canon

6 印刷の終わったTシャツ転写紙は1枚ずつ取 り除いてください。

T シャツ転写紙は、速やかに転写してください。転 写のしかたは、TR-201 に添付の取扱説明書をご覧く ださい。

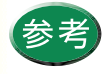

 ・印刷結果は、左右反転して印刷されます。
 ・Tシャツ転写紙を保管するときは、Tシャツ転 写紙が入っていた袋に入れ、直射日光の当た る場所や高温多湿な場所をさけてください。

使用できるBJカートリッジ BJカートリッジの取扱いについてのご注意 BJカートリッジの設定 交換と保管

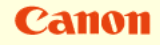

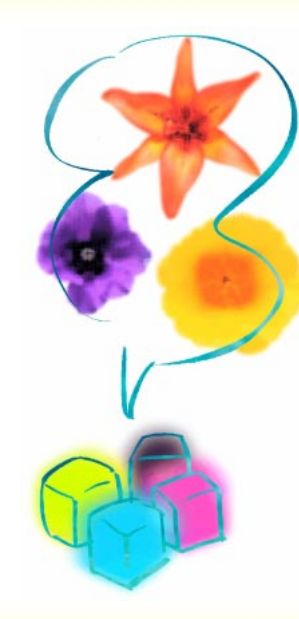

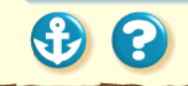

 $\mathbf{O}$ 

### 使用できる BJ カートリッジ

### Canon

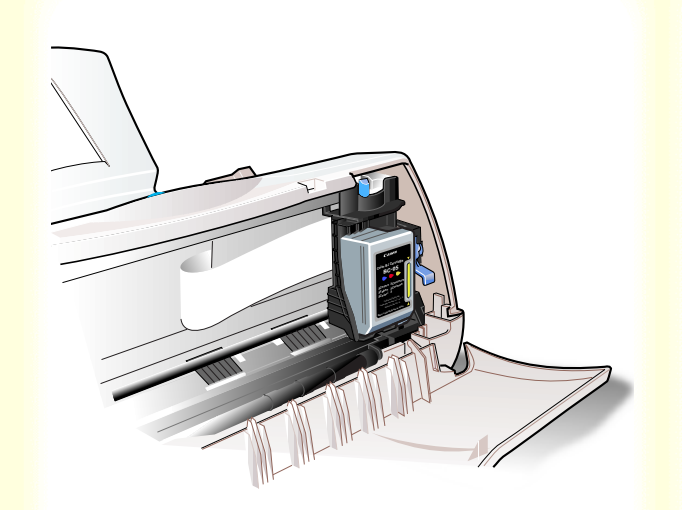

BJ F100 では、以下の4種類のBJ カートリッジが使用で きます。用途によってBJ カートリッジを付け替えてご使 用ください。

 ・ブラックBJカートリッジ(BC-02) モノクロ原稿の印刷に使用します。
 ・カラーBJカートリッジ(BC-05) カラー文書やグラフィックスの印刷に適しています。
 ・フォトBJカートリッジ(BC-06フォト) 写真などの自然画像の印刷に適しています。

・ 蛍光 BJ カートリッジ(BC-09F)
 発色に富んだ蛍光色の楽しいカラー印刷が行えます。

BJ カートリッジは、型番をよくご確認の上お買い求めく ださい。型番の異なる BJ カートリッジを取り付けると、 正しく印刷できません。

 $\mathbf{O}$ 

### BJカートリッジの取扱いについてのご注意

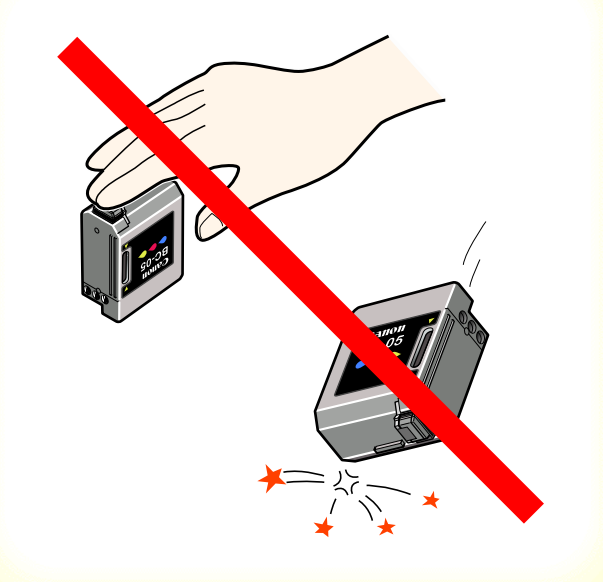

### 持つときは…

|  | 注意 |
|--|----|
|--|----|

BJ カートリッジのプリントヘッド部分には触らないでく ださい。プリントヘッド部分が傷んで印刷できなくなるこ とがあります。

BJ カートリッジは落としたり、振ったりしないでください。インクが漏れて周囲や衣服を汚すことがあります。

 $\mathbf{O}$ 

BJカートリッジの取扱いについてのご注意

Canon

保管するときは…

BJ カートリッジを付け替えたときは、使用しないBJ カートリッジを保管箱に入れてください。保管箱に入れないと、インクが乾燥して印刷できなくなります。

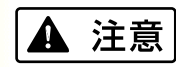

BJ カートリッジは子供の手の 届かないところへ保管してく ださい。誤ってインクをなめた り飲んだり、または目に入った りなどした場合は、ただちに医 師にご相談ください。

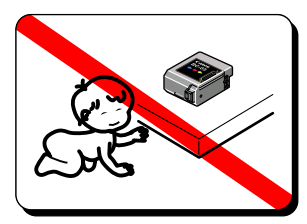

 $\mathbf{S}$ 

### Canon

### BJカートリッジの取扱いについてのご注意

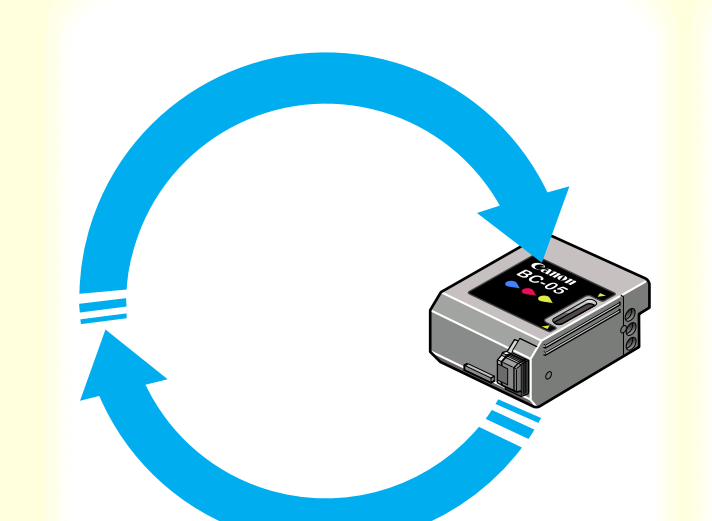

使用済み BJ カートリッジ回収のお願い

キヤノンでは、資源の再利用のために、使用済み BJ カートリッジの回収を推進しています。この回収活動は、お客様のご協力によって成り立っております。つきましては、キヤノンの"環境

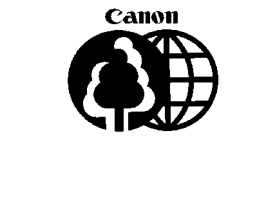

保全と資源の有効活用"の主旨にご賛同いただければ、お 手数ではございますが、ご使用済みとなった BJ カート リッジを、上記マークのある販売店または最寄りのキヤノ ン販売営業拠点までお持ちいただければ幸いと存じます。

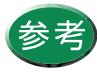

取りはずした保護キャップ、保護テープは地域 の条例に従って捨ててください。保護キャップ、 保護テープは再装着できません。

### Canon

### BJカートリッジについて BJカートリッジの設定

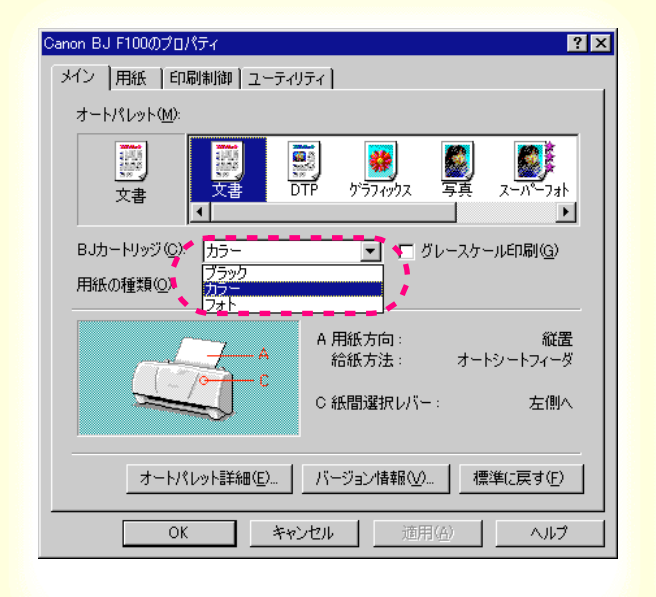

BJ カートリッジの設定を行うには 印刷時にプリンタドライバの設定画面を開き、使用する BJ カートリッジの種類に従って、[BJ カートリッジ]を 設定してください。

[操作手順] 設定画面を開く。 設定画面の開きかた [BJカートリッジ]からBJカートリッジの種類を選択 する。 [ブラック]...ブラックBJカートリッジを取り付けている場合 [カラー].....カラーBJカートリッジまたは蛍光 BJカート リッジを取り付けている場合 [フォト]......フォトBJカートリッジを取り付けている場合

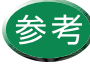

カラーまたはフォトBJカートリッジでもモノク ロ印刷はできますが、大量にモノクロ印刷を行 う場合は、ブラックBJカートリッジのご使用を お勧めします。その際は、[BJカートリッジ]の 設定を[プラック]にしてください。

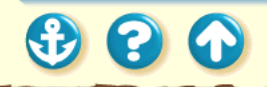

### <sup>BJカートリッジについて</sup> BJカートリッジの設定

| Canon BJ F100のプロパティ 🔗 🗙                                                                                                    |
|----------------------------------------------------------------------------------------------------|
| メイン  用紙  印刷制御   ユーティリティ                                                                                                    |
| オートパレット( <u>M</u> ):                                                                                                    |
| 文書<br>加裕変更         文書<br>加裕変更         Image: Control (Control (Contro) (Control (Control (Contro) (Control (Contro (Con |
| BJカートリッジ(Q): カラー マ アレースケール印刷(Q)。<br>用紙の種類(Q): 普通紙 マ                                                                                                    |
| A       用紙方向:       縦置         A       用紙方向:       縦置         給紙方法:       オートシートフィーダ         C       紙間違択レバー:       左側へ                                                                                                    |
| オートパレット詳細(E) バージョン情報(W) 標準に戻す(E)                                                                                                    |
| OK キャンセル 適用( <u>A</u> ) ヘルプ                                                                                                    |

### グレースケール印刷を行うには

カラー BJ カートリッジ、フォト BJ カートリッジを使用 している場合に、カラーの原稿をモノクロで印刷したいと きは、[グレースケール印刷]をクリックして、チェック マークを付けてください。

[操作手順] 設定画面を開く。 設定画面の開きかた [グレースケール印刷]にチェックマークを付ける。

### BJカートリッジについて 交換と保管

Canon

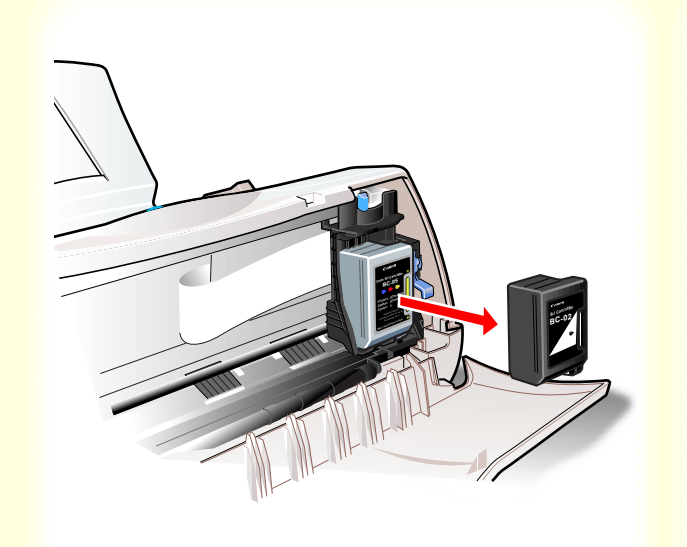

### 他の種類のBJ カートリッジに付け替える

用途に合わせてブラック、カラー、フォト、蛍光 BJ カー トリッジを付け替えてください。

#### BJ カートリッジの交換

使用しない BJ カートリッジは専用の保管箱に入れてくだ さい。

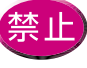

保管箱に入れないでBJカートリッジを置いてお 

交換と保管

ブラック BJ カートリッジ (BC-02)

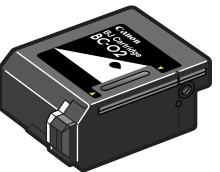

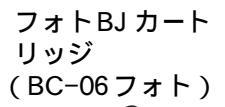

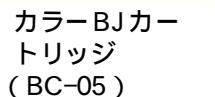

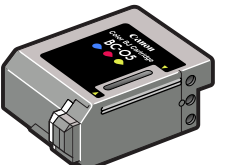

蛍光BJカート リッジ (BC-09F)

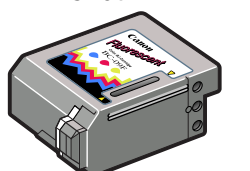

### 新しいBJカートリッジへの交換

BJ カートリッジは消耗品です。インクがなくなったり、 プリントヘッドが傷んだ場合は新しいものと交換してく ださい。

交換するタイミングは「BJ カートリッジの交換時期」を ご覧ください。

交換のしかたは以下をご覧ください。 BJ カートリッジの交換

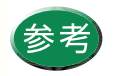

お買い求めの際は、必ず正しい型番をご指定く ださい。

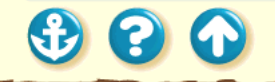

# プリンタドライバでの印刷設定

プリンタドライバの基礎知識 印刷の準備と実行 設定画面の開きかた オートパレットによる簡単設定 印刷の中止 ヘルプの見かた

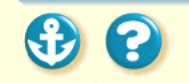

#### プリンタドライバでの印刷設定

20

プリンタドライバの基礎知識

Canon

#### プリンタドライバとは?

コンピュータで作成したデータ(文書や絵)は、そのまま の状態では印刷できません。プリンタドライバはプリンタ に伝わる形のデータに変換し、プリンタへデータを送り出 す働きをしています。

プリンタドライバは同梱の CD-ROM に入っています。 コンピュータとプリンタを接続後は、以下をご覧になり、 必ずプリンタドライバをインストールしてください。

Windows 98またはWindows 95をお使いの場合 『かんたんスタートガイド』(裏面) Windows 3.1をお使いの場合 『基本操作ガイド』

# プリンタドライバでの印刷設定 印刷の準備と実行

Canon

#### プリンタ本体の準備

以下をご覧になり、プリンタの電源を入れ、用紙を正しく セットしてください。 電源の入れかたは 電源を入れる 用紙のセットのしかたは 用紙について セットの手順は用紙の種類によって違います。使用する用 紙の手順をご覧ください。

また、BJカートリッジを交換する場合は「BJカートリッジの交換」をご覧ください。

# プリンタドライバでの印刷設定印刷の準備と実行

| Canon BJ F100のプロパティ 🔹 🔀                                                                                            |  |
|----------------------------------------------------------------------------------------------------|--|
| メイン  用紙   印刷制御   ユーティリティ                                                                                           |  |
| オートパレット(M):                                                                                                    |  |
| 武書     文書     文書     文書     文書     マーパーフォト     マーパーフォト     マーパーフォト     マーパーフォト     マーパーフォト     マーパーフォト     マーパーフォー |  |
| BJカートリッジ (©): カラー 🔽 🔽 グレースケール印刷(@)                                                                                 |  |
| 用紙の種類(Q): 普通紙 👤                                                                                                    |  |
| A       用紙方向:       縦置         給紙方法:       オートシートフィーダ         C       紙間選択レバー:       左側へ                           |  |
| オートパレット詳細(E) バージョン情報(V) 標準(こ戻す(E)                                                                                  |  |
| OK         キャンセル         通用(金)         ヘルプ                                                                         |  |

印刷するときは…

初めて印刷するときは、プリンタドライバの設定画面を開 いて、印刷設定を行います。 [オートパレット]の各アイコンには、原稿の種類に適し たお勧めの印刷設定があらかじめ登録されています。 まず、アイコンを選んでから、[BJカートリッジ][用紙 の種類]の設定をプリンタにセットしてあるものに合わせ ます。 印刷設定の操作方法は以下をご覧ください。 設定画面の開きかたは設定画面の開きかた オートパレットによる印刷設定のしかたは オートパレットによる簡単設定

300

# プリンタドライバでの印刷設定 印刷の準備と実行

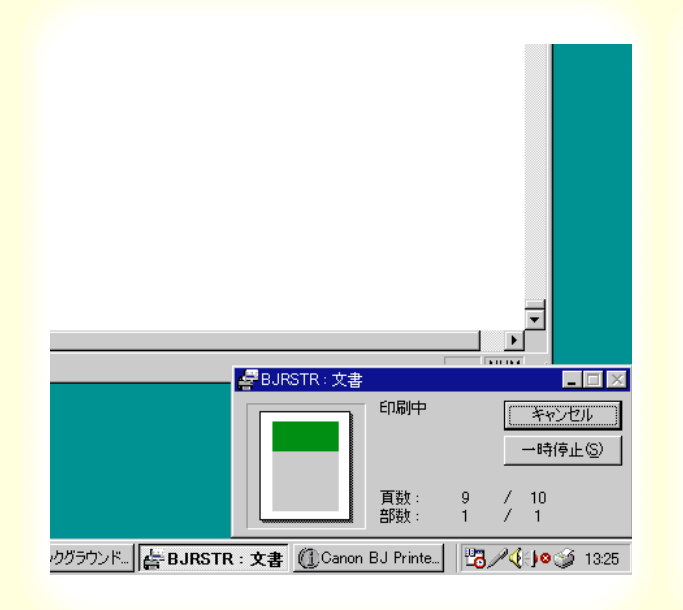

印刷中は…

印刷を実行すると、以下の3つのソフトウェアが順次起動 します。

#### BJバックグラウンドモニタ

バックグラウンドで行われている印刷処理の状況を表示 します。印刷の順番を変えたり、印刷を中止することがで きます。

#### BJバックグラウンダ

印刷データの送信状況を表示します。印刷の中止や一時停止ができます。

#### BJステータスモニタ

プリンタの状態を表示します。印刷の進行状況やプリンタ にトラブルが起きたときの情報が表示されます。

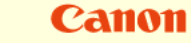

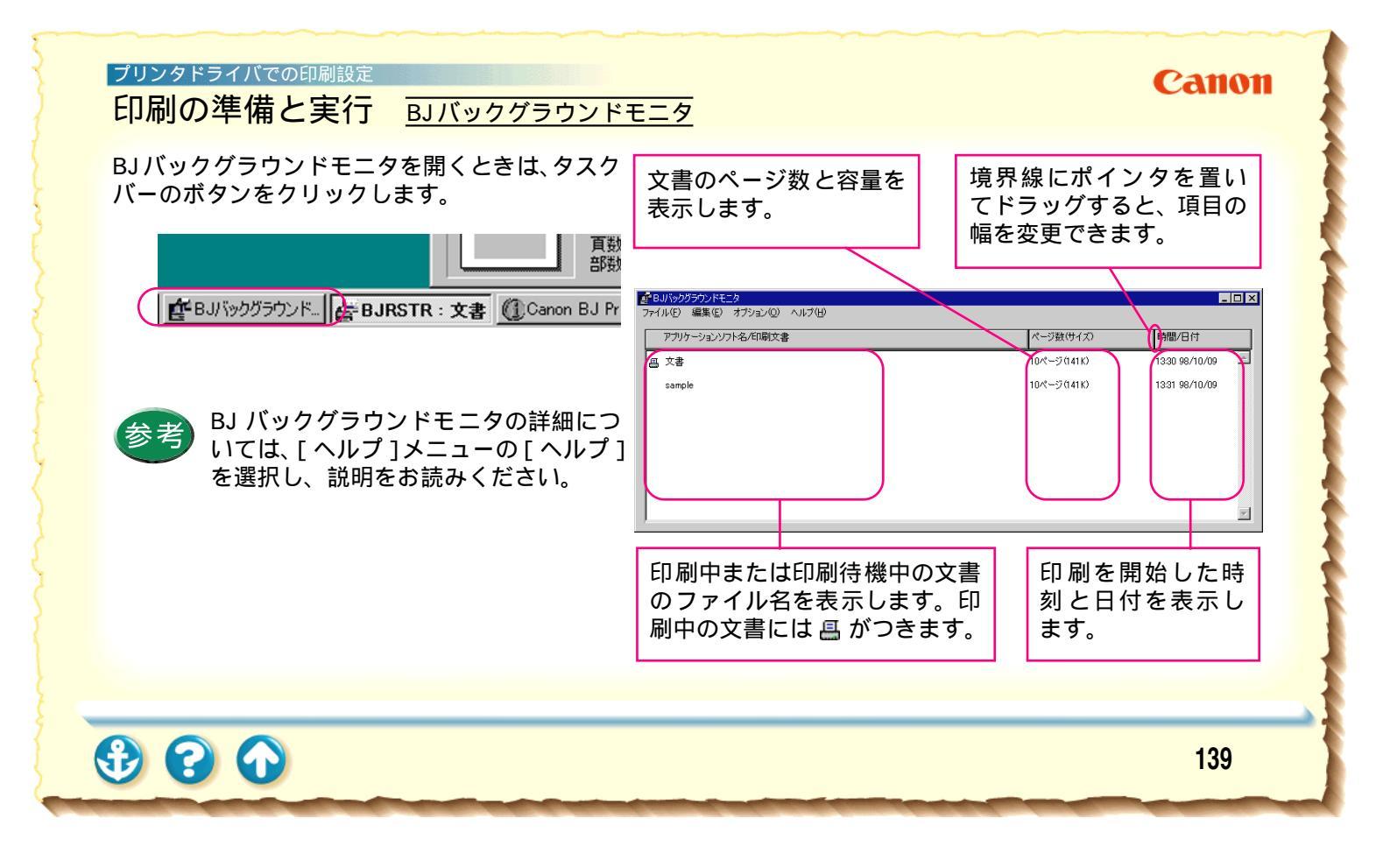

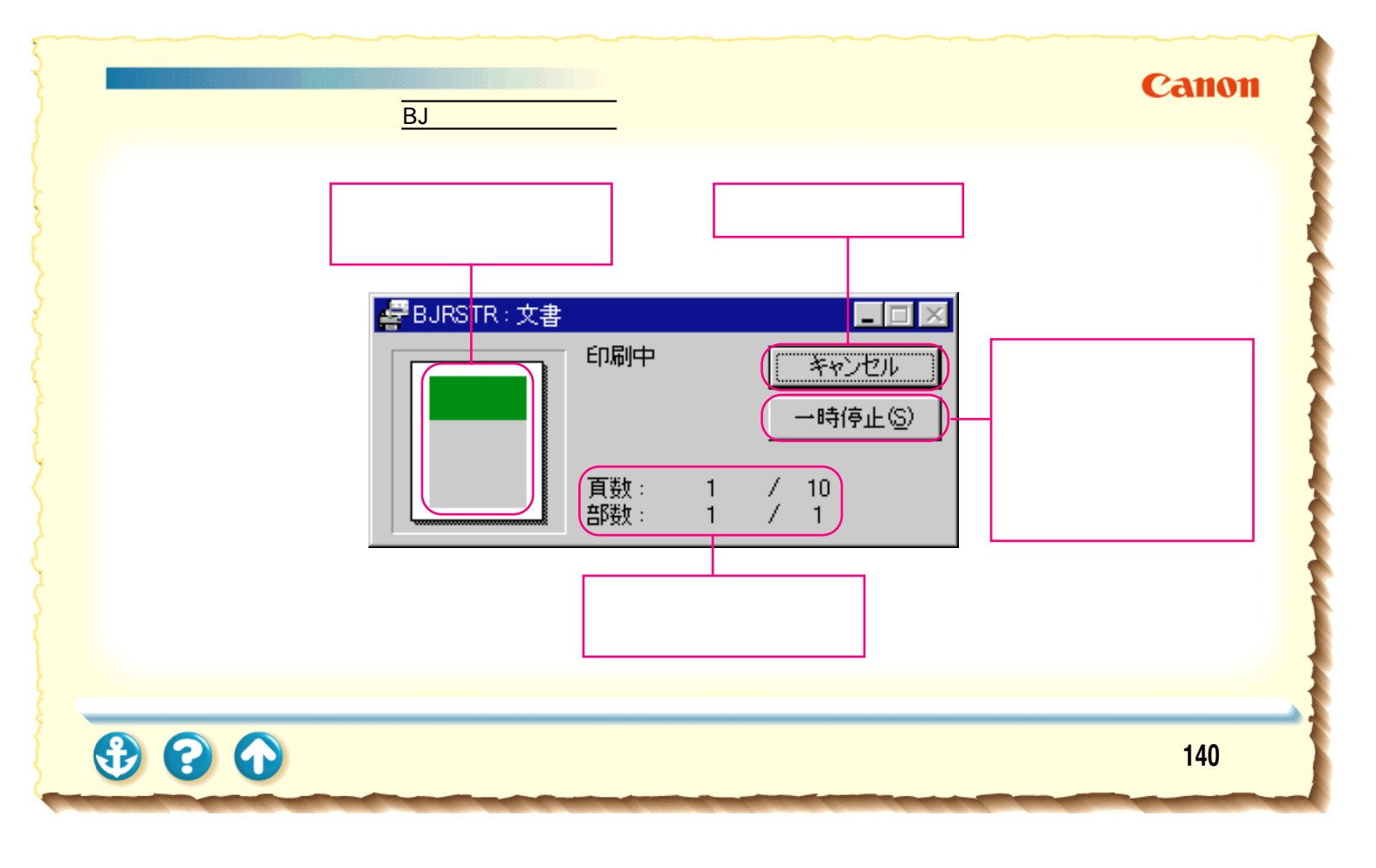

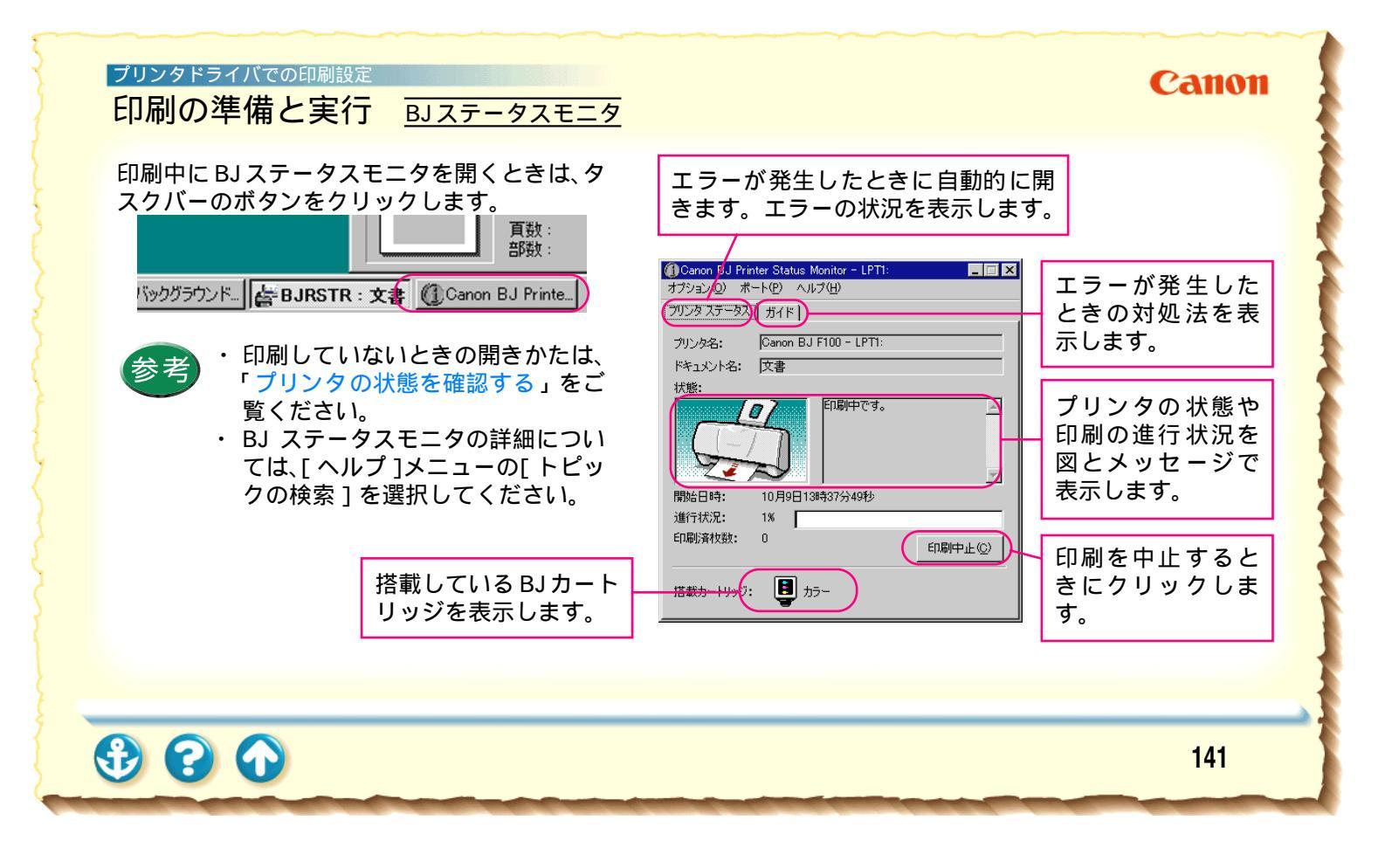

### ブリンタドライバでの印刷設定 設定画面の開きかた

| Canon BJ F100のプロパティ ? 🗙                                                                               |  |
|----------------------------------------------------------------------------------------------------|--|
| メイン  用紙  印刷制御   ユーティリティ                                                                               |  |
| オートパレット( <u>M</u> ):                                                                                  |  |
| 武書     文書     文書     DTP     グラフィックス     写真     スーパーフォト     メー                                        |  |
| BJカートリッジ(©): カラー 🔽 🗖 グレースケール印刷(@)                                                                     |  |
| 用紙の種類(2): 普通紙                                                                                         |  |
| A 用紙方向:       縦置         A 用紙方向:       縦置         給紙方法:       オートシートフィーダ         C 紙間遅択レバー:       左側へ |  |
| オートパレット詳細(E) バージョン情報(V) 標準に戻す(E)                                                                      |  |
| OK         キャンセル         通用(品)         ヘルプ                                                            |  |

設定画面の開きかたは2とおりあります。

#### アプリケーションソフトから開く

印刷するときは、通常この方法で開きます。

#### 単独で開く

アプリケーションソフトから開いたとき、まれに[用紙サ イズ]や[印刷方向]がグレー表示されて設定できないこ とがあります。 そのときはこの方法をお使いください。

アプリケーションソフトを開いていないときに、クリーニングやテストプリントを行う場合もこの方法が便利です。

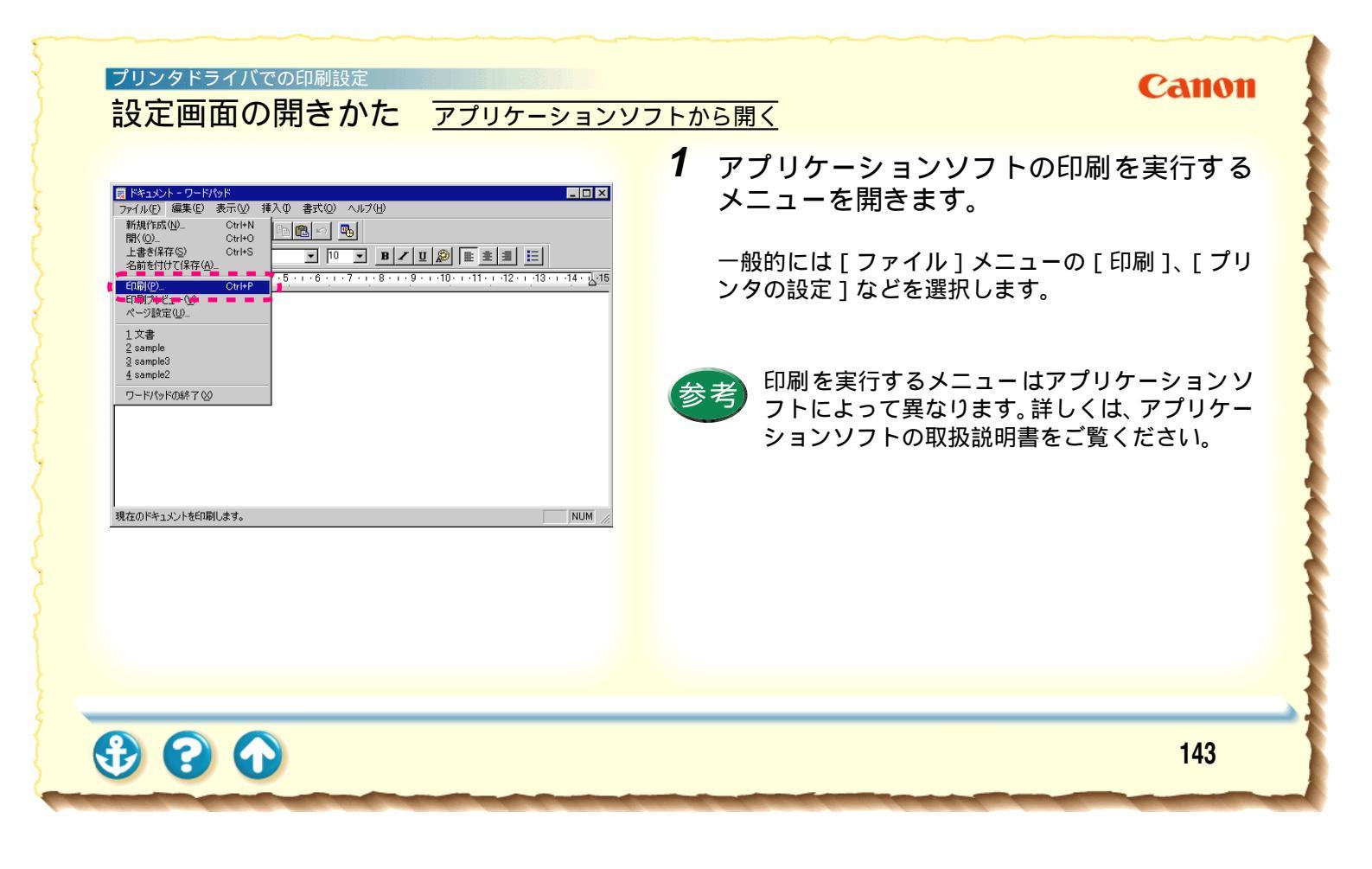

### Canon

### 設定画面の開きかた アプリケーションソフトから開く

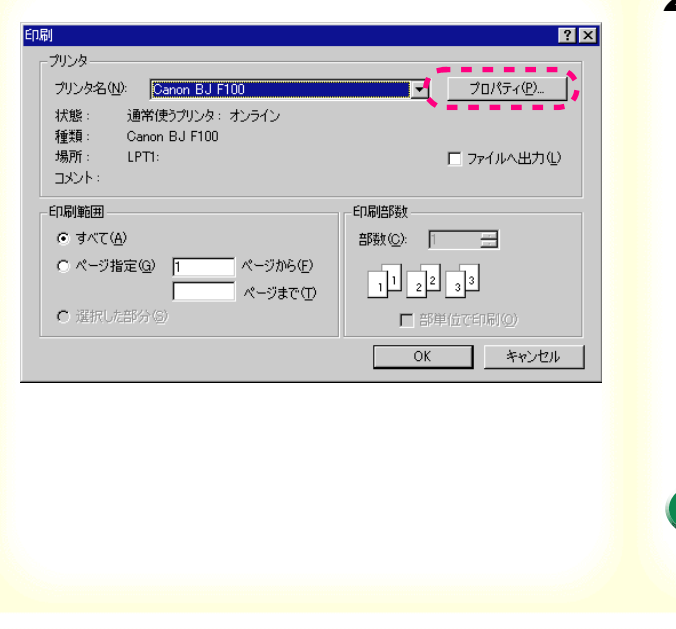

プリンタドライバでの印刷設定

20

2 印刷を実行する画面で、プリンタ名が [Canon BJ F100]になっていることを確認 して、[プロパティ]をクリックします。

プリンタドライバの設定画面が開きます。

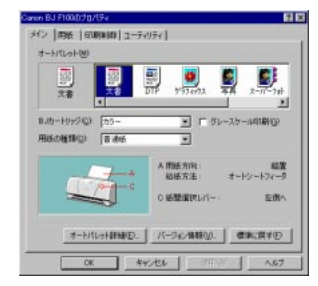

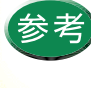

[プリンタ名]に他の機種が選択されているとき は、 ■ をクリックして一覧から選択してくださ い。
#### プリンタドライバでの印刷設定 設定画面の開きかた 単独で開く 1 ■ をクリックし、[設定][プリンタ]を Windows Update 順に選びます。 🔚 ንግስን ክፋው 😹 お気に入り(<u>A</u>) 谷 最近使ったファイル(D) 🖃 ԴԴԻՈ-Ա Դ°ՀԱ(Ը) 設定(S) 📴 ታሣンጵ(P) | タスクバーと スタート] メニュー(①... 🔍 検索(E) 🔍 フォルダ オブション(E)... 🤣 ЛИЛ°(<u>H</u>) ⑦アクティブ デスクトップ(A) 🌯 Windows Update... 27-1ル名を指定して実行(R)... 80 🔌 Pbuser のログオフ(L)... 💵 Windows の終了(U)... 🏦 🍢 🤔 😂 🦉

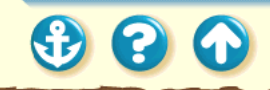

Canon

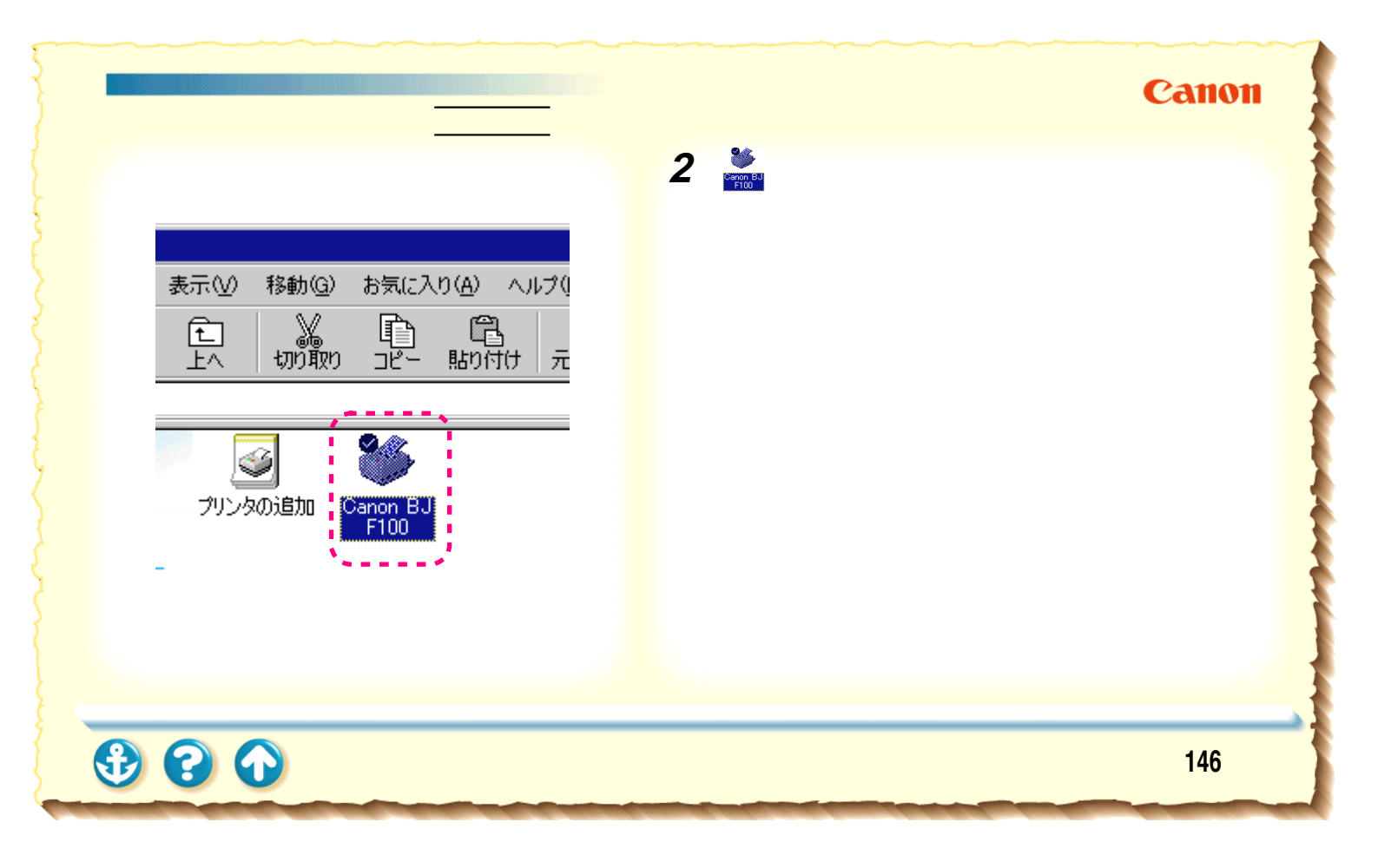

# ブリンタドライバでの印刷設定 設定画面の開きかた <u>単独で開く</u>

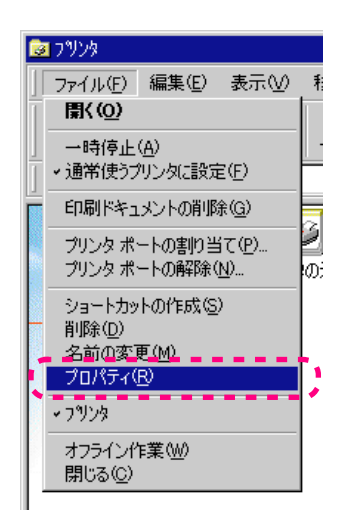

# Canon

**3** [ファイル]メニューから[プロパティ]を 選択します。

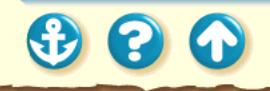

147

# ブリンタドライバでの印刷設定 設定画面の開きかた <u>単独で開く</u>

# Canon

| non BJ F100のプロ      | <i>‼</i> रूर <u>ड</u>           |
|---------------------|---------------------------------|
| □ 用紙<br>全般 】        | ○ 印刷制御 みーティリティ<br>詳細 色の管理 ○ メイン |
| Canon               | BJ F100                         |
| コメント ( <u>©</u> ):  | 1                               |
| 区切りページ( <u>S</u> ): | (なし) ・ 参照(B)                    |
|                     |                                 |
|                     |                                 |
|                     |                                 |
|                     |                                 |
|                     | 印字テスト①                          |
|                     |                                 |

設定画面を単独で開いたとき、Windowsが自動的に追加す るシートがあります。これらの機能の詳細は Windows の 取扱説明書をご覧ください。

プリンタドライバの機能は [メイン ][用紙 ][印刷制御] [ユーティリティ]の4つのシートにあります。

3 6 6

# Canon

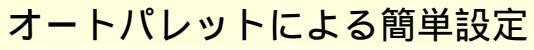

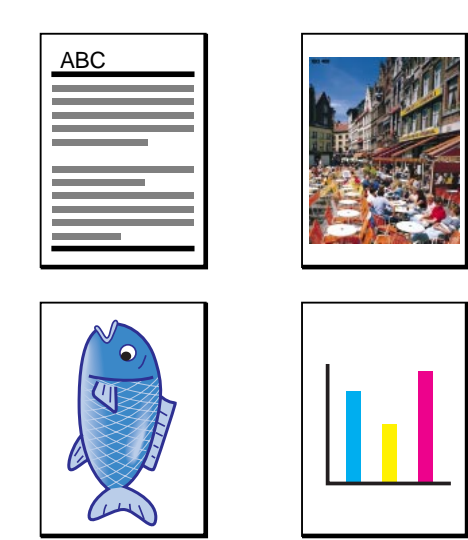

プリンタドライバの設定画面にはたくさんの項目があり ますが、とりあえず[オートパレット]で目的に合ったア イコンを選んでください。各アイコンには、印刷する原稿 に適したお勧めの設定が、あらかじめ登録されています。 オートパレットについての操作は以下をご覧ください。

オートパレットアイコンを選ぶ

オートパレットの設定を一部変更する 新しいオートパレットアイコンを保存する オートパレットアイコンの並び順を変える 不要なオートパレットアイコンを削除する

€ 6 0

Canon

オートパレットによる簡単設定 オートパレットアイコンを選ぶ

| Canon BJ F100のプロパティ ? 🗙                                                                                            |
|----------------------------------------------------------------------------------------------------|
| メイン   用紙   印刷制御   ユーティリティ                                                                                          |
| オートパレット( <u>M)</u> :                                                                                               |
| 文書<br>文書<br>文書<br>(1)<br>(1)<br>(1)<br>(1)<br>(1)<br>(1)<br>(1)<br>(1)                                             |
| BJカートリッジ(C): カラー 🔽 🗇 グレースケール印刷(G)                                                                                  |
| 用紙の種類(◎): 普通紙 ▼                                                                                                    |
| A       用紙方向:       縦置         A       用紙方向:       縦置         A       A       A         C       K間違択レバー:       左側へ |
| オートパレット詳細(E) バージョン情報(V) 燻準に戻す(E)                                                                                   |
| OK         キャンセル         適用(4)         ヘルプ                                                                         |

[メイン]シート

**1** 設定画面を開き、[オートパレット]でアイコンを選択します。

普通紙に文字中心の原稿を印刷する場合は、[文書] のままできれいに印刷できます。 絵や写真の印刷、試し刷りなどを行うときは「アイ コンの種類」をご覧になり、適切なアイコンを選択 してください。

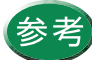

・設定画面の開きかたは「設定画面の開きかた」
 をご覧ください。

- ・ [オートパレット]の ▲▶ をクリックすると、 隠れているアイコンを表示させることができます。
- 各アイコンがどんな設定内容になっているか を知りたい場合は「オートパレットの設定内 容」をご覧ください。

150

Canon

オートパレットによる簡単設定 オートパレットアイコンを選ぶ(アイコンの種類)

普通紙に印刷する場合と、高品位専用紙を使用す る場合とに分けて説明します。

普通紙に印刷するとき

[BJカートリッジ]は[カラー]の設定になって います。

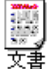

…ワープロ文書など、文字中心の原稿 を標準的な品質で印刷します。

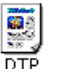

…写真やグラフィックスを自動認識し て最適な設定で印刷します。 文章、表、グラフ、写真などさまざ まな要素が混在した文書の印刷に適 しています。 …品質よりも高速性を重視します。試し刷りに
 「うう」
 向いています。

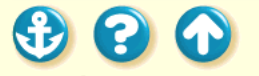

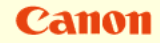

オートパレットによる簡単設定 オートパレットアイコンを選ぶ(アイコンの種類)

高品位専用紙を使用して印刷するとき

カラー BJ カートリッジで、イラストや写真など を高品質で印刷したいときは以下から選択して ください。

[BJカートリッジ]は[カラー]の設定になって います。

**愛り** ケラフィックス

…グラフや色の境界がはっきりした CG(コンピュータグラフィックス) などに向いています。

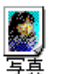

...写真やグラデーションを多用したグ ラフィックスに向いています。 フォトBJカートリッジを使用して、写真などの自然画像 を印刷したいときは以下から選択してください。[BJカー トリッジ]は[フォト]の設定になっています。

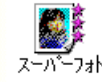

…写真やグラデーションを多用したグラフィッ クスを最高品質で表現します。

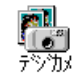

…デジタルカメラで撮影した画像の印刷に向い ています。

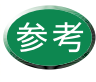

ブラック BJカートリッジ、カラーBJカートリッ ジ、蛍光 BJカートリッジを使用している場合は、 [スーパーフォト]と[デジカメ]は選択しないで ください。

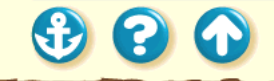

オートパレットによる簡単設定 オートパレットアイコンを選ぶ(オートパレットの設定内容)

| E [DTP]のプロパティ          |                                |
|------------------------|--------------------------------|
| クポティ 色設定   設定登録        |                                |
| BJカードリッジ(©) <u>ガラー</u> | - 「 グレースケール印刷(@)               |
| 用紙の種類(2): 普通紙          | 馬紙                             |
| 給紙方法(B) オートシートフィーダ     | 3                              |
| 印刷品位(Q):               |                                |
| aj aj                  | 印字モード: 標準                      |
| 高速 商品位                 |                                |
| ディザリング ① 戸 自動(12)      |                                |
|                        |                                |
| /カーン(高速) パカーン 話差れ数     | ■ フォトデータ補正(P)<br>■ ■ バージ内一括(C) |
|                        | E (DTP)のプロパティ ?                |
|                        | クオリティ 色設定 設定登録                 |
| OK                     | * [ 色補正()]                     |
|                        | カラーハンシス<br>シアン(D): 0 ・         |
|                        | マセンタ(例): 0 •                   |
|                        |                                |
|                        |                                |
|                        | (ッサンジカ)法(2): 自動 ・              |
|                        | 医热曲综合)                         |
|                        |                                |
|                        | 濃度102: 0 😁()                   |
|                        | (表)(年)(元)<br>(表)(年)(元)         |
|                        | 18+0×7U                        |
|                        | OK キャンセル ヘルプ                   |

オートパレットの各アイコンの設定内容を見たい場合は、 次の操作を行ってください。

「操作手順] [オートパレット]で目的のアイコンを選択し、反転さ せる。 「オートパレット詳細 ] をクリックする。

選択したアイコンの設定画面が開きます。クオリティシー トと色設定シートにある項目すべてが、登録されていま す。

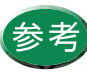

参考 [オートパレット]でアイコンをダブルクリック するか、選択したアイコンを右クリックして[プ ロパティ]を選択しても、同様の画面が開きま す。

Canon

オートパレットによる簡単設定 オートパレットの設定を一部変更する

| Canon BJ F100のプロパティ 💦 🗙                                                                                                    |
|----------------------------------------------------------------------------------------------------|
| メイン 用紙   印刷制御   ユーティリティ                                                                                                    |
| オ−トパレット( <u>M</u> ):                                                                                                    |
| DTP                                                                                                    |
| BJカートリッジ (©): カラー 🔽 🔽 グレースケール印刷(©)                                                                                                    |
| 用紙の種類(型): 普通紙 ▼                                                                                                    |
| A       用紙方向:       縦置         A       用紙方向:       縦置         A       A       A         A       A       A |
| 【オートパレット詳細(2)】 バージョン情報(2)」 標準に戻す(5)                                                                                                    |
| OK キャンセル 適用(A) ヘルプ                                                                                                    |

[メイン]シート

## 1 設定画面を開き、[オートパレット]でアイ コンを選択します。

「オートパレットの種類」をご覧になり、最も目的に 近いアイコンを選択してください。 ここでは例として[DTP]を選択しています。

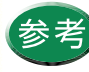

- ・設定画面の開きかたは「設定画面の開きかた」
   をご覧ください。
- ・ [オートパレット]の ▲ ▶ をクリックすると、
   隠れているアイコンを表示させることができます。

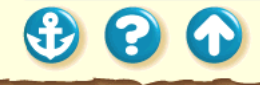

Canon

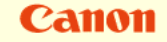

オートパレットによる簡単設定 オートパレットの設定を一部変更する

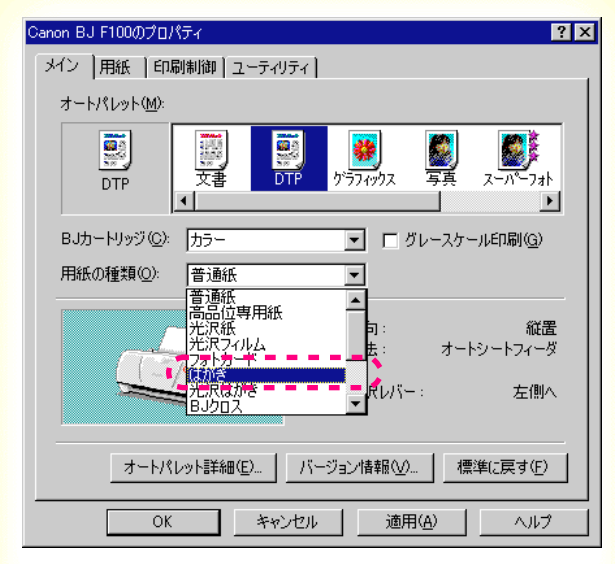

「メイン]シート

# **2** 設定を変更します。

ここでは例として[用紙の種類]を[はがき]に変 更しています。このように、オートパレットの設定 とは異なる用紙、BJカートリッジを使いたいときは、 [用紙の種類][BJカートリッジ]から適切なものを 選択してください。選択したアイコンの設定を1つ でも変更すると、現在の設定を示すアイコンが「~ から変更」という形に変わります。

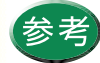

 アイコンが「~から変更」の状態でも印刷は 実行できますが、新しいアイコンとして登録 しておくと、ワンタッチで同じ設定ができる ようになります。

新しいオートパレットアイコンを保存する

 その他の設定項目も同様に変更できます。
 「登録内容の変更」をご覧になり、目的の設定 項目を変更してください。

00

Canon

オートパレットによる簡単設定 新しいオートパレットアイコンを保存する

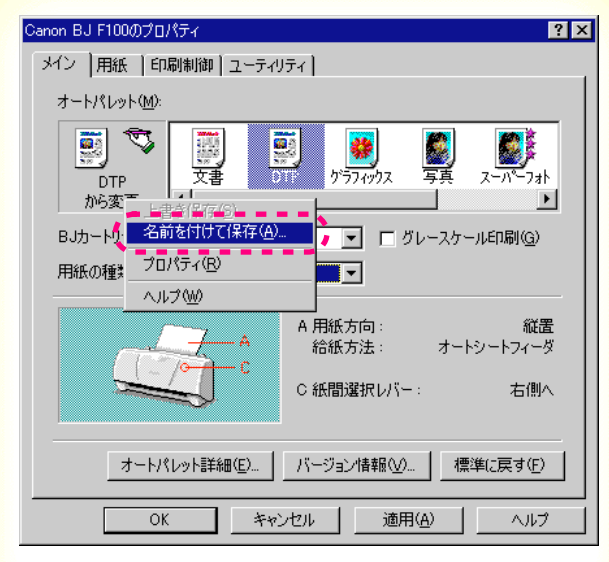

「メイン]シート

**1**「~から変更」のアイコンを右クリックし、 [名前をつけて保存]を選択します。

オートパレットの設定を 1 つでも変更した場合に、 アイコンの形が変わり「~から変更」と表示されま す。

ここでは例として [DTP]を選んで、[用紙の種類] を [はがき]に変更しています。

オートパレットの設定変更については「オートパ レットの設定を一部変更する」をご覧ください。

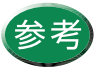

[オートパレット詳細]をクリックして、[設定 登録]をクリックする方法もあります。

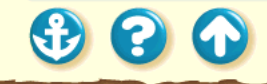

Canon

オートパレットによる簡単設定 新しいオートパレットアイコンを保存する

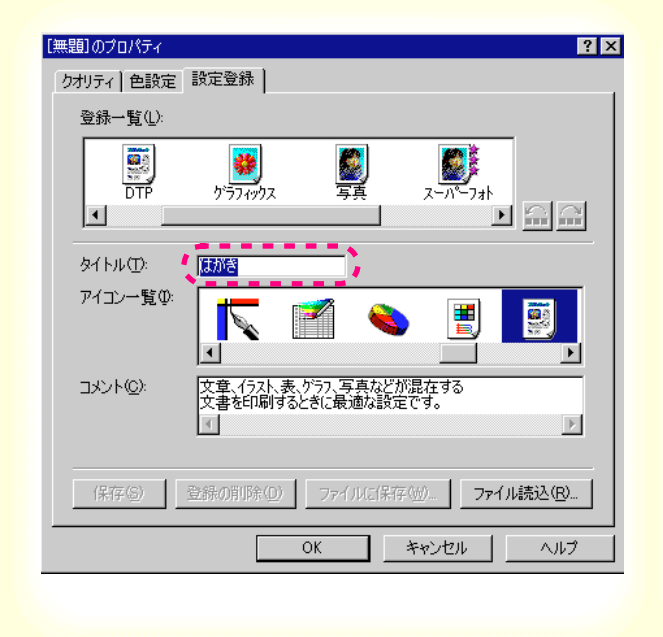

- 2 [タイトル]の入力欄をクリックして、新し いアイコンの名前を入力します。
  - ここでは例として「はがき」と入力しています。必要に応じて[アイコン一覧][コメント]の内容は変更してください。 [アイコン一覧].新しいオートパレットのアイコンを 選択します。 [コメント].......オートパレットの内容の説明を入力

します。

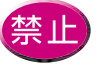

既存のオートパレットで使用している「文書」 などのタイトルと、「ワープロ」「表計算」「絵」 「写真フィルム」「OHP」というタイトルは使え ません。

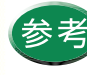

- ・[タイトル]には全角で4文字、半角で8文字
   以内で入力してください。
- ・[コメント]は全角で127文字、半角で254文 字まで入力できます。

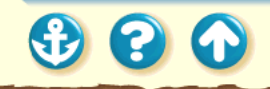

Canon

オートパレットによる簡単設定 新しいオートパレットアイコンを保存する

| クオリティー 色設定 設定登録                                      |
|------------------------------------------------------|
| 登録一覧(止):                                             |
| マーパーフォト ドラフト デジカメ はかき                                |
|                                                      |
| タイトル(①: はがき                                          |
| アイユン一覧ゆ:                                             |
| コメント©): 文章、イラスト表、ゲラフ、写真などが混在する<br>文書を印刷するときに最適な設定です。 |
| 【保存(5)】 登録の削除(1) ファイルに保存(1)… ファイル読込(18…              |
| OK キャンセル ヘルフ                                         |
| [設定登録]シート                                            |

3 設定した内容を確認して、[保存]をクリックし、[OK]をクリックします。

メインシートに戻り、新しいアイコンが登録されま す。 登録したアイコンが現在の設定として選択されてい ます。

登録した内容を変更したいときは「登録内容の変更」 をご覧ください。

オートパレットによる簡単設定 新しいオートパレットアイコンを保存する(登録内容の変更)

| [はがき]のプロパティ   ? ×                   |
|-------------------------------------|
| クオリティ   色設定 設定登録                    |
| 登録一覧(1):                            |
|                                     |
| タイトル(①): 【はがき                       |
| 7/12)一覧Ф:                           |
| @۲<%E                               |
| 【保存⑤】 登録の削除① ファイルに保存(W)… ファイル読込(R)… |
| OK キャンセル ヘルプ                        |

「設定登録」シート

登録内容を変更したいとき

登録したオートパレットのタイトル、アイコン、コメント はあとから変更できます。

- タイトルを変更したい場合は、まずメインシートの [オートパレット]で変更したいアイコンをクリックし て選択状態にします。同じアイコンを右クリックし、 [名前の変更]を選択すると、名前を入力できるように なります。
- アイコンとコメントを変更したい場合は、まずメインシートの[オートパレット]で目的のアイコンをダブルクリックします。設定登録シートの[アイコン一覧] [コメント]を変更し、[保存]をクリックします。

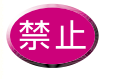

あらかじめ登録されている [文書]などのオートパレットは、タイトル、アイコン、コメントを変更することはできません。

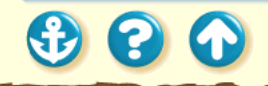

Canon

# オートパレットによる簡単設定 オートパレットアイコンの並び順を変える

| Canon BJ F100のプロパティ ? 🗙                                                                                                    |
|----------------------------------------------------------------------------------------------------|
| メイン   用紙   印刷制御   ユーティリティ                                                                                                    |
| オートパレット( <u>M</u> ):                                                                                                    |
| はがき<br>(はがき<br>(はがき<br>(はがき )<br>(はがき )<br>(は)<br>(は)<br>(は)<br>(は)<br>(は)<br>(は)<br>(は)<br>(は)<br>(は)<br>(は)<br>(は)<br>(は)<br>(は)<br>(は)<br>(は)<br>(は)<br>(は)<br>(は)<br>(は)<br>(は)<br>(は)<br>(は)<br>(は)<br>(は)<br>(は)<br>(は)<br>(し)<br>(し)<br>( |
| BJカートリッジ (C): カラー 🔽 🔽 グレースケール印刷(G)                                                                                                    |
| 用紙の種類(2): はがき ▼                                                                                                    |
| A 用紙方向: 縦置<br>給紙方法: オートシートフィーダ<br>C 紙間選択以パー: 右側へ                                                                                                    |
| オートパレット詳細で) パージョン情報(V) 標準に戻す(E)                                                                                                    |
| OK キャンセル 適用(A) ヘルプ                                                                                                    |

[メイン]シート

1 設定画面を開き、[オートパレット詳細]を クリックします。

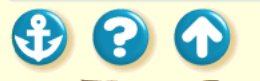

160

Canon

Canon

# オートパレットによる簡単設定 オートパレットアイコンの並び順を変える

| 登録一覧(L):<br>スーパーフォト ドラフト デジガル はがき      |
|----------------------------------------|
|                                        |
|                                        |
|                                        |
| タイトル(①): はがき                           |
|                                        |
| (@)+ربر=<br>۲                          |
| (保存(S)) 登録の削除(D) ファイルに(保存(W) ファイル読込(R) |
| OK キャンセル ヘルプ                           |

2 [設定登録]タブをクリックし、[登録一覧] で表示位置を変えたいアイコンをクリック します。

ここでは例として「はがき」というアイコンを選択しています。

[設定登録]シート

3 3 4

# Canon

オートパレットによる簡単設定 オートパレットアイコンの並び順を変える

| 1つ前に 1つ後ろに                                                                                                    |
|----------------------------------------------------------------------------------------------------|
| <ul> <li></li></ul>                                                                                                    |
| クオリティー 色設定 設定登録                                                                                                    |
| 登録一覧(山):                                                                                                    |
| Z-7/5-7ah F77/h<br>★                                                                                                    |
| タイトル①: はがき                                                                                                    |
|                                                                                                    |
| ۵) ۲ (۵) ۲ (۵) ۲ (۵) ۲ (۵) ۲ (۵) ۲ (۵) ۲ (۵) ۲ (۵) ۲ (۵) ۲ (۵) ۲ (۵) ۲ (۵) ۲ (۵) ۲ (۵) ۲ (۵) ۲ (۵) ۲ (۵) ۲ (۵) ۲ (۵) ۲ (۵) ۲ (۵) ۲ (۵) ۲ (۵) ۲ (۵) ۲ (۵) ۲ (۵) 1 (0) 1 (0) 1 |
| 保存(S) 登録の削除(D) ファイルに保存(W) ファイル読込(R)                                                                                                    |
| OK         キャンセル         ヘルク                                                                                                    |

#### [設定登録]シート

3 アイコン移動ボタンをクリックして、オートパレットのアイコンの位置を変え、[OK]をクリックします。

[アイコン移動ボタン] ▲ ...1 つ前に移動します。 → ...1 つ後ろに移動します。

続けてクリックすると、アイコンはさらに前(後ろ) に移動します。

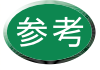

- ・設定登録シートの[登録一覧]で直接アイコンをドラッグしても移動できます。
- 一度移動したアイコンの位置は[キャンセル]
   をクリックしても元に戻りません。もう一度
   アイコン移動ボタンで移動してください。

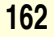

Canon

オートパレットによる簡単設定 不要なオートパレットアイコンを削除する

| Canon BJ F100のプロパティ 📪 🗙                                                                                                    |
|----------------------------------------------------------------------------------------------------|
| メイン   用紙   印刷制御   ユーティリティ                                                                                                    |
| オートパレット( <u>M</u> ):                                                                                                    |
| (はがき<br>「<br>(はがき<br>「<br>「<br>」<br>「<br>」<br>、<br>、<br>、<br>、<br>、<br>、<br>、<br>、<br>、                                                           |
| BJカートリッジ(©): カラー 🔽 🗖 グレースケール印刷(@)                                                                                                    |
| 用紙の種類(Q): 【はがき                                                                                                    |
| A       用紙方向:       縦置         A       用紙方向:       縦置         A       用紙方向:       ボートシートフィーダ         C       C       C         M間違択レバー:       右側へ |
| 【オートパレット詳細(E)】 バージョン情報(\/) 標準(こ戻す(E)                                                                                                    |
| OK キャンセル 適用(A) ヘルプ                                                                                                    |

[メイン]シート

1 設定画面を開き、[オートパレット]で削除したいアイコンをクリックして選択状態にします。

ここでは例として「はがき」というアイコンを選択しています。

3 3 4

Canon

# オートパレットによる簡単設定 不要なオートパレットアイコンを削除する

| Canon BJ F100のプロパティ ? 🗙                                        |
|----------------------------------------------------------------|
| メイン  用紙  印刷制御   ユーティリティ                                        |
| オートパレット(M):                                                    |
| はがき<br>「 また」<br>「 また」<br>「 、 、 、 、 、 、 、 、 、 、 、 、 、 、 、 、 、 、 |
| BJカートリッジ(C): カラー マレーマロパティ(P)                                   |
| 用紙の種類(2): はがき マ ヘルプ(W)                                         |
| A     用紙方向:     縦置            ・・・・・・・・・・・・・・・・・・・・・・・・・・・・・    |
| 【オートパレット詳細(E)】 バージョン情報(\/) 標準に戻す(E)                            |
| OK キャンセル 適用(A) ヘルプ                                             |

[メイン]シート

2 選択したアイコンを右クリックし、[削除] を選択します。

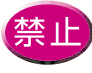

右クリックしても [削除] はグレー表示になっ て選択できません。

Canon

#### オートパレットによる簡単設定 不要なオートパレットアイコンを削除する

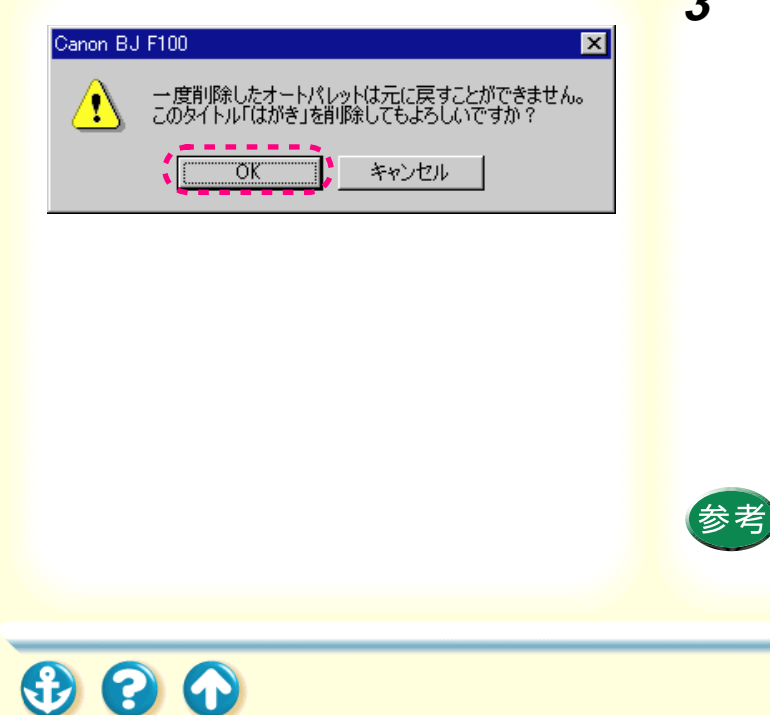

- 3 左のようなメッセージが表示されたら、選 択しているアイコンを確認して、[OK]を クリックします。
  - 選択したオートパレットアイコンは削除されます。

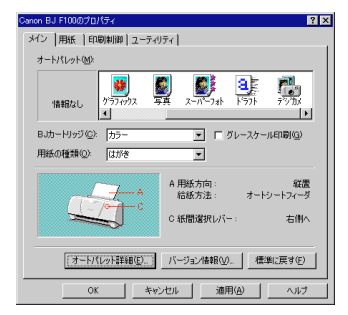

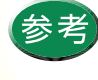

間違ったアイコンを選択した場合は「キャンセ ル1をクリックして、もう一度はじめからやり 直してください。

## プリンタドライバでの印刷設定 印刷の中止

# Canon

| BJバックグラウン | ğ 🔀        |
|-----------|------------|
| ⚠         | 印刷を中止しますか? |
|           | 0K キャンセル   |

印刷を中止するには以下のような方法があります。

#### BJバックグラウンダで印刷を中止する

BJ バックグラウンダが表示されているときのみ操作できます。印刷直後に中止したいときに向いています。

#### BJバックグラウンドモニタで印刷を中止する

印刷中の文書だけでなく、印刷待ちの文書も中止できま す。

BJステータスモニタで印刷を中止する 印刷中の文書のみ中止できます。

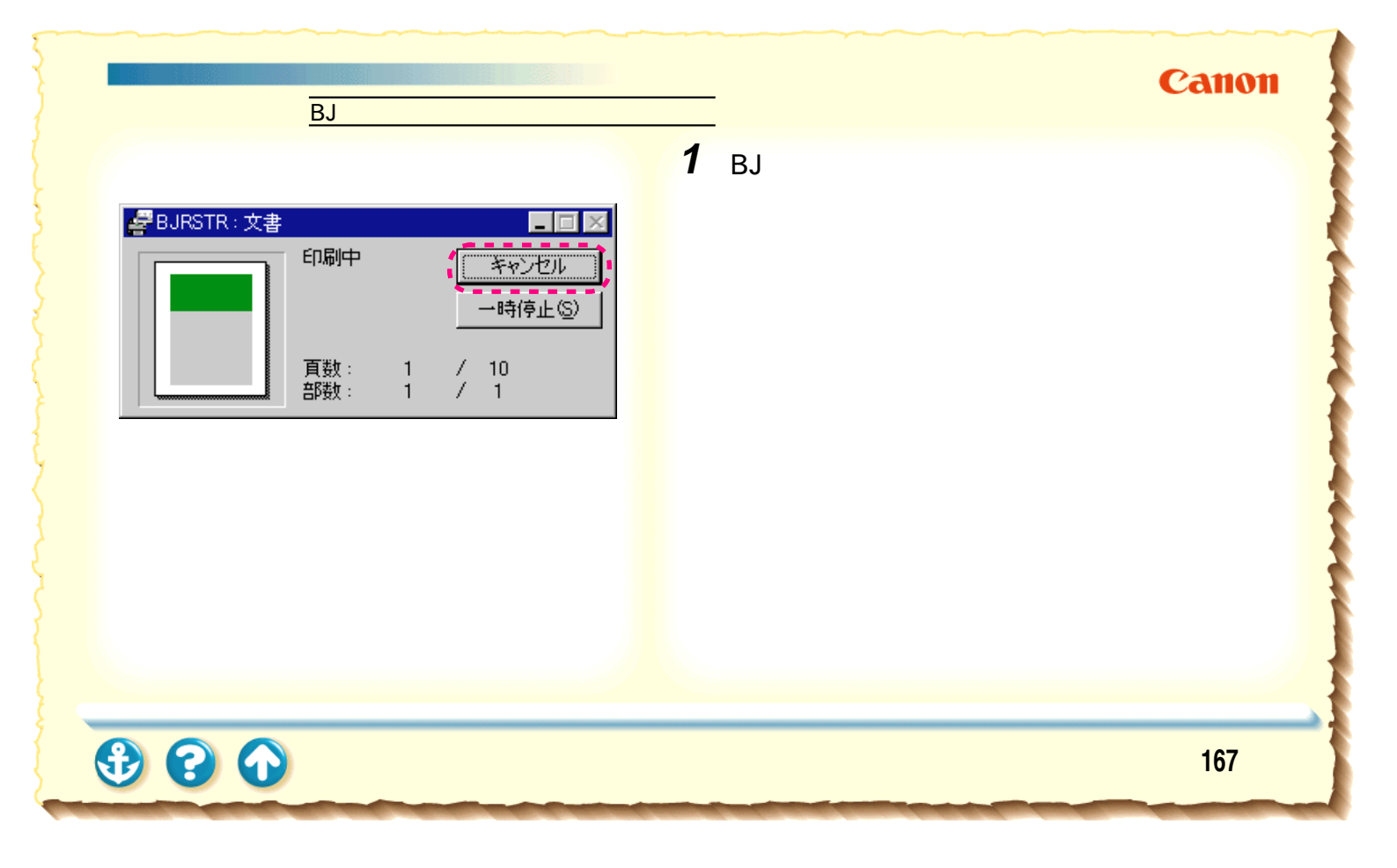

印刷の中止 BJバックグラウンダで印刷を中止する

| BJバックグラウンダ |       | × |
|------------|-------|---|
| 印刷を中止      | しますか? |   |
|            | キャンセル |   |

**2** 印刷を中止する場合は、[OK]をクリック します。

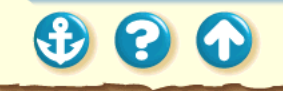

Canon

# Canon

# 印刷の中止 BJバックグラウンドモニタで印刷を中止する

1 印刷を中止したい文書をクリックします。

|   | BJバックグラウンドモニタ            |             |                  |
|---|--------------------------|-------------|------------------|
| - | ファイル(E) 編集(E) オプション(Q) / | ヘルプ(円)      |                  |
|   | アプリケーションソフト名/印刷文書        | ページ数(サイズ)   | 時間/日付            |
|   | 昌 Microsoft Word-企画書.doc | 3ページ(28K)   | 14:27 98/10/22 🔎 |
| ľ | Microsoft Word-文書.doc    | 10ページ(141K) | 14:29 98/10/22   |
|   |                          |             | Ţ                |

# Canon

# 印刷の中止 BJバックグラウンドモニタで印刷を中止する

2 [編集]メニューから[削除]を選択します。

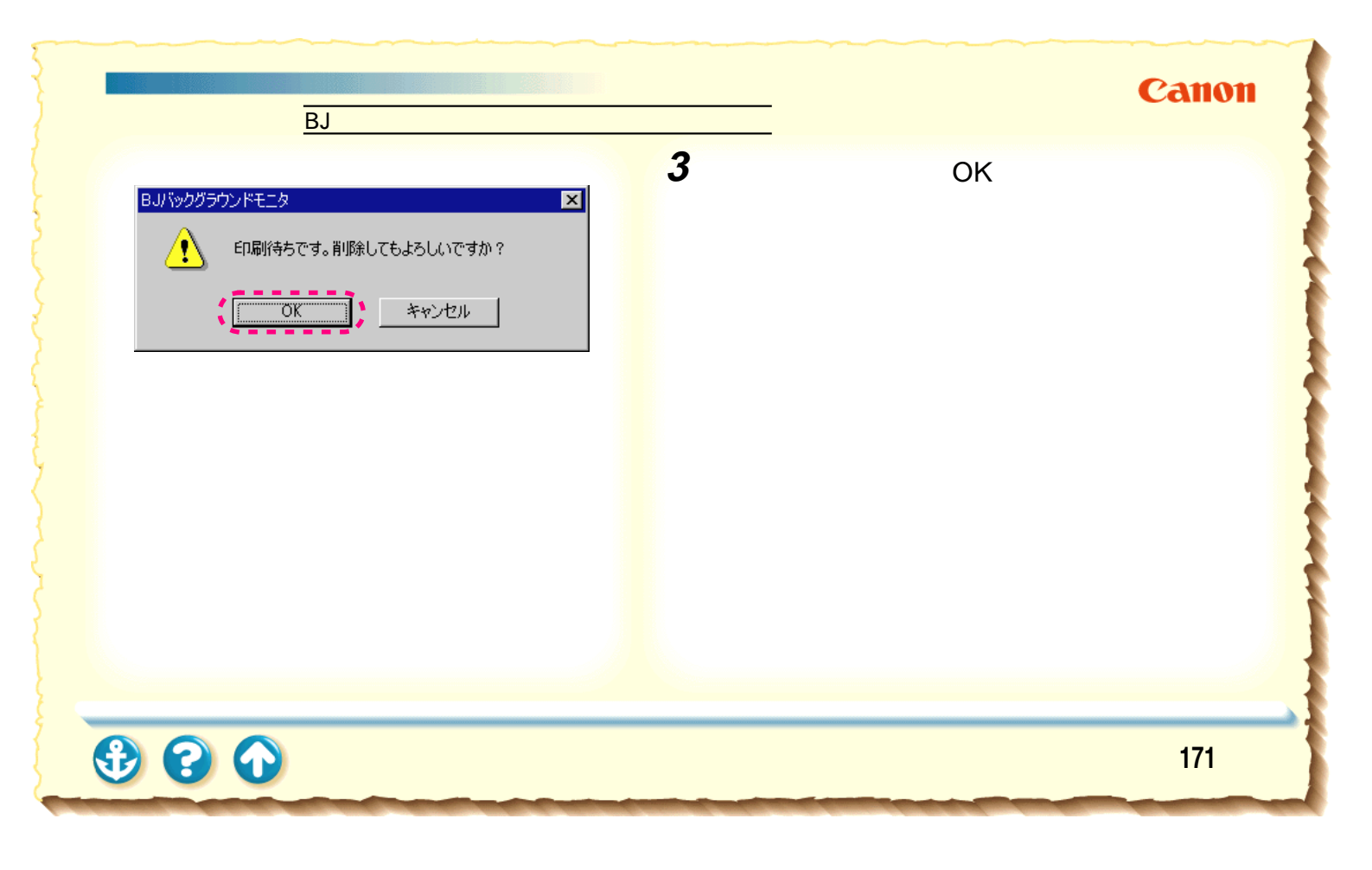

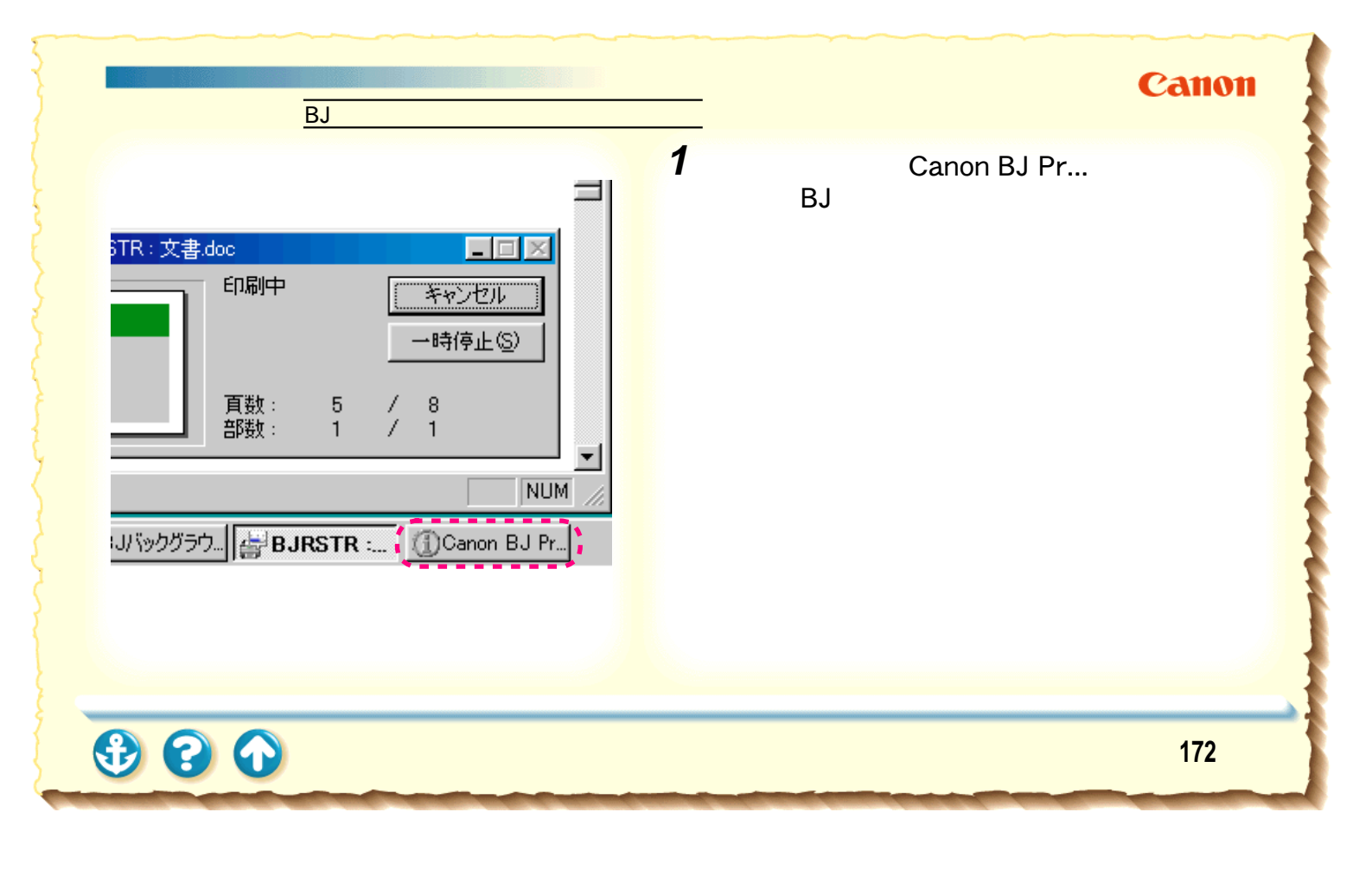

# Canon

# 印刷の中止 BJステータスモニタで印刷を中止する

| Ganon BJ Printer Status Monitor - LPT1:  オプション(の) ポート(P) ヘルプ(H) |  |  |  |
|-----------------------------------------------------------------|--|--|--|
| 7757 25-92 J7-18                                                |  |  |  |
| ブリンタ名: Canon BJ F100 - LPT1:                                    |  |  |  |
| ドキュメント名: 文書                                                     |  |  |  |
| 状態:                                                             |  |  |  |
|                                                                 |  |  |  |
| 開始日時: 10月9日13時37分49秒                                            |  |  |  |
| 進行状況: 1%                                                        |  |  |  |
| 印刷清枚数: 0                                                        |  |  |  |
| 搭載カートリッジ: 🚺 カラー                                                 |  |  |  |

# **2** BJ ステータスモニタの[印刷中止]をクリックします。

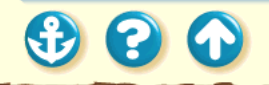

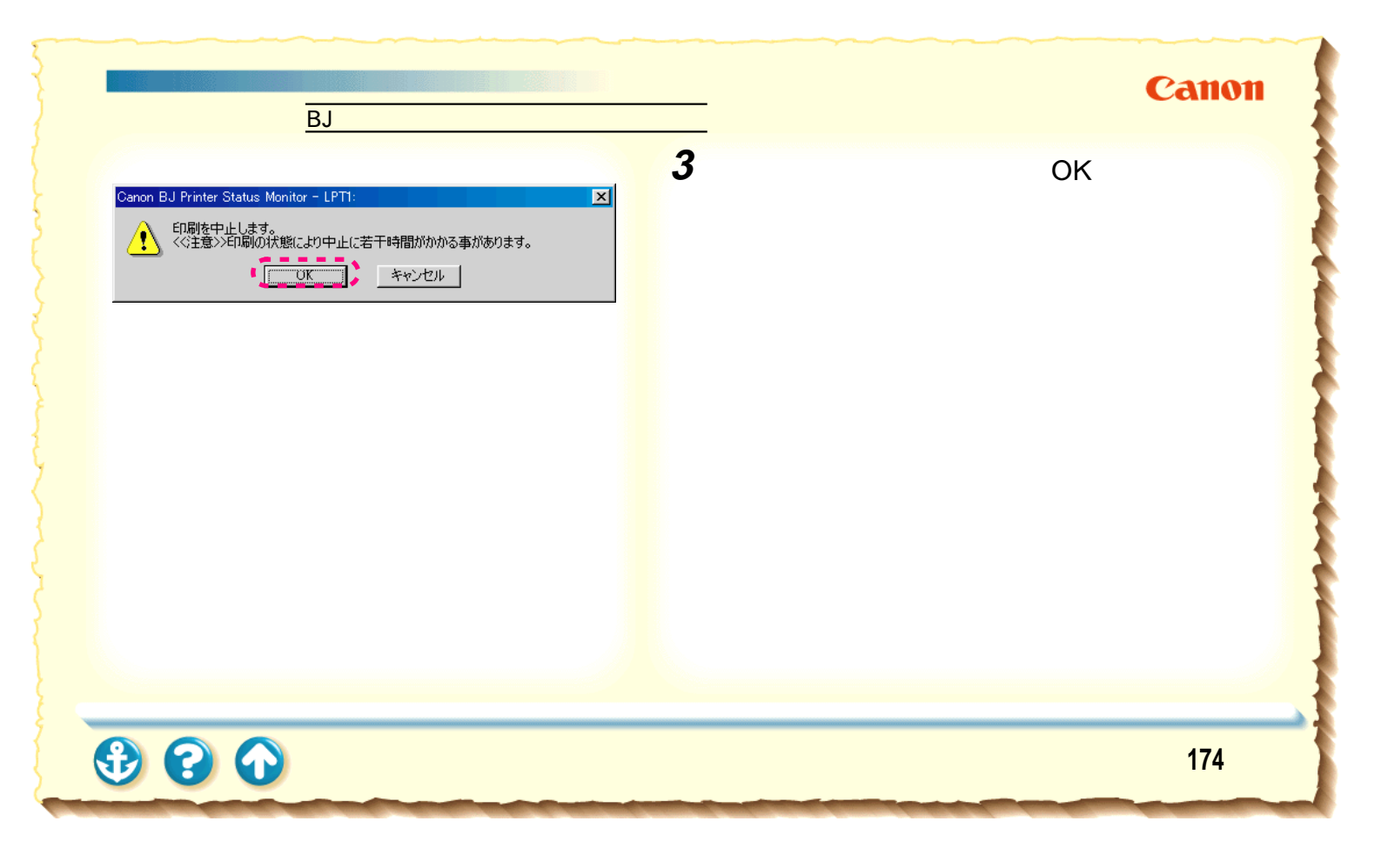

## プリンタドライバでの印刷設定 ヘルプの見かた

# Canon

| D 2 印刷<br>Canon BJ F100のプロパティ                                                                                                    | ?×                            |
|----------------------------------------------------------------------------------------------------|-------------------------------|
| メイン 用紙 印刷制御 ユーティリティ オートパレット(M):                                                                                                    | 1                             |
| オートパレット<br>オートパレットは印刷の品位や色に関する設定をまとめて登<br>続し、アイコンで選択できるようにしたものです。オートパレット<br>はあらかじめゴリンタの保健に応じて登録されているので、原<br>稿の内容や用紙の推測に合った印刷設定を、アイコンをクリ<br>ックする方に打すで行ってからできます。 | 12 写真 スーパーフォト<br>ブレースケール印刷(2) |
| (オート) (レット)詳細しボタンをクリックすると、違択したオート<br>パレットの設定内容を見ることができます。必要なら、一部の<br>項目行け設定し直して使用することも可能です。<br>適当なオートパレットがみつからないと考え、詳細設定を自                                     | 縦置<br>オートシートフィーダ              |
| 分で行って、新しいオートバレットとして登録することもできます。<br>す。                                                                                                    | パー: 左側へ ルー・                   |
| Ⅰ<br>■ オートバレットを選択することで、各種の設定は自動的に<br>行われます。ただし、用紙の種類に関する設定は、印刷<br>するただい電観2して代され、同紙の種類の設定がご<br>使用になる用紙と異なっているとさは、必ず同じ設定しし<br>てください。                             |                               |

操作のしかたがわからなくなったり、設定項目に関する説 明が知りたいときは、画面上でヘルプを見ることができま す。

#### 設定項目の説明を見るとき

印刷設定をしていて、設定画面内の項目の意味がわからな いときのヘルプの開きかたです。

#### 操作の説明を見るとき

印刷設定のための、具体的な操作を知りたいときのヘルプの開きかたです。

 $\mathbf{S}$ 

ヘルプの見かた 設定項目の説明を見るとき

| Canon BJ F100のプロパティ                                                                                                    |
|----------------------------------------------------------------------------------------------------|
| メイン 用紙 印刷制御 ユーティリティ                                                                                                    |
| オートパレット( <u>M</u> ):                                                                                                    |
| 文書     Image: Constraint of the second second secon |
| BJカートリッジ(©): カラー 🔽 🗖 グレースケール印刷(G)                                                                                                    |
| 用紙の種類(2): 「普通紙 👤                                                                                                    |
| A 用紙方向: 縦置<br>給紙方法: オートシートフィーダ<br>C 紙間選択レバー: 左側へ                                                                                                    |
| オートパレット詳細(E) バージョン情報(V) 標準(に戻す(E)                                                                                                    |
| OK         キャンセル         通用(品)         ヘルプ                                                                                                    |
| 「メイン1シート                                                                                                    |

全のションをなった。 そのションをした。 記明を見たい項目を直接クリックします。 ここでは、オートパレットの説明を見ています。

#### 説明の画面が表示されます。

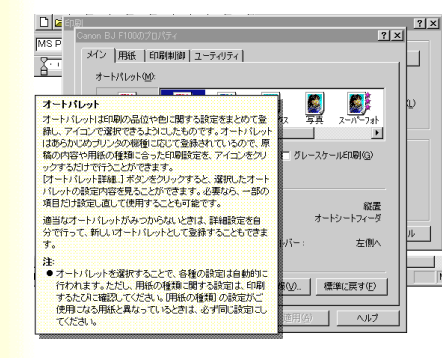

説明画面を閉じる ときは画面の好き なところをクリッ クします。

Canon

176

# プリンタドライバでの印刷設定 ヘルプの見かた 操作の説明を見るとき

| Canon BJ F100のプロパティ     | ? ×                                              |
|-------------------------|--------------------------------------------------|
| メイン   用紙   印刷制御   ユーティリ | 57                                               |
| オートパレット( <u>M</u> ):    |                                                  |
|                         |                                                  |
| BJカートリッジ(©): カラー        | 💌 🗆 グレースケール印刷(G)                                 |
| 用紙の種類(②): 普通紙           | ×                                                |
| A C                     | A 用紙方向: 縦置<br>給紙方法: オートシートフィーダ<br>C 紙間選択レバー: 左側へ |
| オートパレット詳細(E)            | バージョン情報(V) 標準に戻す(E)                              |
| OK ++                   | セル 道用(合) ヘルプ                                     |

## [メイン]シート

Canon

# プリンタドライバの設定画面で[ヘルプ]を クリックします。

3 3

177

# プリンタドライバでの印刷設定 ヘルプの見かた 操作の説明を見るとき

| トピックの検索 BJラスタブリンタドライバのヘルプ ? ×                                                  |
|--------------------------------------------------------------------------------|
| 目次(キーワード)                                                                      |
| トピックをクリックし、 次に 【表示】 をクリックしてください。または、 [キーワード] など別のタブをクリッ<br>クしてください。            |
| <ul> <li>このヘルプについて</li> <li>B-57をプリンゆドライムパについて</li> </ul>                      |
|                                                                                |
| <ul> <li>拡大/縮小印刷を設定する</li> <li>印刷の品位と色を設定する</li> <li>オートパレットの登録や削除</li> </ul>  |
| <ul> <li>● 印刷制御ご関する設定をする</li> <li>● ブリンタのメンテナンス</li> <li>● トラブルシュート</li> </ul> |
|                                                                                |
|                                                                                |

2 説明を見たい項目をダブルクリックします。

#### 操作ヘルプが表示されます。

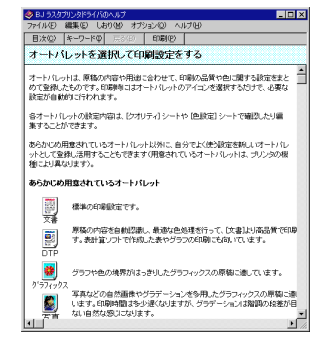

説明画面を閉じる ときは w をクリッ クします。

Canon

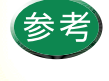

[トピックの検索]画面で[キーワード]タブを クリックすると、見たい項目をキーワードで検 索することができます。

# いろいろな印刷テクニック

# Canon

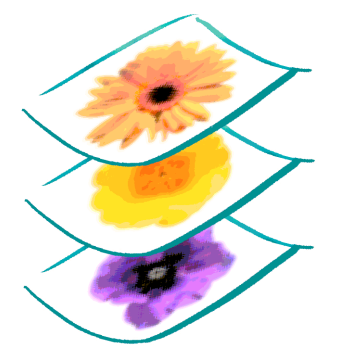

写真をきれいに印刷する はがきをきれいに印刷する 非定型の用紙を使用する 原稿を90°回転して印刷する 原稿を拡大 / 縮小して印刷する 1枚の用紙に複数ページを印刷する 同じ文書を複数部印刷する スタンプを印刷する オリジナルのスタンプを作成する 画像をなめらかに補正する 印刷の濃淡を調整する

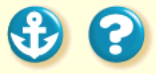

#### いろいろな印刷テクニック

00

# 写真をきれいに印刷する

# Canon

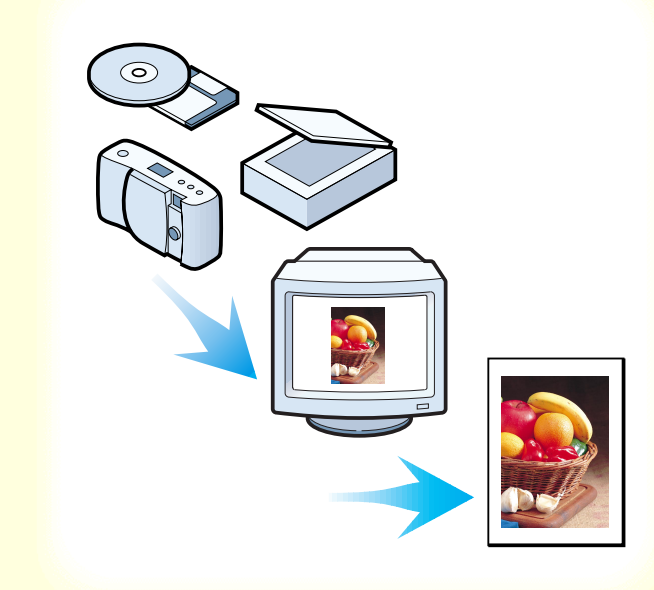

デジタルカメラやスキャナ等で取り込んだ写 真、ネットワークや市販のCD-ROM等で入手し た画像データをきれいに印刷するには、3つの ポイントがあります。

- 1. フォトBJカートリッジを使用すること
- 2. 写真に適した用紙を使用すること
- 3. フォトBJ カートリッジと使用する用紙に合った印刷 設定を行うこと

これらのポイントを押さえた操作手順を次ページ以降で 説明します。
00

### 写真をきれいに印刷する

### Canon

 プリンタの電源プラグがコンセントに接続 されていること、フォトBJカートリッジが セットされていることを確認し、使用する 用紙を正しくセットします。

写真をきれいに印刷するには、以下のキヤノン製専 用紙の使用をお勧めします。

- ・高品位専用紙(HR-101S)
- ・フォト光沢紙(GP-301)
- ・フォト光沢ハガキ(KH-201N)
- ・フォト光沢カード(FM-101)

なお、各用紙の具体的なセットのしかたは「使用で きる用紙」をご覧ください。

### <sup>いろいろな印刷テクニック</sup> 写真をきれいに印刷する

| Canon BJ F100のプロパティ <b>? X</b>                                                                                                    |
|----------------------------------------------------------------------------------------------------|
| メイン  用紙  印刷制御   ユーティリティ                                                                                                    |
| オートパレット( <u>M</u> ):                                                                                                    |
| スーパーフォト<br>文書 DTP ゲラフィックス<br>「<br>プーの<br>プーの |
| BJカートリッジ(Q): フォト 🔽 🗂 グレースケール印刷(G)                                                                                                    |
| 用紙の種類(型): 高品位専用紙 ▼                                                                                                    |
| A       用紙方向:       縦置         A       用紙方向:       縦置         給紙方法:       オートシートフィーダ         C       紙間違択レバー:       左側へ                                                                                                    |
| オートパレット詳細(E) バージョン情報(W) 標準に戻す(E)                                                                                                    |
| OK キャンセル 適用( <u>A</u> ) ヘルプ                                                                                                    |

[メイン]シート

2 プリンタドライバの設定画面を開き、[オートパレット]で[スーパーフォト]を選びます。

[スーパーフォト]を選ぶと、[BJカートリッジ]の 設定は自動的に[フォト]となり、フォトBJカート リッジを使用する設定になります。

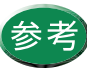

・設定画面の開きかたは「設定画面の開きかた」
 をご覧ください。

 ・デジタルカメラの画像を印刷する場合は、 [オートパレット]で[デジカメ]を選んでく ださい。[スーパーフォト]と同様にフォト BJカートリッジで印刷します。また、[デジ カメ]を選んだ場合、画像の色合いの補正が されます。

オートパレットの [デジカメ]について

Canon

### 写真をきれいに印刷する

#### Canon BJ F100のプロパティ ? × メイン | 用紙 | 印刷制御 | ユーティリティ | オートパレット(M): DTP () 文書 がラフィックス 写真 スーパーフォト BJカートリッジ(C): フォト 「 グレースケール印刷(G) 用紙の種類(O): 高品位専用紙 **高品位専用部** 光況44 フォトカード 光沢はがき 縦罟 オートシートフィーダ C 紙間選択レバー: 左側へ オートパレット詳細(E)... パージョン情報(V)... 標準() 戻す(F) OK キャンセル 適用(<u>A</u>) ヘルプ

[メイン]シート

# **3** [用紙の種類]からプリンタにセットした用紙を選びます。

左の図では、[高品位専用紙]を選んでいます。

以上で、写真を印刷するために最低限必要な設定は 完了です。[OK]をクリックして印刷を開始してく ださい。

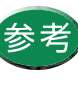

[用紙の種類]は必ずセットした用紙に合わせる ようにしてください。セットした用紙と異なる 設定のままで印刷すると、正しい色合いを再現 できません。

**?** 

Canon

### 写真をきれいに印刷する

### Canon

補正なし

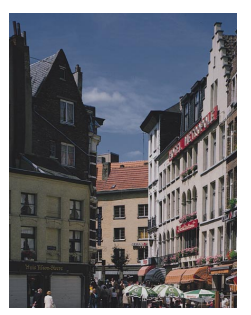

300

### 補正あり

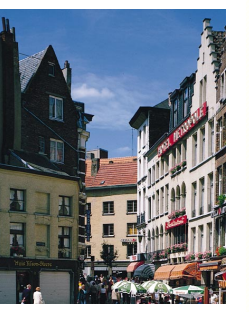

オートパレットの [デジカメ]について [デジカメ]はフォトデータ補正という機能があるため、 画像の色調を鮮やかに補正して印刷します。

[スーパーフォト]で印刷しても、画像が薄暗くなったり、 白っぽくなってしまうような場合は、[デジカメ]を選択 してください。

ただし、画像編集ソフトなどで切り抜き、回転などの加工 を加えた画像の場合は、フォトデータ補正が機能しませ ん。この場合は [オートパレット詳細]をクリックして、 [ページ内一括]をチェックしてください。 フォトデータ補正が働くようになります。

184

00

はがきをきれいに印刷する

### Canon

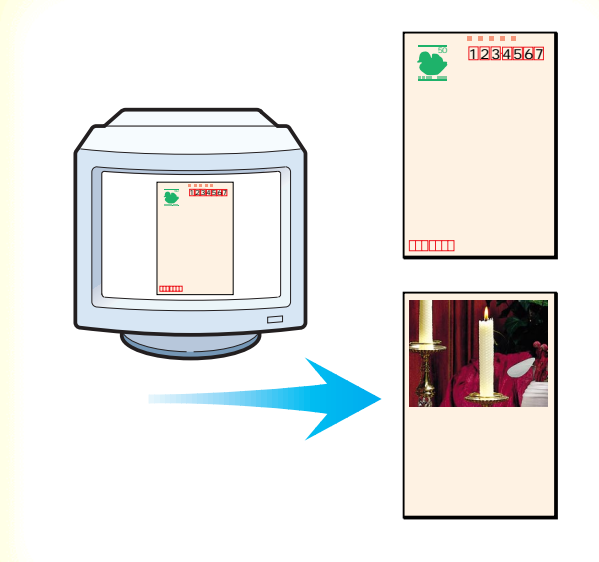

官製はがきやフォト光沢八ガキ(KH-201N)に 印刷するときは、使用するはがきの種類と印刷 したい内容によって適切な印刷設定を行ってお く必要があります。ポイントを以下に示します。

- あらかじめ使用しているアプリケーションソフトで はがきサイズを選択しておくこと
- プリンタドライバの設定画面で[オートパレット]を 選択し、[用紙の種類]を[はがき]または[光沢はが き]に変更すること

具体的な操作手順は次ページ以降で説明します。

### はがきをきれいに印刷する

Canon

 プリンタの電源プラグがコンセントに接続 されていること、BJ カートリッジがセット されていることを確認し、使用するはがき をセットします。

官製はがき、フォト光沢ハガキのセットのしかたは 「はがきを使用する」をご覧ください。

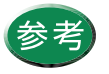

はがきは縦置きと横置きのどちらでもセットで きます。

### いろいろな印刷テクニック はがきをきれいに印刷する

### Canon

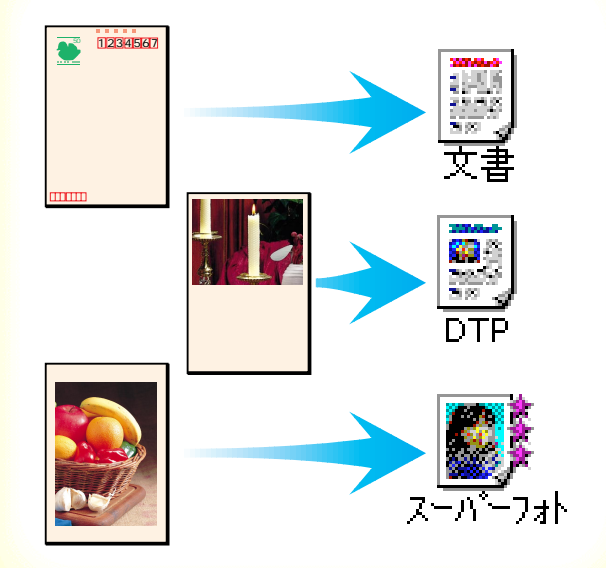

# 2 プリンタドライバの設定画面を開き、[オートパレット]からアイコンを選択します。

たとえば、宛名の場合は[文書]、写真を全面に印刷 する場合は[写真]か[スーパーフォト]、文字や絵、 写真などが混在している場合は[DTP]を選択しま す。

[写真]では[BJカートリッジ]の設定が[カラー] に、[スーパーフォト]では[フォト]に設定されて います。装着されているBJカートリッジに合わせて 使い分けてください。

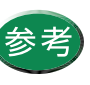

設定画面の開きかたは「設定画面の開きかた」を ご覧ください。

## いろいろな印刷テクニック はがきをきれいに印刷する

20

### Canon

#### Canon BJ F100のプロパティ ? × メイン 用紙 印刷制御 ユーティリティ オートパレット(M): DTP 写真 スーパーフォト がラフィックス DTP BJカートリッジ(C): カラー □ グレースケール印刷(G) • 用紙の種類(O): 普通紙 普通紙 高品位専用紙 縦罟 オートシートフィーダ - RUK-: 左側へ 3.1/2012 オートパレット詳細(E)... バージョン情報(V)... 標準(こ戻す(E) OK キャンセル 適用(<u>A</u>) ヘルプ

[メイン]シート

3 [用紙の種類]からプリンタにセットしたは がきを選びます。

官製はがきの場合は[はがき]、フォト光沢ハガキの 場合は[光沢はがき]を選んでください。

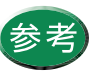

セットしたはがきと異なる設定で印刷すると、 正しい色合いを再現できません。

### はがきをきれいに印刷する

| Canon BJ F100のプロパティ ? 🗙                                                                                                    |
|----------------------------------------------------------------------------------------------------|
| メイン 用紙 印刷制御 ユーティリティ                                                                                                    |
| _ 用紙サイズ(Y): はがき 100 × 148 mm                                                                                                    |
| <ul> <li>○ 等倍印刷(№) 拡大縮小車(○)</li> <li>○ 拡大/縮小印刷(©)</li> <li>○ ボ大/縮小印刷(©)</li> <li>○ ページレイアウト印刷(①)</li> <li>○ パナー紙(長尺紙)印刷(®)</li> </ul> |
| プリンタの用紙サイズ(Q): (はがき 100 × 148 mm)                                                                                                    |
| 印刷方向: 🔺 எ 縦(Ⴒ) 🕨 C 横(៤)                                                                                                    |
| 標準に戻す任                                                                                                    |
| OK キャンセル 適用(A) ヘルプ                                                                                                    |
|                                                                                                    |

「用紙]シート

### Canon

4 「用紙」タブをクリックして、「用紙サイズ」 が「はがき」または「はがき横」になって いることを確認します。

以上で、はがきを印刷するために最低限必要な設定 は完了です。[OK]をクリックして印刷を開始して ください。印刷終了後は十分に乾燥するまで待って、 同様の手順で反対側の面を印刷するようにしてくだ さい。

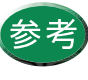

用紙サイズが [ はがき ] または [ はがき横 ] に なっていない場合はアプリケーションソフトの 設定を確認してください。アプリケーションソ フトの設定に問題がなければ、プリンタドライ バの [ 用紙サイズ ] で [ はがき ] または [ はが き横 ] を選択してください。

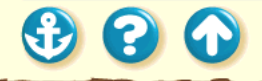

 $\mathbf{O}$ 

非定型の用紙を使用する

### Canon

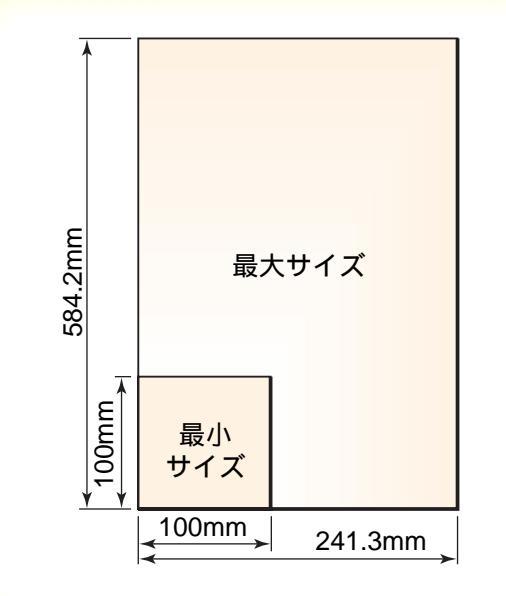

A4 や B5 のような定型ではないサイズの用紙を 使用するときは、アプリケーションソフトで縦 横の長さを指定します。印刷するときは、プリ ンタドライバの設定画面で、アプリケーション ソフトで指定したサイズに一致させてください。

本機で使用できる非定型の用紙サイズは、幅100mm × 長 さ100mm~幅241.3mm×長さ584.2mmまでの範囲です。 次ページ以降で操作手順を説明します。

### いろいろな印刷テクニック 非定型の用紙を使用する

| Canon BJ F    | 100のプロパティ                                                                                                    | ? ×      |
|---------------|----------------------------------------------------------------------------------------------------|----------|
| メイン 用         | 紙  印刷制御  ユーティリティ]                                                                                                    |          |
|               | 用紙サイズ(公): A4 210 × 297 mm<br>Letter 8 1/2 × 11 in                                                                                                    | <u>-</u> |
| ŧ             | <ul> <li>(* 等倍印刷(N)</li> <li>(法)を100×148 mm</li> <li>(法)を100×148 mm</li> <li>(法)を100×148 mm</li> <li>(法)を100×148 mm</li> <li>(法)を101×148 mm</li> <li>(法)を105 mm</li> <li>(法)を105 mm</li> <li>((15) mm</li> <li>((15) mm</li> <li< th=""><th></th></li<></ul> |          |
| <br>9 <u></u> | ブリンタの用紙サイズ(Q): All 210 x 297 mm                                                                                                    | <u> </u> |
| 印刷方           | 向: A で縦(P) > C横(L)                                                                                                    |          |
|               |                                                                                                    |          |
|               | 標準に戻す(                                                                                                    | Ð        |
| [             | OK キャンセル 適用( <u>A</u> ) ヘル                                                                                                    | ,7       |

[用紙]シート

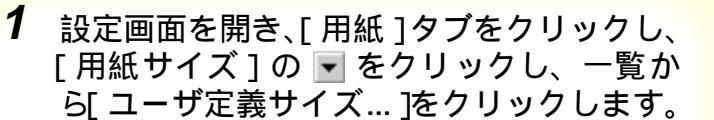

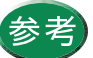

設定画面の開きかたは「設定画面の開きかた」を ご覧ください。

Canon

300

### 非定型の用紙を使用する

### Canon

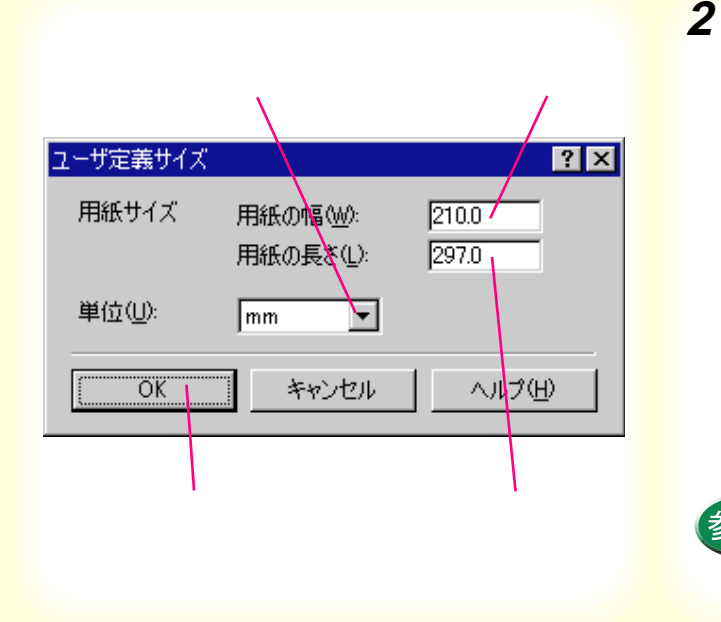

[単位]の ▼ をクリックして、単位を選 択します。

所しよう。 用紙の幅の入力欄をクリックして、アプ リケーションソフトで指定した幅を入 力します。

用紙の長さの入力欄をクリックして、ア プリケーションソフトで指定した長さ を入力します。

設定が終了したら [OK] をクリックし ます。

以上で非定型用紙のサイズの設定は完了です。[OK] をクリックして印刷を開始してください。

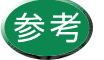

印刷範囲は「印刷できる範囲」をご覧ください。

原稿を90°回転して印刷する

Canon

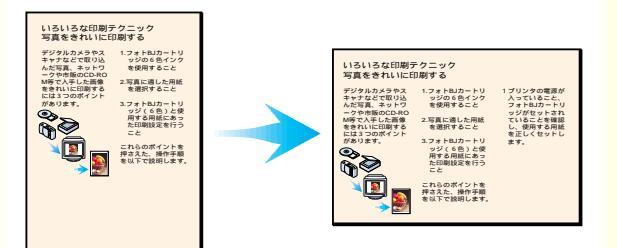

プリンタドライバの設定画面で印刷方向を変えると、原稿を90°回転させて印刷することが可能です。

たとえば、縦置きにセットした用紙に横長のレ イアウトの原稿を印刷すると、右側が切れてし まうときは、[印刷方向]の設定を[横]に変え ることで、うまく納めることができます。

次ページで操作手順を説明します。

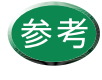

アプリケーションソフトの中には印刷方向を設 定できるものがあります。その場合はアプリ ケーションソフトで設定し、[印刷方向]の設定 が同じ設定になっていることを確認してくださ い。

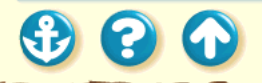

### Canon

原稿を90°回転して印刷する

| Canon BJ F            | 100のプロパティ ? 🗙                                                                                                    |
|-----------------------|----------------------------------------------------------------------------------------------------|
| - メイン <sup>   月</sup> | 「紙」「印刷制御   ユーティリティ                                                                                                    |
|                       | ■ ■ ■ ■ ■ ■ ■ ■ ■ ■ ■ ■ ■ ■ ■ ■ ■ ■ ■                                                                                      |
| ŧ                     | <ul> <li>● 等倍印刷(W) 拡大縮小車(Q):</li> <li>● 拡大/縮小印刷(Q) 「□□ - 2 %</li> <li>● ページレイアウト印刷(D)</li> <li>● パナー紙(長尺紙)印刷(R)</li> </ul> |
|                       | ブリンタの用紙サイズ(Q): A4 210 x 297 mm                                                                                             |
| 印刷方                   | 向: A C 縦(P) > で 腰辺)                                                                                                    |
|                       | 標準に戻す(F)                                                                                                    |
|                       | OK キャンセル 適用(A) ヘルプ                                                                                                    |

「用紙1シート

1 設定画面を開き、[用紙]タブをクリックし、 [印刷方向]の[横]をクリックします。

プリンタに縦置きで用紙をセットし、[OK]をクリックして印刷を実行すると、原稿は90°回転した状態で印刷されます。

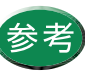

設定画面の開きかたは「設定画面の開きかた」を ご覧ください。

### Canon

#### いろいろな印刷テクニック いろいろな印刷テクニック 写真をきれいに印刷する デジタルカメラやス キャナなどで取り込 んだ写真、ネットワ ークや予う限のCD-RD M等で入手した編集 をされいに印刷する には3つのポイント があります。 用する用紙にあっ た印刷設定を行う こと デジタルカメラやス キャナなどで取り込 んだ写真、ネットワ ークや市販のCD-RO フォトBJカートリ ッジの6色インク を使用すること これらのポイントを 押さえた、操作手順 を以下で説明します M等で入手した画像 をきれいに印刷する 写真に適した用紙 を選択すること セスト く 細的 ビネッ 1 プリンタの電源が 入っていること、 フォトロカートリ ッジがセットされていることを確認 し、使用する用紙 を正しくセットします。 をきれいに印刷する には3つのポイント があります。 3.フォトBJカートリ Sel Contraction ッジ(6色)と使 用する用紙にあっ た印刷設定を行う これらのポイントを たれらのホインドを 押さえた、操作于順 を以下で説明します。 1.フォトロカートリ ッジの6色インク を使用すること 2.写真に通した用紙 を満れすること 1.フォトBJカートリ ッジの6色インク 3.フォトロカートリ ッジ(6巻)と使 を使用すること 2.写真に通した用紙 を選択すること 37 # FBI# - FI ッジ(6色)と使 いろいろな印刷テクニッ いろいろな印刷テクニック 写真をきれいに印刷する 写真をきれいに印刷する デジタルカメラやス 用する用紙にあっ た印刷設定を行う こと キャナなどで取り込んだ写真、ネットワ デジタルカメラやス 用する キャナなどで取り込んだ写真、ネットワ t-EDB ークや市販のCD-RC M等で入手した画像 をきれいに印刷する には3つのポイント これらのポイントを こと 押さえた、操作手順を以下で説明します ークや市販のCD-RC - n.60 があります。 をきれいに印刷する プリンタの言語が 押さえた を以下で 80 には3つのポイント 入っていること、 フォトBJカートリ があります。 ッジがセットされ ていることを確認 し、使用する用紙 を正しくセットし (D) 1 プリン ٩ 入って フォト ッジガ <del>र</del>์เเลื し、使 フォトBJカートリ ッジの6色インク を使用すること を正し ます。 写真に通した用紙 あ深知すること 3.フォトBJカートリ 12160126

原稿を拡大 / 縮小して印刷する

プリンタドライバの設定画面では、拡大 / 縮小 印刷の設定が可能です。

原稿の実サイズより大きく印刷したいとき、また、小さく 印刷したいときは、次ページからの操作手順を行ってくだ さい。

ここでは、アプリケーションソフトで設定した原稿のサイズと、実際にプリンタにセットする用紙サイズを変えて拡大 / 縮小印刷を行う方法を説明します。

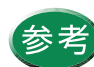

原稿のサイズはあらかじめアプリケーションソ フトで設定します。

### Canon

原稿を拡大 / 縮小して印刷する

| Canon BJ F100のプロパティ ?×                                                                                |
|----------------------------------------------------------------------------------------------------|
| メイン 用紙 印刷制御 ユーティリティ                                                                                   |
|                                                                                                    |
| <ul> <li>等倍印刷(N) 拡大縮小率(©):</li> <li>100 ● %</li> <li>ベージレイアウト印刷(D)</li> <li>バナー紙(長尺紙)印刷(B)</li> </ul> |
| 🚎 プリンタの用紙サイズ(Q): 🛛 🗛 210 x 297 mm 💽                                                                   |
| 印刷方向: A で 縦(2) > C 横(1)                                                                               |
|                                                                                                    |
| OK キャンセル 適用(A) ヘルプ                                                                                    |

「用紙1シート

1 設定画面を開き、[用紙]タブをクリックし、 [拡大/縮小印刷]をクリックします。

[プリンタの用紙サイズ]のグレー表示が解除されて、拡大/縮小率を設定できる状態になります。

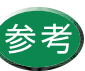

設定画面の開きかたは「設定画面の開きかた」を ご覧ください。

### 原稿を拡大 / 縮小して印刷する

| Canon BJ F100のプロパティ ? 🗙                                                                                                  |
|----------------------------------------------------------------------------------------------------|
| メイン 用紙 印刷制御 ユーティリティ                                                                                                    |
| 用紙サイズ(Y): A4 210 × 297 mm                                                                                                |
| <ul> <li>○ 等倍印刷(N) 拡大縮小率(©):</li> <li>● 拡大/縮小印刷(S) 100 ◆ %</li> <li>○ ページレイアウト印刷(T)</li> <li>○ パナー紙(長尺紙)印刷(R)</li> </ul> |
| プリンタの用紙サイズ(Q): A4 210 × 297 mm                                                                                           |
| 印刷方向: 🗚 で 縦(2) 🕨 🌔 で 横(1)                                                                                                |
| 標準に戻す任                                                                                                    |
| OK キャンセル 適用(A) ヘルプ                                                                                                    |

[用紙]シート

### Canon

2 [用紙サイズ]の設定がアプリケーションソ フトで指定したサイズになっていることを 確認します。

同じになっていない場合は、原稿のサイズを選択します。

3 3 6

Canon

### 原稿を拡大 / 縮小して印刷する

| Canon BJ F10 | 00のプロパティ ? 🗙                                                                                                    |
|--------------|----------------------------------------------------------------------------------------------------|
| メイン 服        | 紙 ]印刷制御]ユーティリティ]                                                                                                    |
|              | 用紙サイズ(ゾ): A4 210 × 297 mm 💌                                                                                                    |
| Ŧ            | <ul> <li>○ 等倍印刷(№) 拡大縮小率(©):</li> <li>○ 拡大/縮小印刷(©) 100 ● %</li> <li>○ ページレイアウト印刷(①)</li> <li>○ パナー紙(長尺紙)印刷(₽)</li> </ul>                                    |
|              | プリンタの用紙サイズ(Q): A4 210 x 297 mm                                                                                                    |
| 印刷方向         | 1: A で 縦(P)<br>1: A で 縦(P)<br>1: Ector 6 1/2 × 14 m<br>Legal 8 1/2 × 14 m<br>(加き 100 × 148 mm<br>(加き 100 × 148 mm<br>(加き 4 180 × 100 mm<br>洋形6号 190 × 98 mm |
|              | 標準(2戻す( <u>F</u> )                                                                                                    |
|              | OK キャンセル 通用(A) ヘルプ                                                                                                    |

「用紙1シート

# 3 [プリンタの用紙サイズ]の ▼ をクリックして、一覧から実際にプリンタにセットする用紙サイズを選択します。

[用紙サイズ]より大きい用紙を選択すると拡大、小 さい用紙を選択すると縮小になります。 以上で拡大 / 縮小印刷の設定は完了です。[OK]を クリックして印刷を開始すると、プリンタにセット した用紙に納まるように拡大(あるいは縮小)され て印刷されます。

### Canon

### 原稿を拡大 / 縮小して印刷する

| Canon BJ F100のプロパティ 🔗 🔀                                                                                                    |
|----------------------------------------------------------------------------------------------------|
| メイン 用紙 印刷制御 ユーティリティ                                                                                                    |
|                                                                                                    |
| <ul> <li>○ 等倍印刷(1) 拡大縮小率(2)</li> <li>○ 拡大/縮小印刷(5)</li> <li>○ ページレイアウト印刷(1)</li> <li>○ パージレイアウト印刷(1)</li> <li>○ バナー紙(長尺紙)印刷(1)</li> </ul> |
| 🚎 プリンタの用紙サイズ(Q): B5 182 × 257 mm 💌                                                                                                    |
| 印刷方向: 🔺 🕫 縦(2) 🕨 🕨 င 横(1)                                                                                                    |
| 標準に戻す(上)                                                                                                    |
| OK キャンセル 適用(A) ヘルプ                                                                                                    |

参考

・ 倍率を直接設定したいときは、[拡大/縮小印刷]を選択したあとで、%で直接数値を入力します。この場合は、[プリンタの用紙サイズ]の設定は変えないようにしてください。
 ・ 拡大 / 縮小印刷をやめて通常の印刷に戻したいときは、設定画面を開き、用紙シートの[等倍印刷]をクリックしてください。

[用紙]シート

300

Canon

### 1枚の用紙に複数ページを印刷する

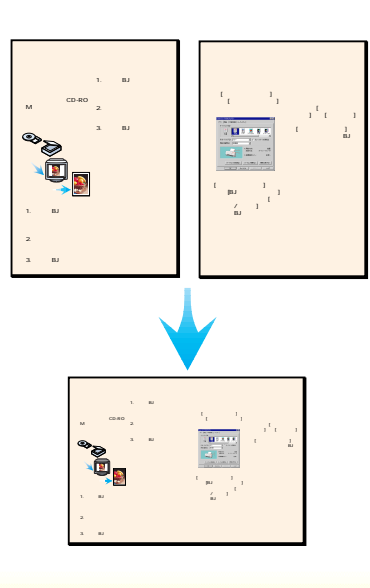

プリンタドライバの設定画面では、複数ページ を1枚に配置して印刷する設定が可能です。2 ページ分あるいは4ページ分の原稿を、1枚の用 紙に縮小して配置するため、長い文書でも用紙 の使用枚数を節約できます。 また、見開きのイメージを見たいときや、袋と じにするときに便利です。

次ページ以降で、操作手順を説明します。

200

### Canon

1枚の用紙に複数ページを印刷する

| Canon BJ F     | 100のプロパティ         |                     | ? ×  |
|----------------|-------------------|---------------------|------|
| 342 <b>1</b> A | 歌 「「印刷制御 」 ユーティリテ | ۲ <br>              |      |
|                | 用紙サイズ(竺):         | A4 210 × 297 mm     |      |
|                | ○ 等倍印刷(N)         | 拡大縮小率( <u>C</u> ):  |      |
| Ŧ              |                   |                     |      |
|                | ○ バナー紙(長尺)        | 氏)ED刷(R)            |      |
|                | プリンタの用紙サイズ(0):    | A4 210 × 297 mm     |      |
| 印刷方            | 向: 🔺 🔍 縦(2)       | ▶ ○横①               |      |
|                | _                 | _                   |      |
|                |                   |                     |      |
|                |                   | 標準に戻す               | ·(F) |
|                |                   |                     |      |
|                | OK ++>>t          | 2ル 適用( <u>A</u> ) へ | ルプ   |

「用紙1シート

1 設定画面を開き、[用紙]タブをクリックし、 [ページレイアウト印刷]をクリックします。

- ・設定画面の開きかたは「設定画面の開きかた」
   をご覧ください。
  - ・[ページレイアウト印刷]がグレー表示になっ ているときは、[印刷制御]タブをクリックし て、[バックグラウンド印刷]をクリックし、 チェックマークを付けます。

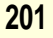

### Canon

1枚の用紙に複数ページを印刷する

| Canon BJ F100のプロパティ ? 🗙                                                                                                    |
|----------------------------------------------------------------------------------------------------|
| メイン 用紙 印刷制御 ユーティリティ                                                                                                    |
| ▶ バックグラウンド印刷(B)                                                                                                    |
| 部数(Q): 1 🚽 🕺 ビ 逆順で印刷(Q)<br>1 🚽 部単位で印刷(V)                                                                                                    |
| マページレイアウト(P)           ページ取(S):         2ページEDFU           ページ取(S):         2ページEDFU           ページ取(F):         2ページEDFU           マージルククション         イージレイアウト(P)           ページ取(F):         2ページEDFU           マージルククション         ア           マージルククション         ア           マージルククション         ア           マージルククション         ア           ア         デ           ア         デ           ア         ア           ア         ア           ア         ア           ア         ア <t< td=""></t<> |
| OK キャンセル 適用( <u>A</u> ) ヘルプ                                                                                                    |

[印刷制御]シート

2 [印刷制御]タブをクリックし、[ページ数] の ▼ をクリックして、一覧から1枚の用紙 に印刷するページ数を選択します。

[2ページ印刷]は1枚の用紙に2ページ分の原稿を 印刷します。

[4ページ印刷]は1枚の用紙に4ページ分の原稿を 印刷します。

### いろいろな印刷テクニック 1枚の用紙に複数ページを印刷する

### Canon

**3** [ページ順序]のアイコンをクリックして、 ページの配置のしかたを選択します。

アイコン上の赤い矢印はページを配置する順番を表 します。ここで選択されているのは、2ページの場合 が、左から右へ配置するアイコン、4ページの場合 が、左上、右上、左下、右下の順に配置するアイコ ンです。

### 2 ページ印刷

| Canon B L E100のプロパティ      |                                                                       | 21                                                                                              |
|---------------------------|-----------------------------------------------------------------------|-------------------------------------------------------------------------------------------------|
| メイン   用紙 印刷制御 ] フーティリティ ] |                                                                       |                                                                                                 |
| ✓ バックグラウンド印刷(B)           |                                                                       |                                                                                                 |
| 部数(2) 1 🔮 😂               | 逆順で印刷( <u>D</u> )<br>部単位で印刷( <u>V</u> )                               |                                                                                                 |
|                           | レイアウト(P)<br>(水) PX-ジロ(R)<br>() F()<br>BJ F100のクロパティ<br>ン 用紙 印刷制御 ユーデ・ | े<br> <br> <br> <br> <br> <br> <br> <br> <br> <br> <br> <br> <br> <br> <br> <br> <br> <br> <br> |
|                           | 「 バックグラウンド印刷(B)                                                       |                                                                                                 |
| OK ***>te                 | ®∰@: 1 ♣                                                              | ☆ 2個で印刷(Q) ☆ 2回で印刷(Q) ✓ ページ(イワウ(P) ページ(国际(u)) ▲ 2回(国际(u))                                       |
| 4ページ印刷                    | 3                                                                     |                                                                                                 |
|                           | OK *                                                                  | スタンプ設定②. 標準に戻す(F)                                                                               |

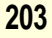

1枚の用紙に複数ページを印刷する

| Canon BJ F100のプロパティ ? 🗙                                                                                                    |
|----------------------------------------------------------------------------------------------------|
| メイン 用紙 印刷制御 ユーティリティ                                                                                                    |
| ☞ バックグラウンド印刷(B)                                                                                                    |
| 部数(Q): 1 🚽 🕺 ビ城(で印刷(Q)                                                                                                    |
| 1       1         2       ページレイアウト(P)         ページ取(S):       4ページ印刷         ページ目序(J):       1         2       1         3       1         4       1         7       1         1       1         1       1         1       1         1       1         1       1         1       1         1       1         1       1         1       1         1       1         1       1         1       1         1       1         1       1         1       1         1       1         1       1         1       1         1       1         1       1         1       1         1       1         1       1         1       1         1       1         1       1         1       1         1       1         1       1         1       1 |
| OK キャンセル 適用(A) ヘルプ                                                                                                    |

[印刷制御]シート

### Canon

4 ページの周りに枠をつけて印刷したいとき は[枠線]をクリックして、チェックマー クを付けます。

枠線が必要ないときは、チェックマークがない状態 にしてください。

以上でページレイアウトの設定は完了です。印刷制 御シートの左側に表示されるプレビュー画面を見 て、設定状態を確認してください。[OK]をクリッ クして印刷を実行すると、1枚の用紙に2ページある いは4ページ分の原稿が印刷されます。

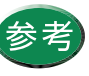

ページレイアウト印刷をやめて通常の印刷に戻 したいときは、設定画面を開き、用紙シートの [等倍印刷]をクリックしてください。

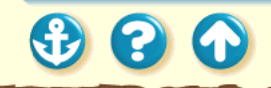

同じ文書を複数部印刷する

### Canon

#### いろいろな印刷テクニック いろいろな印刷テクニック 写真をきれいに印刷する 写真をきれいに印刷する マダクトカメラやス 1.フォトBJカートリ キャナなどで取り込 ッジの6色インク んだ写真、ネットワ を使用すること ークや市販りにご用意 を含れいに切りする を提用すること には3つのポイント いあります。 3.フォトBJカートリ 2 ブリンクドライバ の設定画面を閉き き方」をご覧くだ Cグリーゼン見てん さい。 デジタルカメラの 画像を印刷する場 合は、[オートパレ ット]で [デジカメ] を選んでください。 [スーパーフォト] いろいろな を通びます。 印刷テクニック Sec. LILLER. フォトロカートリ ッジ(6色)と使 用する用紙にあっ た印刷設定を行う [スーパーフォト] と同様にフォトロ カートリッジの6 色インクで印刷し ます。 これらのポイントを 押さえた、操作手順 を以下で説明します マーバーフォトは空間 (スーパーフォト)を通 ぶと(EUカートリッジ の設定は自動的に(ブ ラック/フォト)となり フォトEUカートリッ 1.フォトロカート! ッジの6色イン? を使用すること ジのも色インクを使用する設定になりま 2.写真に適した用様 を弾却すみこと 【参考】 ・設定画面の開き方 は「設定画面の開 2 3.フォトBJカートリ ッジ(6色)と値 いろいろな いろいろな 印刷テクニック 印刷テクニック フォトロカートリ 設定展面の間を は「設定展面の ・ 設定展面の開き? は / 設定展面の開きの

原稿を印刷する順序は標準設定では、昇順(先 頭ページから1、2、3…の順番)で印刷する ようになっています。

同じ文書を複数部印刷する場合は、1部ずつまと まるように印刷すると、並び替える手間がかか りません。

プリンタドライバの設定画面では、部単位に逆 順で印刷する設定が可能です。

次ページ以降で、操作手順を説明します。

3 3 4

### 同じ文書を複数部印刷する

| Canon BJ F100のプロパティ | ? ×                                                                                                    |
|---------------------|----------------------------------------------------------------------------------------------------|
| メイン 用紙 印刷制御 ユーティリティ |                                                                                                    |
| ▼ バックグラウンド印刷(B)     |                                                                                                    |
| 部数(0): 1            | 2 □ 逆順で印刷(Q) 1 □ 部単位で印刷(Y)                                                                                                    |
|                     | <ul> <li>ページレイアウト(P)</li> <li>ページ取(5):</li> <li>ページ(前序(j)):</li> <li>●</li> <li>●</li> <li>●</li> <li>●</li> <li>■</li> <li>■</li></ul> |
|                     | なし         ・           「先頭ページのみ①」「前面(印刷①」         人気ンプ設定②…」 標準に戻す(E)                                                                                                    |
| OK *                | ・マンセル 適用(A) ヘルプ                                                                                                    |

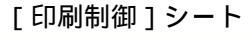

### Canon

1 設定画面を開き、[印刷制御]タブをクリックし、[部数]の入力欄をクリックして、何部印刷するかを入力します。

■をクリックしても部数を設定できます。

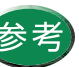

- 設定画面の開きかたは「設定画面の開きかた」 をご覧ください。
- ・[部数]がグレー表示になっているときは、
   [バックグラウンド印刷]をクリックし、
   チェックマークを付けます。

### 同じ文書を複数部印刷する

### Canon

| anon BJ F100のプロパティ ? 🗙  |                                                                                                    |
|-------------------------|----------------------------------------------------------------------------------------------------|
| メイン   用紙 印刷制御   ユーティリティ |                                                                                                    |
| ☑ バックグラウンド印刷(B)         |                                                                                                    |
| 部数(_): 7                | ○      ○     ○     ○     ○     □     ○     □     □     □     □     □     □     □     □     □     □     □     □     □     □     □     □     □     □     □     □     □     □     □     □     □     □     □     □     □     □     □     □     □     □     □     □     □     □     □     □     □     □     □     □     □     □     □     □     □     □     □     □     □     □     □     □     □     □     □     □     □     □     □     □     □     □     □     □     □     □     □     □     □     □     □     □     □     □     □     □     □     □     □     □     □     □     □     □     □     □     □     □     □     □     □     □     □     □     □     □     □     □     □     □     □     □     □     □     □     □     □     □     □     □     □     □     □     □     □     □     □     □     □     □     □     □     □     □     □     □     □     □     □     □     □     □     □     □     □     □     □     □     □     □     □     □     □     □     □     □     □     □     □     □     □     □     □     □     □     □     □     □     □     □     □     □     □     □     □     □     □     □     □     □     □     □     □     □     □     □     □     □     □     □     □     □     □     □     □     □     □     □     □     □     □     □     □     □     □     □     □     □     □     □     □     □     □     □     □     □     □     □     □     □     □     □     □     □     □     □     □     □     □     □     □     □     □     □     □     □     □     □     □     □     □     □     □     □     □     □     □     □     □     □     □     □     □     □     □     □     □     □     □     □     □     □     □     □     □     □     □     □     □     □     □     □     □     □     □     □     □     □     □     □     □     □     □     □     □     □     □     □     □     □     □     □     □     □     □     □     □     □     □     □     □     □     □     □     □     □     □     □     □     □     □     □     □     □     □     □     □     □     □     □     □     □     □     □     □     □     □     □     □     □     □     □     □     □     □     □     □     □     □ |
|                         | <ul> <li>ページレイアウト(P)</li> <li>ページ取(G):</li> <li>ページ間序(J):</li> <li>(J):</li> <li>(A):</li> <li>(A):</li> <l< th=""></l<></ul>                                                                                                    |
|                         | スタンプ設定(2) 標準に戻す(F)                                                                                                    |
| ОК                      | キャンセル 適用( <u>A</u> ) ヘルプ                                                                                                    |

### 2 [逆順で印刷]をクリックして、チェック マークを付けます。

逆順とは最終ページから先頭ページへ順番に印刷することです。

[印刷制御]シート

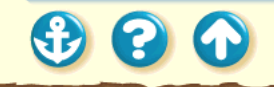

### 同じ文書を複数部印刷する

| Canon |
|-------|
|       |
|       |
|       |

Canon

| Canon BJ F100のプロパティ ? 🗙                                                                                                    |  |
|----------------------------------------------------------------------------------------------------|--|
| メイン  用紙  印刷制御  ユーティリティ                                                                                                    |  |
| マ バックグラウンド印刷(B)                                                                                                    |  |
| 部数(0): 7 ・ ジェア・ジェア・ジェア・ジェア・ジェア・ジェア・ジェア・ジェア・ション・                                                                                                    |  |
| ページレイアウト(2)         ページは(5):         パージ目序(0):         「         「         「         「         「         「         「         「         「         「         「         「         「         「         「         「         「         「         「         「         「         「         「         「         「         「         「         「         「         「         「         「         「         「         「         「         「         「         「         「         「         「         「         「         「         「         「         「         「         「         「         」         」 |  |
| OK キャンセル 適用(A) ヘルブ                                                                                                    |  |

### [印刷制御]シート

### **3** [部単位で印刷]をクリックして、チェック マークを付けます。

部単位とは、1部ずつページをまとめて印刷すること です。

以上で複数部印刷の設定は完了です。[OK]をクリックし印刷を実行すると、1部ずつまとまって先頭ページが上になって印刷されます。

Canon

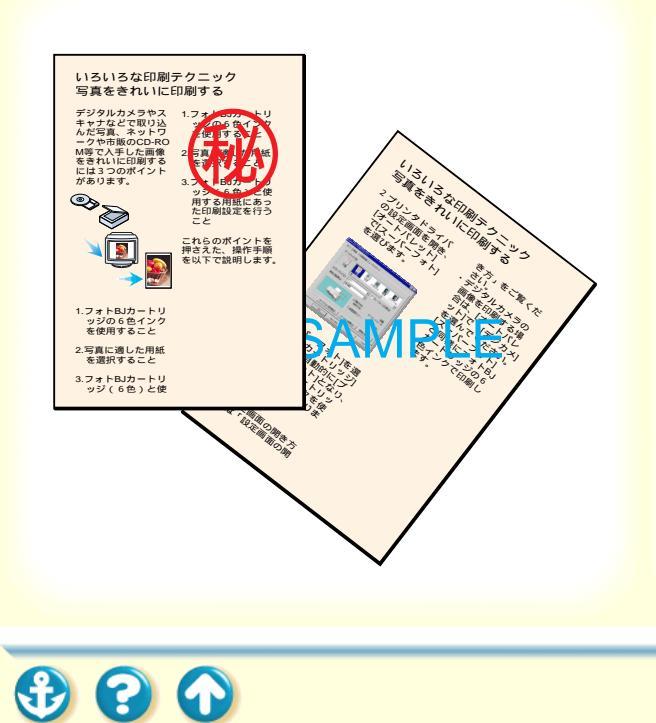

プリンタドライバの設定画面で、スタンプ印刷 の設定ができます。ビジネス文書などでよく使 用する「秘」や「重要」などの文字を、文書に 重ねて印刷する機能です。

スタンプはあらかじめいくつか登録されています。 次ページ以降で、スタンプ印刷の操作手順を説明します。

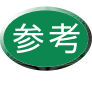

自分でオリジナルのスタンプを作成して登録す ることも可能です。詳細は「オリジナルのスタ ンプを作成する」をご覧ください。

| anon BJ F1000)<br>(ມານ ໂອຍແ | non BJ F100のプロパティ ? × |                                                                                                    |  |
|-----------------------------|-----------------------|----------------------------------------------------------------------------------------------------|--|
| マーバックガラウ                    | ビッドED局I(B)            | -74974                                                                                                    |  |
| 部数(0):                      | 1                     | 2 □ 逆順で印刷(D)<br>1 □ 部単位で印刷(V)                                                                                                    |  |
|                             | ок 1                  | ページレイアウト(P)       ページ取(G):       ページ順序(J):       ア       ア       ア       水       ア       水       ア       水       マ       水       マ       水       マ       水       マ       水       マ       水       マ       マ |  |

[印刷制御]シート

 設定画面を開き、[印刷制御]タブをクリックし、[スタンプ]の ▼をクリックして、 一覧からスタンプを選択します。

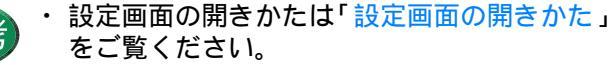

 ・[スタンプ]がグレー表示になっているときは、[バックグラウンド印刷]をクリックし、 チェックマークを付けます。

210

Canon

| C | 311 | 011 |
|---|-----|-----|
|   |     |     |

| Canon BJ F100のプロパティ                                                              | Canon BJ F100のプロパティ 📪 🗙                                                          |  |  |
|----------------------------------------------------------------------------------|----------------------------------------------------------------------------------|--|--|
| メイン 用紙 印刷制御 ユーテ                                                                  | メイン   用紙 印刷制御   ユーティリティ                                                          |  |  |
| バックグラウンド印刷(B)                                                                    |                                                                                  |  |  |
| 部数(0): 1                                                                         | 2 □ 逆順で印刷(D) 1 □ 部単位で印刷(V)                                                       |  |  |
|                                                                                  | ページレイアウト(P)       ページ取(G):       パージ間序(小):       「 存得点(M)       及タンプ(M):       影 |  |  |
| スタンプ設定(2)         標準に戻す(F)           0K         きゃくオ2ル         適用(A)         ヘルプ |                                                                                  |  |  |

#### [印刷制御]シート

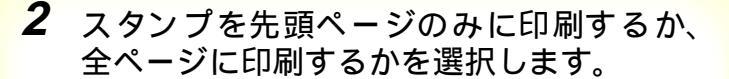

文書の最初のページのみに印刷する場合は、[先頭 ページのみ]をクリックしてチェックマークを付け ます。全ページに印刷するときは、チェックマーク を消します。

| Canon BJ F100@      | Canon BJ F100のプロパティ ? 🔀 |                                                                                                    |  |
|---------------------|-------------------------|----------------------------------------------------------------------------------------------------|--|
| メイン 用紙 印刷制御 ユーティリティ |                         |                                                                                                    |  |
| 🔽 バックグラウ            | ▶ バックグラウンドモロ刷(B)        |                                                                                                    |  |
| 部数( <u>O</u> ):     | 1                       | 2 □ 逆順で印刷(D) 1 □ 部単位で印刷(V)                                                                                                    |  |
|                     | Ø                       | ページレイアウト(P)         ページ取(G):         パージ間(FG(L):         (1):         (1):         (1):         (2):         (2):         (2):         (3):         (4):         (4):         (5):         (4):         (5):         (5):         (5):         (5):         (5):         (5):         (5):         (5):         (5):         (5):         (5):         (5):         (5):         (5):         (5):         (5):         (5):         (6):         (7):         (7):         (7):         (7):         (7):         (7):         (7):         (7):         (7):         (7):         (7):         (7):         (7):         (7):         (7):         (7):         (7):         (7):         (7):         (7): </td |  |
|                     | OK ++                   | シセル 適用(A) ヘルプ                                                                                                    |  |

### [印刷制御]シート

### Canon

3 スタンプを印刷文書の上に重ねて印刷する か、印刷文書の背面に印刷するかを選択し ます。

印刷文書の上に重ねる場合は、[前面に印刷]をク リックしてチェックマークを付けます。印刷文書の 背面に印刷するときは、チェックマークを消します。 以上でスタンプ印刷の設定は完了です。[OK]をク リックし印刷を実行すると、印刷内容にスタンプを 重ねて印刷されます。

300

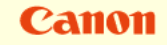

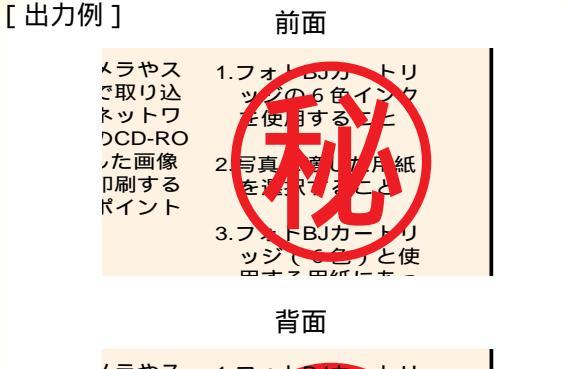

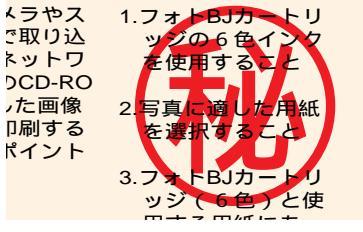

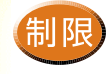

「前面に印刷」にチェックマークを付けた場合は、スタンプに重なった部分の印刷内容が見えなくなります。チェックマークを消した場合は、印刷内容に重なった部分のスタンプが見えなくなります。

 ・背面にスタンプを印刷した場合はアプリケー ションソフトによってはスタンプがかくれて しまうものがあります。

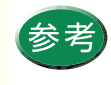

スタンプ印刷をやめたいときは、[スタンプ]の ▼をクリックし、一覧から「なし」を選択しま す。

 $\mathbf{C}$ 

Canon

### オリジナルのスタンプを作成する

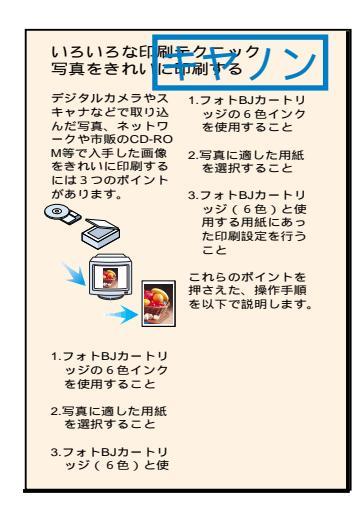

あらかじめ登録されているスタンプのほかに、 好きな文字列を指定してオリジナルのスタンプ を作成することができます。 文字の大きさ、フォントの種類、色、印刷する 位置などを、自由に設定できます。

次ページ以降で、新しいスタンプを作成する手順を説明し ます。

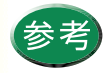

スタンプはすでに登録されているものも含めて 100個まで登録できます。

### Canon

### オリジナルのスタンプを作成する

| anon BJ F100のプロパティ ?> |                                                                                                    |
|-----------------------|----------------------------------------------------------------------------------------------------|
| メイン 用紙 印刷制御 ユ・        | -ティリティ ]                                                                                                    |
| バックグラウンド印刷(B)         |                                                                                                    |
| 部数(0): 1              | ②2 □ 逆順で印刷(D)     ③2 □ 逆順で印刷(D)     ③2 □ 部単位で印刷(V)                                                                                                    |
|                       | ページレイアウト(P)       ページ取(S):       ページ取(S):       パージ取(S):       パージ取(S):       ア       ア |
| ОК                    | キャンセル 適用(A) ヘルブ                                                                                                    |

# 1 設定画面を開き、[印刷制御]タブをクリックし、[スタンプ設定…]をクリックします。

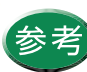

- ・設定画面の開きかたは「設定画面の開きかた」
   をご覧ください。
- ・[スタンプ設定…]がグレー表示になっている ときは、[バックグラウンド印刷]をクリック し、チェックマークを付けます。

[印刷制御]シート

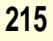

Canon

オリジナルのスタンプを作成する

| スタンプ設定のプロパティ     | ? ×                                                                                                    |
|------------------|----------------------------------------------------------------------------------------------------|
| 文字 色 配置          |                                                                                                    |
| スタンプ文字列(M): キヤノン | <ul> <li>囲み(型): なし</li> </ul>                                                                                                    |
|                  | TrueTypeフォント名(D):<br>MS ゴシック<br>MS 可約<br>Symbol<br>Tahoma<br>Times New Roman<br>Verdana<br>Webdings<br>Wingdings<br>Wingdings<br>サイズ(P):<br>72<br>ボールド(B)<br>72<br>イタリックの<br>128<br>192<br>▼ |
| 保存(S)            | 削除( <u>D</u> ) 標準(こ戻す( <u>F</u> )                                                                                                    |
| OK               | ++>1211 /117                                                                                                    |

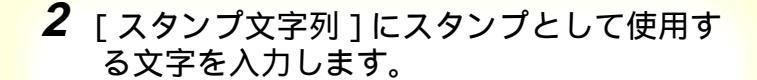

ここでは例として「キヤノン」と入力しています。

- フォントやサイズの変更、ボールド(太字)、
   イタリック(斜体)の設定もできます。適宜
   変更してください。
  - ・既存のスタンプを修正することもできます。
     [スタンプ文字列]の ▼をクリックして一覧から選んでください。
Canon

オリジナルのスタンプを作成する

| スタンプ設定のプロパティ     | ? ×                          |
|------------------|------------------------------|
| 文字 色 配置          |                              |
| スタンプ文字列(M): キヤノン | ▼ 囲み(型): 枠囲み ▼               |
|                  | パレット(P)<br>現在の色<br>赤(R): 0 4 |
| 保存( <u>S</u> )   | 削除(D) 標準に戻す(E)               |
| OK               | ++>tu 117                    |

「色]シート

3 [色]タブをクリックしてスタンプを囲む枠 の種類と色を選びます。

[囲み]の ▼をクリックし、一覧から[丸囲み]か [枠囲み]かを選びます。囲みをつけない場合は[な し]を選択します。

[パレット]で好きな色をクリックします。 ここでは例として[枠囲み]と青色を選択していま す。

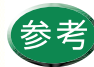

赤、緑、青のスライドバーを調整して好みの色 を作成することもできます。

Canon

オリジナルのスタンプを作成する

| スタンプ設定のプロパティ ? 🗙                |
|---------------------------------|
| 文字   色 配置                       |
| スタンプ文字列(M): キヤノン 🗨 囲み(U): 枠囲み 💌 |
| キャノン<br>位置 ()<br>た<br>上<br>マ    |
| 推公:                             |
| 10 ME (22):                     |
| □転角度(心: □      ●                |
|                                 |
|                                 |
|                                 |
| OK キャンセル ヘルプ                    |
|                                 |

「配置]シート

**4** [配置]タブをクリックしてスタンプを印刷 する位置を指定します。

[位置]の ▼をクリックし、好みの位置を選択しま す。ここでは例として「右上」を選択しています。 プレビュー画面上で、スタンプをドラッグして位置 を変えることも可能です。

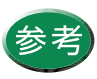

[位置]で[座標指定]を選択すると、縦横のグ レー表示が解除されて、座標を指定できるよう になります。また、[回転角度]を設定するとス タンプ全体を傾けたり、回転することができま す。

# Canon

オリジナルのスタンプを作成する

| スタンプ設定のプロパティ              | ? ×                   |
|---------------------------|-----------------------|
| 文字   色 配置                 |                       |
| スタンプ文字列( <u>M</u> ): キヤノン | ▼ 囲み(山): 枠囲み ▼        |
| キャノン                      | - スタンプ位置<br>位置(P): 石上 |
|                           | 横(32): 🔡              |
|                           | 羅公: 🔤                 |
|                           | 回転角度(№): 0            |
|                           |                       |
|                           |                       |
|                           |                       |
| (保存( <u>S</u> )           | 削除(D) 標準(こ戻す(E)       |
| OK                        | ++>>セル ヘルプ            |
|                           |                       |

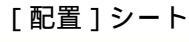

5 プレビュー画面上で設定内容を確認し、 [保存]をクリックします。

確認メッセージが表示されたら、[OK]をクリック します。 新しいスタンプが保存されます。

| Canon BJ F100 🗙      |
|----------------------|
| 現在の設定内容でスタンプを保存しますか? |
| OK キャンセル             |

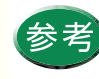

登録したスタンプを削除するときは、[スタンプ 文字列]で削除したいスタンプを選んで、[削除] をクリックします。

Canon

# オリジナルのスタンプを作成する

| スタンプ設定のプロパティ ? 🗙                             |  |  |
|----------------------------------------------|--|--|
| 文字   色 配置                                    |  |  |
| スタンプ文字列(M): キヤノン 💌 囲み(U):   枠囲み 💌            |  |  |
| スタンプ位置       キャノン       位置(型):       右上      |  |  |
| 積∞: 🗧                                        |  |  |
| RECO:                                        |  |  |
| 回転角度(1): 0 🔷                                 |  |  |
|                                              |  |  |
|                                              |  |  |
|                                              |  |  |
| <u>保存⑤</u> 削除( <u>D</u> ) 標準(こ戻す( <u>F</u> ) |  |  |
| OK キャンセル ハルフ                                 |  |  |
| 「配置」シート                                      |  |  |

# **6** [OK]をクリックします。

印刷制御シートに戻ります。以上で新しいスタンプ の登録は完了です。

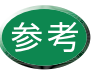

新しいスタンプを印刷する方法は、既存のスタ ンプの場合と同じです。「スタンプを印刷する」 をご覧ください。

# いろいろな印刷テクニック 画像をなめらかに補正する

Canon

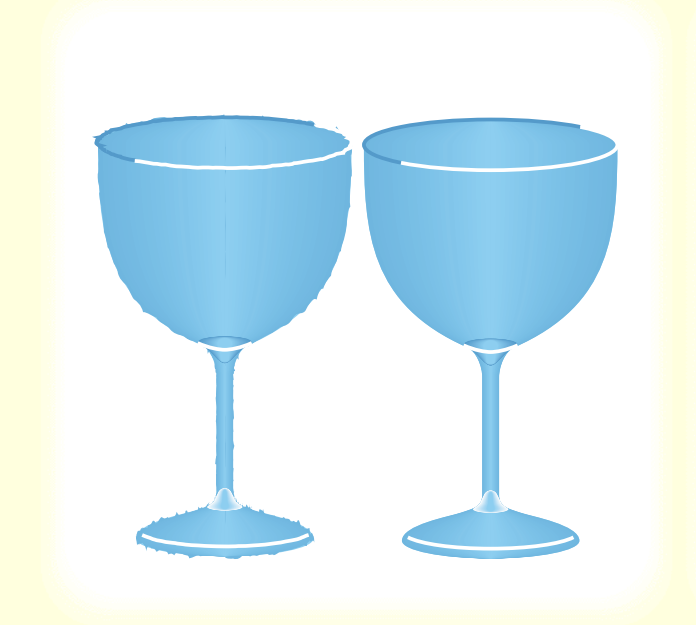

写真やグラフィックスなどの画像データを拡大 したとき、印刷結果にジャギー(ギザギザ)が 発生することがあります。プリンタドライバの 設定画面でイメージデータ補正を行うと、この ような画像をなめらかに補正して印刷します。

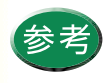

 ・イメージデータ補正を行うと印刷時間が長く なることがあります。

- ・使用しているアプリケーションソフトによっては、イメージデータ補正が働かなかったり、 効果がはっきりしないことがあります。
- 高解像度の画像データより低解像度の画像
   データのほうが、補正の効果がはっきりします。

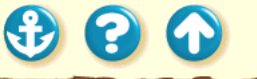

300

# 画像をなめらかに補正する

| Canon BJ F100のプロパティ ? 🗙                                                                                                    |
|----------------------------------------------------------------------------------------------------|
| メイン 用紙  印刷制御   ユーティリティ                                                                                                    |
| オートパレット( <u>M</u> ):                                                                                                    |
|                                                                                                    |
| BJカートリッジ(©): カラー 🔽 🔽 グレースケール印刷( <u>G</u> )                                                                                 |
| 用紙の種類(型): 高品位専用紙 ▼                                                                                                    |
| A         用紙方向:         縦置           6         6         給紙方法:         オートシートフィーダ           C         紙間違択レバー:         左側へ |
| オートパレット詳細(E) バージョン情報(V) 標準(に戻す(E)                                                                                          |
| OK キャンセル 適用(A) ヘルプ                                                                                                    |

# [メイン]シート

Canon

# 1 プリンタドライバの設定画面を開き、[オートパレット詳細]をクリックします。

# 画像をなめらかに補正する

# Canon

| [無題]のプロパティ ? 🗙                      |
|-------------------------------------|
| クオリティ   色設定   設定登録                  |
| BJカートリッジ (©): カラー 🔽 🔽 グレースケール印刷 (©) |
| 用紙の種類(2): 高品位専用紙 マ 厚紙               |
| 給紙方法(B): オートシートフィーダ ▼               |
| 印刷品位():                             |
| 8 () a. 印字モード:最高品位                  |
| 高速高速                                |
| ディザリング ①: □ 自動化                     |
|                                     |
|                                     |
| 標準に戻す任                              |
| <br>OK キャンセル ヘルプ                    |
| OK キャンセル ヘルプ                        |

# 2 [イメージデータ補正]をクリックして、 チェックマークを付けます。

イメージデータ補正がオンの状態になります。

[クオリティ]シート

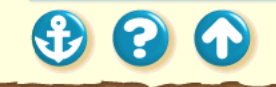

# 画像をなめらかに補正する

Canon

| [無題]のプロパティ ? 🗙                                     |
|----------------------------------------------------|
| クポティー 色設定 し設定 登録                                   |
| BJカートリッジ(©): カラー 🔽 🗖 グレースケール印刷(G)                  |
| 用紙の種類(Q): 高品位専用紙 ▼ 厚紙                              |
| 給紙方法(8) オートシートフィーダ ▼                               |
| 印刷品位(Q):                                           |
| 8① a. □□□□□□□□□□□□□□□□□□□□□□□□□□□□□□□□□□□          |
| 高速 高品位                                             |
| ディザリング (D): □ 自動(R)                                |
|                                                    |
| パターン(高速) パターン 誤差拡散     「アオトデータ補正(P)     「ページ内ー括(E) |
| 標準に戻す(E)                                           |
| OK ++>tell ^// >                                   |
| 「クオリティ]シート                                         |

**3** [OK]をクリックします。

メインシートに戻ります。 [OK]をクリックして印刷を開始すると、画像のデー タのジャギーをなめらかに補正して印刷します。

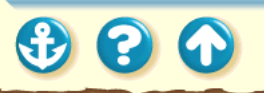

# Canon

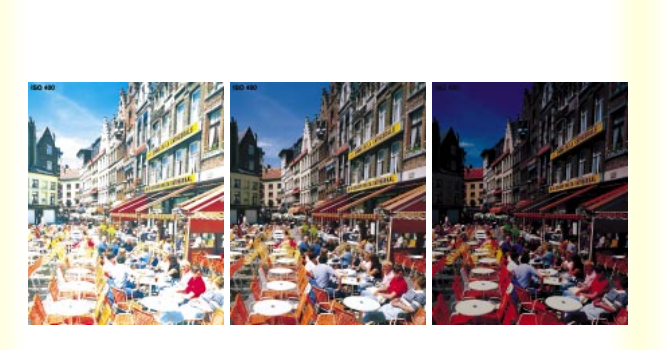

原稿の暗い部分がつぶれてしまうときや明るい 部分がとんでしまうときはプリンタドライバの 設定画面で印刷の濃度を調整します。

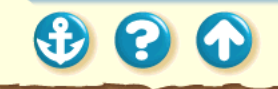

| Canon BJ F100のプロパティ ? 🗙                                                                                |
|----------------------------------------------------------------------------------------------------|
| メイン  用紙   印刷制御   ユーティリティ                                                                               |
| オートパレット(M):                                                                                            |
|                                                                                                    |
| BJカートリッジ(©): カラー 🔽 🗖 グレースケール印刷( <u>G</u> )                                                             |
| 用紙の種類② 高品位専用紙 👤                                                                                        |
| A         用紙方向:         縦置           谷紙方法:         オートシートフィーダ           C         紙間選択レバー:         左側へ |
| オートパレット詳細(E) バージョン情報(V) 標準(に戻す(E)                                                                      |
| OK キャンセル 適用(A) ヘルプ                                                                                     |

[メイン]シート

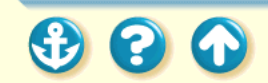

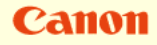

# 1 プリンタドライバの設定画面を開き、[オートパレット詳細]をクリックします。

Canon

| [無題]のプロパティ      | ? ×                                                               |
|-----------------|-------------------------------------------------------------------|
| クオリティ 色設定       | 設定登録                                                              |
| ▶ 色補正(U)        |                                                                   |
|                 | カラーバランス                                                           |
|                 | シアン( <u>C</u> ): 0 <b>( ) ( ) ( ) ( ) ( ) ( ) ( ) ( ) ( ) ( </b>  |
|                 | マゼンタ( <u>M</u> ): 0 <u>・ 、 、 、 、 、 、 、 、 、 、 、 、 、 、 、 、 、 、 </u> |
|                 | 1ID-Y): 0 <b>↓ ↓ ↓ ↓ ↓ ↓ ↓ ↓ ↓ ↓ ↓ ↓ ↓ ↓ ↓ ↓ ↓ ↓ </b>             |
|                 | ブラック(公): 0 💉 💽                                                    |
|                 | マッチング方法(2): 写真 🔽                                                  |
|                 | ガンマ係数(@): 1.4                                                     |
|                 | 实换曲線( <u>6</u> ):                                                 |
| 濃度( <u>N</u> ): | -14                                                               |
|                 | 標準に戻す(E)                                                          |
|                 | OK キャンセル ヘルプ                                                      |
|                 | 「色設定」シート                                                          |

# **2** [色設定]タブをクリックし、[濃度]のス ライドバーを左右に移動して調整します。

左に動かすと薄く、右に動かすと濃くなります。 暗い部分がつぶれるときは薄い方へ、明るい部分が とんでしまうときは濃い方へ調整してください。

• • •

300

# Canon

| [無題]のプロパティ      | ? ×                                           |  |
|-----------------|-----------------------------------------------|--|
| クオリティ 色設定       | 設定登録                                          |  |
| ▼ 色補正(U)        |                                               |  |
|                 | カラーバランス                                       |  |
|                 | シアン(©): 0 • • • • • • • • • • • • • • • • • • |  |
|                 | マゼンタ(M): 0 🕢 🗰 🧰 🧰 🗰 💌                        |  |
|                 | 1ID∽(): 0 • • • • • • •                       |  |
|                 | ブラック(公): 0 🔽                                  |  |
|                 | マッチング方法公: 写真 マ                                |  |
|                 | ガンマ係数(G): 1.4 マ                               |  |
|                 | 変換曲線(G):                                      |  |
| 濃度( <u>N</u> ): | -14                                           |  |
|                 | 標準(こ戻す( <u>F</u> )                            |  |
|                 | OK ++>セル ヘルプ                                  |  |
| [色設定]シート        |                                               |  |
|                 |                                               |  |

**3** 調整が終わったら[OK]をクリックします。

メインシートに戻ります。 [OK]をクリックして、印刷を開始すると、調整した 濃度で印刷されます。

プリンタを長持ちさせるために BJカートリッジのメンテナンス機能 BJカートリッジの交換時期 ノズルチェックパターンの印刷 プリントヘッドのクリーニング BJ カートリッジの交換 プリンタの清掃 給紙ローラのクリーニング プリンタの移送

2

 $(\mathbf{f})$ 

# Canon

 $\mathbf{O}$ 

# プリンタを長持ちさせるために

本機を長くご使用いただくためには、汚れたらこまめに清 掃し、適当な時期にBJカートリッジ等の消耗品の交換が 必要です。また、別の場所に移送する場合は、正しく梱包 してプリンタが傷まないようにしてください。

 清掃のしかたは プリンタの清掃 給紙ローラのクリーニング
 消耗品の交換の目安は BJ カートリッジのメンテナン ス機能

BJ カートリッジの交換時期

別の場所に移送するときは プ

プリンタの移送

Canon

Canon

# BJカートリッジのメンテナンス機能

| Canon BJ F100の; | プロパティ            | ? × |
|-----------------|------------------|-----|
| メイン   用紙        | ED刷制御 ユーティリティ    |     |
| クリーニング          |                  |     |
| テストプリント         |                  |     |
|                 |                  |     |
|                 |                  |     |
|                 |                  |     |
| [ステータスモニ        | [为起動f(E)]        |     |
|                 | OK キャンセル 適用(A) へ | ルプ  |

BJ カートリッジのプリントヘッドは、使っているうちに 消耗して、正常に印刷できなくなることがあります。BJ カートリッジの状態を正しく確認できるように以下のよ うなメンテナンス機能を用意しています。 詳細は各項目をご覧ください。

- ・ノズルチェックパターンの印刷
- ・プリントヘッドのクリーニング
- ・BJ カートリッジの交換

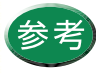

操作はプリンタドライバの設定画面で行う方法 と、本体のボタン操作で行う方法があります。

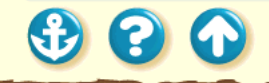

# BJカートリッジの交換時期

Canon

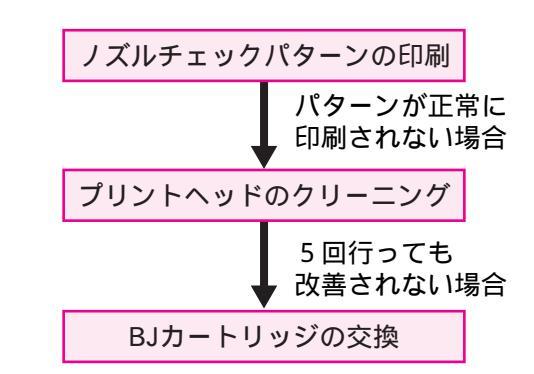

印刷がかすれたり、白い筋が出たり、違う色になる場合 は、インクがなくなっている可能性があります。 左図の順番で、プリントヘッドの状態を確認して、改善さ れない場合は、新しい BJ カートリッジに交換してください。

ノズルチェックパターンの印刷 プリントヘッドのクリーニング BJカートリッジの交換

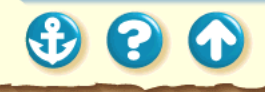

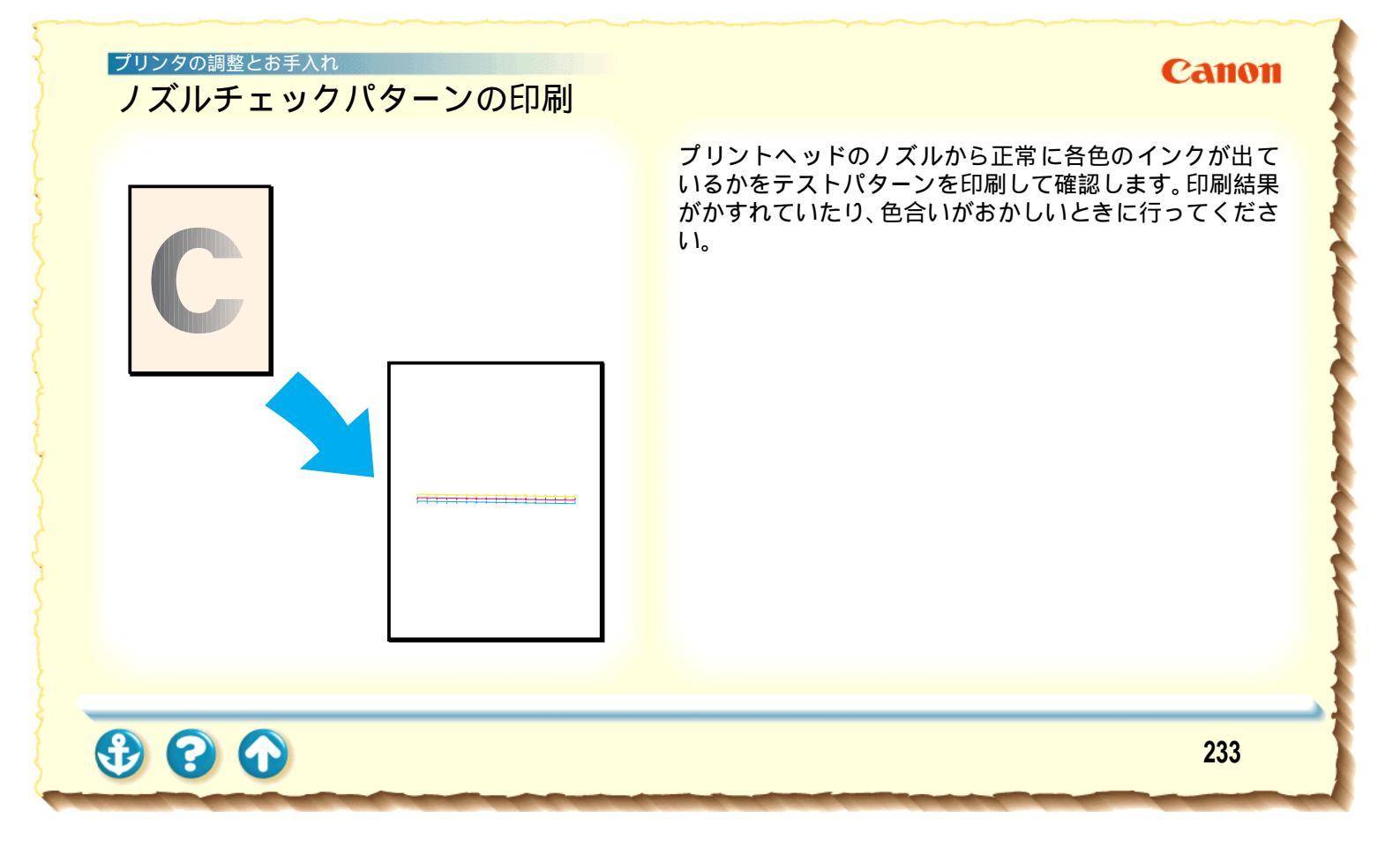

# ノズルチェックパターンの印刷

# Canon

| Canon BJ F100のプロパティ | ? × |
|---------------------|-----|
| メイン 用紙 印刷制御 ユーティリティ |     |
| クリーニング 🐋 ≕          |     |
| テストプリント             |     |
|                     |     |
|                     |     |
|                     |     |
| [ステータスモニタ起動(E)]     |     |
| OK キャンセル 適用(A)      | ヘルプ |

[ユーティリティ]シート

 設定画面を開き、[ユーティリティ]タブを クリックし、 ■ をクリックします。

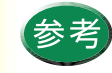

・設定画面の開きかたは「設定画面の開きかた」
 をご覧ください。

 ノズルチェックパターンの印刷はプリンタ本 体からも実行できます。リセットボタンを続 けて2回押してください。

Canon

# ノズルチェックパターンの印刷

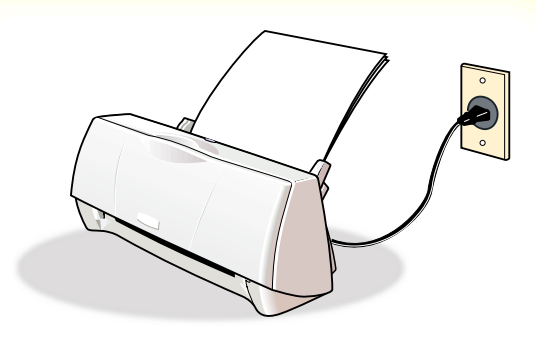

| Canon BJ | F100     |            | ×  |
|----------|----------|------------|----|
| ⚠        | ノズルチェックパ | ターンを印刷しますカ | 1? |
|          | ок       | キャンセル      |    |

2 プリンタに用紙がセットされていること、 電源が入っていることを確認し、[OK]を クリックします。

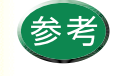

- ・電源の入れかたは「電源を入れる」をご覧く ださい。
- ・用紙のセットのしかたは「普通紙を使用する」
   をご覧ください。

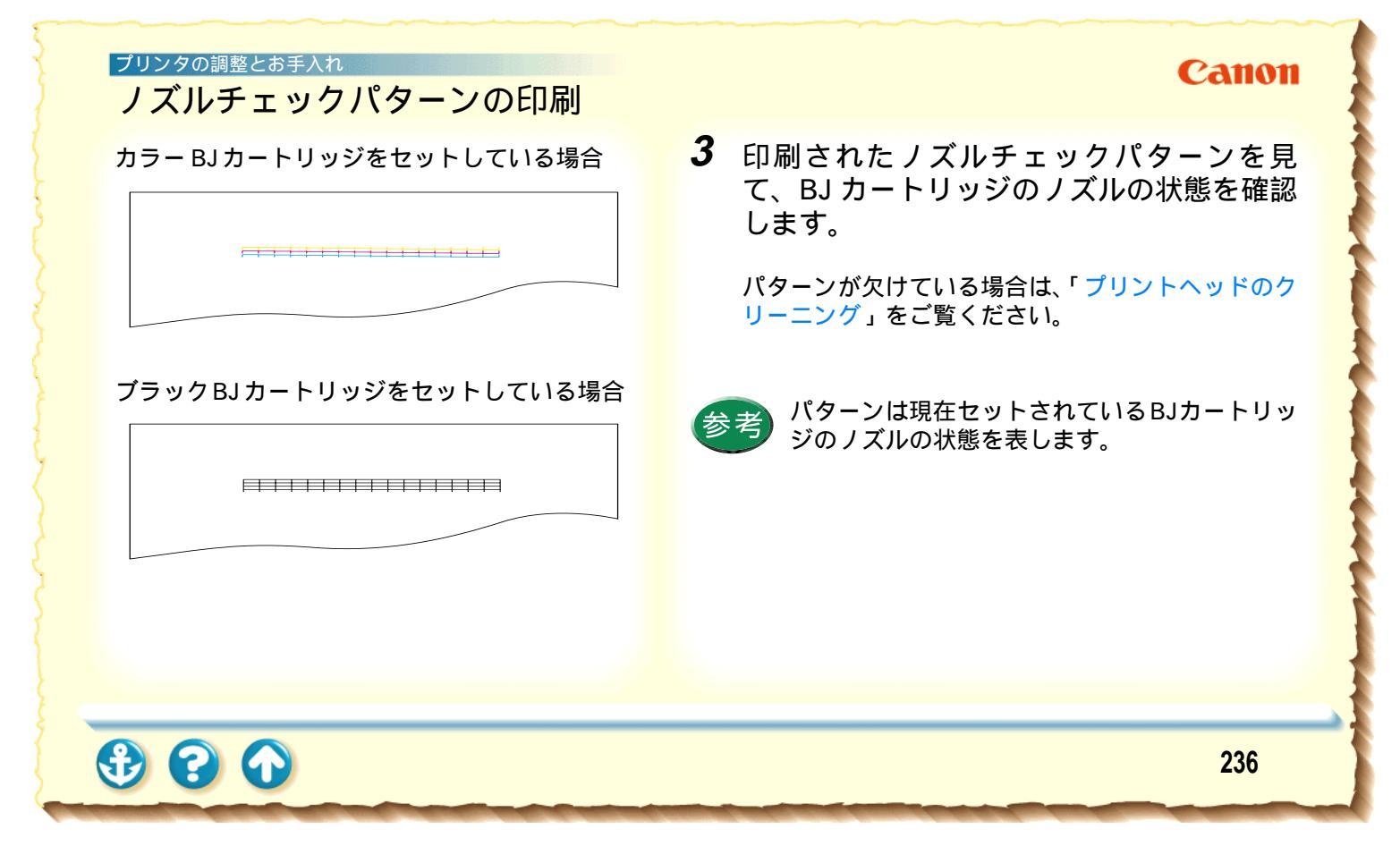

# プリントヘッドのクリーニング

# Canon

237

クリーニングを行うと、BJ カートリッジのプリントヘッ ドのノズルのつまりを取ることができます。

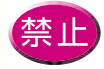

不要なクリーニングは行わないでください。イ ンクを無駄に消耗することになります。

# プリントヘッドのクリーニング

# Canon

| Canon BJ F100のプロパティ ? 2 | 3 |
|-------------------------|---|
| メイン   用紙   印刷制御 ユーティリティ |   |
|                         |   |
| テストプリント                 |   |
|                         |   |
|                         |   |
|                         |   |
|                         |   |
| <u>ステータスモニタ起動(E)</u>    |   |
| OK キャンセル 適用(A) ヘルプ      |   |

[ユーティリティ]シート

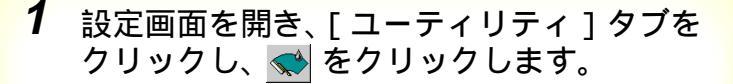

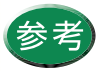

設定画面の開きかたは「設定画面の開きかた」 をご覧ください。

00

1

# Canon

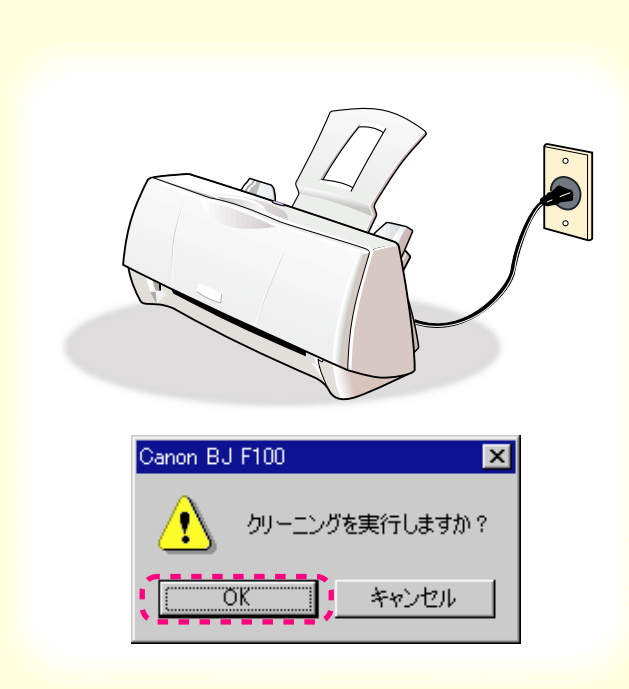

2 プリンタの電源プラグがコンセントに接続 されていることを確認して、[OK]をクリッ クします。

クリーニング動作が始まります。終了するまで 30 秒 前後かかりますので、しばらくお待ちください。 プリンタの調整とお手入れ Canon プリントヘッドのクリーニング 3 ノズルチェックパターンを印刷して、ク リーニングの効果を確認します。 操作は「ノズルチェックパターンの印刷」をご覧く ださい。 効果がない場合は、再度、クリーニングの操作を行っ てください。5回繰り返しても効果がない場合は、イ ンクがなくなっていることが考えられます。 BJカートリッジを新しいものと交換してください。 交換のしかたは以下をご覧ください。 BJ カートリッジの交換

カラーBJカートリッジを使用している場合

# プリンタの調整とお手入れ BJカートリッジの交換

Canon

BJ カートリッジのインクがなくなったときや、プリント ヘッドのクリーニングをしても印刷結果がよくないとき は、次ページからの手順で新しいBJ カートリッジに交換 してください。

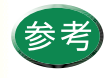

BJ カートリッジをお買い求めの際は、ブラック は「BC-02」、カラーは「BC-05」、フォトは 「BC-06 フォト」、蛍光は「BC-09F」と、型番 をご指定ください。

3 (1)

## プリンタの調整とお手入れ BJカートリッジの交換

# 固定レバー

# Canon

 プリンタの動作が完全に終了していること を確認してからフロントカバーを開け、BJ カートリッジ固定レバーを上げます。

以降の図はカラーBJカートリッジを例にして説明しています。

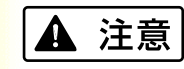

BJ カートリッジを落としたり、振ったりしないでください。インクが漏れて衣服や周囲を汚すことがあります。

# プリンタの調整とお手入れ BJ カートリッジの交換

Canon

# **2** BJ カートリッジを手前に引き出します。

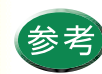

- BJ カートリッジを使い分けるために交換をする場合は、「交換と保管」をご覧になり、取り出したBJ カートリッジを保管箱に入れてください。
- ・使用済みのBJカートリッジについては「使用 済みBJカートリッジ回収のお願い」をご覧く ださい。
- BJ カートリッジのプリントヘッドや電極部に は手を触れないように注意してください。

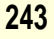

### プリンタの調整とお手入れ BJカートリッジの交換

300

# 保護テープ 保護キャップ

# Canon

- 3 新しいBJカートリッジをパッケージから取り出し、オレンジ色の保護キャップと、保護テープをゆっくりはずします。
- 禁止

・はずした保護キャップと保護テープは再装着しないでください。地域の条例に従って捨ててください。
 ・プリントヘッドには触らないでください。その後、印刷できなくなることがあります。

# <sup>プリンタの調整とお手入れ</sup> BJ カートリッジの交換

00

 $\mathbf{f}$ 

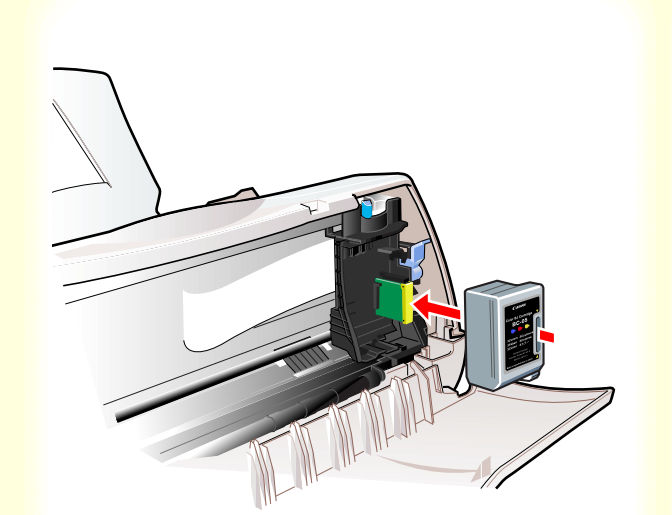

# Canon

4 黄色のガイドにBJカートリッジのスロット を合わせて、静かに差し込みます。奥まで 確実に差し込んでください。

BJ カートリッジは下図のように少し傾いています。

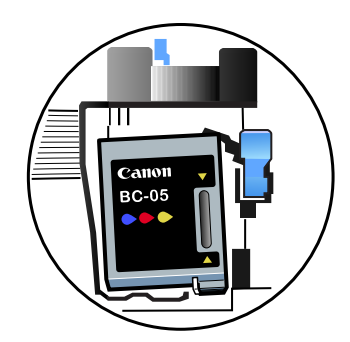

# ブリンタの調整とお手入れ BJカートリッジの交換

Canon

5 固定レバーをカチッと音がするまで下げます。傾いていた BJ カートリッジがまっすぐになり、ホルダに固定されます。

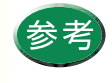

固定レバーが下がらないときは、いったん BJ カートリッジをはずし、もう一度セットし直し てください。

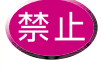

BJ カートリッジを取り付けた後に、BJ カート リッジの位置を動かさないでください。BJ カー トリッジが所定の位置にないと、プリントヘッ ドのインクが乾燥して印刷できなくなることが あります。

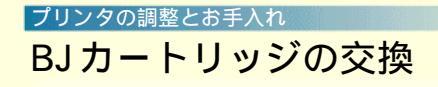

Canon

# フロントカバーを閉じます。

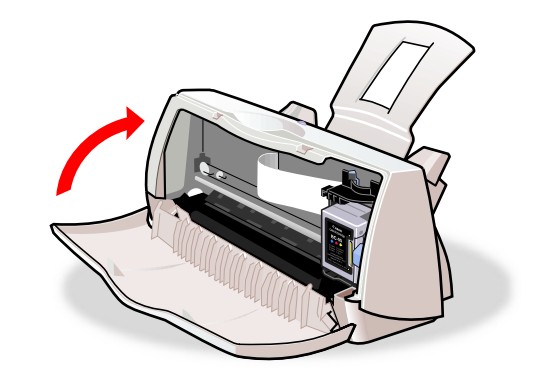

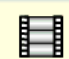

# プリンタの調整とお手入れ プリンタの清掃

00

 $\mathbf{f}$ 

# Canon

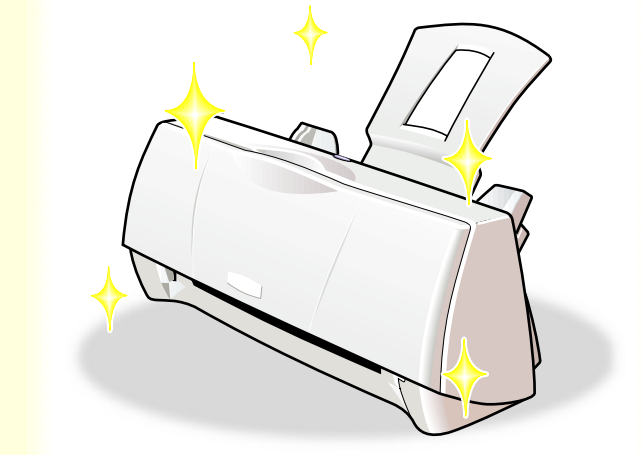

プリンタの内部は、使っているうちに汚れてきます。汚れが目立ったら次ページからの手順に従ってプリンタを清掃してください。

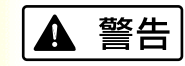

シンナー、ベンジン、アルコー ルなどの引火性溶剤を使わな いでください。プリンタ内部の 電気部品に接触すると、火災や 感電の原因になることがあり ます。

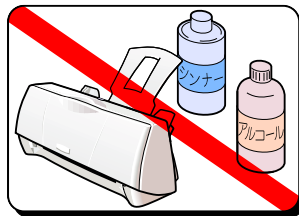

# <sup>プリンタの調整とお手入れ</sup> プリンタの清掃

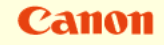

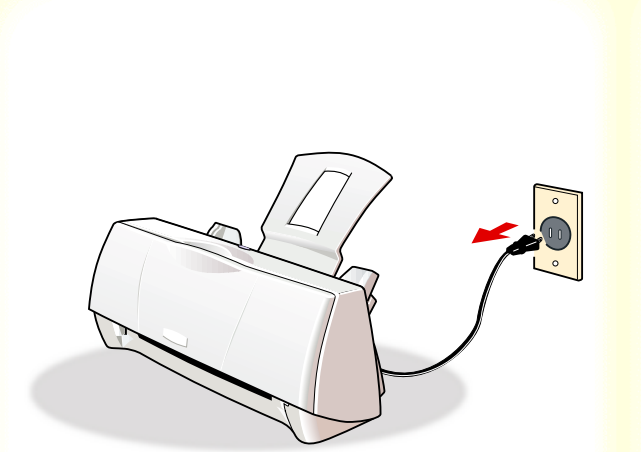

 プリンタの動作が完全に終了していること を確認して、電源プラグをコンセントから 抜きます。

電源を切る

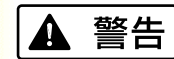

清掃するときは電源プラグをコンセントから抜いてくだ さい。電源が入っていると、作動した内部の部品に触れ て、けがの原因になることがあります。

# プリンタの調整とお手入れ プリンタの清掃

Canon

# **2** フロントカバーを開けます。

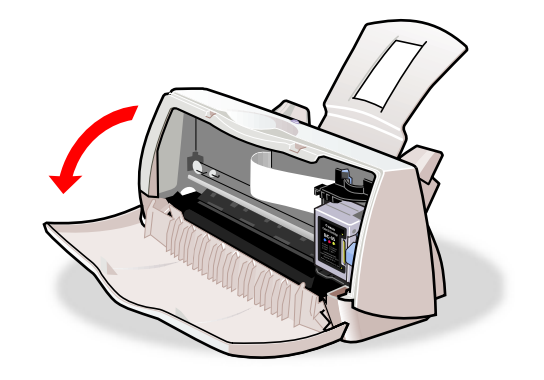

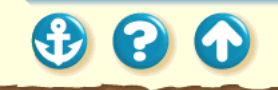

# <sup>プリンタの調整とお手入れ</sup> プリンタの清掃

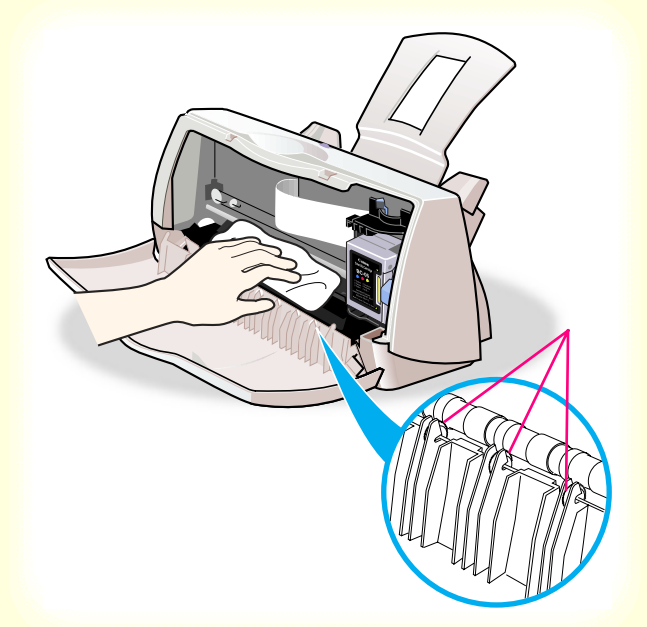

Canon

- 3 プリンタ内部の黒い板とその周辺を、乾いた柔らかい布でふきます。
- 禁止

ださい。

 ・ プリントヘッドやその周りには触れないでく ださい。

・フロントカバー内側の拍車には触れないでく

- ペーパータオルやティッシュなどの紙製品
   は、紙粉が出るので使わないでください。
- オイルやクレンザーなどは使わないでください。

清掃が終わったら、フロントカバーを閉じます。

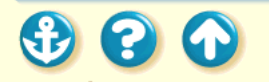

# <sup>プリンタの調整とぉ手入れ</sup> プリンタの清掃

 $\mathbf{O}$ 

 $\mathbf{e}$ 

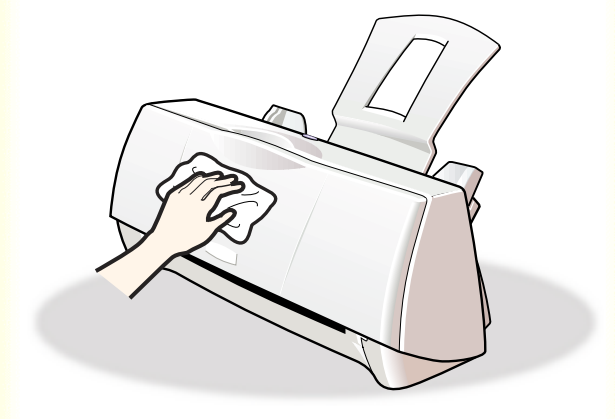

# 4 プリンタ外側の汚れを拭き取ります。水で 湿らせよく絞った柔らかい布を使ってくだ さい。

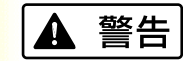

- シンナー、ベンジンなどの揮発性溶剤、スプレータイプや化学製品のクリーナーなどは使わないでください。製品内部の電気部分に触れると火災や感電の原因になります。
- プリンタを水洗いしないでください。
   感電の原因になります。

252

Canon
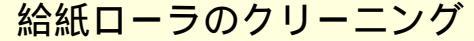

Canon

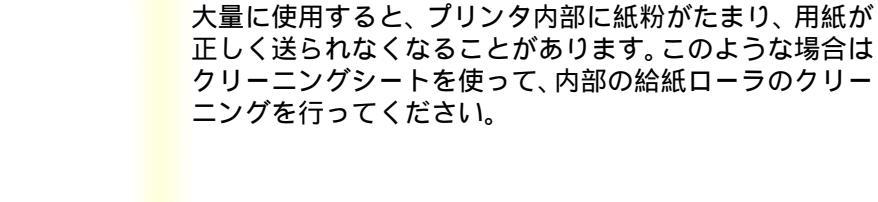

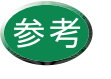

参考 クリーニングシートは、別売のキヤノン製ク リーニングシート(CK-101)をお買い求めくだ さい。

表面に特殊加工をした用紙、はがき、高品位専用紙などを

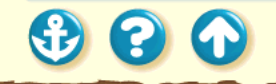

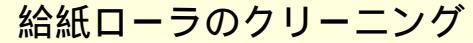

用紙サポート

Canon

1 プリンタの電源プラグがコンセントに接続 されていること、用紙サポートが取り付け られていることを確認します。

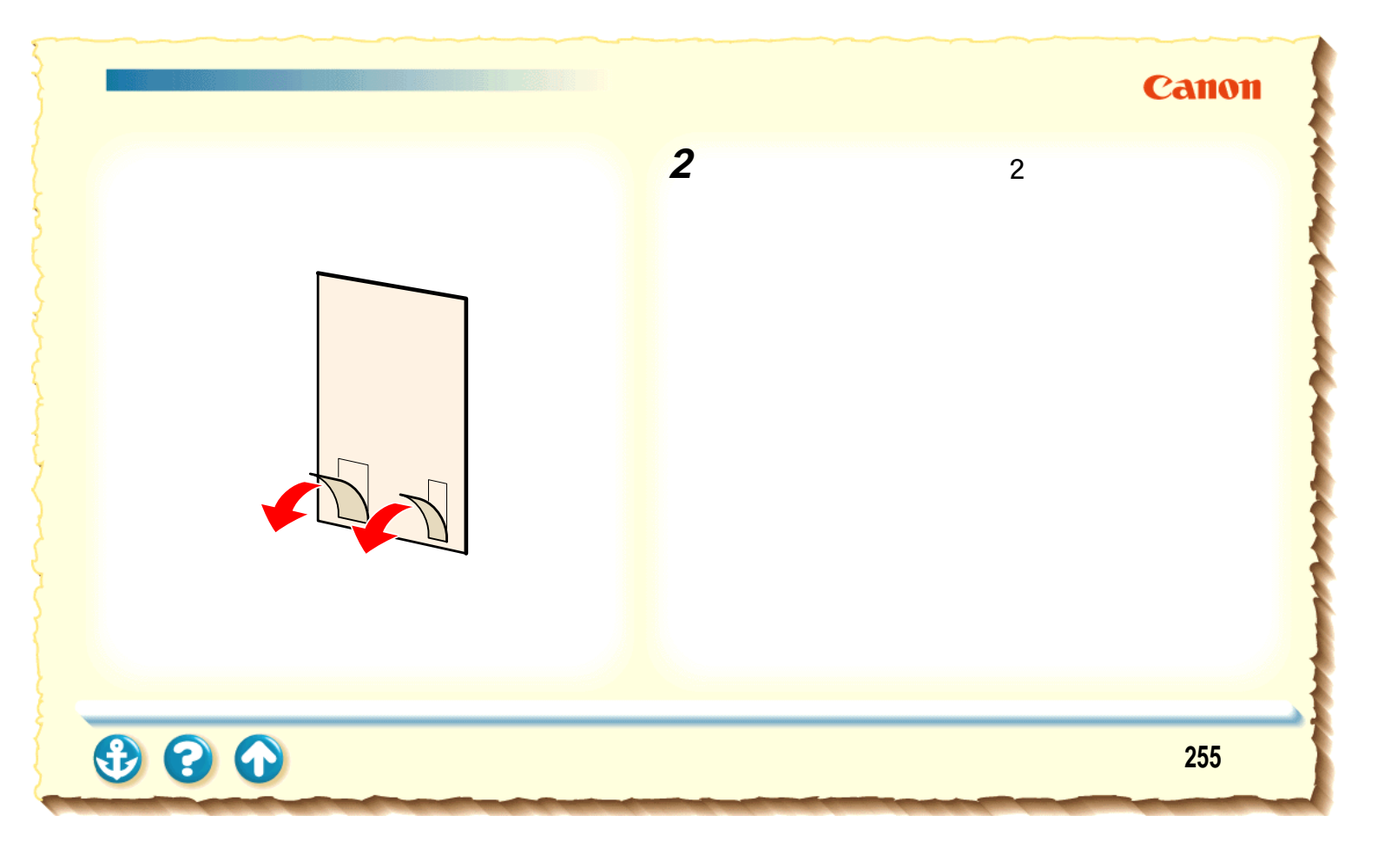

# 給紙ローラのクリーニング

# Canon

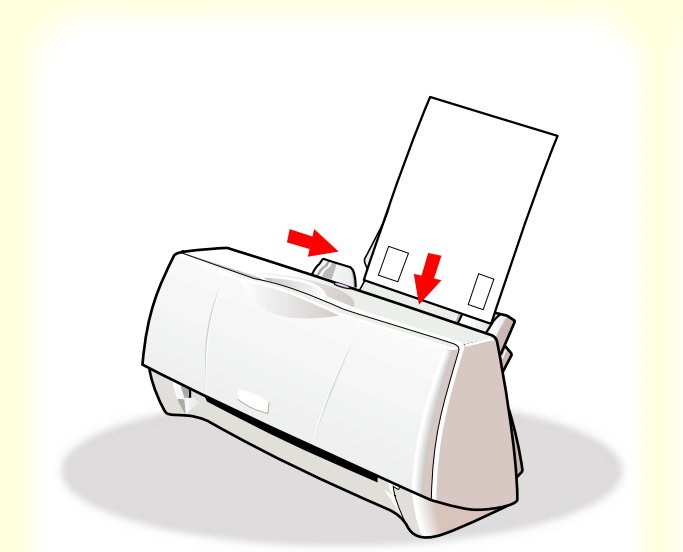

3

シールのある面を手前に向け、シールの 位置が下になるようにして、オートシー トフィーダの右側に合わせて挿入しま す。 用紙ガイドをクリーニングシートの左 側に合わせます。

| 給紙口 | ーラのク | リーニ | ング |
|-----|------|-----|----|
|-----|------|-----|----|

# Canon

| Canon BJ F100のプロパティ        | ? × |
|----------------------------|-----|
| メイン   用紙   印刷制御  ユーティリティ   |     |
| クリーニング                     |     |
| テストプリント                    |     |
|                            |     |
|                            |     |
|                            |     |
| [ステータスモニク起動(2)]            |     |
| OK キャンセル 適用( <u>A</u> ) ヘル | ,7  |

[ユーティリティ]シート

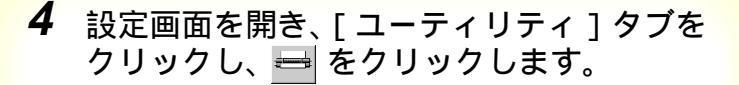

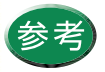

設定画面の開きかたは「設定画面の開きかた」 をご覧ください。

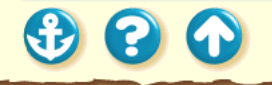

# プリンタの調整とお手入れ Canon 給紙ローラのクリーニング **5** コンピュータにメッセージが表示された ら、「OK1をクリックします。 クリーニングシートが給紙されて、シールの部分に 紙粉が付着し排出されます。以上で給紙ローラのク リーニングは完了です。 anon BJ F100 х 給紙ローラのクリーニングを実行しますか? 一度使用したクリーニングシートは使えませ $\mathbf{\Lambda}$ 実行する場合は、専用のクリーニングシートをオートシートフィーダにセットしてください。 ん。地域の条例に従って捨ててください。 OK +ャンセル 電源の入れかたは「電源を入れる」をご覧くだ さい。 258

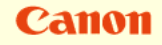

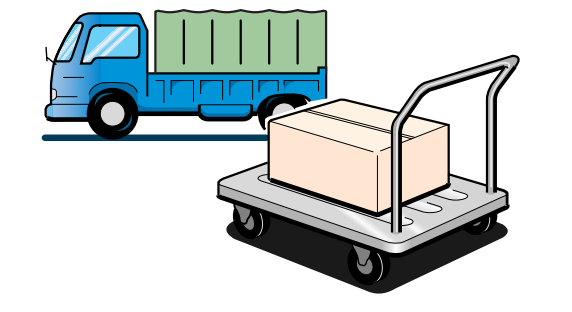

引越しなどで本機を別の場所に移送する場合は、購入時に プリンタが入っていた箱や保護材を使用して梱包してく ださい。

他の箱を使用する場合は、丈夫な箱に保護材を十分に詰め、本機が安全に移送されるようしっかりと梱包してくだ さい。

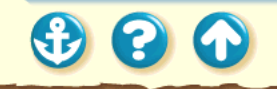

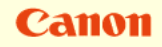

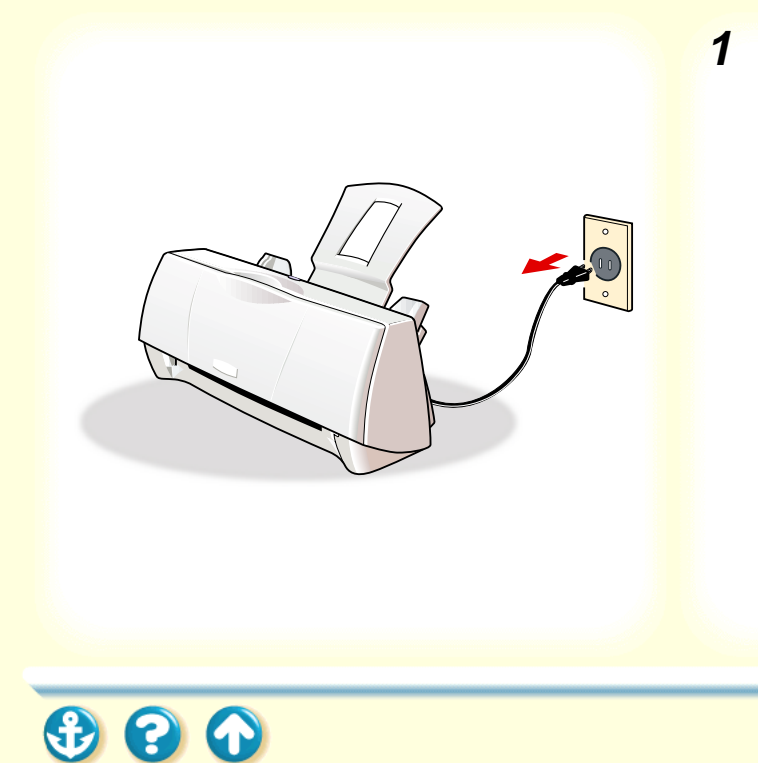

 プリンタの動作が完全に終了していること を確認して、電源プラグをコンセントから 抜きます。

電源を切る

1

n-n

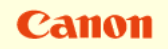

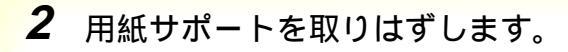

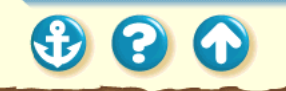

# Canon

- - **3** カートリッジホルダと BJ カートリッジを テープで固定します。

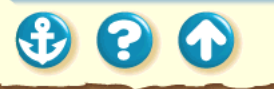

# Canon

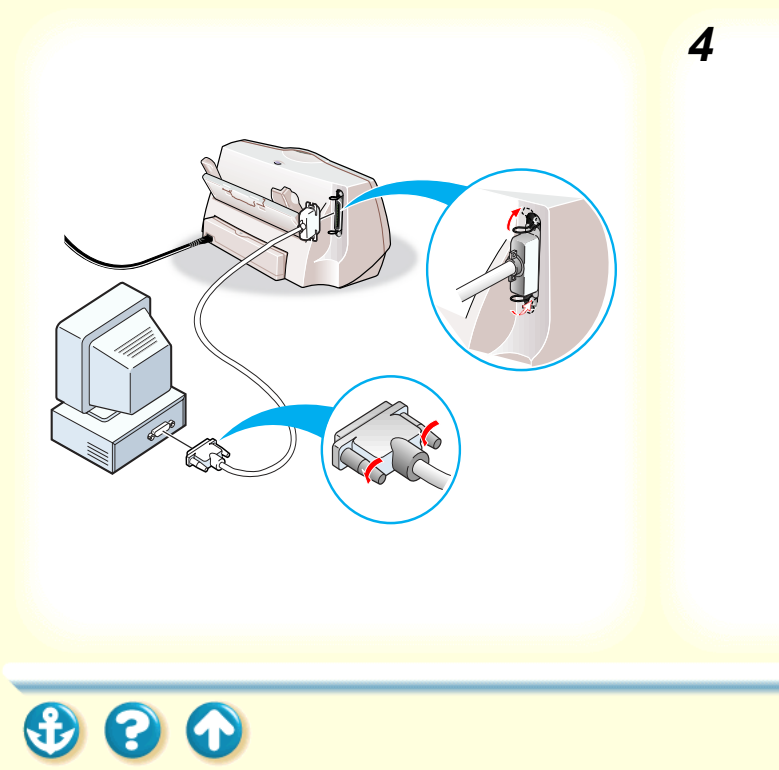

4 コンピュータとプリンタから、プリンタ ケーブルを取りはずします。

コンピュータの電源が切れていることを確認してか らケーブルを取りはずしてください。

# Canon

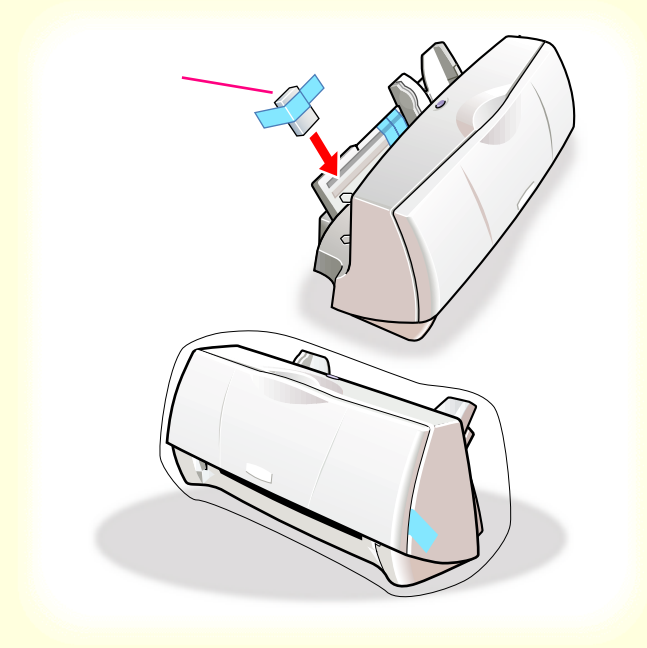

- **5** テープと保護材でプリンタを固定し、袋に 入れます。
  - テープを貼る場所は、 201 で示しています。 用紙ガ イドは保護材で固定してください。

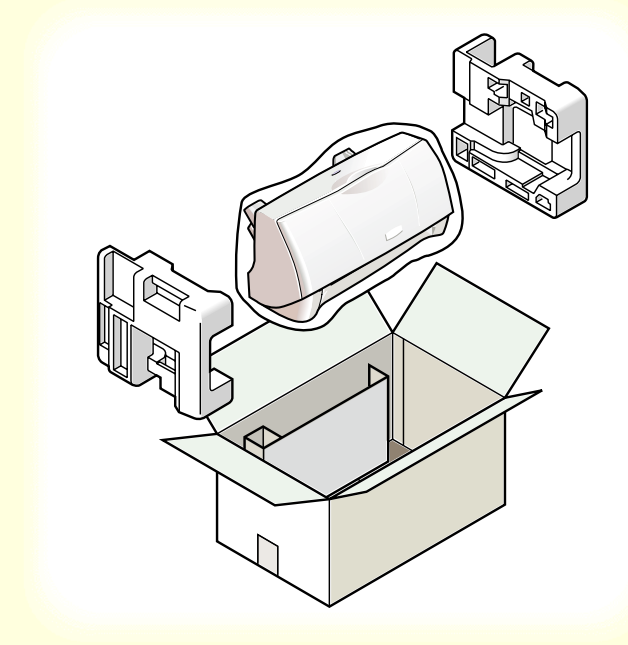

6 プリンタの両側を保護材ではさんで、箱に 入れます。

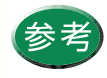

運送業者に輸送を依頼するときは、箱の上部に 「精密機器」と明記してください。

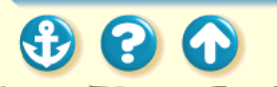

265

Canon

# トラブルクリニック

トラブルかな?と思ったら、以下の項目を確認して、トラブル解決の手がかりを見つけましょう。

印刷結果に満足できない

プリンタが動かない / 途中で止まる

用紙が送られない / 用紙がつまった

BJステータスモニタにエラーメッセージ が表示される

画面にメッセージが表示されている

その他のトラブル

トラブル回避に役立つ操作

お問い合わせの前に

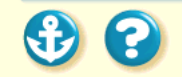

Canon

カラー原稿がモノクロになる カラーがきれいに印刷されない 画面と色合いが違う 90°回転してしまう 左上にずれる 右下にずれる / 右側や下端が欠ける 左右反転した画像(鏡像)になる 拡大 / 縮小がうまくできない ページにまたがる かすれる / 違う色になる 罫線がずれる

用紙がカールする 用紙の裏が汚れる インクがにじむ 印刷面がこすれる 白い筋が入る 色むらや色筋がある 文書の最後まで印刷できない

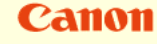

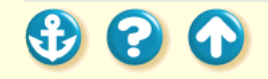

カラー原稿がモノクロになる

Check!1 ブラック BJ カートリッジを装着 していませんか?

BJ カートリッジの交換

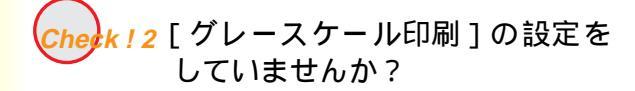

プリンタドライバの設定画面を開き、[メイン]シートの [グレースケール印刷]を確認してください。チェックマー クが付いていたら、クリックして消してください。 Windows 3.1の場合

Cheek ! 3 BJ F100 用以外のプリンタドライ バを使用していませんか? モノクロ専用プリンタのドライバを使用していると、カ ラー原稿でもモノクロで印刷されてしまいます。 アプリケーションソフトの印刷ダイアログボックスのプ リンタ名を確認して、「Canon BJ F100」が選択されてい ることを確認してください。 通常使うプリンタとして設定

Check! 4 ^

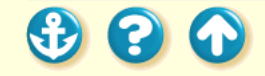

Canon

ブラック BJ カートリッジではカラー印刷はできません。 印刷目的に応じて、カラー BJ カートリッジなどに交換し てください。

カラー原稿がモノクロになる

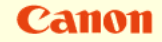

Check!4 アプリケーションソフトでモノク ロ印刷の設定をしていませんか?

アプリケーションソフトの中には、印刷ダイアログボック スでカラー印刷の設定ができるものがあります。 カラー印刷をしない設定になっていないか確認してくだ さい。カラー印刷をしない設定になっている場合は、設定 を変更してください。

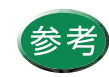

操作方法はアプリケーションソフトの取扱説明 書をご覧ください。

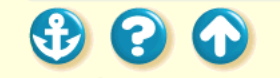

| <sup>印刷結果に満足できない</sup><br>カラーがきれいに印刷されない       | Canon                                                                                                    |  |  |  |
|------------------------------------------------|----------------------------------------------------------------------------------------------------|--|--|--|
| Check!1 適した用紙を使っていますか?                         | 写真やイラストのような画像の印刷には、高品位専用紙、<br>フォト光沢紙、光沢フィルムのご使用をお勧めします。                                                           |  |  |  |
| <b>Check ! 2</b> 適した BJ カートリッジを使って<br>いますか ?   | グラフやチャートなどの図を印刷する場合は、カラー BJ<br>カートリッジ (BC−05) が適しています。写真などの印刷<br>にはフォトBJカートリッジ(BC−06フォト)が適していま<br>す。              |  |  |  |
| <b>Check ! 3</b> BJ カートリッジのインクが正常<br>に出ていますか ? | BJ カートリッジのプリントヘッドが目づまりしているか<br>インクがなくなっている可能性があります。ノズルチェッ<br>クパターンを印刷してプリントヘッドの状態を確認して<br>ください。<br>ノズルチェックパターンの印刷 |  |  |  |
| Check! 4 A                                     |                                                                                                    |  |  |  |
|                                                | 270                                                                                                    |  |  |  |

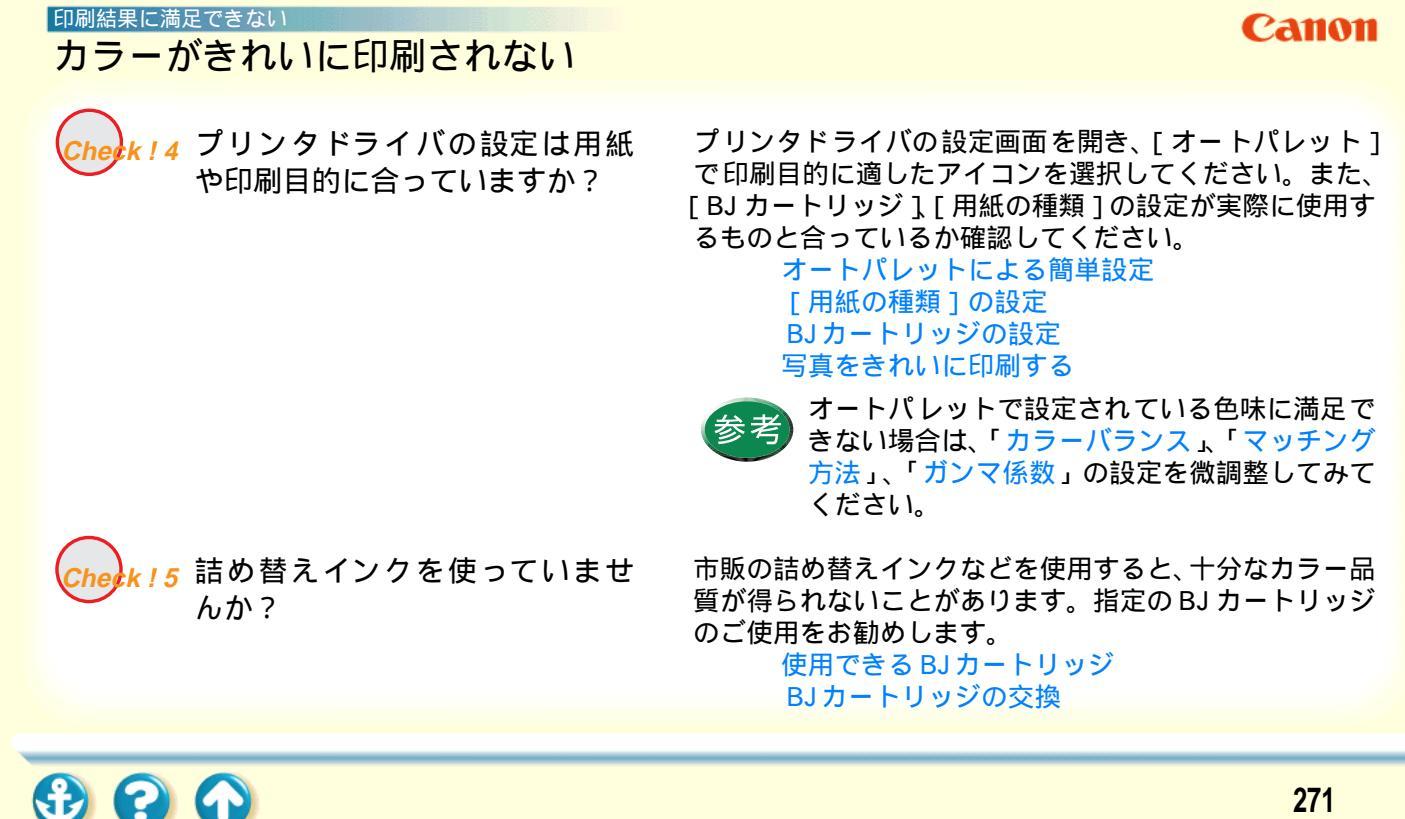

# 印刷結果に満足できない 画面と色合いが違う

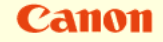

Cherk!1 BJカートリッジのインクが正常に 出ていますか? 極端に色合いがおかしいときは、BJ カートリッジの特定 のインクがなくなっているか、プリントヘッドが目づまり している可能性があります。ノズルチェックパターンを印 刷してプリントヘッドの状態を確認してください。 ノズルチェックパターンの印刷

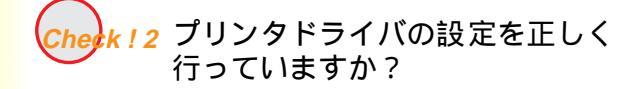

設定画面を開いて、[オートパレット]で印刷目的に適し たアイコンを選択してください。また、[BJカートリッ ジ][用紙の種類]の設定が、実際に使用するものと合っ ているか確認してください。

> オートパレットによる簡単設定 [用紙の種類]の設定 BJカートリッジの設定 写真をきれいに印刷する

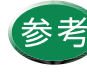

オートパレットで設定されている色合いに満足 できない場合は、「カラーバランス」、「マッチン グ方法」、「ガンマ係数」の設定を微調整してみ てください。

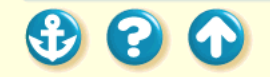

#### 印刷結果に満足できない 90°回転してしまう

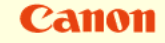

k<u>!1</u>[印刷方向]の設定は正しいです か? 用紙を縦にセットしたときに[印刷方向]が[横]に設定 されていると、原稿は90°回転して印刷されます。 設定画面を開き、[用紙]シートの[印刷方向]を確認し てください。 設定が正しくない場合は、[縦]を選択してください。

Windows 3.1の場合

Cherk!2 アプリケーションソフトで 90° 回転させて印刷する設定をして いませんか? アプリケーションソフトによっては、縦に給紙して横に印 刷する機能を備えているものがあります。お使いのアプリ ケーションソフトの設定を確認してください。

詳しくはアプリケーションソフトの取扱説明書をご覧く ださい。

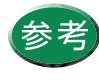

このようなアプリケーションソフトをお使いの 場合は、アプリケーションソフトとプリンタド ライバの[印刷方向]の設定を一致させてくだ さい。

### 印刷結果に満足できない 左上にずれる

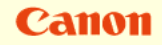

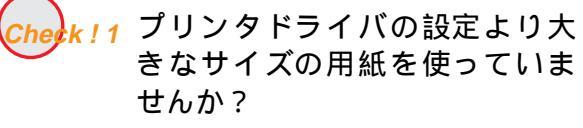

プリンタドライバの設定画面を開き、[用紙]シートの[用紙サイズ]で使用する用紙サイズに設定してください。または、[用紙サイズ]の設定に合った用紙をセットしてください。

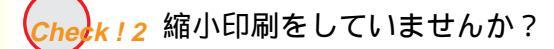

印刷する用紙のサイズに合うように縮小率を設定するか、 縮小後の用紙サイズを正しく設定してください。 原稿を拡大 / 縮小して印刷する

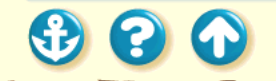

右下にずれる / 右側や下端が欠ける

Canon

Check ! 1 プリンタドライバの設定より小 さなサイズの用紙を使っていま せんか? プリンタドライバの設定画面を開き、[用紙]シートの[用 紙サイズ]で使用する用紙サイズに設定します。

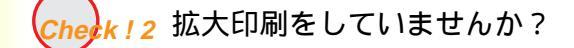

印刷する用紙のサイズに合うように拡大率を設定するか、 拡大後の用紙サイズを正しく設定してください。 原稿を拡大 / 縮小して印刷する

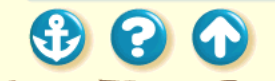

左右反転した画像(鏡像)になる

Canon

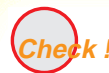

[用紙の種類]を[バックプリン トフィルム]や[Tシャツ転写紙] に設定していませんか? プリンタドライバの設定画面を開き、[メイン]シートの [用紙の種類]を確認してください。 [用紙の種類]を実際に使用している用紙の種類に合わせ て設定します。

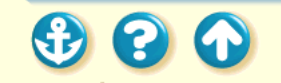

拡大 / 縮小がうまくできない

Canon

Cherk!1[プリンタの用紙サイズ]で設定 したものと同じサイズの用紙を 使用していますか?

使用する用紙サイズに合わせて拡大/縮小印刷する場合、 [用紙]シートの[用紙サイズ]にはアプリケーションソ フトで設定した用紙サイズと同じサイズを設定し、[プリ ンタの用紙サイズ]に使用する用紙のサイズを設定しま す。

#### 原稿を拡大 / 縮小して印刷する

Check ! 2 設定した拡大 / 縮小率に合った 用紙を使っていますか? 拡大 / 縮小率を指定して印刷するには、指定した拡大 / 縮 小率に合った用紙をプリンタにセットしてください。 原稿を拡大 / 縮小して印刷する

3 ? •

# Canon

# 印刷結果に満足できない

Check ! 1 アプリケーションソフトで設定 した用紙サイズと、プリンタドラ イバで設定した用紙サイズが 違っていませんか?

アプリケーションソフトで設定されている用紙のサイズ と同じサイズにプリンタドライバの[用紙サイズ]を設定 してください。

用紙についての印刷設定 [用紙サイズ]の設定

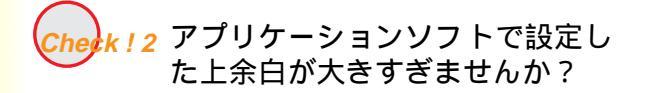

アプリケーションソフトで上余白の値を小さく設定して ください。

余白を設定できない場合は、1ページの行数を増やしてく ださい。

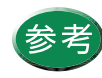

操作方法はアプリケーションソフトの取扱説明 書をご覧ください。

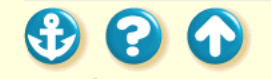

Canon

# かすれる / 違う色になる

Cherk!1 BJカートリッジのインクが正常に 出ていますか? BJ カートリッジのインクがなくなっているか、プリント ヘッドが目づまりしている、または消耗している可能性が あります。ノズルチェックパターンを印刷してプリント ヘッドの状態を確認してください。

ノズルチェックパターンの印刷

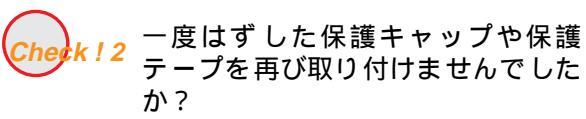

BJ カートリッジに付いているオレンジ色の保護キャップ や保護テープは、一度取りはずしたら絶対に取り付けない でください。ゴミや空気が入ってインクが出なくなること があります。

もし取り付けてしまった場合は、すぐに取りはずして BJ カートリッジをセットし直し、プリントヘッドをクリーニ ングしてください。それでもかすれる場合は、新しい BJ カートリッジにお取り替えください。

Sheek ! 3 用紙の表裏を間違っていません か? 用紙によっては、印刷に適した面と適さない面がありま す。用紙の表裏を確認し、印刷に適した面に印刷するよう に用紙をセットしてください。

用紙について

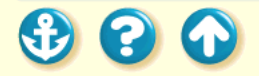

| <sup>印刷結果に満足できない</sup><br>罫線がずれる          | Canon                                                 |
|-------------------------------------------|-------------------------------------------------------|
| Check!1 BJカートリッジは正しく取り付け<br>ましたか?         | BJ カートリッジを一度取りはずし、正しく取り付け直し<br>てください。<br>BJ カートリッジの交換 |
| <del>Check!2</del> 印刷品位を高速側にしていませ<br>んか?  | 印刷品位を高品位側にして印刷すると、罫線が比較的きれ<br>いに印刷できます。<br>印刷品位の設定    |
| <b>Check ! 3</b> 紙間選択レバーを正しくセット<br>しましたか? | 紙間選択レバーは使用する用紙の種類に応じた位置に<br>セットしてください。                |
|                                           |                                                       |
| € ? •                                     | 280                                                   |
|                                           |                                                       |

# Canon

Check!1 薄い用紙で印刷していません か? 色の濃い絵や写真など、インクを大量に使う印刷をする場合には、インクの吸着性に優れた高品位専用紙やフォト光 沢紙のご使用をお勧めします。

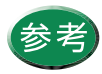

高品位専用紙やフォト光沢紙の裏面に間違って 印刷しないようにしてください。裏面はコー ティング処理されていないため、インクの吸着 性が悪くなります。より白い面が表面です。

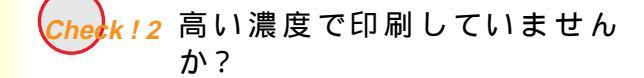

濃度を低く設定して印刷してみてください。使用するイン クの量が減るので、用紙の波打ちを防げます。 印刷の濃淡を調整する

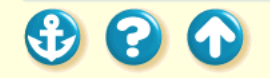

印刷結果に満足できない

用紙がカールする

# 印刷結果に満足できない 用紙の裏が汚れる

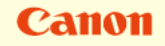

check ! 1 プリンタの内部が汚れていませんか?

プリンタを長期間使用していると、プリンタの内部が汚れ てきます。 プリンタを清掃してください。 プリンタの清掃

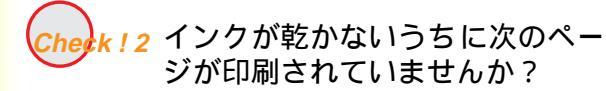

写真など、乾燥に時間がかかるものを印刷するときは、前の用紙が十分に乾く前に次の用紙が排紙されることがあります。このようなときは、印刷が終了した用紙を1枚ずつ取り除いて重ならないようにしてください。

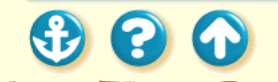

### 印刷結果に満足できない インクがにじむ

Canon

check ! 1 写真やグラフィックスなど、イン クを大量に使う原稿を印刷して いませんか? 印刷品位を高品位側にして印刷してみてください。 インクを大量に使う原稿のにじみが軽減されます。また、 カラーや黒が接する部分が多い原稿でも、印刷品位を高品 位側にするとにじみが少なくなります。

高品位専用紙、フォト光沢紙、光沢フィルムは、普通紙よ りもインクがにじみにくいという特長があります。

#### 印刷品位の設定

Check! 2 普通紙を使っていませんか?

**Check ! 3** プリントヘッドが汚れていませんか?

Check ! 4 高い濃度で印刷していません か? プリントヘッドをクリーニングしてみてください。 プリントヘッドのクリーニング

用紙の種類を変えて印刷してみてください。

濃度を高く設定しすぎると、インクが過度に供給されてに じみやすくなります。濃度を低く設定して印刷してみてく ださい。

印刷の濃淡を調整する

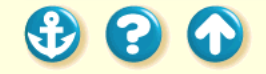

## 印刷結果に満足できない 印刷面がこすれる

Canon

ek!1 厚い紙に印刷していませんか?

105g/m<sup>2</sup>を超える厚い用紙は使用できません。 誤って厚い用紙を使用してしまい、印刷面がこすれたとき は、プリントヘッドをクリーニングしてください。 プリントヘッドのクリーニング

Check ! 2 反りのある普通紙に印刷していませんか?

反りのある普通紙に印刷すると、その反りの方向によって は用紙の後端がこすれることがあります。この場合は用紙 を裏返してセットしてください。

Check!3 高い濃度で、普通紙に印刷してい ませんか? 高い濃度で普通紙に印刷すると、インクを過度に吸収して 用紙が波打ち、印刷面がこすれることがあります。濃度を 低く設定して印刷してみてください。

印刷の濃淡を調整する

Check! 4 ^

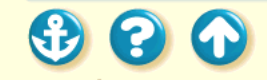

# 印刷結果に満足できない 印刷面がこすれる

Canon

Check ! 4 印刷推奨領域を超えて印刷してい ませんか? 印刷推奨領域を超えて印刷すると、用紙の下端でインクが こすれることがあります。 印刷推奨領域内に印刷するようにしてください。

印刷できる範囲

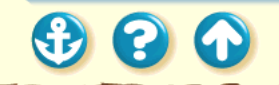

# <sup>印刷結果に満足できない</sup> 白い筋が入る

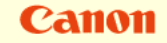

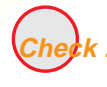

ノズルチェックパターンを印刷 してみましたか? 白い筋のように印刷されない部分がある場合は、BJ カートリッジのプリントヘッドの目づまりやプリントヘッドの消耗が考えられます。

ノズルチェックパターンを印刷してプリントヘッドの状態を確認してください。

ノズルチェックパターンの印刷

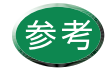

- ・ノズルチェックパターンが正常に印刷された 場合は、アプリケーションソフト側の問題が 考えられます。アプリケーションソフトの取 扱説明書をご覧ください。
- トラブルが解決されない場合は、「お問い合わせの前に」をお読みください。

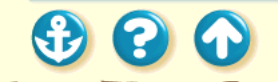

# 印刷結果に満足できない 色むらや色筋がある

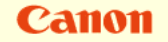

the k!1 印刷品位を高速側にしていません か? 印刷品位を高品位側にして印刷してみてください。 インクを大量に使う原稿の色むらが軽減されます。 印刷品位の設定

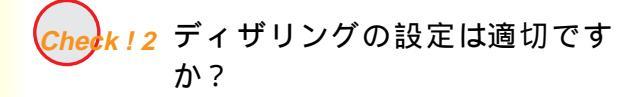

ディザリングの設定を[誤差拡散]に設定してみてください。 [誤差拡散]に設定すると、色むらや筋のように見える部 分をよりなめらかに印刷します。 ディザリングの設定

3 Contraction

## 文書の最後まで印刷できない

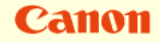

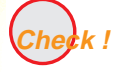

用紙サイズの設定は使用する用 紙のサイズに合っていますか? アプリケーションソフトやプリンタドライバで設定して いる用紙サイズと異なるサイズの用紙に印刷すると、文書 の一部が印刷されないことがあります。使用する用紙サイ ズにプリンタドライバの[用紙サイズ]を設定してください。

用紙についての印刷設定 [用紙サイズ]の設定

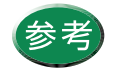

ページ設定で用紙サイズを指定できるアプリ ケーションソフトをご使用の場合は、アプリ ケーションソフトのページ設定で設定されてい る用紙サイズと、プリンタドライバの[用紙サ イズ]の設定を同じにする必要があります。

Check! 2 ^

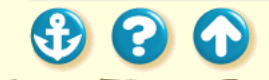
### 印刷結果に満足できない

## 文書の最後まで印刷できない

Canon

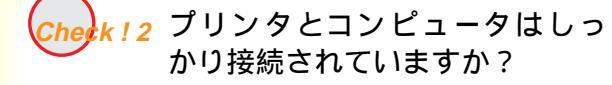

Check! 3 WPS ドライバがインストールされていませんか?

しっかり接続されていないと、正しく印刷できません。 よく確かめてください。 プリンタとコンピュータの接続を確認する

コンピュータに WPS (Windows Printing System) ドライ バがインストールされていないか確認してください。 WPS がインストールされていると、正常に印刷されない ことがあります。

WPSドライバの設定を確認する

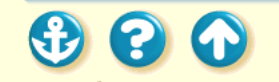

印刷が始まらない

途中で止まる

動作はするが印刷されない

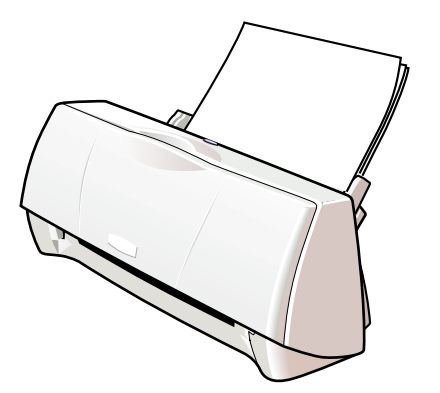

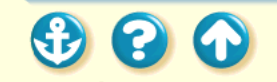

印刷が始まらない

電源プラグがコンセントにしっかりと接続されているこ

Check!2 コンセントに電気はきています か?

けていませんか?

電源プラグがコンセントから抜

他の電気製品をそのコンセントにつないで、コンセントに 電気がきているかを確認してください。

とを確認してください。

Check!1 と2を確認しても電源が入らない場合は、プリン タの電源プラグをコンセントから抜いて、最寄りのサービ スセンターにご相談ください。 お問い合わせの前に

Check!3 プリンタとコンピュータはしっ かりと接続されていますか?

しっかり接続されていないと、印刷できないことがありま す。よく確かめてください。 プリンタとコンピュータの接続を確認する

Check! 4 ^

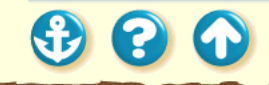

印刷が始まらない

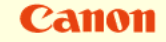

Check!4 写真やグラフィックスなど大き な容量の書類を印刷していませ んか? 写真やグラフィックスなど、大容量の画像データを印刷す ると、コンピュータがデータを処理したり、プリンタにそ のデータを転送するのに時間がかかることがあります。 印刷が始まるまでしばらく待ってみてください。

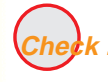

7.15 BJ F100 用以外のプリンタドライ バを使用していませんか? 機種の異なるプリンタのドライバを使用していると、正常 に印刷できません。

アプリケーションソフトの印刷ダイアログボックスのプ リンタ名を確認して、「BJ F100」が選択されていること を確認してください。

通常使うプリンタとして設定

Check! 6 个

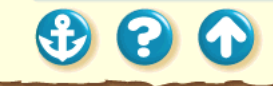

印刷が始まらない

## Canon

Cherk!6 プリンタのポートは正しく設定されていますか?

プリンタとコンピュータを直接ケーブルで接続している 場合は、プリンタドライバの設定画面で印刷先のポートを LPT1に設定してください。 印刷先のポートを確認する Windows 3.1 の場合

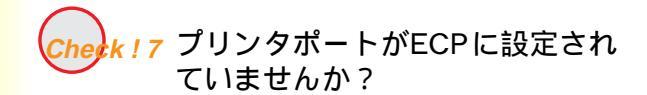

コンピュータのプリンタポートが ECP に設定されている と、正常に印刷されないことがあります。 ECP モードを解除して、印刷し直してください。 解除のしかたは、コンピュータの取扱説明書をご覧になる か、お使いのコンピュータのメーカーにお問い合わせくだ さい。

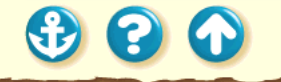

途中で止まる

Canon

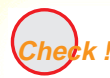

高精細な絵や写真を印刷してい ませんか? 高精細な絵や写真は、プリンタがそのデータを処理するの に時間がかかるため、プリンタが動いていないように見え ることがあります。しばらく待ってみてください。

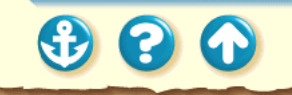

## 動作はするが印刷されない

Canon

k:1 BJカートリッジのインクが正常に 出ていますか? BJ カートリッジのプリントヘッドが目づまりしている か、消耗している可能性があります。また、BJ カートリッ ジのインクがなくなっていることも考えられます。ノズル チェックパターンを印刷してプリントヘッドの状態を確 認し、プリントヘッドのクリーニングを行ってください。 ノズルチェックパターンの印刷 プリントヘッドのクリーニング

それでも印刷できない場合は、BJ カートリッジを交換してください。

ノズルチェックパターンが正常に印刷できた場合は、「プ リンタとコンピュータの接続を確認」してください。アプ リケーションソフト、文書データに問題があることも考え られます。

Check! 2 ^

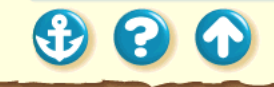

動作はするが印刷されない

Canon

herk!2 新しい BJ カートリッジを取り付けるときに、保護テープは取り除きましたか?

保護テープをプリントヘッドに付けたまま、新しい BJ カートリッジを取り付けるとインクが出ません。BJ カー トリッジを取りはずし、プリントヘッドに保護テープが付 いていたら取り除いてください。

BJカートリッジの交換

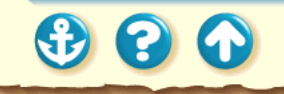

Canon

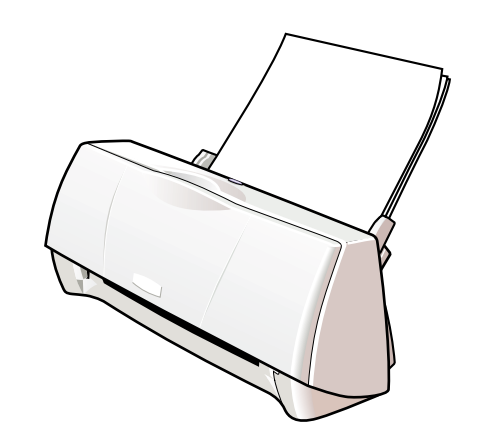

オートシートフィーダから用紙が送られない はがきがうまく送られない 封筒がうまく送られない 斜めに送られる 何枚も重なって送られる 用紙がつまった

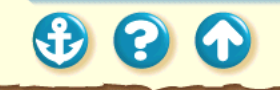

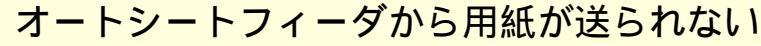

negk!1 用紙が厚すぎませんか?

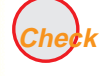

ek ! 2 セットした用紙の枚数が多すぎませんか?

Cherk ! 3 用紙サポートを取り付けました か?

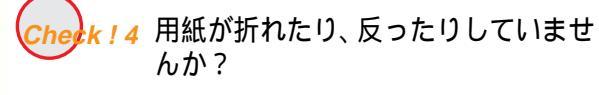

105g/m<sup>2</sup>を超える厚い用紙は使用できません。 使用できる用紙

ー度にセットできる用紙は、「セットできる枚数」で示した枚数までです。それ以上用紙をセットすると、正常に給紙できなくなります。

### セットできる枚数

用紙サポートは常に取り付けておいてください。用紙サ ポートを取り付けずに用紙をセットすると、用紙がオート シートフィーダの奥まで届かずに正常に給紙できない場 合があります。

折れた用紙、反っている用紙、しわのある用紙は使用しないでください。 正常に給紙されないばかりでなく、用紙がつまる原因にな

使ってはいけない用紙

ります。

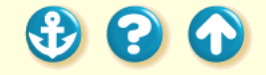

# 用紙が送られない / 用紙がつまった Canon はがきがうまく送られない セットしたはがきの枚数が多す 一度にセットできるはがきの枚数は、官製はがき、フォト 光沢ハガキともに20枚までです。 ぎませんか? はがきを使用する 2 はがきが反っていませんか? 反っているはがきを使用すると、正常に給紙できない場合 があります。反りを矯正してから使用してください。 はがきを使用する Check! $3^$ 3 $\mathbf{O}$ 299

はがきがうまく送られない

Check!3 シールの付いたはがきや、往復はがきを使っていませんか?

写真やステッカー、シールなどの貼ってあるはがき、裏面 が写真のはがきは正常に給紙できない場合があります。 往復はがきなどの折り目がついているはがきも使用でき ません。

> はがきを使用する 使ってはいけない用紙

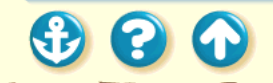

300

封筒がうまく送られない

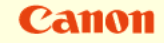

<u>k!1</u> 封筒が反ったり、膨らんでいませんか?

封筒をセットするときは、封筒の周りを押して反りや曲が りをとり、封筒の中の空気を抜いてください。 反っている封筒は、封筒の端を対角線に持って軽く逆方向 に曲げて矯正します。 封筒のふたの部分もまっすぐになるようにしてください。 うまく送られない場合は、さらにペンの先などを使って封 筒の先端をしっかりつぶしてください。

封筒を使用する

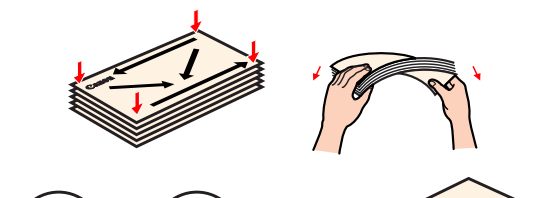

Check! 2 ^

**(2)** (1)

301

### 用紙が送られない/用紙がつまった 封筒がうまく送られない

Canon

Check!2 セットした封筒の枚数が多すぎませんか?

オートシートフィーダにセットできる封筒の枚数は、5枚 までです。 封筒を使用する

Check !

k ! 3 セットする方向は正しいですか?

封筒は横置きで、あて名面を上にしてセットします。 それ以外の置きかたをすると、正常に給紙できず紙づまり の原因になります。

封筒を使用する

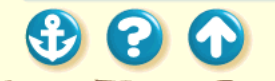

### 用紙が送られない / 用紙がつまった Canon 斜めに送られる セットした用紙の枚数が多すぎ 一度にセットできる用紙は、「セットできる枚数」で示し ませんか? た枚数までです。 それ以上セットすると、正常に給紙できなくなります。 セットできる枚数 用紙が折れたり、反ったりしてい 折れた用紙、反っている用紙、しわのある用紙は使用しな いでください。 ませんか? 正常に給紙されないばかりでなく、用紙がつまる原因にな ります。 使ってはいけない用紙 用紙ガイドは正しくセットしまし 用紙ガイドを用紙の左端に軽く当ててください。 用紙ガイドを正しくセットしていないと斜めに給紙され たか? たり、用紙がつまったりする原因になります。

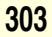

## 何枚も重なって送られる

Check!1 用紙をよくさばいてセットしましたか?

- 用紙はよくさばき、端を揃えてからオートシートフィーダ にセットしてください。
- さばくことによって、用紙と用紙の間にわずかに空気が入 り、一枚ずつ確実に給紙できるようになります。

Check!2 セットした用紙の枚数が多すぎませんか?

ー度にセットできる用紙は、「セットできる枚数」で示し た枚数までです。 それ以上セットすると、正常に給紙できなくなります。

セットできる枚数

check!3 用紙が折れたり、反ったりしていませんか?

折れた用紙、反っている用紙、しわのある用紙は使用しな いでください。 正常に給紙されないばかりでなく、用紙がつまる原因にな

止常に結紙されないはかりでなく、用紙かつまる原因にな ります。

使ってはいけない用紙

3 3

Canon

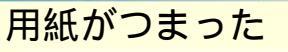

1 用紙がつまった場合、排紙側または 給紙側から引き出しやすいほうに用 紙をゆっくり引っ張ります。

用紙が破れてプリンタ内部に残った場合は、フロントカ バーを開けて取り除いてください。 用紙を取り除いたら、フロントカバーを閉じます。

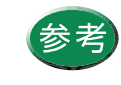

用紙が引き抜けない場合は、リセットボタンを 2秒以上押してから離してください。用紙が自 動的に排出されます。その後、再びコンピュー タから印刷を実行してください。

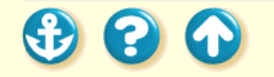

用紙がつまった

2 用紙をセットし直してからリセット ボタンを押してください。

セットする用紙に、折れや反りがないか確認してください。 使ってはいけない用紙

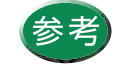

オートシートフィーダにセットできるのは、 64g/m<sup>2</sup> ~ 105g/m<sup>2</sup>の用紙です。 使用できる用紙

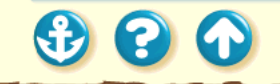

# BJステータスモニタにエラーメッセージが表示される

## Canon

### BJステータスモニタ

(2)

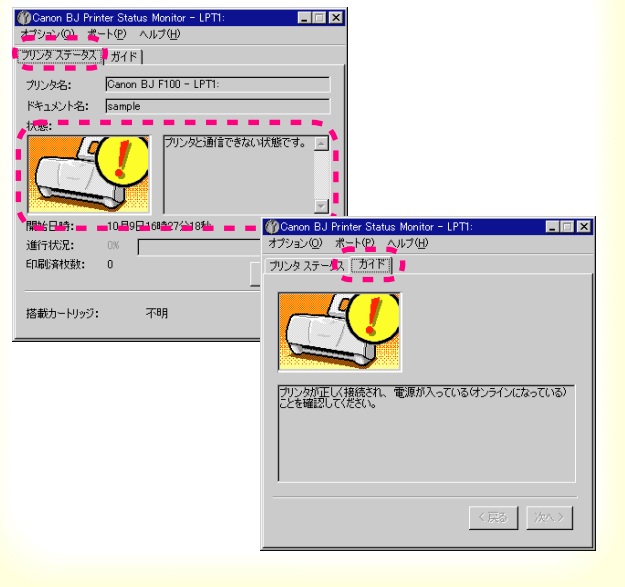

BJ ステータスモニタは、印刷中にエラーが発生するとそのエラーの内容を[プリンタステータス]シートの[状態] に表示します。

[ガイド]タブをクリックすると、そのエラーに関する対処方法が案内されています。

[次へ]をクリックしながら、記載されている内容に従っ て操作してください。

Canon

「LPT1 への書き込みエラー」を表示している

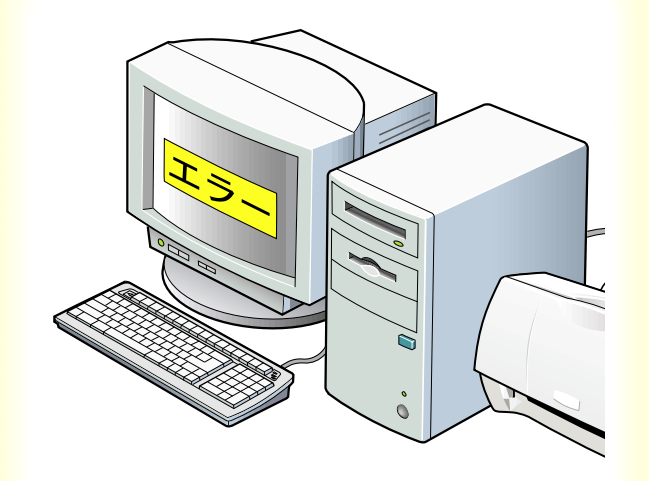

「アプリケーションエラー」や「一般保護違反」 となる

その他のエラーメッセージ

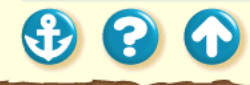

「LPT1への書き込みエラー」を表示している

Check ! 1 プリンタの電源は入っています か?

電源プラグがコンセントに接続されているかを確認して ください。 電源が入らない場合は、「印刷が始まらない」をご覧くだ さい。

Cherk! 2 プリンタとコンピュータは正しく 接続されていますか?

電源コードやプリンタケーブルはしっかりと接続してく ださい。

プリンタとコンピュータの接続を確認する

Check! 3 ^

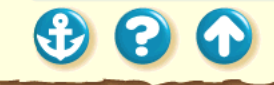

## Canon

「LPT1への書き込みエラー」を表示している

Check!3 スプールは正常に動作していますか?

スプールをやめて、プリンタに直接印刷データを送るよう に設定して印刷してみてください。

- プリンタドライバの設定画面を単独で開く。
- 2 [詳細]シートの[スプールの設定]をクリックし、[プリンタに直接印刷データを送る] を選択する。

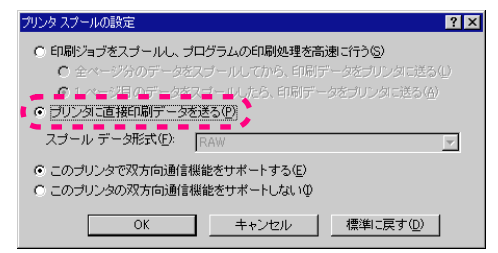

Check! 4 ^

20

「LPT1への書き込みエラー」を表示している

heck!4 プリンタポート(LPT1)は正常に 動作していますか?

| ECP プリンタ ボート (LPT1)のプロパティ                                                                      | ? 🗙                                                                                                    |
|------------------------------------------------------------------------------------------------|----------------------------------------------------------------------------------------------------|
| 全般 ドライバ リソース                                                                                   |                                                                                                    |
| ECP プリンタボート(LPTI)<br>デバイスの経動: ポート(COM / LPT)<br>製造元: の単本ホート)<br>ハードウェアのバージン: (種類化)<br>デバイスの状態: |                                                                                                    |
| このデバイスは正常に動作しています。                                                                             | ECP プリンタボート (LPTI)のプロパティ ? ×                                                                                                 |
| - デバイスの使用<br>P このバードウェア・プロファイルで使用イマロになるい<br>                                                   | 全般 (F5/A、ワジース)  ECP フリンタ ホート QPTI)  C 自動数を使うの  ス(いちらに年(の)  アリンラの推測 約定  100-00時間 GSG - GSBE  2000年代の  合さするデバイス:  読合であのません。  ア |
| Check! 5 个                                                                                     | OK キャンセル                                                                                                    |

プリンタポートの状態を確認してください。

- **1** [マイコンピュータ]を右クリックして、[プ ロパティ]を選択する。
- 2 [デバイスマネージャ シート で ポート (COM/LPT)]をダブルクリックした後、[プリ ンタポート(LPT1)]をダブルクリックする。
- 3 [全般]シートにポートの異常に関する記述 が表示されているか確認する。接続されてい るデバイスが使用可能かどうかを確認する。
- 4 [リソース]タブをクリックし、[競合するデバイス]を確認する。競合するデバイスがあるとエラーになります。

必要に応じて競合するデバイスを削除しま す。削除する方法はそのデバイスの取扱説明 書をご覧ください。

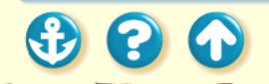

Canon

「LPT1への書き込みエラー」を表示している

Cheek!5 プリンタドライバは正しくイン ストールされていますか?

プリンタドライバに不具合がある可能性があります。 プリンタドライバを削除してインストールし直してくだ さい。

プリンタドライバをアンインストールする

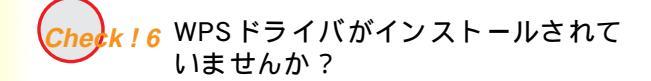

コンピュータに WPS (Windows Printing System) ドライ バがインストールされていないか確認してください。 WPS がインストールされていると、正常に印刷されない ことがあります。

WPS ドライバの設定を確認する

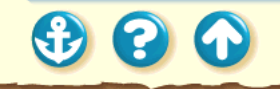

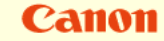

「アプリケーションエラー」や「一般保護違反」となる

k ! 1 Windows 3.1 用のアプリケーショ ンソフトで印刷していません か? Windows 3.1 用のアプリケーションソフトを Windows 98 または Windows 95 で使用して印刷すると正しく機能せ ず、エラーになることがあります。 Windows 98 または Windows 95 用のアプリケーションソ フトを使用してください。

Check!2 複数のアプリケーションソフトを 起動していませんか?

3 コンピュータのメモリは十分で すか?

複数のアプリケーションソフトを起動していると、印刷の ためのメモリが確保されずにエラーとなる場合がありま す。他のアプリケーションソフトを終了してからもう一度 印刷してみてください。

ご使用のアプリケーションソフトの取扱説明書をご覧に なり、アプリケーションソフトに必要なメモリ容量が確保 されているかを確認してください。 メモリ容量が足りない場合は、メモリを増設してください。 メモリの増設についてはコンピュータの取扱説明書を ご覧ください。

メモリ容量を調べる

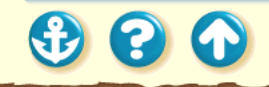

Check!  $4^$ 

Canon

「アプリケーションエラー」や「一般保護違反」となる

Check!4 ハードディスクの空き容量は十 分ですか?

- ハードディスクの空き容量が不足しているとエラーにな る場合があります。
- ハードディスクの空き容量を確認してください。

ハードディスクの空き容量を確認する

+分な空きがないときは、不要なファイルを削除するなど してハードディスクの空き容量を増やしてください。

Check ! 5 印刷した文書ファイルに問題はあ りませんか? もう一度、文書を作成し直してから印刷してみてください。新しい文書で問題がなければ、元の文書ファイルに問 題があったと考えられます。

新しい文書でも同じ症状がある場合は、製品ご相談窓口に お問い合わせください。

製品ご相談窓口

Check!6 プリンタドライバは正しくインス トールされていますか? プリンタドライバに不具合がある可能性があります。 プリンタドライバを削除してインストールし直してくだ さい。

プリンタドライバをアンインストールする

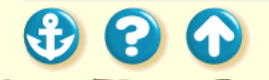

## Canon

| その他( | のエラ | ーメッ | ッセー | ジ |
|------|-----|-----|-----|---|
|------|-----|-----|-----|---|

下記のようなメッセージが表示されます。

| ⊗ ディスク容量不足のため、正常にスプールできませんでした。 | 不要なファイルを削除するなどしてハードディスクの空き容量<br>を増やしてください。 ハードディスクの空き容量を確認する |
|--------------------------------|--------------------------------------------------------------|
|                                | 他のアプリケーションソフトを終了して空きメモリを増や<br>してください。 コンピュータのメモリ容量を確認する      |
| ⊗ プリンタドライバが読み込めませんでした。         | プリンタドライバをアンインストールした後、再インストール<br>してください。 プリンタドライバをアンインストールする  |
| ◎ バックグラウンド印刷に失敗しました。           | Windowsを再起動した後にもう一度印刷してみてくたさい。                               |
| ⊗「アプリケーション名」-「文書名」を印刷できませんでした。 | 現在印刷中の文書の印刷が終わってから印刷して<br>ください。                              |

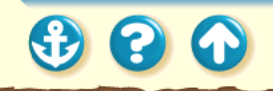

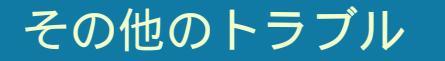

プリンタドライバがインストールできない

BJステータスモニタが表示されない

バックグラウンド印刷ができない

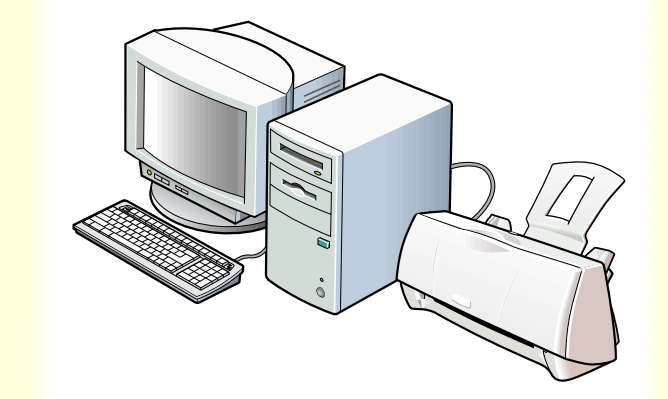

1

00

Canon

## プリンタドライバがインストールできない

Check!1 手順どおりにインストールしま したか? 『かんたんスタートガイド』をご覧になり、記載されてい る手順に従ってインストールしてください。

インストールをやり直す場合は、すでにコンピュータ上に あるプリンタドライバを、アンインストーラで削除してか ら再インストールしてください。

プリンタドライバをアンインストールする

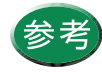

エラーが発生してインストーラが強制終了した 場合は、Windows が不安定な状態のためインス トールできない場合があります。Windows を再 起動して再インストールしてみてください。

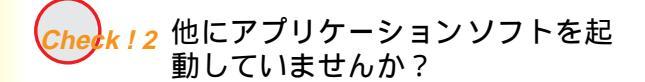

他のアプリケーションソフトをすべて終了させてから、も う一度インストールしてください。

インストールをやり直す場合は、すでにコンピュータ上に あるプリンタドライバを、アンインストーラで削除してか ら再インストールしてください。

プリンタドライバをアンインストールする

Check! 3 ^

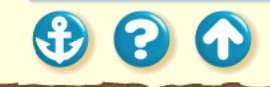

Canon

## プリンタドライバがインストールできない

Check!3 インストール用 CD-ROM ドライ ブを正しく指定しましたか? CD-ROM をセットしたときに、自動的にプリンタドライ バ / リファレンスガイドのプログラムが起動しない場合 は、[マイコンピュータ]のアイコンをダブルクリックし、 開いたウインドウにある CD-ROMのアイコンをダブルク リックしてください。 『かんたんスタートガイド』をご覧になりインストールを 行ってください。

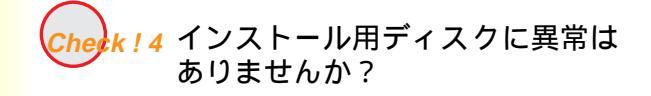

インストール用ディスクが壊れている可能性があります。 エクスプローラでディスクが読めるか確認してください。 ディスクが読めない場合は、製品ご相談窓口にお問い合わ せください。

### お問い合わせの前に

Windows 3.1 の場合、ファイルマネージャで確認します。

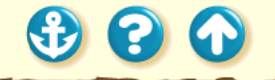

Canon

BJステータスモニタが表示されない

k!1 双方向通信が可能なコンピュータ またはプリンタケーブルを使用し ていますか? お使いのコンピュータおよびプリンタケーブルの仕様を 確認してください。

コンピュータおよびプリンタケーブルが双方向通信に対応していない場合は、BJステータスモニタは機能しません。

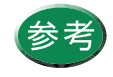

コンピュータおよびプリンタケーブルが双方向 通信に対応しているかどうかわからない場合 は、お買い上げの販売店または、それぞれのメー カーにお問い合わせください。

Check! 2 ^

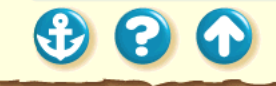

Canon

## BJステータスモニタが表示されない

Check ! 2 [双方向通信機能をサポートす る]設定になっていますか?

- プリンタドライバの設定画面を単独で開く。
- 2 [詳細]シートの[スプール設定]をクリックし、[このプリンタで双方向通信機能をサポートする]を選択する。

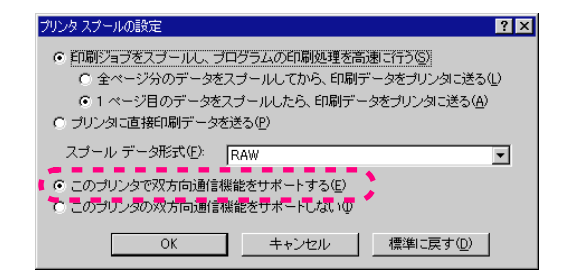

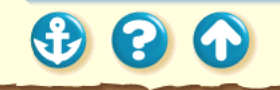

バックグラウンド印刷ができない

Canon

1 ハードディスクの空き容量が不 足していませんか?

ハードディスクの空き容量が不足している場合は、バック グラウンド印刷ができない場合があります。ハードディス クの空き容量を確認してください。

ハードディスクの空き容量を確認する

十分な空きがないときは、不要なファイルを削除するなど してハードディスクの空き容量を増やしてください。

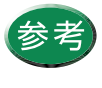

参考 ハードディスクの空き容量が確保できない場合 は、バックグラウンド印刷をしない設定にして ください。

2 バックグラウンド印刷がオフになっ ていませんか?

プリンタドライバの設定画面を開き、「印刷制御]シート の[バックグラウンド印刷]をクリックしてチェックマー クを付けてください。

設定画面の開きかた

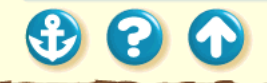

321

# トラブル回避に役立つ操作

色の補正に関する操作

カラーバランスの調整 ガンマ係数による調整 マッチング方法による調整

画像のクオリティに関する操作

印刷品位の設定 ディザリングの設定 その他の操作

プリンタの状態を確認する 通常使うプリンタとして設定する プリンタとコンピュータの接続を確認する 印刷先のポートを確認する WPS ドライバの設定を確認する プリンタドライバをアンインストールする

3 3

### トラブル回避に役立つ操作 色の補正に関する操作

| [無題]のプロパティ      | ? ×                                                                                                    |
|-----------------|----------------------------------------------------------------------------------------------------|
| クオリティ 色設定       | 設定登録                                                                                                    |
|                 | カラーバランス       シアン(2):     0       マセンタ(M):     0       イロー(2):     0       ブラック(2):     0       マッチング方法(2):     写真       ガンマ(係数(2):     1.0       交換曲線(5):     マ |
| 濃度( <u>N</u> ): | 0 № ´´ ♥                                                                                                    |
|                 |                                                                                                    |

### 「免認完」シート

カラーバランスの調整

プリンタドライバで、シアン、マゼンタ、イエローの濃淡 を変えて、全体の色合いを調整することができます。 たとえば、赤みが強いときは、マゼンタの値を下げ、青み が弱いときはシアンの値を上げてみてください。

- 設定画面を開き、「オートパレット詳細」を クリックする。
- 2 「色設定」タブをクリックし、[カラーバラ ンス1各色のスライドバーをドラッグして 調整する。

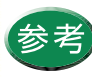

参考 項目がグレー表示になっているときは、[色補 正]にチェックマークを付けてください。

### トラブル回避に役立つ操作 色の補正に関する操作

| [無題]のプロパティ ? ×               |
|------------------------------|
| クオリティー 色設定 し 設定 登録 し         |
| ▶ 色補正心                       |
| カラーバランス                      |
| シアン( <u>©</u> ): 0 <b>()</b> |
| マゼンタ(M): 0                   |
| 1ID-\): 0                    |
| ブラック( <u>K</u> ): 0 📧        |
| マッチング方法(2): 写真 ▼             |
| ガンマ係数(G): 10                 |
| 25.(你们的全日(公)                 |
| sure in the                  |
| 濃度(N): 0 💀 () 🕶              |
|                              |
| 標準(c戻す(F)                    |
|                              |
| OK キャンセル ヘルプ                 |

「6日

ガンマ係数による調整

プリンタドライバで、ガンマ係数の値を変えると、明暗部 のコントラストを調整することができます。 ガンマ係数は[1.0] [1.4] [1.8] [2.2] から選択しま す。数値が大きいほど、全体が暗くなり、暗い部分のコン

トラストは弱くなります。

- 設定画面を開き、「オートパレット詳細」を クリックする。
- 2 [色設定]タブをクリックし、[ガンマ係数] の値を選択する。

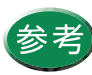

参考 項目がグレー表示になっているときは、[色補 正1にチェックマークを付けてください。
# Canon

## トラブル回避に役立つ操作 色の補正に関する操作

• • •

| [色設定]シート                                         | マッチング方法による調整                            |
|--------------------------------------------------|-----------------------------------------|
| [無題]のプロパティ ? 🗙                                   | プリンタドライバの [ マッチング方法 ] で、中間色を重視          |
| クオリティ 色設定 ] 設定登録 ]                               | して印刷するか、原色を鮮やかに印刷するかを指定します。             |
|                                                  | [ 写真 ]中間色重視。肌色、空色、植物の緑など                |
| ▶ 世補止(型)<br>カラーバラン2                              | のような自然画像の表現に適している。                      |
| シアン(C): 0 ( 「 「 「 」 」 」 」 )                      | [グラフィックス]原色重視。赤、青、黄色などを鮮やかに             |
| マゼンタ(M): 0 • · · · · · · · · · · · · · · · · · · | - 表現する。                                 |
|                                                  | 「自動]データの種類を自動判別して、適切なマッ                 |
| ブラック(公): 0 1                                     | チング方法に切り替えながら印刷する。                      |
| ▼ッチング方法(※) 自動                                    |                                         |
| ガンマ係数(G): 10 マ                                   | 1 設定画面を開き、[オートパレット詳細]を                  |
|                                                  | クリックする。                                 |
| 5×17 ×440 (10) ×27 ·                             | <b>2</b> 「 缶 铅 定 1 タブをクリック」 「 マッチング     |
| 濃度(N): 0 № 1 1 1 1 1 1 1 1 1 1 1 1 1 1 1 1 1 1   |                                         |
|                                                  | 「「」「」「」「」」「」」「」」「」」「」」「」」「」」「」」「」」「」」「」 |
| 標準に戻す(E)                                         | ● 「「日がゲ」」= まーになっているときけ 「 免ば             |
|                                                  | 参考 ボートチャックフークを付けてください                   |
| OK キャンセル ヘルフ                                     |                                         |
|                                                  |                                         |

画像のクオリティに関する操作

## [クオリティ]シート

| [無題]のプロパティ ? 🗙                                          |
|---------------------------------------------------------|
| クオリティ   色設定   設定登録                                      |
| BJカートリッジ(©): カラー 💌 🗖 グレースケール印刷(Q)                       |
| 用紙の種類②: 普通紙 🔽 厚紙                                        |
| 給紙方法(四): オートシートフィーダ ▼                                   |
| ·印刷品位@:                                                 |
| 8 () () 印字モード:標準                                        |
| 高速高品位                                                   |
| ディザリング ①: □ 自動化                                         |
|                                                         |
| 【 フォトデーダ補正(P)<br>  パターン(高速) パターン 誤差拡散   ↓ ● □ ページ内一括(E) |
| 標準(ご戻す(F))                                              |
|                                                         |
| OK キャンセル ヘルブ                                            |

#### 印刷品位の設定

プリンタドライバの[印刷品位]で印刷速度を優先させる か、印刷の画質を優先させるかを設定します。 スライドバーを右に動かすと印刷品位が高くなり、左に動 かすと印刷速度が速くなります。

- 1 設定画面を開き、[オートパレット詳細]を クリックする。
- **2** [クオリティ]タブをクリックし、[印刷品 位]を設定する。

3 3 4

画像のクオリティに関する操作

## [クオリティ]シート

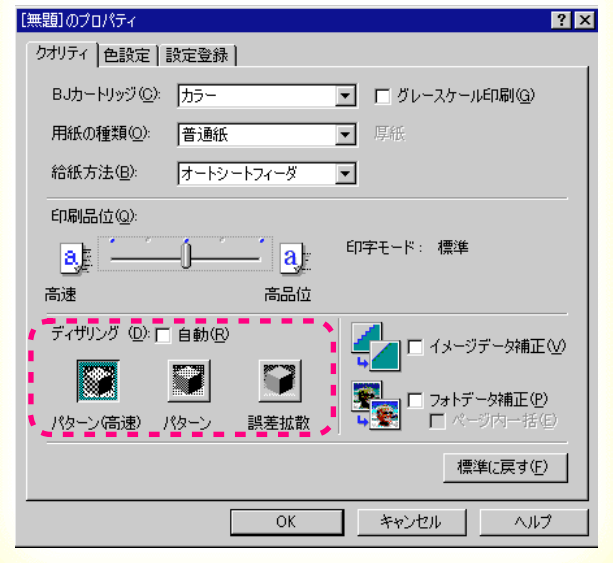

| ディザリングの設定                     |
|-------------------------------|
| プリンタドライバの [ ディザリング ] で、ハーフトーン |
| (中間調)の表現方法を選択します。             |
| [パターン(高速)]文字や表を高速に印字するのに適してい  |
| より。 ちょう たっきの日本もいだこう うっち       |
| [ハターン]                        |
| スやグラフを印刷するのに適しています。           |
| [誤差拡散]写真などの自然画像を印刷するのに適し      |
| しいより。                         |
| [ 自動 ]原稿上の異なるタイプの画像データを自      |
| 動判別し、適切なディザリング方法に切            |
| り替えながら印刷します。                  |
| 1 設定画面を開き、「オートパレット詳細」を        |
|                               |
| <b>7</b> 7 9 7 9 8 8          |
| ∠ 「クオリティ 】 タブをクリックし、「ディザ      |
| リング1で方法を選択する                  |
|                               |
|                               |

327

# Canon

## トラブル回避に役立つ操作 プリンタの状態を確認する

## [ユーティリティ]シート

| Canon BJ F100のプロパティ       | ? × |
|---------------------------|-----|
| メイン   用紙   印刷制御 ユーティリティ   |     |
| איבאל 🐋 🛋                 |     |
| テストプリント                   |     |
|                           |     |
|                           |     |
|                           |     |
| [75-92453]                |     |
| OK キャンセル 適用( <u>A</u> ) へ | ルプ  |

3 8 6

プリンタの状態は BJ ステータスモニタで確認することが できます。印刷時は自動的にBJステータスモニタが起動し ますが、印刷していない場合は、以下の手順で起動してく ださい。

- **1** 設定画面を開き、[ユーティリティ]タブを クリックする。
- 2 [ステータスモニタ起動]をクリックする。

BJ ステータスモニタ

300

# 通常使うプリンタとして設定する

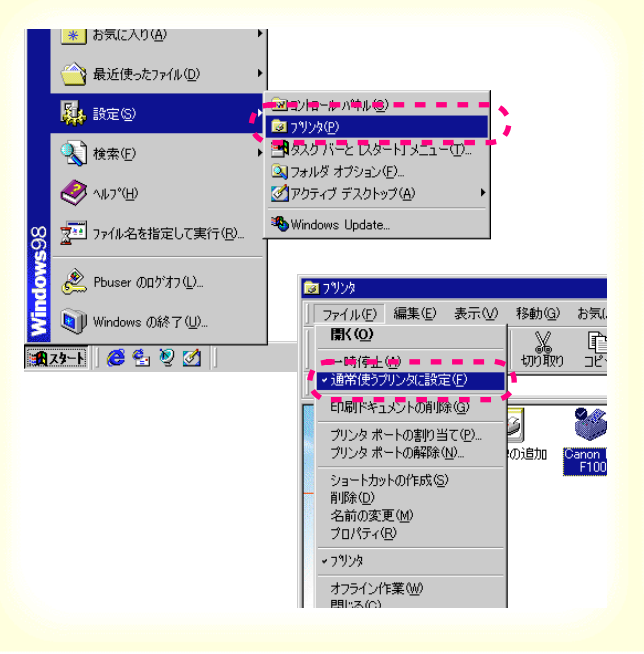

複数のプリンタを使用しているときは、BJ F100を通常使 うプリンタに設定しておくことをお勧めします。

- **1** Windows の [ スタート ] から [ 設定 ] を選 び、[ プリンタ ] をクリックする。
- 2 プリンタウインドウから Canon BJ F100の アイコンをクリックして選択した後、[ファ イル]メニューから[通常使うプリンタに 設定]を選択する。

Windows 3.1 の場合

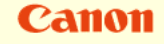

 $\mathbf{S}$ 

Canon

# プリンタとコンピュータの接続を確認する

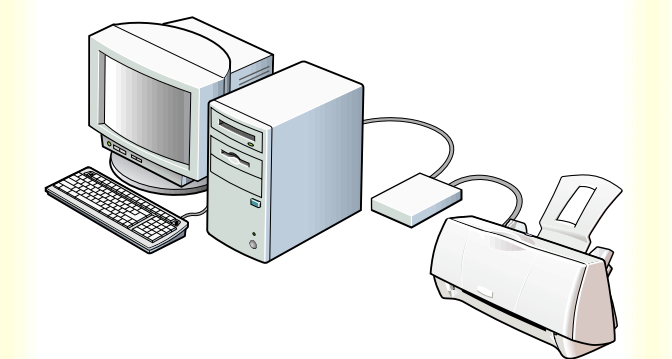

プリンタにトラブルが発生した場合、プリンタとコン ピュータを接続しているハードウェアに問題があること があります。

 切替器や外付けバッファを使用している場合はそれら をはずして、プリンタとコンピュータを直接接続して から印刷してみてください。

直接接続して正常に印刷される場合は、切替器または 外付けバッファの販売元にご相談ください。

プリンタケーブルに不具合があることも考えられます。別のケーブルに交換し、再度印刷してみてください。

ケーブルを交換する場合は、以下のものをお勧めしま す。適切なケーブルがわからないときは販売店にご相 談ください。

お勧めのプリンタケーブル

Ð

00

# Canon

プリンタとコンピュータの接続を確認する

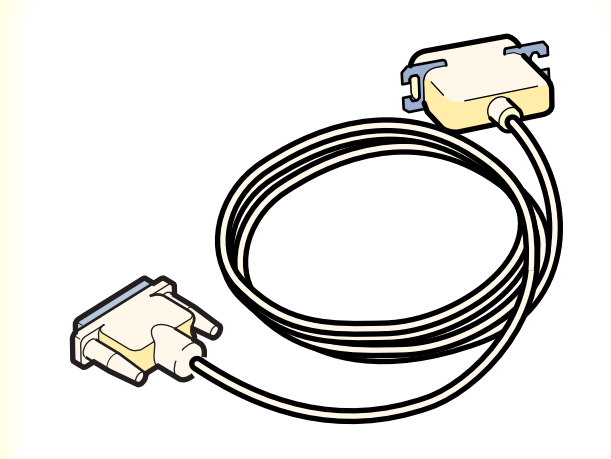

お勧めのプリンタケーブル

IFC-98B/15 ......PC-9800シリーズ用36 ピンハーフ ピッチコネクタ形ケーブル1.5m IFC-DOSV/15 .....DOS/V 対応コンピュータおよび PC-98NX シリーズ用 25 ピンコネクタ形 ケーブル1.5m

印刷先のポートを確認する

|                               |                | •                |                           |
|-------------------------------|----------------|------------------|---------------------------|
| Canon BJ F100のプロパテ            | ſ              |                  | ? ×                       |
| □ 用紙<br>全般                    | ◎ 印刷制御<br>詳細 6 | 🕌 二<br>色の管理      | 2ーティリティ  <br>③ メイン        |
| Canon BJ F                    | 100            |                  |                           |
| 印刷先のギート(P)<br>LPT1: (ECP ブリンタ | ⊀              | ▼ ポートの           | )追加(T)                    |
| 印刷に使用するドライ<br>Canon BJ F100   | ጋኘ <u>(</u> ): | ポートの<br>▼ ドライバの  | 梢邩余( <u>D</u> )<br>D追加(₩) |
| プリンタ ボートの書<br>- タイムアウト設定の     | 当て@            | プリンタ ボートの角       | 罕除( <u>N</u> )            |
| 未選択時( <u>S</u> ):             | 15 秒           | þ                |                           |
| 送信の再試行時                       | (R): 45 利      | þ                |                           |
|                               | スプールの設定        | <u>(U</u> ) ポートの | 設定(_)                     |
| ОК                            | キャンセル          | 道用( <u>6</u> )   | ヘルプ                       |

「詳細」シート

コンピュータから印刷を実行しても印刷が始まらないと きは、プリンタのポートが正しく設定されていないことが あります。設定を確認して、正しいポートを選択してくだ さい。

- **1** プリンタドライバの設定画面を単独で開く。
- 2 [詳細]タブをクリックし、[印刷先のポート]を設定する。

プリンタとコンピュータを直接ケーブルで接続して いるときは、印刷先のポートを LPT1 に設定してく ださい。

# Canon

# WPS ドライバの設定を確認する

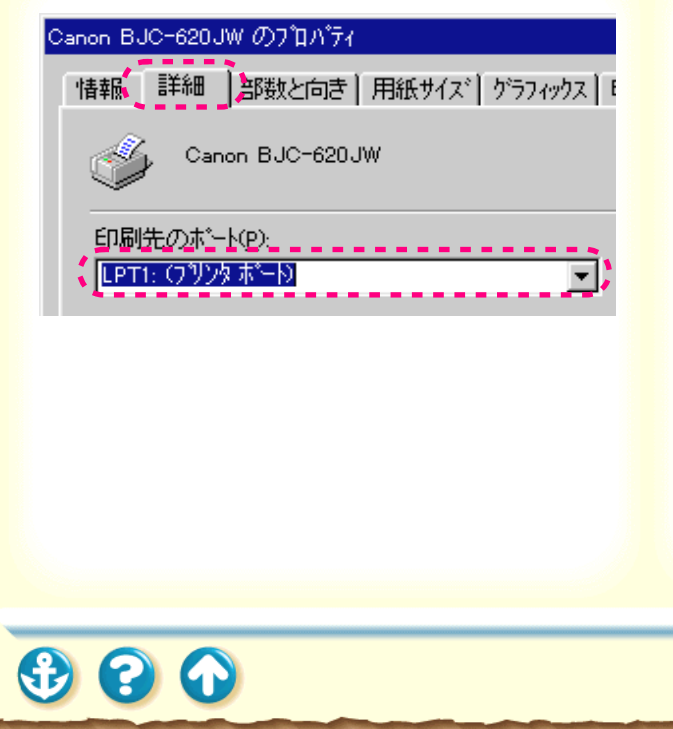

WPS (Windows Printing System)ドライバがインストー ルされている場合は、設定を変更することでトラブルを解 決できることがあります。

- **1** [スタート]から[設定]の[プリンタ]を クリックして、プリンタウィンドウを開く。
- 2 WPS ドライバがインストールされている場合は、WPS ドライバのプロパティを表示させ、[詳細]シートの[印刷先のポート]を確認する。

Canon BJ F100 と同じポートが選択されている場合は、 WPS ドライバのポートを [FILE]に変更するか、WPS ド ライバを削除してください。

1

## Canon

# プリンタドライバをアンインストールする

| <u>コンピューターからプログラムを削除</u> | unInstalIShield は、コンピュータからブログラ<br>ム <sup>*</sup> BJ 320 アリット・3イル * を削除します。 次の各<br>コンポーネントが削除される間、しばらくお待ち<br>ください<br>標準 プログラム ファイル<br>フォルダー項目<br>プログラム フォルダー<br>プログラム ディレクトリ<br>プログラム登録項目 |  |
|--------------------------|----------------------------------------------------------------------------------------------------|--|
|                          | OK                                                                                                    |  |
|                          |                                                                                                    |  |
|                          |                                                                                                    |  |

プリンタドライバをインストールし直すときは、すでにイ ンストールされているプリンタドライバを削除してから 行います。

- 1 Windowsの[スタート]から[プログラム] の[BJラスタプリンタ]を選択し、[アンイ ンストーラ]をクリックする。
- 2 ファイル削除の確認メッセージで[はい]を クリックする。 ドライバのアンインストールが開始されま

す。

- **3** アンインストールが完了したら[OK]をクリックする。
- 4 プリンタドライバを再びインストールする。 『かんたんスタートガイド』をご覧ください。

トラブルの状況をお問い合わせシートに 記入する

ご相談窓口にお問い合わせいただく場合は、トラ ブルの状況やドライバのバージョン、使用してい るコンピュータの環境などをお問い合わせシー トに記入してからお問い合わせいただくと、受付 時に貴重なお時間を節約できます。

目的に合ったお問い合わせ先を選ぶ

コンピュータの印刷環境を調べるには

最新プリンタドライバの入手方法

修理の依頼は

製品に関する情報窓口のご案内

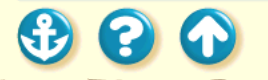

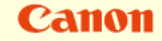

# トラブルの状況をお問い合わせシートに記入する

| コンピュータ メーカ名:                                                                                                    | /機種名                                                                | s :                                                                                                    |     |
|----------------------------------------------------------------------------------------------------|---------------------------------------------------------------------|----------------------------------------------------------------------------------------------------|-----|
| ブリンタケーブル メーカ名:                                                                                                    | /品名                                                                 |                                                                                                    |     |
| 接続方法:□プリンタを単独で使用 □                                                                                                    | プリンタを共有して使用(ジ                                                       | トットワーク: /その他:                                                                                              | )   |
| 【コンピュータの使用環境について】                                                                                                    |                                                                     |                                                                                                    |     |
| 基本ソフトの種類:                                                                                                    |                                                                     |                                                                                                    |     |
| $\Box$ Windows98 ( $N - \vec{\nu} \equiv \nu$ : )                                                                                           | )                                                                   |                                                                                                    |     |
| $\square$ Windows95 $(N - \vec{\nu} \equiv \vec{\nu}$ : )                                                                                   | Windows3.1 (אי                                                      | -ジョン: )                                                                                                    |     |
| $\square Macintosh (N - \forall \exists \nu : )$                                                                                            | □その他 (                                                              | )                                                                                                    |     |
| メモリ容量: MB                                                                                                    | ハードディスク容量                                                           | : MB(空き容量:                                                                                                 | MB) |
| 【ご使用のソフトウェアについて】(複数)                                                                                                    | あればすべて記入)                                                           |                                                                                                    |     |
| アプリケーションソフト メーカ名:                                                                                                    | /製品名:                                                               | /パージョン:                                                                                                    |     |
| メーカ名:                                                                                                    | /製品名:                                                               | /パージョン:                                                                                                    |     |
| メーカ名:                                                                                                    | /製品名:                                                               | /パージョン:                                                                                                    |     |
| プリンタドライバのバージョン: (                                                                                                    |                                                                     | )                                                                                                    |     |
| 【エラー表示】                                                                                                    |                                                                     |                                                                                                    |     |
|                                                                                                    |                                                                     |                                                                                                    |     |
| コンピュータの画面に表示されたエラー。                                                                                                    | メッセージ(できるだけ正確                                                       | (=):                                                                                                    |     |
| コンピュータの画面に表示されたエラー;<br>(                                                                                                    | メッセージ(できるだけ正確                                                       | (2):                                                                                                    |     |
| コンピュータの画面に表示されたエラー。<br>(<br>【確認の結果を記入してください】                                                                                                | メッセージ(できるだけ正確                                                       | (2):                                                                                                    |     |
| コンピュータの画面に表示されたエラー。<br>(<br>【確認の結果を記入してください】<br>プリンタからのノズルチェックパターン                                                                          | メッセージ(できるだけ正確<br>□印刷した □印刷しない                                       | に):<br>)<br>、 □正常に印刷できない                                                                                   |     |
| コンピュータの画面に表示されたエラー。<br>(<br>【確認の結果を記入してください】<br>ブリンタからのノズルチェックパターン<br>プリンタドライバからのテストプリント                                                    | メッセージ(できるだけ正確<br>□印刷した □印刷しない<br>□印刷した □印刷しない                       | に):<br>)<br>、 □正常に印刷できない<br>、 □正常に印刷できない                                                                   |     |
| コンピュータの画面に表示されたエラー。<br>(<br>(<br><b>確認の結果を記入してください)</b><br>ブリンタがらのノズルチェックパターン<br>ブリンタドライバからのテストプリント<br>アプリケーションソフトからの印刷                     | メッセージ(できるだけ正確<br>□印刷した □印刷しない<br>□印刷した □印刷しない<br>□印刷した □印刷しない       | に):<br>)<br>、 □正常に印刷できない<br>、 □正常に印刷できない<br>、 □正常に印刷できない                                                   |     |
| コンピュータの画面に表示されたエラー。<br>(<br>(<br>確認の結果を記入してください)<br>ブリンタからのノズルチェックパターン<br>ブリンタドライバからのネストプリント<br>アプリケーションソフトからの印刷<br>(国体的な症状を記入してください)       | メッセージ(できるだけ正確<br>□印刷した □印刷しない<br>□印刷した □印刷しない<br>□印刷した □印刷しない       | ():<br>)<br>、 □正常に印刷できない、<br>、 □正常に印刷できない<br>、 □正常に印刷できない                                                  |     |
| コンピュークの画面に表示されたスラー。<br>(<br>「確認の結果を記入してください」<br>ブリンタからのノズルチェックパターン<br>ブリンタドライバからのテストプリント<br>アプリケーションソフトからの印刷<br>【具体的伝症状を記入してください】           | メッセージ(できるだけ正確<br>  印刷した   印刷しない<br>  印刷した   印刷しない<br>  印刷した   印刷しない | <ul> <li>(二):</li> <li>)</li> <li>)</li> <li>□正常に印刷できない</li> <li>&gt;</li> <li>○正常に印刷できない</li> </ul>       |     |
| コンピュークの画面に表示されたスラー。<br>(<br>(<br>「確認の結果を記入してください」<br>プリンタからのノズルチェックパターン<br>プリンタドライバからのテストプリント<br>アプリケーションソフトからの印刷<br>【具体的な症状を記入してください】      | メッセージ(できるだけ正確<br>  印刷した   印刷しない<br>  印刷した   印刷しない<br>  印刷した   印刷しない | に): ))<br>、 □正常に印刷できない<br>、 □正常に印刷できない、<br>、 □正常に印刷できない、                                                   |     |
| コンピュータの画面に表示されたスラー。<br>(<br>(確認の結果を記入してください)<br>プリンタからのノズルチェックパターン<br>プリンタドライバからのテストプリント<br>アプリケーションソフトからの印刷<br>[具体的母症状を記入してください]           | メッセージ(できるだけ正確<br>□印刷した □印刷しない<br>□印刷した □印刷しない<br>□印刷した □印刷しない       | <ul> <li>(二):</li> <li>)</li> <li>)</li> <li>○正常に印刷できない</li> <li>○正常に印刷できない</li> <li>○正常に印刷できない</li> </ul> |     |
| コンピュークの画面に表示されたスラー<br>(<br>(<br><b>頃部の結果を記入してください)</b><br>プリンタからのノズルチェックパターン<br>プリンタドライバからのテストプリント<br>アプリケーションソフトからの印刷<br>[具体的な症状を記入してください] | メッセージ(できるだけ正確<br>  印刷した   印刷しない<br>  印刷した   印刷しない<br>  印刷した   印刷しない | に): ))<br>> □正常に印刷できない<br>> □正常に印刷できない<br>> □正常に印刷できない                                                     |     |

お問い合わせシートは、お客様がご相談窓口にお問い合わ せや修理のご依頼をされる場合に、お客様のコンピュータ の印刷環境を把握するために使用します。

「お問い合わせシート」は『基本操作ガイド』のものをコ ピーしてご使用ください。

また、これらの事項をメモ書きでご用意していただいても 構いません。

電話ご相談窓口

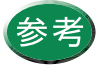

修理サービスご相談窓口については、『ご相談窓 口のご案内』をご覧ください。

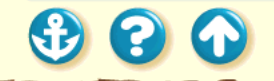

## <sup>お問い合わせの前に</sup> 目的に合ったお問い合わせ先を選ぶ

# Canon

トラブルの状況を把握したら、目的に合ったお問い合わせ 先を選びましょう。

プリンタの問題

プリンタ以外のハードウェアの問題

アプリケーションソフトの問題

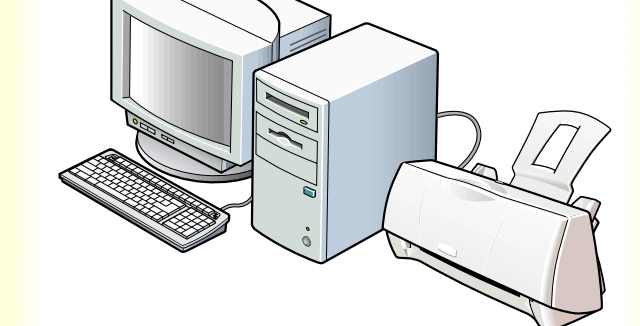

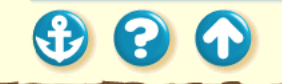

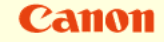

# 目的に合ったお問い合わせ先を選ぶ プリンタの問題

プリンタがどうしても動作しない場合は、確認した結果や 症状を「お問い合わせシート」に記入して、お買い上げの 販売店またはお近くの修理サービスご相談窓口に修理を 依頼してください。

修理の依頼は

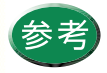

修理サービスご相談窓口については、『ご相談窓 口のご案内』をご覧ください。

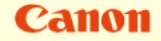

目的に合ったお問い合わせ先を選ぶ プリンタ以外のハードウェアの問題

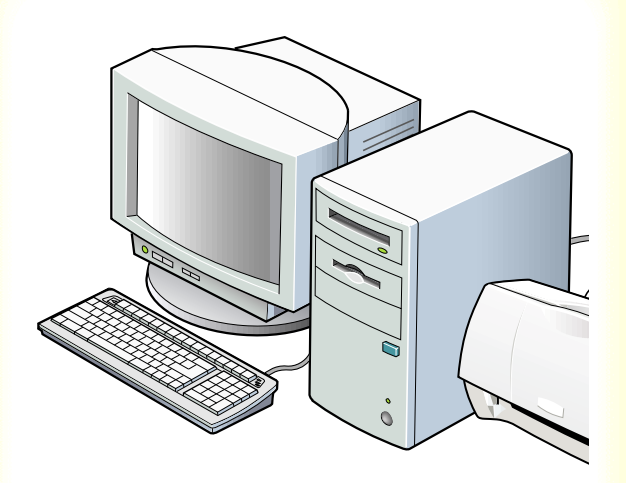

プリンタの動作は正常に行われ、ソフトウェアの設定も 問題なければ、プリンタケーブルやコンピュータシステ ム(メモリ、ハードディスク、インタフェースなど)に原 因があると思われます。

確認した結果や症状を『お問い合わせシート』に記入し て、電話ご相談窓口にお問い合わせください。

電話ご相談窓口

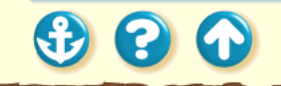

300

Canon

# 目的に合ったお問い合わせ先を選ぶ アプリケーションソフトの問題

特定のアプリケーションソフトのみで起きるトラブルは、 ソフトウェア自体に原因があるか、コンピュータシステム に原因があると思われます。

アプリケーションソフトメーカーのご相談窓口にお問い 合わせください。

また、プリンタドライバの最新バージョンをインストール することで解決される場合もあります。

最新プリンタドライバの入手方法

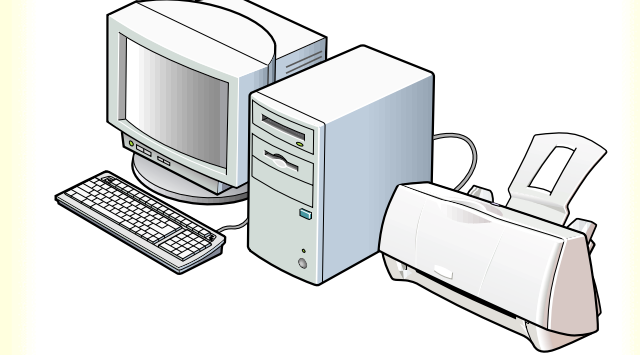

# Canon

# コンピュータの印刷環境を調べるには

| (0)のプロパティ                |                                                        | ? ×       |
|--------------------------|--------------------------------------------------------|-----------|
| 全般(ツール)                  |                                                        |           |
| ボリュームラ<br>種類:<br>ファイル シス | ペル(L): <mark>WIN HD</mark><br>ローカル ディスク<br>(テム : FAT32 | ,         |
| 🔲 使用領域:                  | 302,534,656 バイト                                        | 288MB     |
| 🔽 空き領域:                  | 976,896,000 バイト                                        | 931 MB    |
| 容量:                      | 1,279,430,656 バイト                                      | 1.19GB    |
|                          | ドライブ C ディスクのク                                          | リーンアップ(①) |
|                          |                                                        |           |
| L                        |                                                        |           |

お問い合わせシートに記載する基本システムのバージョン、メモリ容量、ハードディスクの容量やプリンタドライバのバージョンなどを確認します。

基本ソフトのバージョン、メモリ容量を調べる

ハードディスクの容量と、空き容量を調べる

プリンタドライバのバージョンを調べる

(2) (A)

コンピュータの印刷環境を調べるには 基本ソフトのバージョン、メモリ容量を調べる

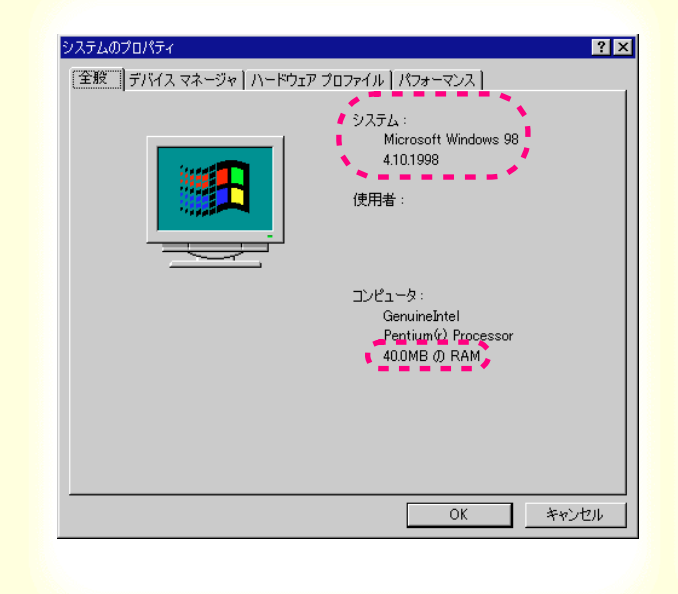

以下の手順で調べます。

- **1** [マイコンピュータ]アイコンを右クリック し、[プロパティ]をクリックする。
- 2 [全般]タブをクリックする。
- 3 基本システムのバージョンとメモリ容量を 確認する。

## Windows3.1

- 1 [プログラムマネージャ]の[メイン]アイコンをダ ブルクリックし、[MS-DOSプロンプト]をダブル クリックする。
- 2 キーボードから「mem」と入力して Return(→) キーを押す。
- 3 [全メモリ]に表示されているメモリ容量を確認す る。

20

コンピュータの印刷環境を調べるには ハードディスクの容量と、空き容量を調べる

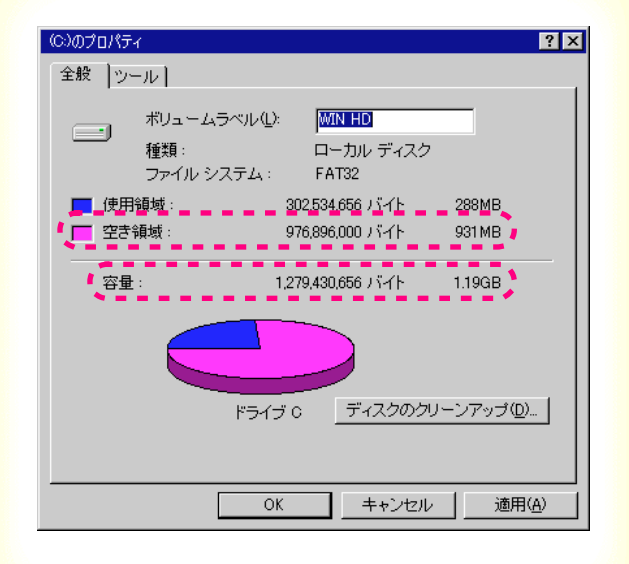

以下の手順で調べます。

- **1** [マイコンピュータ]アイコンをダブルクリッ クする。
- 2 ハードディスクドライブのアイコンを右ク リックし、[プロパティ]をクリックする。
- **3** [全般]シートでハードディスクの容量と、空き容量を確認する。

## Windows3.1

[プログラムマネージャ]の[メイン]アイコンをダ ブルクリックし、[ファイルマネージャ]アイコン をダブルクリックする。 ウィンドウの下部に表示されているハードディス クの容量を確認する。

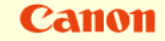

## コンピュータの印刷環境を調べるには プリンタドライバのバージョンを調べる

| バージョン情報                                | ×        |
|----------------------------------------|----------|
| Microsoft Windows 98                   |          |
| Canon Bubble Jet Raster Printer Driver |          |
| Copyright CANON INC. 1994-1998         |          |
| All Rights Reserved.                   |          |
|                                        | OK       |
|                                        | <u></u>  |
|                                        | <u>.</u> |
|                                        | <u></u>  |

以下の手順で調べます。

- 7 [スタート]の[設定]を選び、[プリンタ]をクリックする。
- 2 [Canon BJ F100]のアイコンを右クリックし、 [プロパティ]をクリックする。
- **3** [メイン]タブをクリックして[バージョン情報]をクリックする。
- 4 プリンタドライバのバージョンを確認する。

## <u>- Windows3.1</u>

[BJ ラスタプリンタドライバ]を開き、[BJ ラスタ セットアップ]をダブルクリックする。 [設定]シートの[組み込まれている BJ プリンタ] に[Canon BJ F100 - LPT1:]が表示されているこ とを確認して[プリンタの設定]をクリックする。 [バージョン情報]をクリックする。 プリンタドライバのバージョンを確認する。

## Canon

# 最新プリンタドライバの入手方法

プリンタドライバに関しては、今後、機能アップなどのためのバージョンアップが行われることがあります。 インターネット、パソコン通信でのダウンロードまたは郵送サービスによりプリンタドライバの最新バージョン を入手できます。バージョンアップ情報およびファイルの入手窓口は次のとおりです。 ソフトウェアのご使用にあたっては、各使用許諾契約の内容について了解いただいたものとさせていただきます。

インターネット

キヤノン販売のホームページでBJプリンタドライバダウンロードサービスを利用できます。 インターネットの通信料金のみで電話回線またはISDNを通してプリンタドライバを入手できます。 キヤノン販売ホームページ(http://www.canon-sales.co.jp/)にアクセス後、ダウンロードサービスをクリック してください。

パソコン通信:NIFTY SERVEキヤノンステーション NIFTY SERVEアクセス後、「GO SCANON2」と入力してください。 「インフォメーション サポートコーナー2」の中の「データライブラリ」の「【BJ/BJC】ドライバ・ライブラ リ」にプリンタドライバが登録されています。

\* 通信料はお客様のご負担になります。

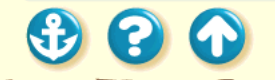

## 最新プリンタドライバの入手方法

## Canon

郵送サービス

郵送サービス手数料を郵便振替にてお払い込みいただき、プリンタドライバのフロッピーディスクを郵送にてお 届けいたします。お申し込み方法、プリンタドライバの種類、内容、金額は FAX 情報サービス(音声メッセー ジに従って 99 #と押してください)などでドライバの種類や申し込み方法を確認した上で、下記振込先へお振 込みください。

口座番号:00160-1-51418

口座名称:セザックス株式会社キヤノンプリンタドライバ係

・「通信欄」には必ず「品番・名称・FD種別」をご記入ください。

・「払込人住所氏名欄」の記載住所へ発送させていただきます。

・お客様の電話番号は必ずご記入ください。

プリンタドライバの種類 / バージョン・手数料などの詳細はキヤノン FAX 情報サービス(情報番号 99#)で ご確認ください。

ドライバの発送に払込後 1 週間程度かかる場合がありますのでご了承ください。また当サービスの対象エリアは日本国内とさせていただきます。

(上記の入手方法、電話番号等は、予告なく変更となる場合があります 1998年7月1日現在)

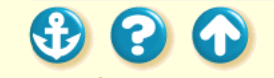

Canon

## お問い合わせの前に

# 修理の依頼は

窓口へお持ちいただく場合

最寄りの修理サービスご相談窓口まで製品をお持ち込みください。その際、下記の事項をメモ書きでご用意いた だくと、受付時にお客様の貴重なお時間が節約できます。

お客様のお名前、ご住所(修理後商品を返送する場合はその住所)電話番号、製品名、機番(保証書/販売シートを参照)、お買い上げ日、故障した日、保証期間中の有無、故障内容(どのように使用したときにどんな不具合があるか)、お買い上げいただいた販売店の住所、電話番号、また保証期間中の場合は保証書を商品とともにお持ちくださるようにお願いします。

## 宅配便で送付していただく場合

- 商品が輸送中のショックで壊れないように、なるべくご購入いただいた時の梱包をご利用ください。他の箱 をご利用になるときは、丈夫な箱にクッションを入れ、商品がガタついたりインクが漏れたりしないように しっかりと梱包してください。(259ページにある「プリンタの移送」をご覧になって梱包してください。)
- 「パーソナル商品修理受付票」に所定の事項をご記入いただき(「窓口へお持ちいただく場合」と同様のメモ書 きでも構いません) 商品に添付してください。(なお、FAX 情報サービス(受付番号:6000#)またはインター ネットのキヤノン販売ホームページ(http://www.canon-sales.co.jp/Customer/repair/rpr\_sht.html)で 「パーソナル商品 修理受付票」を入手できます。

参考

修理サービスご相談窓口については、『ご相談窓口のご案内』をご覧ください。

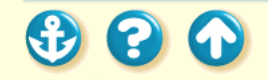

## Canon

## 製品に関する情報窓口のご案内

お電話によるご相談の他にインターネット、パソコン通信、FAX情報サービスを利用して、製品仕様や関連製品 など、製品に関する情報を引き出すことができます。通信料金はお客様のご負担になりますのでご了承ください。

お客様相談センター:0570-01-9000 キヤノンお客様サポートネット(全国共通電話番号) 全国 64ヶ所の最寄りサービス拠点までの通話料金のみで製品に関するご質問にお電話でお答えしま す。なお、携帯電話をご利用の場合は、043-211-9319で受付けております。

東京・大阪・札幌・旭川・帯広・函館・青森・秋田・盛岡・山形・庄内・仙台・福島・郡山・新潟・ 長岡・長野・松本・前橋・宇都宮・水戸・つくば・千葉・大宮・甲府・立川・横浜・厚木・静岡・ 沼津・浜松・豊橋・名古屋・岡崎・岐阜・津・和歌山・福井・金沢・富山・京都・大津・神戸・姫路・ 岡山・高松・徳島・高知・松山・広島・福山・山口・鳥取・松江・北九州・福岡・久留米・大分・長崎・ 佐賀・熊本・宮崎・鹿児島・沖縄 電話サポート受付時間 / 月曜~金曜(祝日を除く): 9:00 ~ 12:00、13:00 ~ 18:00、19:00 ~ 21:00 土曜日、日曜日、祝日(1/1 ~ 1/3 は休み): 10:00 ~ 12:00、13:00 ~ 17:00

サポート時間については予告なく変更することがあります。あらかじめご了承ください。

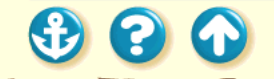

## 製品に関する情報窓口のご案内

インターネット

キヤノン販売ホームページ(http://www.canon-sales.co.jp/)の「Meet the Wonder BJ」をご覧ください。BJプリンタの仕様や関連製品、FAQ(よくあるお問い合わせ)の対処方法、BJプリンタのセルフチェックなどお役に立つ情報が掲載されています。

パソコン通信:NIFTY SERVEキヤノンステーション NIFTY SERVEアクセス後、「GO SCANON2」と入力してください。 「インフォメーションサポートコーナー2」の中の「電子会議室」の「(プリンタBJ/BJC)インフォメーション」 に掲載されています。

FAX情報サービス

| 札幌011(728)0485  | 秋田 0188(26)0441 | 仙台022(211)5730 | 東京 03(3455)5962 |
|-----------------|-----------------|----------------|-----------------|
| 名古屋052(936)0758 | 大阪 06(444)4580  | 広島082(240)6729 | 高松 087(826)1621 |
| 福岡092(411)9510  |                 |                |                 |

音声メッセージに従って、操作してください。 ダイヤル回線をご利用の場合は、トーン切り換えを行ってください。 (電話番号、受付番号、受付時間は、予告なく変更となる場合がありますので、あらかじめご了承ください)

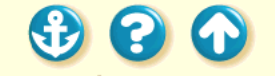

Windows 98または Windows 95で使用す る Windows 3.1 で使用する バージョンアップについて

# 不要になったプリンタドライバの削除 プリンタを追加する FD からインストールする

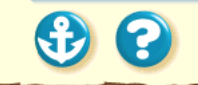

Canon

# Windows 98 または Windows 95 で使用する

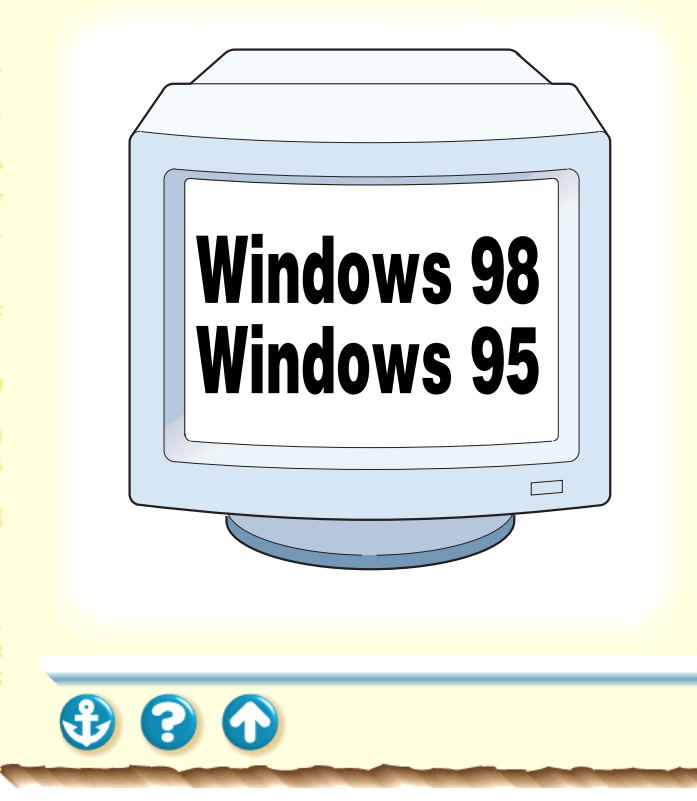

Windows 98または Windows 95 上でプリンタド ライバを使用するには、次ページの手順に従っ てインストールします。

詳しいインストール方法は『かんたんスタートガイド』を ご覧ください。

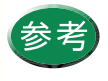

フロッピーディスクからインストールしたいと きは「FDからインストールする」をご覧くださ い。

20

# Canon

# Windows 98 または Windows 95 で使用する

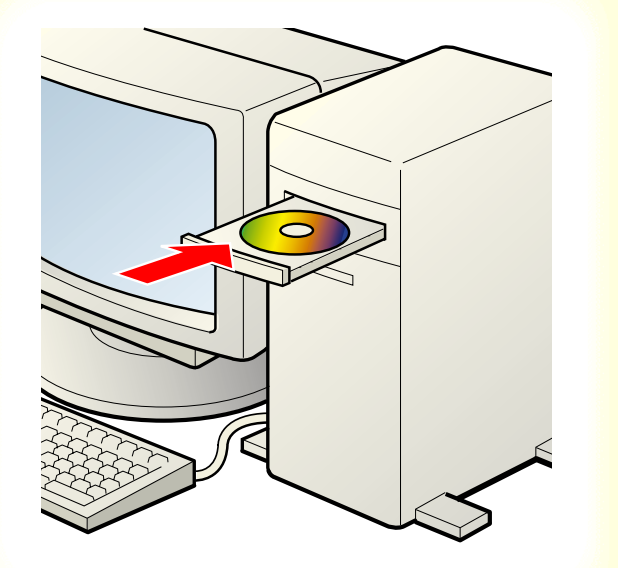

Windows 98またはWindows 95を起動して、 同梱のプリンタドライバ / リファレンスガ イドの CD-ROM をコンピュータの CD-ROM ドライブにセットします。

プログラムが自動的に起動します。使用許 諾契約書の内容を読んで、[はい]をクリッ クします。

メインメニューが表示されたら、「ソフト ウェアのインストール」をクリックします。 ソフトウェアのインストールメニューが表 示されたら、「プリンタドライバ」が選択さ れているのを確認して、[スタート]をク リックします。

# Windows 3.1 で使用する

# Canon

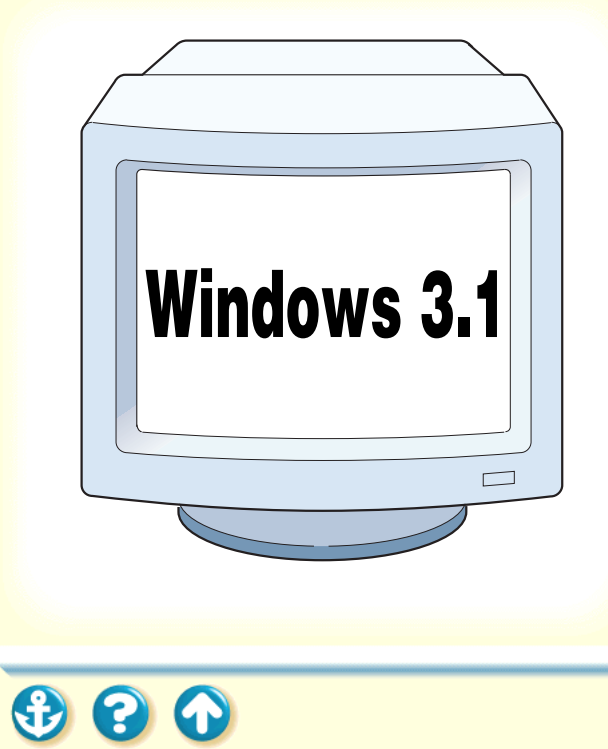

Windows 3.1 上でプリンタドライバを使用する には、以下の項目をご覧ください。

- ・インストールのしかた
- ・設定画面の開きかた
- ・Windows 98 との違い
- ・ヘルプの見かた

Canon

プリンタドライバについて

20

Windows 3.1 で使用する <u>インストールのしかた</u>

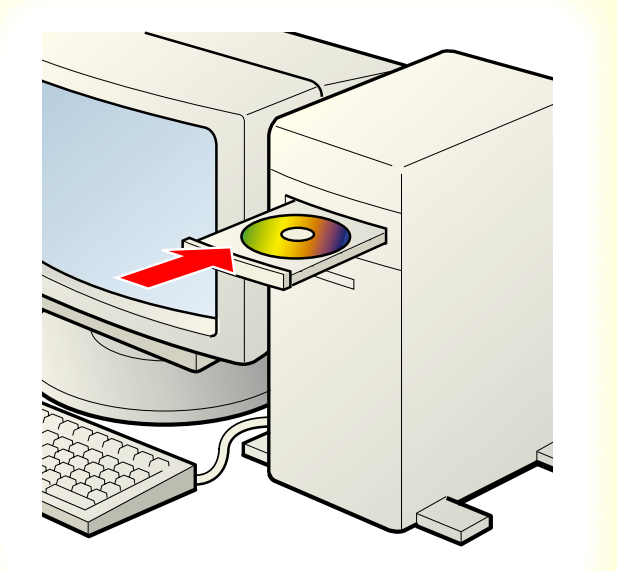

プリンタドライバをインストールします。 詳しいインストール方法は『基本操作ガイド』をご覧くだ さい。

Windows 3.1 を起動して、同梱のプリンタド ライバ / リファレンスガイドのCD-ROMを コンピュータのCD-ROMドライブにセット します。

プログラムマネージャの[アイコン]メ ニューから[ファイル名を指定して実行]を 選択して、[参照]をクリックします。 [ドライブ]で CD-ROM ドライブ名を選択して、 [ディレクトリ]の一覧から[fdcopy]、[japanese]、 [win31]、[printer]、[disk1]を選択して、[install.exe] をクリックし、[OK をクリックします。 以降は、画面の内容に従って操作します。

354

20

Windows 3.1 で使用する <a>

 設定画面の開きかた

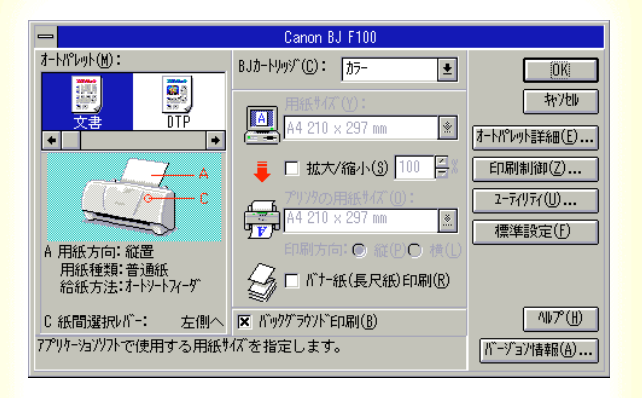

設定画面の開きかたは2とおりあります。

## アプリケーションソフトから開く

印刷するときは、通常この方法で開きます。

#### 単独で開く

アプリケーションソフトから開いたとき、まれに[用紙サ イズ]や[印刷方向]がグレー表示されて設定できないこ とがあります。

そのときはこの方法をお使いください。

アプリケーションソフトを開いていないときに、クリーニングやテストプリントを行う場合もこの方法が便利です。

1

Canon

Windows 3.1 で使用する 設定画面の開きかた(アプリケーションソフトから開く) - (無題) ファイル(F) 編集(E) 検索(N) 文字(C) 書式(P) レイフ 新規作成(N) 開く(0)... 上書き保存(S) 名前を付けて保存(A)... ÉDGIUP). ブリンタの設定(R)... | 改ページ位置の設定(E)... ライトの終了(X)

1 アプリケーションソフトの印刷を実行する メニューを開きます。

一般的には [ファイル]メニューの [印刷]、[プリ ンタの設定1などを選択します。

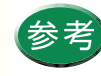

印刷を実行するメニューはアプリケーションソ フトによって異なります。詳しくは、アプリケー ションソフトの取扱説明書をご覧ください。

以下のような画面が表示された場合、[プリンタの設定] をクリックします。

| ■ 印刷                                                                                                    |
|----------------------------------------------------------------------------------------------------|
| 使用するプリンタ: 通常使うブリンタ(Canon BJ F100 -<br>LPT1:)                                                                           |
| 「印刷範囲の選択         ●(奎ページ(約) ○ 環視した部今(5)         0K           ○ ページ指定(2) 「 ペーゲから(5):         小ージま定(2):         小ージまで(1): |
| _ 文字の向き<br>○ 縦書き(火) ● 横書き(Z) 部数(L): 1                                                                                  |
| 印刷品質(1): 標準印刷(高品質) 🛃 🏹 🏸 アリアの設定(3)                                                                                     |
| □ ファイルへ出力(1) 図 部単位で印刷(1)                                                                                               |

356

# Canon

## Windows 3.1 で使用する

設定画面の開きかた(アプリケーションソフトから開く)

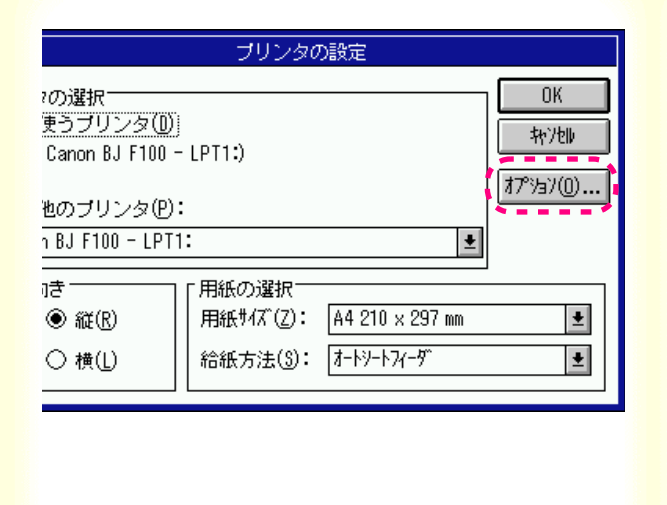

2 プリンタの設定画面で、通常使うプリンタ が[Canon BJ F100]になっていることを確 認して、[オプション]をクリックします。

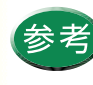

[通常使うプリンタ]に他の機種が選択されてい るときは、[その他のプリンタ]の ● をクリック して一覧から選択してください。

プリンタドライバの設定画面が開きます。

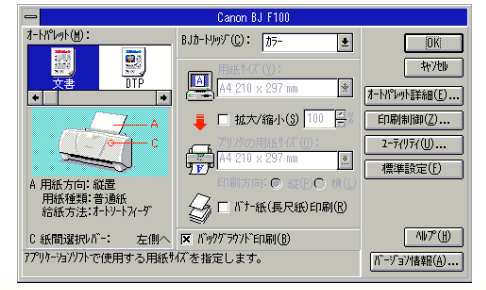

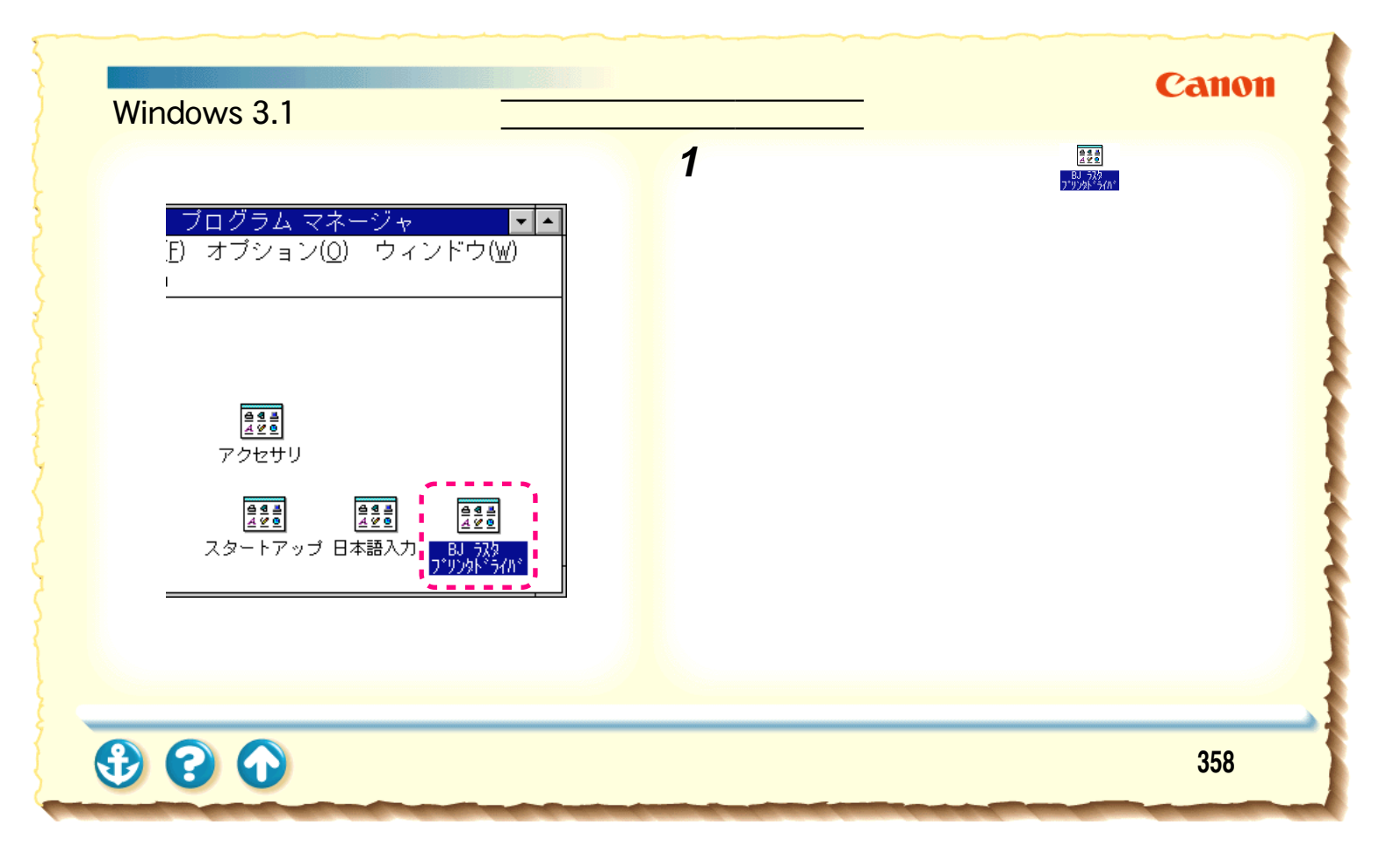

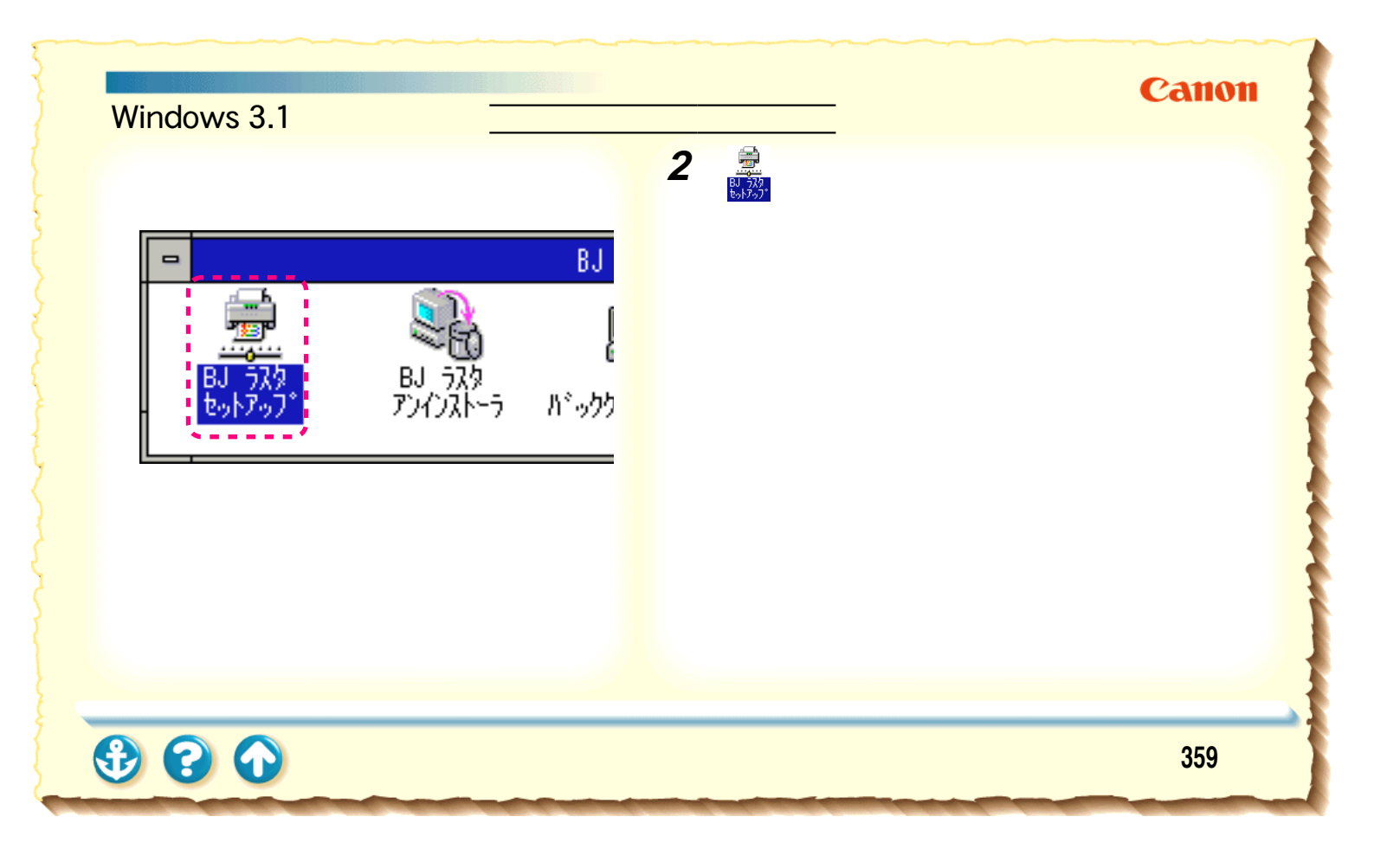

Windows 3.1 で使用する

Canon

# BJ 5X9 セyトアyプ 設定 追加 前形除 接続先変更 「引じる 道常使うプリソチ: Canon BJ F100 - LPT1: 「引じる 組み込まれているBJプリソチ(B): 「ごろのの BJ F100 - LPT1: ・ 「道常使うプリソチに変更(F) 「道常使うプリソチに変更(F) アリソトマネージャを使用する: 「日子子子学術の設定(S)...」 「アリソチマージャを使用する: 「アリソチの設定(S)...」 パープョン情報(A)... パープョン情報(A)...

3 通常使うプリンタが[Canon BJ F100] に なっていることを確認して、[プリンタの設 定]をクリックします。

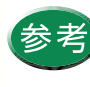

設定画面の開きかた(単独で開く)

## プリンタドライバの設定画面が開きます。

Canon BJ F100 オートᢪレット(₩): BJカ-トリッジ (C): カラ-± OK 和冲艇 用紙サイズ(Y): A4 210 × 297 mm オートパペレット目主糸用(F)... 📃 🗆 拡大/縮小(3) 🔟 🗐 印刷制御(Z)... 2-74974(U).. \4 210 x 297 mm - 標進設定(F) 印刷方向: ● 縦(P)○ 横(L) 用紙方向: 縦置 用紙種類:普通紙 給紙方法:オートシートフィーダ ∽る□ バナー紙(長尺紙)印刷(®) AU7°(H) C 紙間選択した: 左側へ 区 ボックグラウント ED刷(B) アア゚リケーションソフトで使用する用紙サイズを指定します。 パージョン情報(A)..
プリンタドライバについて

Windows 3.1 で使用する

Windows 98 との違い

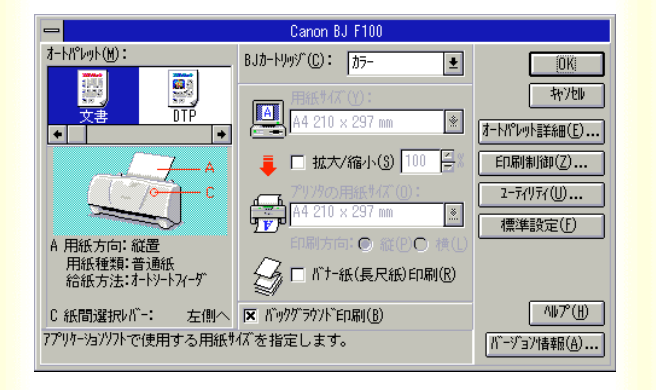

Windows 98 と Windows 3.1 の設定画面は、レイ アウトがやや異なりますが、設定できる内容は 同じです(ただし、フォトデータ補正は設定で きません)。

Windows 3.1 では以下のように設定します。

- Windows 98 のメインシートと用紙シートにある設定 は、メインダイアログボックスで行います。
- [用紙の種類][グレースケール印刷]を設定する場合は、メインダイアログボックスの[オートパレット詳細]をクリックします。
- 印刷制御シートにある設定を表示するには、メインダ イアログボックスの「印刷制御」をクリックします。
- ユーティリティシートにある設定を表示するには、メインダイアログボックスの[ユーティリティ]をクリックします。

次ページからおもな機能の設定のしかたを例として挙げ ます。

プリンタドライバについて

Windows 3.1 で使用する

Windows 98 との違い

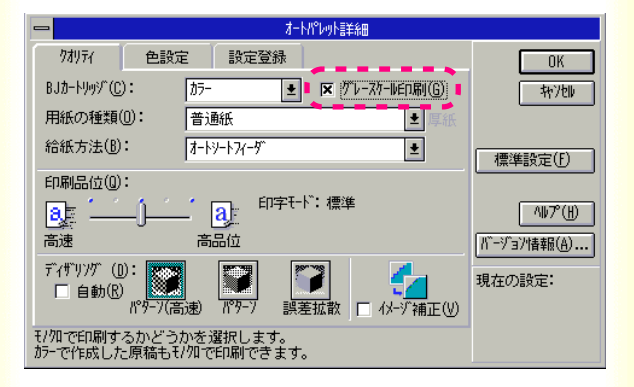

グレースケール印刷の設定 カラーの原稿をモノクロで印刷したい場合は、[グレース ケール印刷]をクリックして、チェックマークを付けます。

- プリンタドライバの設定画面を開き、[オートパレット詳細]をクリックする。
- 2 [クオリティ]シートの[グレースケール印刷]を確認する。 モノクロ印刷をする場合は、チェックマークを付け

ます。

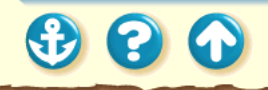

プリンタドライバについて

(2) (A)

Windows 3.1 で使用する

Windows 98 との違い

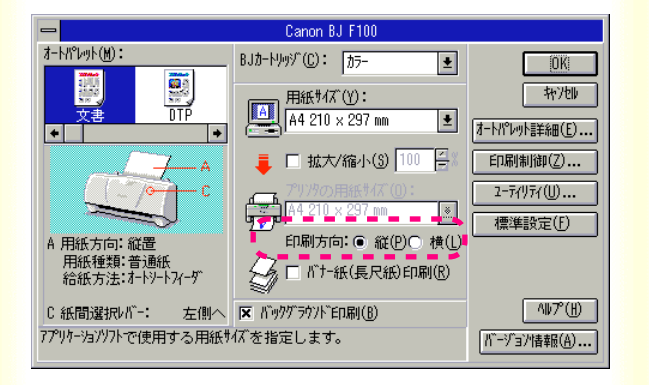

#### 印刷方向の設定

用紙を縦に使ってレイアウトした原稿を印刷するときに [印刷方向]の設定が[横]になっていると、原稿は90° 回転して印刷されます。このようなときは、[印刷方向] の設定を[縦]に設定します。

- 1 プリンタドライバの設定画面を開く。
- 2 メインダイアログボックスの[印刷方向]を 確認する。

設定が正しくない場合は、設定を変えてください。

プリンタドライバについて

Windows 3.1 で使用する

Windows 98 との違い

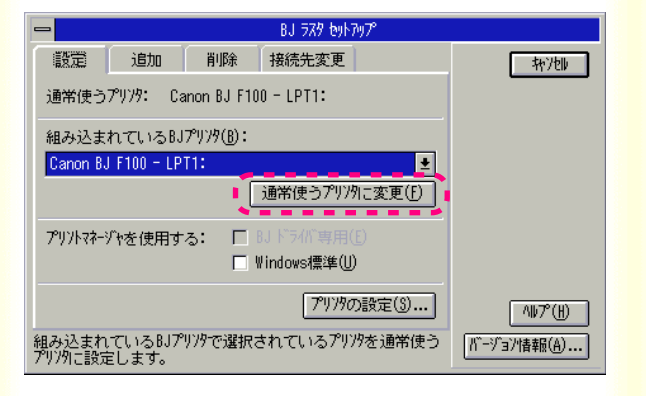

通常使うプリンタとして設定する 複数のプリンタを使用しているときに、BJ F100を通常使 うプリンタに設定します。

- **1** [BJ ラスタプリンタドライバ]グループを開き、[BJ ラスタセットアップ]をダブルクリックする。
- 2 [設定]シートの[組み込まれている BJ プリ ンタ]で[Canon BJ F100-LPT1:]をクリッ クし、[通常使うプリンタに変更]をクリッ クする。

プリンタドライバについて

Windows 3.1 で使用する

Windows 98 との違い

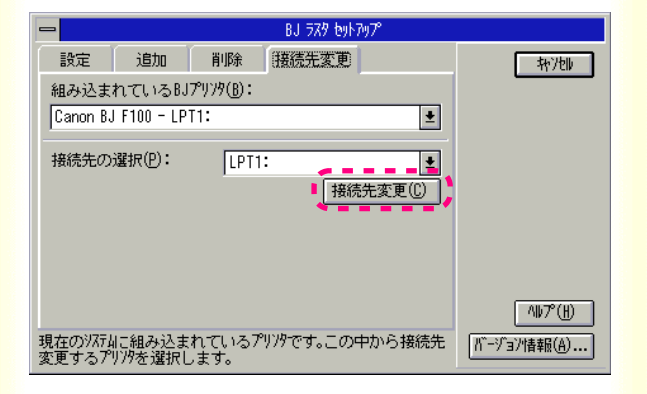

プリンタポートの設定

コンピュータから印刷を実行しても印刷が始まらないと きは、プリンタのポートが正しく設定されていないことが あります。設定を確認して、正しいポートを選択してくだ さい。

- **1** [BJ ラスタプリンタドライバ]グループを開き、[BJ ラスタセットアップ]をダブルクリックする。
- **2** [設定]シートの[組み込まれている BJ プリ ンタ]で[Canon BJ F100-LPT1:]が表示 されていることを確認する。

表示されていない場合、[接続先変更]タブをクリックし、[接続先の選択]の[LPT1]を選択して[接続先変更]をクリックします。

#### プリンタドライバについて

Windows 3.1 で使用する <u>ヘルプの見かた</u>

ー BJ ラスタ ブリンタドライバのヘル▼ ▲ ファイル(E) 編集(E) しおり(M) ヘルブ(H)

 目次(C)
 検索(S)

 深ふ(II)

 比ストリ(T)
 終了(X)

メインダイアログボックス

プリンタに関する主な設定を行うダイア ログボックスです。

<u>[オートバレット]</u>

印刷の目的、原稿の内容、用紙の種 類などに適したオートパレットアイ コンを選択します。 ヘルプにはプリンタドライバの機能の詳細が記載されていますので、操作のしかたがわからなくなったときや、より高度な設定をしたいときにご覧ください。

ヘルプを表示するには設定画面の[ヘルプ]をクリックします。

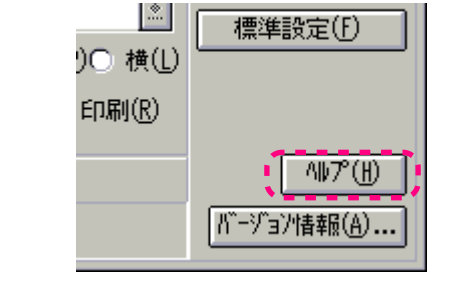

ヘルプ画面を閉じるには、ファイル]メニューから[へ ルプの終了]を選択します。

# <sup>プリンタドライバについて</sup> バージョンアップについて

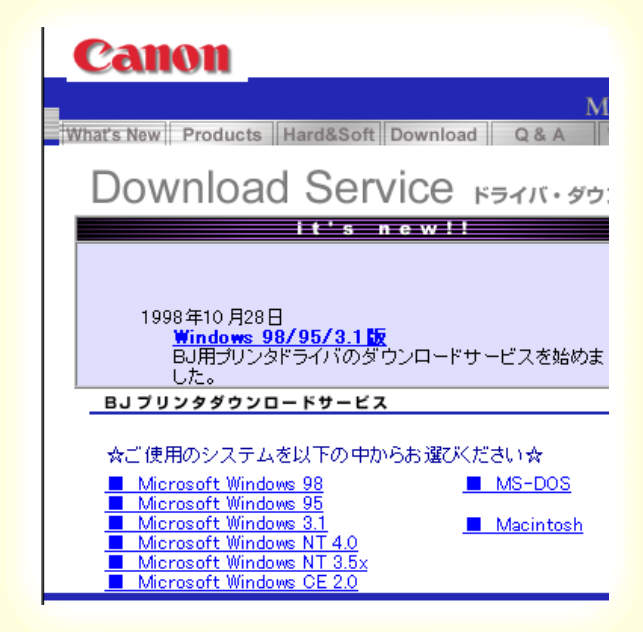

現在使用しているプリンタドライバから、機能 が追加されたプリンタドライバに変えることを バージョンアップといいます。バージョンアッ プすると、今まで起こっていたトラブルが解消 されることがありますので、できるだけ最新の プリンタドライバをご使用ください。

最新のプリンタドライバの入手方法は次ページをご覧く ださい。

・ 入手したプリンタドライバをインストールするときは、必ず前のバージョンを削除してから行ってください。

不要になったプリンタドライバの削除

 ・ 複数の BJ プリンタをお持ちの場合、ひとつの 機種でプリンタドライバをインストールすれ ば、他の機種のインストールは簡単に行うこ とができます。

Canon

# バージョンアップについて

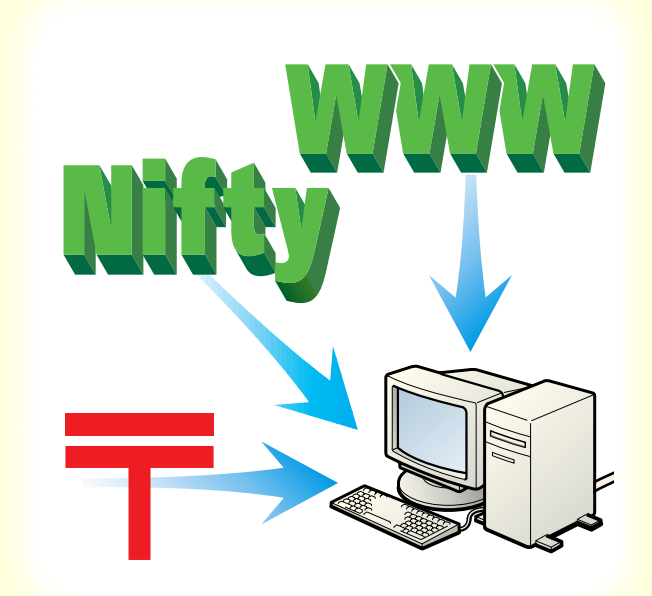

・インターネットから入手する
 キヤノン販売インターネットダウンロードサービス

(http://www.canon-sales.co.jp/)にアクセス後、ダウン ロードサービスをクリックしてください。なお、ダウン ロードサービスに掲載される情報は、随時変更されます。

 NIFTY SERVEキヤノンステーションから入手する 最新バージョンの情報は、NIFTY SERVE にアクセスして ください。「GO SCANON2」と入力し、「インフォメー ションサポートコーナー2」の中の「電子会議室」の「プ リンタ BJ/BJC インフォメーション」の「Download/ 郵 送サービスのご案内」に掲載されています。 ダウンロードするには、「インフォメーション サポート コーナー2」の中の「データライブラリ」の「【BJ/BJC】

コーナー Z」の中の「ナータライフラリ」の「LBJ/BJC」 ドライバ・ライブラリ」の中のファイルをダウンロードし ます。

・郵送サービスで入手する パソコン通信を利用できないお客様のために郵送サービ スも実施しております。本機に同梱されている『ご相談窓 口のご案内』をご覧ください。 プリンタドライバについて 不要になったプリンタドライバの削除

Canon

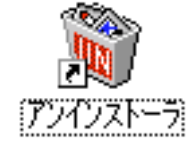

新しいプリンタドライバをインストールすると きや、プリンタドライバが不要になったときは、 次ページからの手順に従ってプリンタドライバ を削除(アンインストール)します。

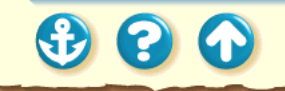

# <sup>プリンタドライバについて</sup> 不要になったプリンタドライバの削除

Canon

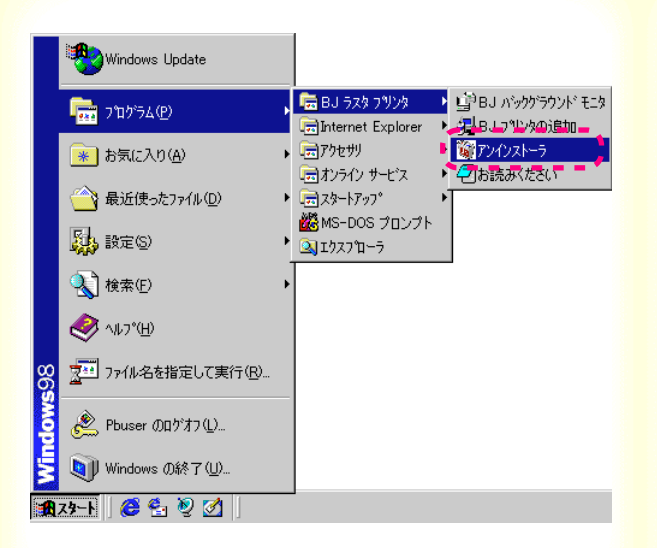

1

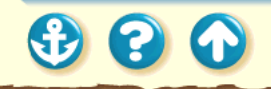

# プリンタドライバについて 不要になったプリンタドライバの削除

Canon

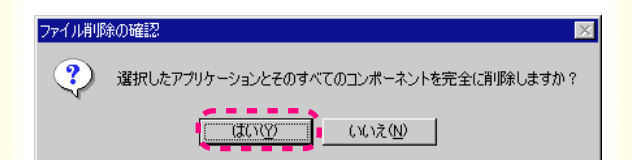

- 2 確認メッセージが表示されますので、 [はい]をクリックします。
- プリンタドライバの削除が開始されます。

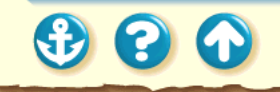

## <u>プリン</u>タドライバについて 不要になったプリンタドライバの削除

# Canon

# コンピューターからプログラムを削除 unInstallShield は、コンピュータからプログラム、BJ 529 アリットライル、 を削除します。次の各 コンボーネントが削除される間、しばらくお待ち ✔ 共有ブログラム ファイル... ✔ 標準プログラム ファイル... ✔ フォルダー項目... ✓ プログラム フォルダー... プログラム ディレクトリ... ✔ ブログラム登録項目... アンインストールが完了しました。

3 「アンインストールが完了しました。」とい うメッセージが表示されたら [OK]をク リックします。

以上でプリンタドライバの削除は完了で す。

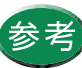

х

以下のメッセージが表示されたときは、[OK]を クリックすると再起動します。

#### ブリンタボートの設定が変更されました。 <u>/</u>}

設定を有効にするために、システムを再起動します。

フロッピーディスクが入っている場合は、フロッピーディスクトライブから抜いてください。 [OK]を切っりすると再記動します。

ÖK

# Canon

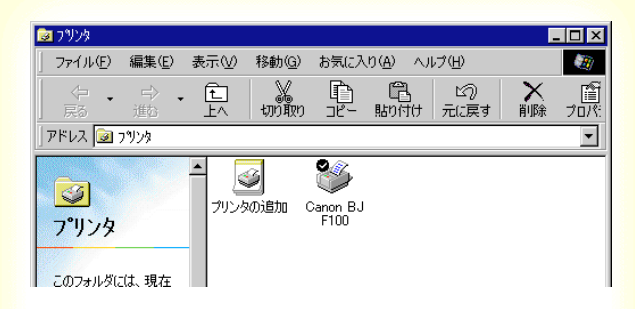

| 📴 ንግሥጵ                  |                |           |                |                  |                 |             |      | - 🗆 : |
|-------------------------|----------------|-----------|----------------|------------------|-----------------|-------------|------|-------|
| ファイル(E)                 | 編集( <u>E</u> ) | 表示⊙       | 移動( <u>G</u> ) | お気に入             | ŋ( <u>A</u> ) ∧ | ルプ(円)       |      | 1     |
| _ <<br>戻る               | ⇒ .<br>進む      | 1<br>上へ   | tin An         |                  | 日<br>貼り付け       | い)<br>元に戻す  | ▶ 削除 |       |
| ]アドレス 🞯                 | ንግンጵ           |           |                |                  |                 |             |      | •     |
| び<br>フ <sup>•</sup> リンタ | 试、現在           | ▲<br>プリンち | う<br>のi島加      | Canon BJ<br>F100 | Can<br>BJC-4    | 2n<br>140 J |      |       |

## 他のBJプリンタを使用したいときは、プリンタ ドライバの対応機種を追加します。

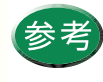

オートパレットやスタンプなどの自分で登録した設定は、追加したプリンタで使用する場合も継続されます。ただし、プリンタによって機能が異なる場合、設定の一部が変更されます。

#### Windows Update 」「望B」、バックグラウント「モニタ」 🔚 BJ 5スタ フリンタ 💼 ንግታንታል(P) 戻 Internet Explorer 🕨 😼 BJ フリンタの追加 ▶ 10 7747x1=5 \* お気に入り(A) Fight 1 ▶ 🕗 お読みください □ → オンライン サービス ── 最近使ったファイル(D) ▶ 📻 スタートアップ° 🗱 MS-DOS プロンプト 設定 (S) (£) 🛷 ^#7°(H) 〒 ファイル名を指定して実行(R)... 🝭 Windows 98 のロゲオフ(L)... 🢵 Windows の終了(U)... 🏦 スタート 🛛 😂 🔩 🥺 💋

# Canon

1 Windows 98の ☎25- から[ プログラム ][ BJ ラスタプリンタ ]を順に選び、[ BJ プリンタ の追加 ] をクリックします。

# Canon

| 3億加するフリンタ<br> | <ul> <li>▼ 話でのフリンタが検出されました。追加する場合は、<br/>広へしを沙ったてください。</li> <li>アリンタと接続先(P):</li> <li>Canon BJ F100 LPTT:</li> <li>■ 通常使うフリンタに設定する(D)</li> <li>他のフリンタを選択する場合は、[クリンタ選択[を沙ったしてく<br/>ださい。</li> <li>アリンタ選択(P)-</li> </ul> | 参 |
|---------------|----------------------------------------------------------------------------------------------------|---|
|               | 〈戻る(Q) (次へ(Q)) キャンセル                                                                                                    |   |

# 2 表示されているプリンタを追加する場合 は、「次へ]をクリックします。

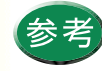

・表示されていないプリンタを追加する場合 は、[プリンタ選択]をクリックしてください。 ・ 通常使うプリンタに設定しない場合、[通常使 うプリンタに設定する]をクリックして、 チェックマークを消します。

Canon

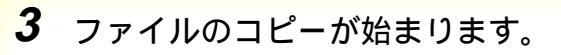

| <mark>ソ가ウェア実行中</mark><br>ファイルのコピー中 |             |  |
|------------------------------------|-------------|--|
|                                    | 68 <b>X</b> |  |
|                                    | 497CW       |  |
|                                    |             |  |
|                                    |             |  |
|                                    |             |  |
| • • •                              | )           |  |

| 警告 | ×                                                        |
|----|----------------------------------------------------------|
|    | いくつかのファイルは、現在システムの他のフログラムで<br>使用中のためインストールすることができませんでした。 |
| _  | すべてのファイルのインストールを完了するために、<br>システムを再起動します。                 |
|    | フロッピーディスクが入っている場合は、フロッピーディスク<br>ドライブから抜いてください。           |
|    | [OK]をクリックすると再起動します。                                      |
|    | OK                                                       |
|    |                                                          |
|    |                                                          |
|    |                                                          |

# Canon

# **4** [OK]をクリックしてコンピュータを再起 動します。

# 以上でプリンタの追加は完了です。

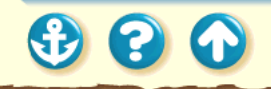

 $\mathbf{S}$ 

# FD からインストールする

# Canon

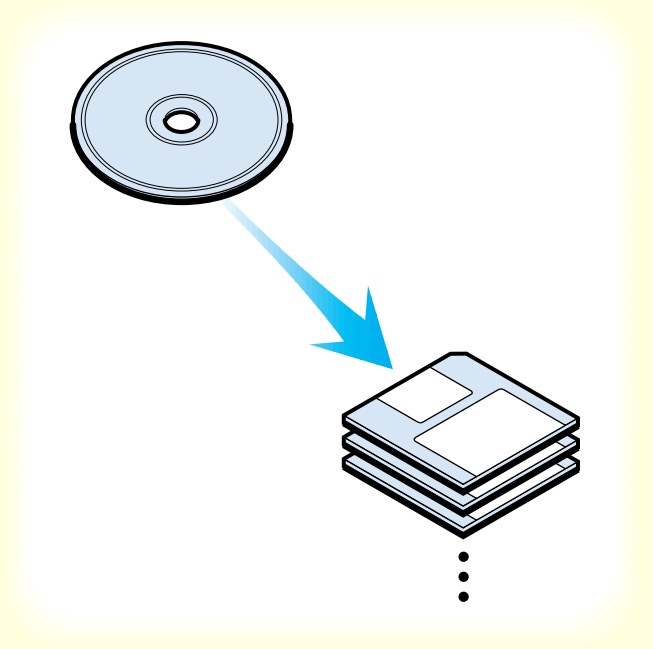

CD-ROMの内容をFDにコピーして、CD-ROM ドライブがないコンピュータでもインストール できるようにします。

はじめに CD-ROM ドライブの装備されているコンピュー タで FD にコピーしておく必要があります。

操作は使用している基本ソフトウェアによって違います。 以下の操作は Windows 98の例です (Windows 95 も手順 は同じです)。

> CD-ROMの内容を FD にコピーする コピーした FD でインストールする

- ・1.44MBのフロッピーディスク(2HD)を使用してください。全部で7枚必要です。
  - Windows 3.1 をお使いの場合は[ファイルマネージャ]アイコンをダブルクリックして、CD-ROMドライブをクリックし、[japanese]の中にある readme.txt をご覧ください。

プリンタドライバについて Canon FDからインストールする CD-ROMの内容をFDにコピーする 1 CD-ROMをCD-ROMドライブにセットしま す。 プログラムが自動的に起動し、「使用許諾契約書」が 表示されたら、「はい」をクリックします。 100 379

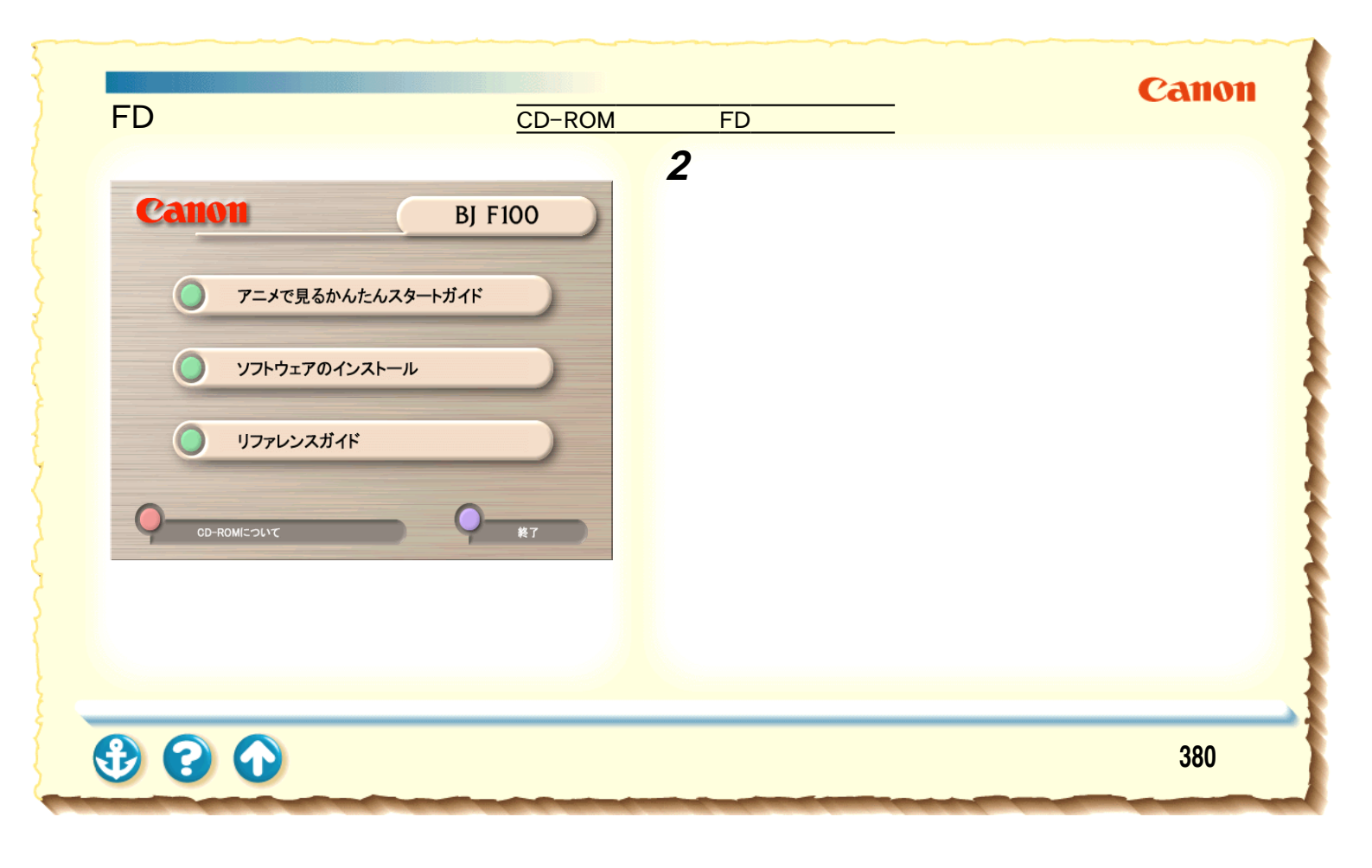

# プリンタドライバについて Canon FD からインストールする CD-ROM の内容をFD にコピーする 3 ソフトウェアのインストールメニューが表 示されたら、[ユーティリティ]をクリック Canon **BJ F100** します。 )プリンタドライバ Readme インストールを始めるには、[スタート]をクリックしてください。 すでにインストールされているソフトウェアは、緑のボタンを クリックすると選択できます。 ........... CD-ROMについて 381

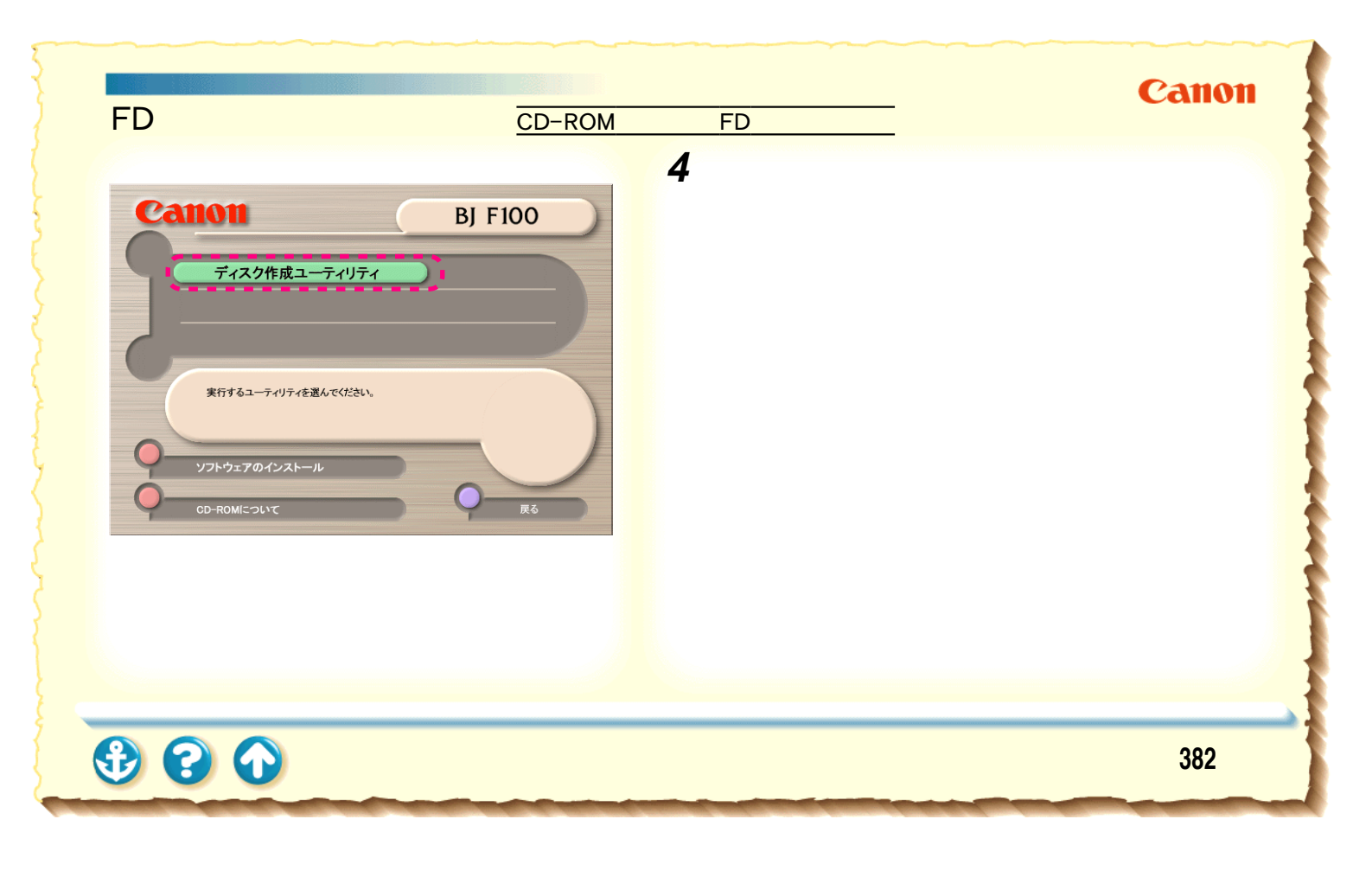

# Canon

# Cet Utility Version 2.00 インストールディスクを作成します。 インストールディスクを作成します。 ご使用になられるOS(オヘルーティング・システム)の 種類を選択してください。 Microsoft Windows 95 作成するインストールディスクの対象ブリンタを 選択してください。 BJ F100 く 戻る 次本ご(旅行) 終了

FDからインストールする CD-ROMの内容をFDにコピーする

# 5 オペレーティングシステムとプリンタの種 類を選び、[次へ]をクリックします。

# プリンタドライバについて Canon FDからインストールする CD-ROMの内容をFDにコピーする 6 作成するインストールディスクの種類と言 Disk Utility \_ 🗆 × 語を選択し、[次へ]をクリックします。 Version 2.00 作成するインストールディスクの種類を選択してく ださい。 ◎ プリンタドライバ 言語を選択してください。 日本語 -DISKUTILITY (次へ)) く戻る 終了

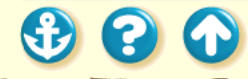

 $\mathbf{O}$ 

FDからインストールする CD-ROMの内容をFDにコピーする

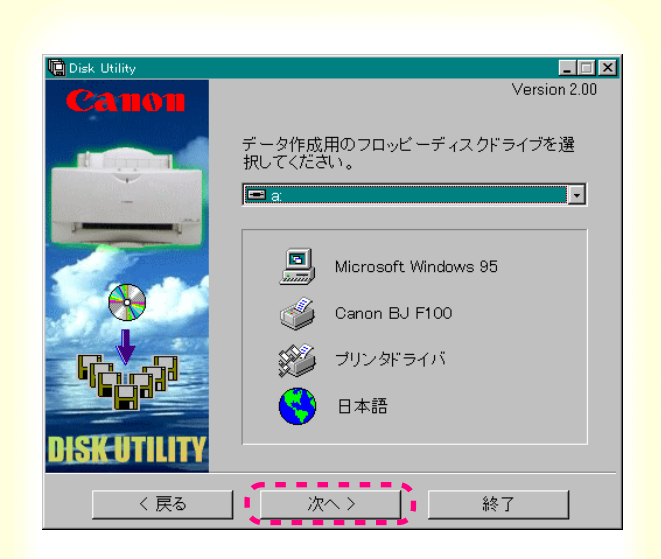

# 7 コピーするフロッピーディスクのドライブ を選択し、[次へ]をクリックします。

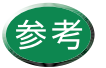

フロッピーディスクの代わりにMO にコピーす ることもできます。

Canon

Canon

# FDからインストールする CD-ROMの内容をFDにコピーする

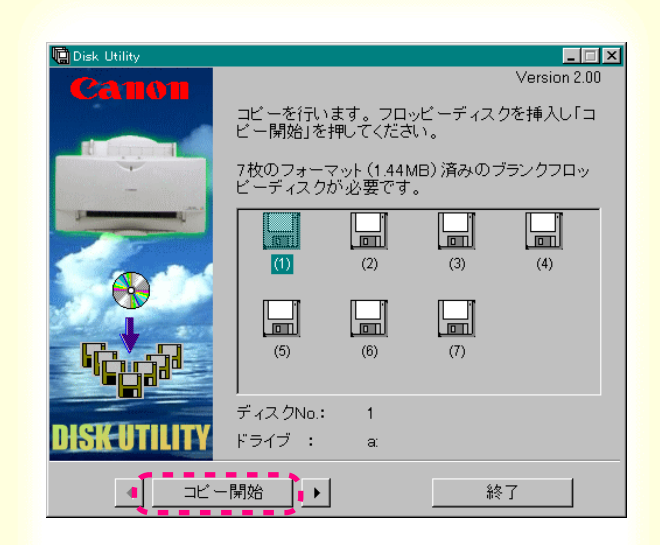

8 フロッピーディスクをフロッピーディスク ドライブに入れ、[コピー開始]をクリック します。

フロッピーディスクのコピーが始まります。

**B C O** 

プリンタドライバについて

FD からインストールする CD-ROM

CD-ROM の内容を FD にコピーする

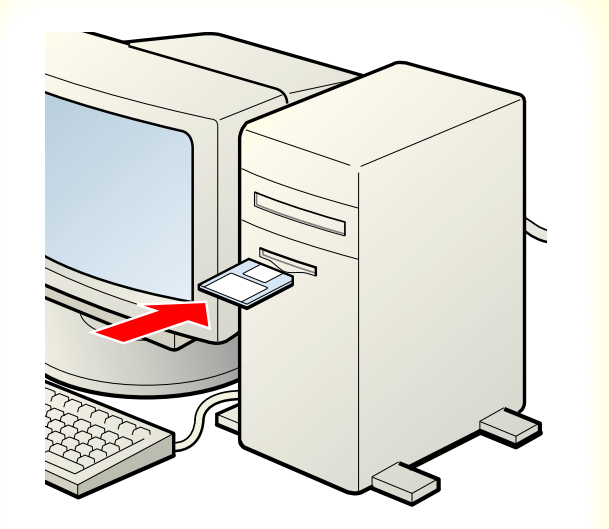

9 1枚目のフロッピーのコピーが終了する と、Disk 1のアイコンの上に「OK」と表示 されます。

2枚目のフロッピーディスクをディスクドライブに 入れ、[コピー開始]をクリックします。 以降、同じ手順ですべてのフロッピーディスクのコ ピーをしてください。

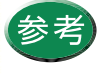

それぞれのフロッピーディスクのラベルには、 ドライバ名、ディスク番号、バージョン番号、 作成日などを記載しておきましょう。

Canon

# FDからインストールする コピーした FD でインストールする

1 Disk1 をコンピュータのフロッピーディスク ドライブにセットします。

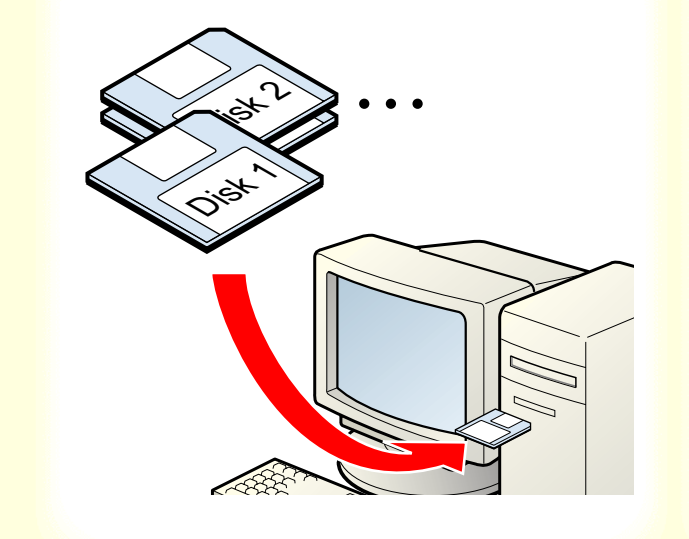

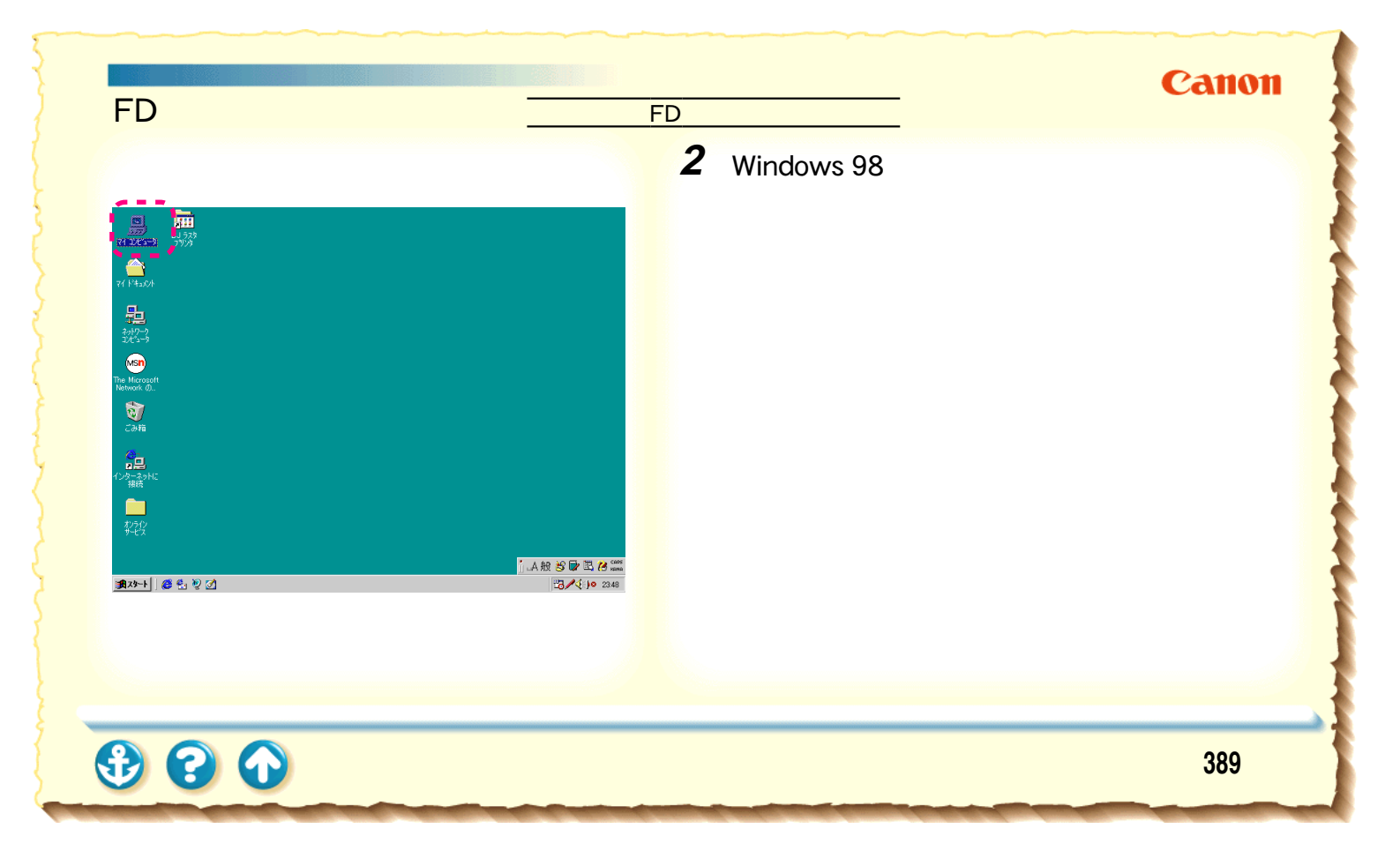

Canon

# FDからインストールする コピーした FD でインストールする

3 フロッピーディスクドライブをダブルク リックします。

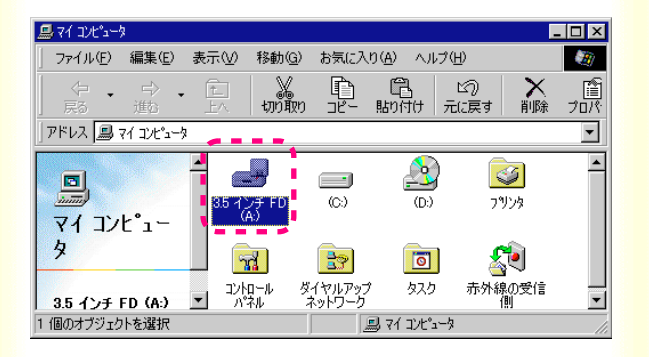

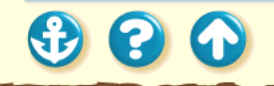

| 35 インチ FD (A)     「       ファイル 印 編集(D) 表示(公) 移動(D) お気(こ入り(A) ヘルブ(D)     (日)       (日)     (日)       (日)     (日)< | 4 [Install.exe]をダブルクリックします。<br>インストールが始まります。<br>画面の指示に従ってインストールしてください。 |
|----------------------------------------------------------------------------------------------------|------------------------------------------------------------------------|
|                                                                                                    |                                                                        |

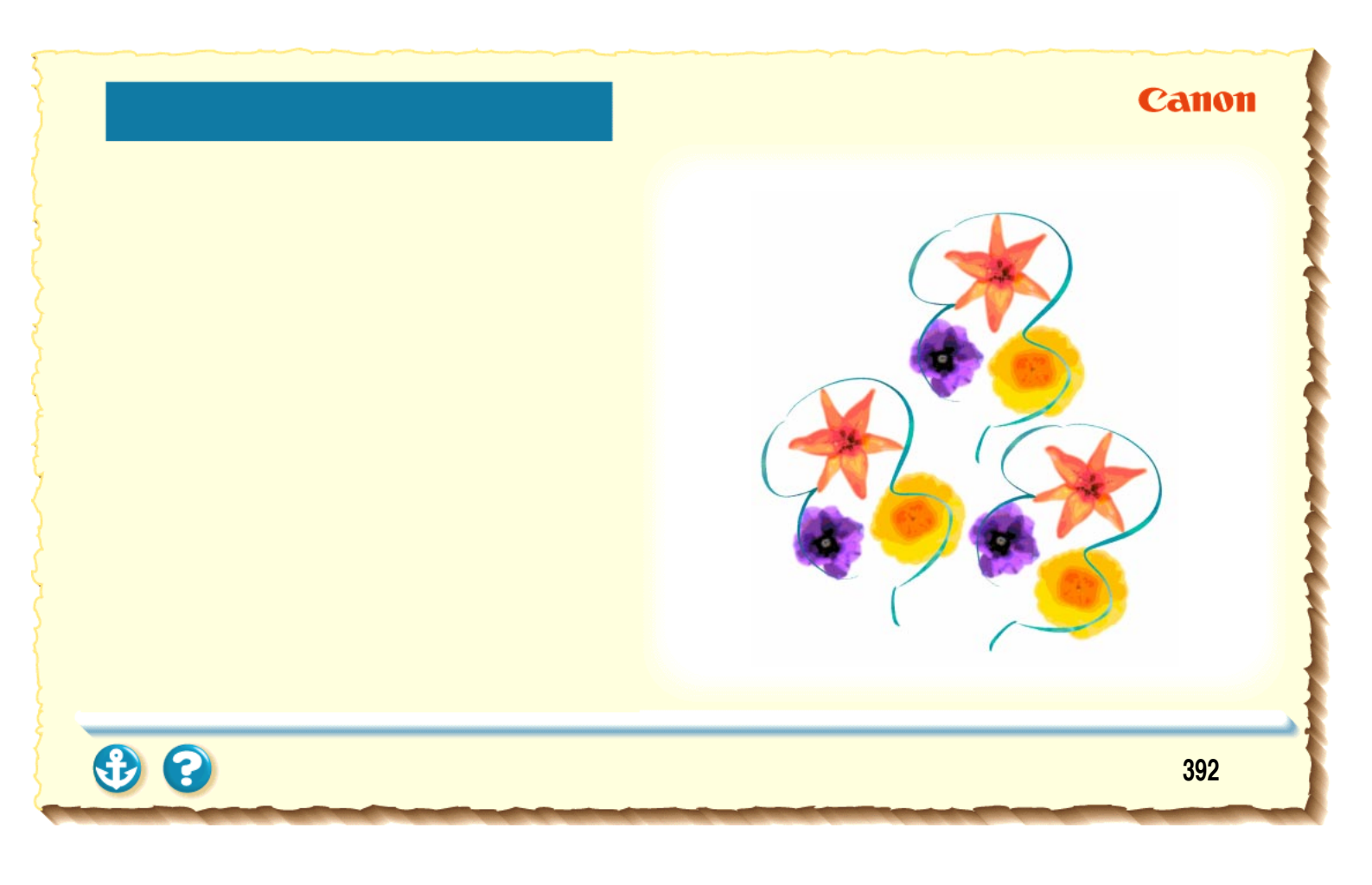

### <sup>付録</sup> 仕様

印刷方式 シリアルバブルジェット方式

印刷解像度 最高 720(横) × 360(縦) dpi

印刷速度(弊社標準パターンにて測定) プラック BJ カートリッジ BC-02 高速:4ppm 標準:3.2ppm カラー BJ カートリッジ BC-05 高速:約 0.6ppm 標準:約 0.5ppm

印刷方向 双方向 印字幅 最長 203.2mm

動作モード キヤノン拡張モード

受信バッファ 10KB

インタフェース IEEE 1284 準拠パラレルインタフェース

インタフェースコネクタ アンフェノール 57 - 40360 相当

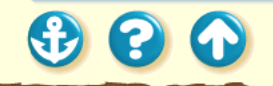

推奨プリンタケーブル 素材:AWG28 以上 タイプ:ツイストペアシールド付きケーブル 長さ:最大 2.0m コネクタ:アンフェノール 57-30360 相当

#### 動作音

付録

約 45dB (A)(ISO9296)

#### 動作環境

| 温度 | 5 ~ 35       |
|----|--------------|
| 湿度 | 10% ~ 90%    |
|    | (ただし結露がないこと) |

#### 保存環境

| 温度 | 0 ~ 35       |
|----|--------------|
| 湿度 | 5% ~ 90%     |
|    | (ただし結露がないこと) |

#### 電源

AC100V 50/60Hz

#### 消費電力

2W max (待機時) 20W max (印刷時)

#### 寸法

360mm(横)×174mm(奥行)×160mm(高さ) (用紙サポートを除いた状態)

#### 質量

本体 約2.2kg

**3 3 3** 

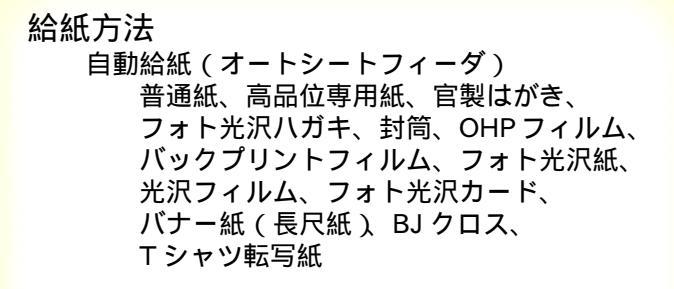

オートシートフィーダ積載枚数 普通紙 最大 50 枚 (75g/m<sup>2</sup>のとき) (Legal サイズのみ 10 枚) 最大 38 枚 高品位専用紙 官製はがき 最大 20 枚 フォト光沢八ガキ 最大 20 枚 封筒 最大5枚 最大 20 枚 OHP フィルム バックプリントフィルム 最大10枚 フォト光沢紙 1枚 光沢フィルム 1枚 バナー紙(長尺紙) 1枚 1枚 BJクロス Tシャツ転写紙 1枚

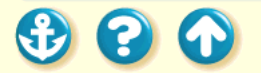

付録

使用できる用紙 定型紙 サイズ: A4、A5、B5、Legal、Letter、はがき、 洋形 4 号、洋形 6 号 重さ: 64g/m<sup>2</sup>~105g/m<sup>2</sup>

#### 官製はがき

付録

# 封筒 送形 4 异 消

洋形4号、洋形6号

#### キヤノン専用紙

キヤノンバブルジェット用紙 LC-301(A4、B5) フォト光沢八ガキ KH-201N 高品位専用紙 HR-101S (A4、B5) フォト光沢紙 GP-301(A4) 光沢フィルム HG-101(A4)

| フォト光沢カード    | FM-101     |
|-------------|------------|
| OHP フィルム    | CF-102(A4) |
| バックプリントフィルム | BF-102(A4) |
| バナー紙(長尺紙)   | BP-101     |
| BJ クロス      | FS-101     |
| T シャツ転写紙    | TR-201     |

グラフィックイメージ印刷 データ構成 キヤノン拡張モード ラスタイメージフォーマット

#### 解像度

キヤノン拡張モード 180、360dpi 720dpi ( BC-02 使用時 スムージング処理 )

3 3 4
| 使用できる BJ カート | ・リッジ               |
|--------------|--------------------|
| ブラック BJ カート! | Jッジ BC−02          |
| ノズル数         | 64                 |
| インク色         | ブラック               |
| 印刷可能枚数       | 約 500 枚 (1500 文字標準 |
|              | 文書)                |
| カラー BJ カートリ  | ッジ BC−05           |
| ノズル数         | 各色16               |
| インク色         | シアン、マゼンタ、          |
|              |                    |
| 印刷可能枚数       | 約100枚              |
|              | (1ページに各色7.5%印刷)    |
|              |                    |
| カラー BJ カートリ  | ッション BC-06 ノオト     |

ノズル数 各色16

 インク色 シアン マゼンタ イエロー
印刷可能枚数\*約45枚 (1ページに各色7.5%印刷)
蛍光 BJ カートリッジ BC-09F ノズル数 各色16 インク色 シアン、蛍光マゼンタ、 蛍光イエロー
印刷可能枚数\*約100枚

(1ページに各色7.5%印刷)

\* A4 サイズの印刷可能領域をもとに印刷可能枚 数を算出

3 3

付録

付録

900

#### Canon

| ライバの動作環境                                                                                                    |                                                                                                    |
|----------------------------------------------------------------------------------------------------|----------------------------------------------------------------------------------------------------|
| 必要な条件                                                                                                    | 通信が可能 タポート                                                                                                    |
| Microsoft Windows 98日本語版、<br>Microsoft Windows 95日本語版、また<br>はMicrosoft Windows 3.1日本語版が<br>動作するコンピュータ(DOS/V機お<br>よび36 ピンパラレルインタフェース<br>を持つNEC PC-98シリーズ*) |                                                                                                    |
| Microsoft Windows 98 日本語版、<br>Microsoft Windows 95 日本語版、およ<br>び Microsoft Windows 3.1 日本語版                                                                |                                                                                                    |
| インストール時に必要な容量は<br>Windows 98、Windows 95 の場合は約<br>21Mbyte、Windows 3.1 の場合は約<br>10Mbyte(一時的に使用する領域を含む)                                                      |                                                                                                    |
|                                                                                                    | ライバの動作環境<br>必要な条件<br>Microsoft Windows 98日本語版、<br>Microsoft Windows 95日本語版、また<br>はMicrosoft Windows 3.1日本語版が<br>動作するコンピュータ(DOS/V機お<br>よび36 ピンパラレルインタフェース<br>を持つNEC PC-98シリーズ*)<br>Microsoft Windows 98日本語版、<br>Microsoft Windows 95日本語版、<br>がIncrosoft Windows 95日本語版<br>インストール時に必要な容量は<br>Windows 98、Windows 95の場合は約<br>21Mbyte、Windows 3.1の場合は約<br>10Mbyte(一時的に使用する領域を含む) |

「\*」 印は BJ ステータスモニタを使うときは、双方向 通信が可能なセントロニクスケーブルを使用、プリン タポートは LPT1 を使用してください。

|         | п |
|---------|---|
|         |   |
|         |   |
| ~ ~ ~ ~ | H |

| В                |             |
|------------------|-------------|
| BJカートリッジ 12      | 6, 241, 397 |
| BJクロス            | 28, 113     |
| BJステータスモニタ       |             |
|                  | 2, 307, 319 |
| BJバックグラウンダ 13    | 8, 140, 167 |
| BJバックグラウンドモニタ 13 | 8, 139, 169 |
| 0                |             |
| OHPフィルム          | 28, 71      |
| Т                |             |
| Tシャツ転写紙          | 28, 119     |
| W                |             |
| WPSドライバ 28       | 9, 312, 333 |

| あ           |          |
|-------------|----------|
| 空き容量        | 343      |
| アプリケーションエラー | 313      |
| アンインストール    | 317, 334 |
| L 1         |          |
| 一般保護違反      | 313      |
| イメージデータ補正   | 221      |
| 印刷可能領域      | 31       |
| A4          | 32       |
| A5          | 32       |
| A5 横        | 32       |
| B5          | 32       |
| BJ クロス      | 38       |
| Legal       | 33       |
| Letter      | 33       |

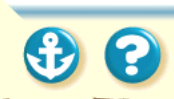

| はがき                                        | . 32                              |
|--------------------------------------------|-----------------------------------|
| はがき横                                       | . 32                              |
| バナー紙(長尺紙)                                  | . 37                              |
| フォト光沢カード                                   | . 34                              |
| 洋形 4 号                                     | . 35                              |
| 洋形 6 号                                     | . 36                              |
| 印刷推奨領域                                     | . 31                              |
| 印刷面                                        |                                   |
|                                            |                                   |
| Tシャツ転写紙                                    | 120                               |
| Tシャツ転写紙<br>高品位専用紙                          | 120<br>. 52                       |
| Tシャツ転写紙<br>高品位専用紙<br>バックプリントフィルム           | 120<br>. 52<br>. 80               |
| Tシャツ転写紙<br>高品位専用紙<br>バックプリントフィルム<br>インストール | 120<br>. 52<br>. 80<br>318        |
| Tシャツ転写紙<br>高品位専用紙<br>バックプリントフィルム           | 120<br>. 52<br>. 80<br>318<br>318 |
| Tシャツ転写紙<br>高品位専用紙<br>バックプリントフィルム<br>インストール | 120<br>. 52<br>. 80<br>318<br>318 |

| エラーメッセージ     | 315      |
|--------------|----------|
| お            |          |
| オートシートフィーダ   |          |
|              | 306, 395 |
| オートパレット      | 149      |
| 簡単設定         | 149      |
| お問い合わせ先      | 337      |
| お問い合わせシート    | 336      |
| か            |          |
| カートリッジホルダ    |          |
| 紙間選択レバー      | 10       |
| カラー BJカートリッジ | 126, 397 |
| カラーバランス      | 323      |
| ガンマ係数        | 324      |
|              |          |

索引

• • •

| き                  |
|--------------------|
| 基本ソフトウェア           |
| キヤノン専用紙 396        |
| 給紙ローラ253           |
| Κ                  |
| クリーニング             |
| クリーニングシート 253, 255 |
| グレースケール印刷131       |
| け                  |
| 蛍光BJカートリッジ126,397  |
| ケーブル接続部9           |
| E                  |
| 光沢フィルム             |
| 高品位専用紙 27,50       |

| 固定レバー 10,  | 242,  | 246         |
|------------|-------|-------------|
| し          |       | <b>2</b> 21 |
| ファー        | ••••• | 221         |
| スタンプ       | 209,  | 214         |
| スプール       |       | 310         |
| せ          |       |             |
| 積載マーク      |       | . 45        |
| 設定画面<br>そ  | 142,  | 355         |
| 双方向通信<br>つ | 319,  | 320         |
| 通常使うプリンタ   |       | 329         |
|            |       |             |

• • •

索引

#### isi

| 封筒              | 23, 26, 64, 301  |
|-----------------|------------------|
| フォトBJカートリッジ     | 27, 126, 397     |
| フォト光沢カード        | 23, 27, 97       |
| フォト光沢紙          | 27, 85           |
| フォト光沢ハガキ        | 27               |
| フォトデータ補正        | 184              |
| 普通紙             | 26, 43           |
| ブラックBJカートリッジ    | 126, 397         |
| プリンタケーブル 13, 10 | 6, 309, 319, 330 |
| プリンタドライバ 40, 13 | 5, 317, 334, 350 |
| アンインストール        | 369              |
| インストール          | 354, 378         |
| 削除              | 369              |
| 設定画面            | 40, 142          |
|                 |                  |

索引

| 追加         | 373      |
|------------|----------|
| バージョン      | 344      |
| バージョンアップ   | 367      |
| プリンタポート    | 293      |
| プリントヘッド    | 237      |
| プログラムマネージャ | 358      |
| フロントカバー    | 8        |
| ほ          |          |
| 保護キャップ     | 244      |
| 保護材        | 264, 265 |
| 保護テープ      | 244, 296 |
| ま          |          |
| マッチング方法    | 325      |
| Ø          |          |
| メモリ容量      | 342      |

| も                       |
|-------------------------|
| モノクロ印刷 131              |
| よ                       |
| 洋形4号 23                 |
| 洋形6号 23                 |
| 用紙ガイド 8,303             |
| 用紙サポート                  |
| Ŋ                       |
| リセットボタン 8, 11, 305, 306 |

• • •

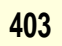

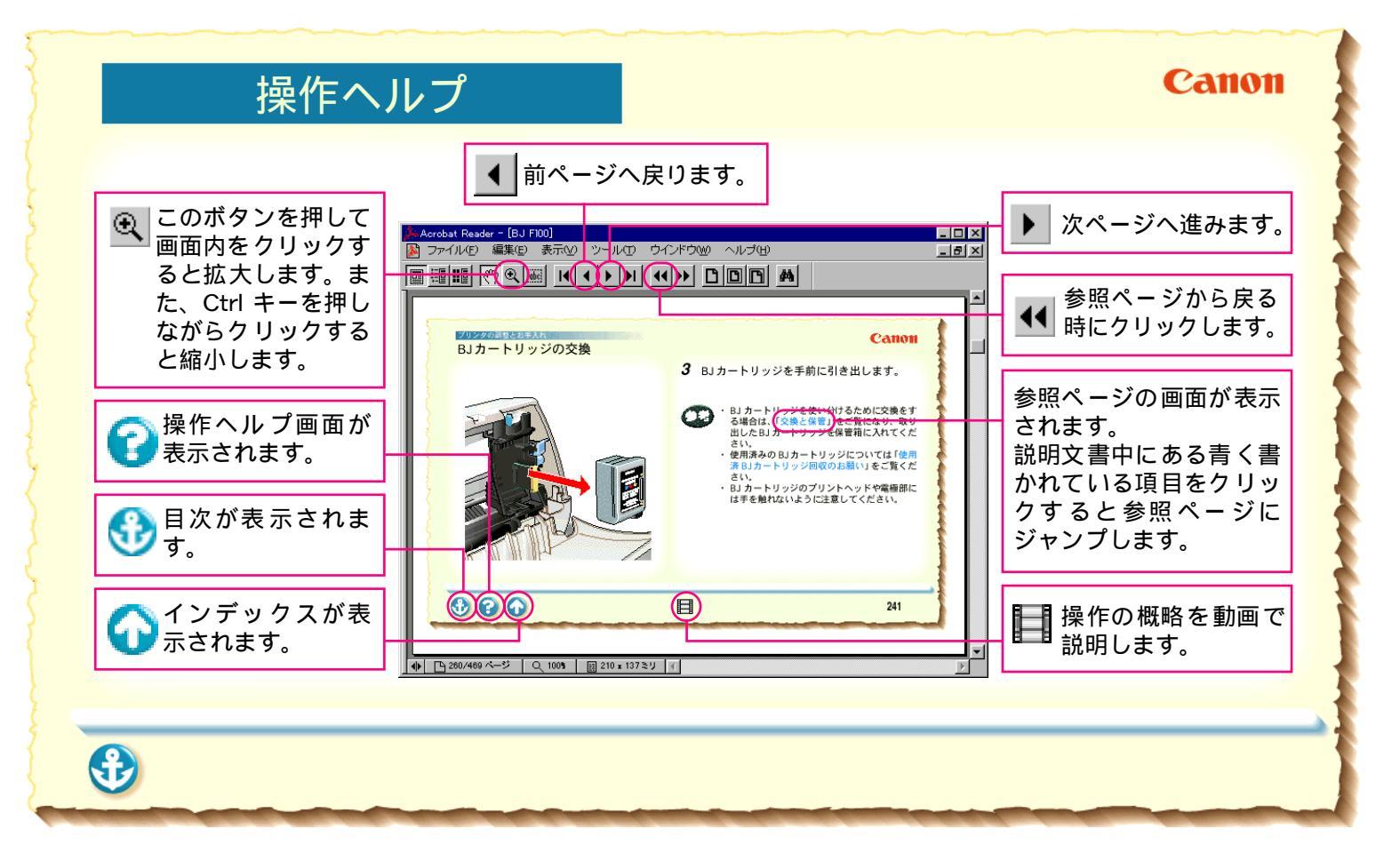